# YOUR OFFICIAL RASPBERRY PI MAGAZINE

The official Raspberry Pi magazine

Issue 52 December 2016

raspberrypi.org/magpi

Turn your Pi into the ultimate

Issue 52 • Dec 2016 • £5.99

# MERRY CHRISTMAS MAKES

Get creative with four festive projects

#### BEGINNER ELECTRONICS Get started with

prototyping on your Pi

BUILD A DIY ALARM CLOCK Wake at dawn with

a sunrise alarm

GIVE YOUR ROBOT BRAINS How to add a wealth of

How to add a wealth of sensors to your Pi robot

THE ONLY PI MAGAZINE WRITTEN BY THE RASPBERRY PI COMMUNITY

## Cana Kit

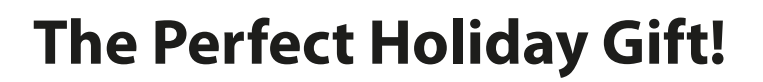

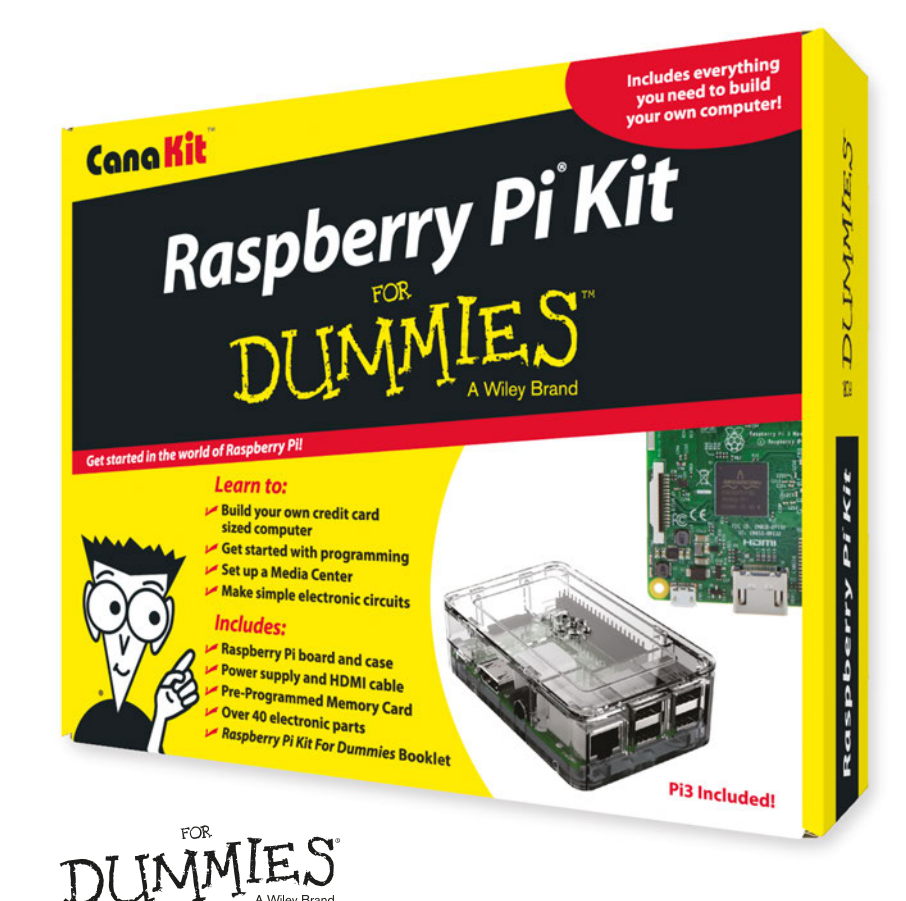

#### Kit Includes:

- Raspberry Pi For Dummies Booklet
- 📂 Raspberry Pi 3 Board
- Memory Card
- 📂 Plastic Case
- 2.5A Power Supply
- 📂 HDMI Cable
- 🖊 Resistors
- 🖊 LEDs
- 📂 Push Button Switches
- Prototyping Breadboard
- Jumper Wires
- 📂 Heat Sinks

Available for worldwide shipping at:

#### WWW.CANAKIT.COM

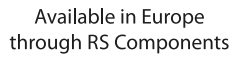

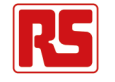

 $\left( \right)$ 

 $\bigcirc$ 

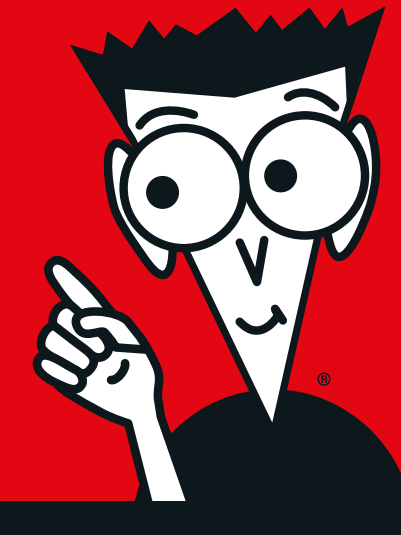

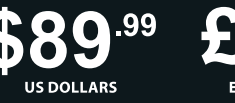

£69<sup>.99</sup> EXCLUDING VAT

Raspberry PI is a registered trademark of the Raspberry PI Foundation. For Dummies and the Dummies Man logo are trademarks or registered trademarks of John Wiley & Sons, Inc. Used under license. RS logo is a registered trademark of RS Components Ltd. CanaKit is a registered trademark of Cana Kit Corporation.

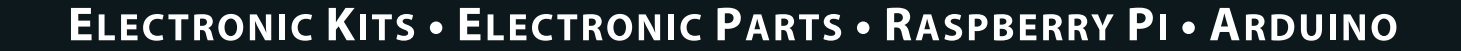

CĶ

#### Welcome

## WELCOME TO THE OFFICIAL MAGAZINE

he holiday season is upon us and that can mean lots of different things for lots of different people. For me it means spending some quality time with my family and keeping my kids entertained with games and fun projects. We've done our best to come up with some project ideas in our Christmas issue, including a great way to turn our Christmas tree cover into a blinky light sensation. Grab some LEDs, a pair of scissors, and turn to page 14 to get started.

If you're new to electronics, we've got you covered in our Raspberry Pi 101 tutorials starting on page 40. It's easier (and much more fun) than you might think.

If you're a bit old-school like me, you might be interested in reliving the glory days of the Amiga. Check out our expert guide starting on page 58 to learn how to emulate one of the greatest computers ever made on one of the greatest computers ever made!

Enjoy the issue.

**Russell Barnes** Managing Editor

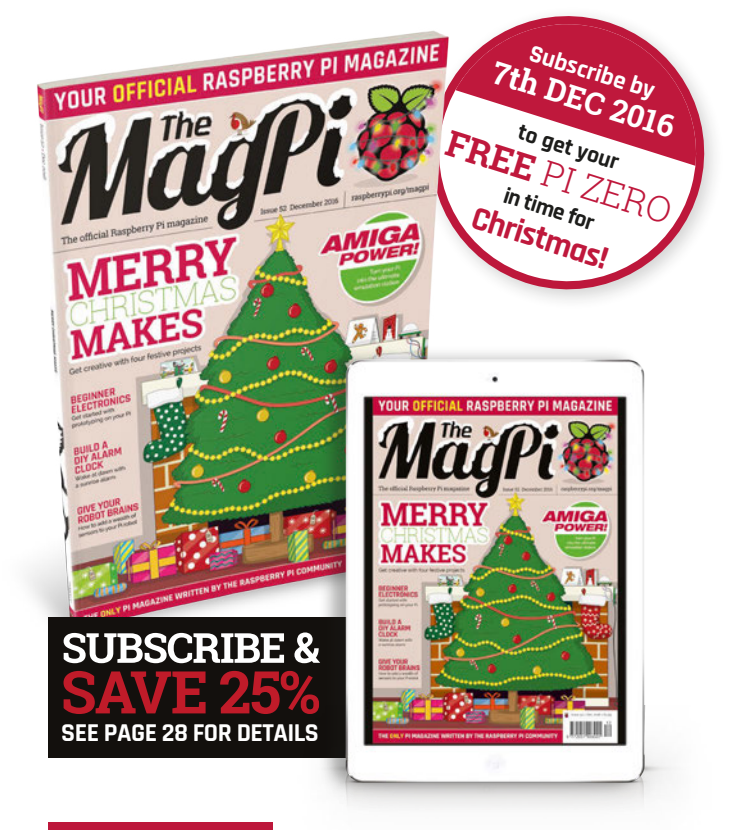

#### THIS MONTH:

**14** MERRY CHRISTMAS MAKES Add some shiny blinking lights to this month's cover!

**40** GET STARTED WITH CIRCUITS Top-notch beginner advice for breadboards and GPIO Zero

**58** RELIVE THE GLORY DAYS Emulate the Amiga, one of greatest computers ever made

**68** GIVE YOUR ROBOT BRAINS Build on last month's amazing robot to add sensors and smarts

#### FIND US ONLINE raspberrypi.org/magpi GET IN TOUCH magpi@raspberrypi.org **EDITORIAL** DESIGN PUBLISHING MägPi Managing Editor: Russell Barnes Critical Media: criticalmedia.co.uk For advertising & licensing: russell@raspberrypi.org Head of Design: Dougal Matthews russell@raspberrypi.org +44 (0)7904 766523 Designers: Lee Allen, Mike Kay Features Editor: Rob Zwetsloot Publisher: Liz Upton News Editor: Lucy Hattersley CEO: Eben Upton App Store Sub Editors: Laura Clay, Phil King, Lorna Lynch CONTRIBUTORS DISTRIBUTION SUBSCRIPTIONS oogle Plav Alex Bate, Henry Budden, Brian Corteil, Mike Cook, Seymour Distribution Ltd Select Publisher Services Ltd Gareth Halfacree, James Hobro, Richard Hayler, 2 East Poultry Ave PO Box 6337 Phil King, Simon Long, K.G. Orphanides, William I ondon Bournemouth Plappert, Matt Richardson & Richard Smedley EC1A 9PT | +44 (0)207 429 4000 BH1 9EH | +44 (0)1202 586 848 The MagPi magazine is published by Raspberry Pi (Trading) Ltd., 30 Station Road, Cambridge, CB1 2JH. The publisher, This magazine is printed on paper sourced from recycle editor and contributors accept no responsibility in respect of any omissions or errors relating to goods, products or services referred to or advertised in the magazine. Except where otherwise noted, content in this magazine is licensed under a sustainable forests and the printer operates an environmental management system which has been assessed as conforming to ISO 14001. Creative Commons Attribution-NonCommercial-ShareAlike 3.0 Unported (CC BY-NC-SA 3.0). ISSN: 2051-9982

#### raspberrypi.org/magpi

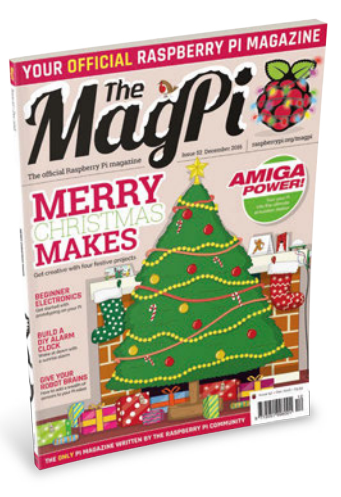

# Contents

Issue 52 Christmas 2016

🚺 raspberrypi.org/magpi

#### **TUTORIALS**

| > PI 101 — USE BREADBOARDS<br>Learn how to prototype circuits on a Raspberry Pi   | 40 |
|-----------------------------------------------------------------------------------|----|
| > PI 101 — MASTER GPIO ZERO<br>Program your circuits with the powerful GPIO Zero  | 42 |
| > PI 101 — USE VNC VIEWER<br>Remotely connect to your Pi's desktop                | 46 |
| > INTRODUCTION TO C PART 6<br>This month, split your code up into functions       | 48 |
| > MAKE A CHRISTMAS GAME<br>Create a game of sliders in the Pi Bakery              | 50 |
| > BUILD A SUNRISE ALARM CLOCK<br>Get up at dawn with this Pi-powered alarm        | 56 |
| > AMIGA EMULATION EXPLAINED<br>Get your retro gaming on by emulating this classic | 58 |
| > PARALLEL PROGRAMMING<br>Perform multiple calculations at the same time          | 60 |
| > MULTI-BOOT YOUR PI PART 1<br>Start building a multi-booting Raspberry Pi        | 62 |

#### IN THE NEWS

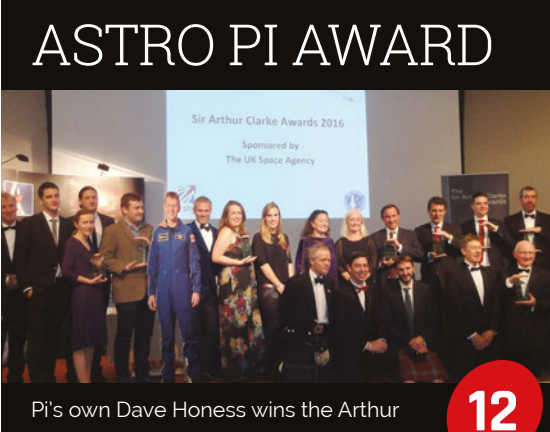

Clarke award for his work on Astro Pi!

#### **COVER FEATURE**

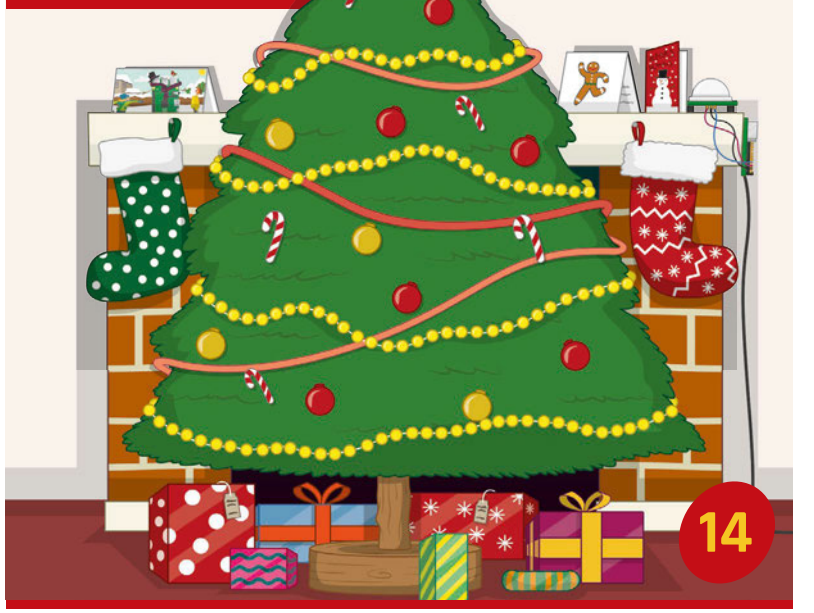

# MAKER XMAS

#### THE PIONEERS

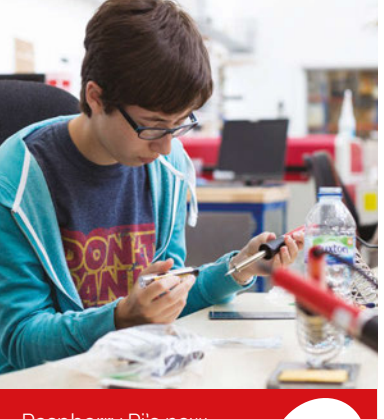

6

Raspberry Pi's new initiative to get teens into coding

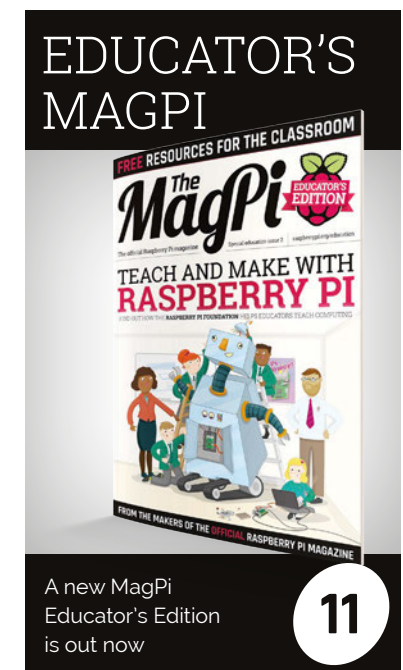

#### **Contents**

86

#### THE BIG FEATURE

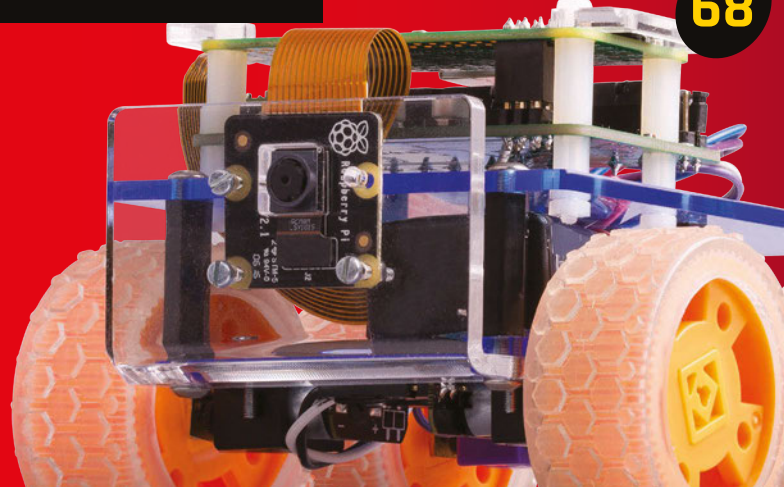

#### **ROBOT SENSOR CHALLENGES**

Add sensors to our robot from last issue to make it able to compete in Pi Wars challenges

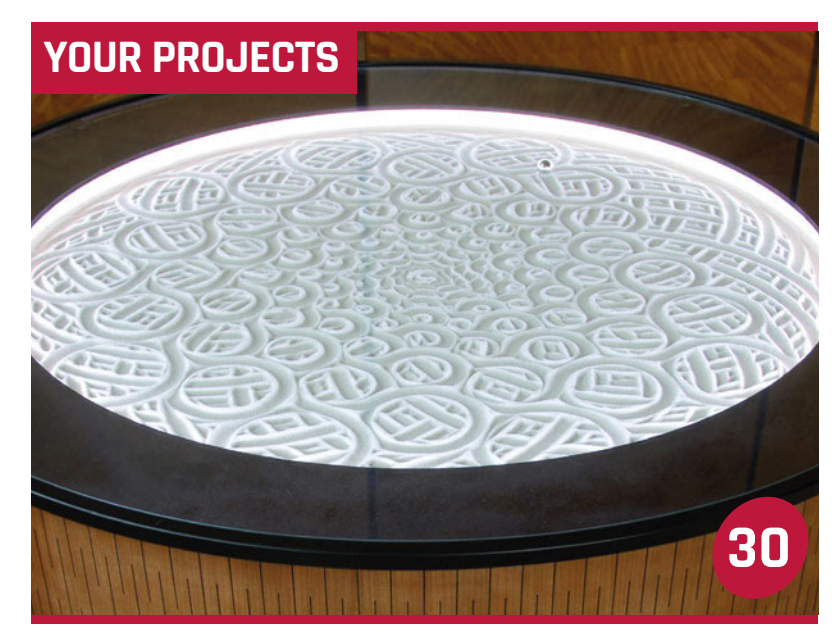

## SISYPHUS One part table, one part work of art

#### IOT DOOR

A facial recognition door using Windows 10

**PI LOOM** Weaving has never been easier

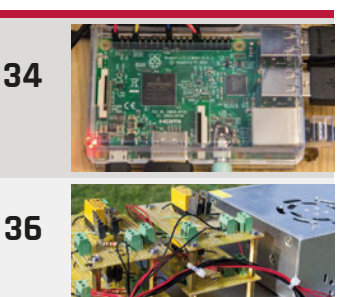

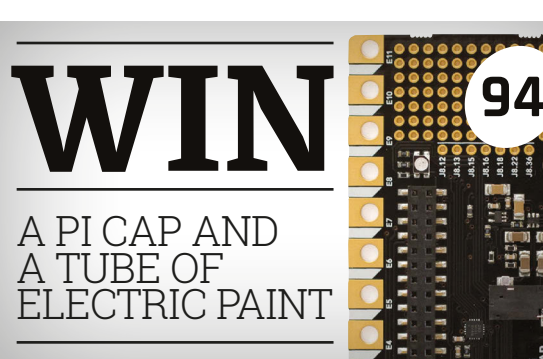

# Young secret agents learn to code in this fun game

SPY V. SPI

#### REGULARS

| > NEWS           | 06 |
|------------------|----|
| > TECHNICAL FAQ  | 64 |
| > BOOK REVIEWS   | 82 |
| > THE FINAL WORD | 96 |

#### COMMUNITY

| > THIS MONTH IN PI<br>What else happened this month in the world of Pi? | 84 |
|-------------------------------------------------------------------------|----|
| COMMUNITY SPOTLIGHT<br>We talk to Alex Eames, the man behind RasPi.TV   | 88 |
| > EVENTS<br>Find a community event near you                             | 90 |
| > LETTERS<br>We answer your letters about the magazine and Pi           | 92 |

#### **REVIEWS**

| > PI CAP | 76 |
|----------|----|
|          |    |

- 78 > DREMEL
- > SERVO KIT 80
- > RASPBERRY SWEETS 81

# THE PIONEERS

New Raspberry Pi programme for teens needs mentors and clubs to help out

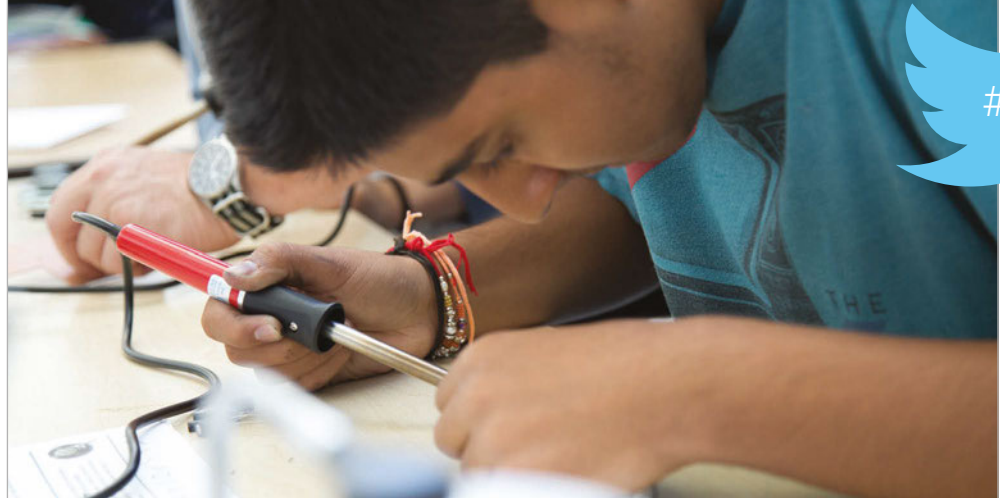

Above A series of competitions will inspire young makers to turn their ideas into reality he Raspberry Pi Foundation needs your help to keep teenagers making cool stuff with code and technology.

The Pioneers project is going to be a new programme for coding clubs and teen makers. It will launch in the new year, and it will need both enthusiastic teens and adult volunteers.

#### **JOIN PIONEERS**

The Pioneers challenge is open to everyone in the UK between the ages of 12 and 15. It's for teams of four or under. The Raspberry Pi Foundation asks that each team finds someone over the age of 18 to act as a mentor. raspberrypi.org/pioneers #MakeYourIdea

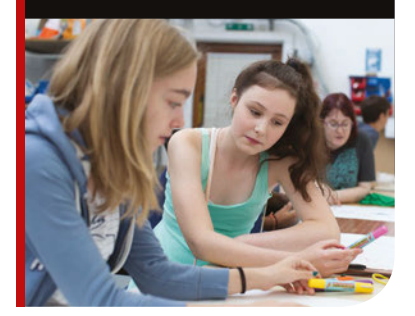

Teenagers in the UK can become Pioneers by signing up online at **raspberrypi.org/pioneers**. The hashtag #MakeYourIdeas will be used to share projects.

"We want to find and support teenage digital makers in the UK," says Rob Buckland, director of programmes. "All over the world, teenagers are building cool stuff, learning how to bend digital technology to solve problems they care about, and having lots of fun."

More importantly, says Rob, "they are the next generation of inventors, entrepreneurs, and makers. We want to support them. The aim of Pioneers is to provide guidance, inspiration, and mentorship to teenage makers, and to the adults who mentor them."

Every school term, Raspberry Pi will set a new mission for the Pioneers community. Each of these challenges will have a different theme.

"They will win cool swag and money-can't-buy experiences," Rob reveals.

For young makers "it's also a chance to work with a team of likeminded people to create an idea

#### #MAKEYOURIDEAS

they love," says Rob. "Something that is relevant to them.

"Importantly, it's also a chance for teenagers to show the Raspberry Pi Foundation and maker community what they can do," he explains.

So teenage Pioneers get to win both prizes and kudos. It sounds like a great idea to us.

The first Pioneers competition will launch in January 2017. The first challenge will be announced early next year, and we can't wait to hear what it is.

#### **New recruits**

Pioneers will be aged between 12 and 15. "Get together with some buddies and form a team," suggests Rob. Up to four Pioneers can be in a team.

"There is no right or wrong way to start a Pioneers team," says Olympia Brown, the senior programme manager who will be running the Pioneers scheme. "It can be motivated by students or inspired by a mentor."

There is one condition, according to Olympia: "We just ask that each team finds someone over the age of 18 to act as a mentor."

Pioneers will start their first mission in January 2017. "Each team has to produce a video of their work to show the judges and the rest of the world," says Olympia.

Projects will be judged, and the best ones will win prizes. "We all like to be winners," says Rob, "but it's a great chance to get together with like-minded, creative souls and start a new community...

**THE PIONEERS** 

News

#### **BECOME A MENTOR**

Mentors can be any responsible adult who wishes to guide teenagers on the project. They may run a makerspace or CoderDojo, or be a school teacher, scout leader, or parent. There is no right or wrong way to build a team. Taking part can be motivated by students or inspired by a mentor. **raspberrypi.org/pioneers** 

A community where we share skills, make our ideas a reality, occasionally blow things up, and lead the way for the future in an increasingly digital world."

#### Mentoring

Pioneers will need guidance and help, and as such the Raspberry Pi Foundation is looking for adult mentors to provide this. "It's a chance to help young people on their journey to expand their digital making skills," comments Olympia.

The Raspberry Pi Foundation hopes that mentors will come in all shapes and sizes. They could be already involved with the Raspberry Pi community. "We expect mentors to be running a CoderDojo, a makerspace, or a similar club," says Rob.

"We designed Pioneers so that existing computing clubs and CoderDojos can get involved," explains Philip Colligan, CEO of Raspberry Pi. "It's also a great excuse to get together for the first time and we're hoping that we will see many more young people getting creative with technology."

Pioneers will also provide a much-needed next step for

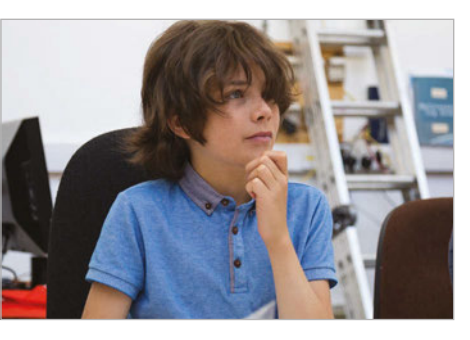

Above Pioneers will challenge teenagers to create amazing things with technology

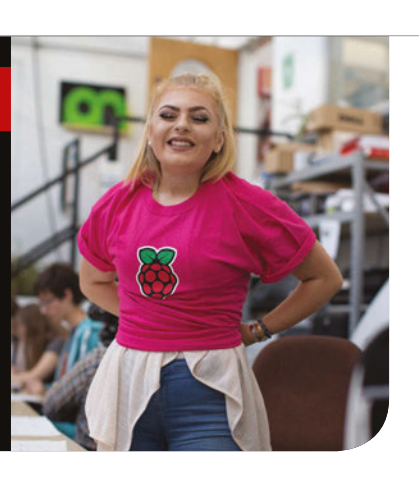

teenagers who have outgrown Code Club. While Code Club is designed to introduce young makers to coding, Pioneers will enable teens to show what they can create.

"Pioneers will provide an exciting follow-on activity for children coming from Code Club to continue to develop their coding skills and be creative," states Maria Quevedo, director of Code Club UK. "It will be a great opportunity for them to continue making things with computers and to show off their work to others."

Giustina Mizzoni, executive director at CoderDojo, agrees. "There is so much creativity and talent in the community," she tells us. "One place where it is evident is in our annual Coolest Projects Awards. I was inspired by so many unique and interesting projects... Orla, 16, designed a mobile app Key Tracker, using Bluetooth, while Carl and Leo (both 14) built a Braille label puncher that converted text to Braille and printed it on thin aluminium plates."

"The Raspberry Pi Foundation is focused on putting digital making into the hands of everyone, and we are passionate about making sure there is provision for all ages," asserts Rob. "That's where Pioneers comes in."

"We're really excited to launch Pioneers," says Philip. "There's already an amazing community of young digital makers out there. We want to celebrate what they're achieving and challenge them to do even more."

# TEEN SPIRIT

Take inspiration from these award-winning projects

#### **Flood Gauge**

Shane Fahy was just 11 when he started CoderDojo Athenry in 2013. He received his Future Makers Award in the RDS Dublin on 18 June 2016 for his flood detector project. "Don't think of it as a competition – do it because you enjoy it," advises Shane. magpi.cc/2g2KwLZ

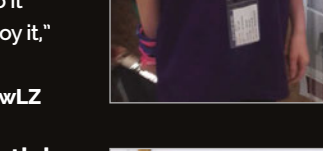

#### **Student Essentials**

Jack Underwood, 12, won the Innovation Award from Benchmark Recruitment for his app, Student Essentials. The app helps students in the classroom and includes a Homework Tracker, Measurement Converter, Translator, Notepad, QR Code Scanner, and more. magpi.cc/2g20iF8

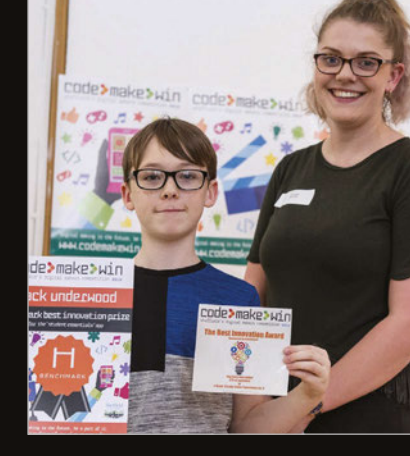

#### Sign Language Translator

Ryan Patterson was 17 when he built this Sign Language Translator. It was a Grand Award winner in the Intel International Science and Engineering Fair. The glove detects hand movements used in ASL and translates them into letters. magpi.cc/2g2NiRD

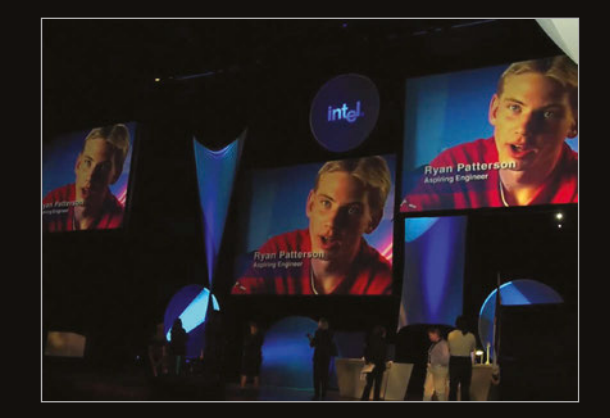

# PI FINANCE

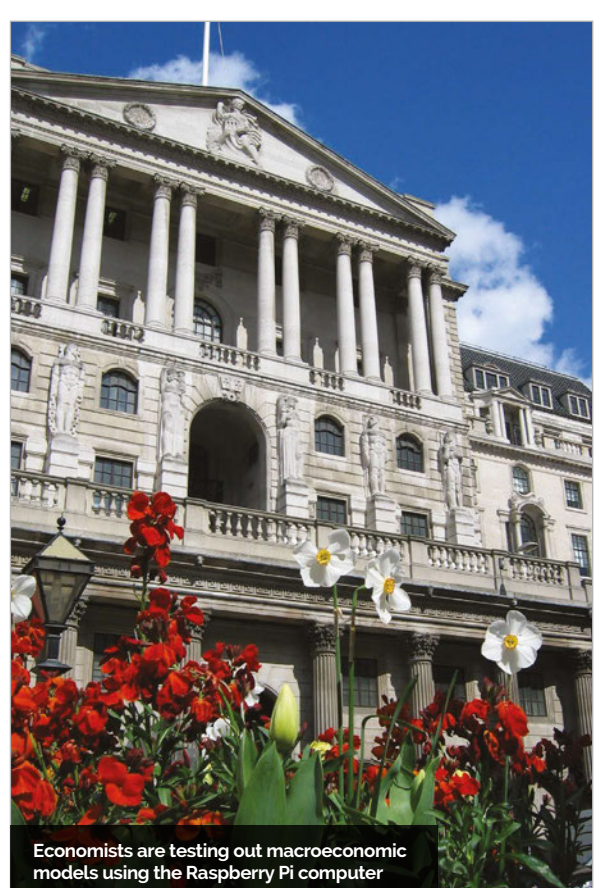

B ank Underground, the Bank of England's blog, reports that Raspberry Pi computers are being used to test out macroeconomic modelling systems.

"There was a time when macromodelling was an expensive business," says Andrew Blake, senior advisor in monetary analysis leading models are given away free via easily accessible working papers."

To show you just far we've come, Andrew built a modern macroeconomic model using the COMPASS economic model. This was built and tested to provide economic forecasting on a Raspberry Pi Zero computer.

#### There are no barriers to entering the macro-modelling world left

at the Centre for Central Banking Studies. "You needed economic theorists, at least a couple of tame econometricians, someone who could actually program, research assistants to delve into the longabandoned stacks of library basements to source data, and alchemists well-versed in the dark arts of forecasting and simulation.

"Nowadays: not so much," he tells us. "Many of the world's "There are no barriers to entering the macro-modelling world left," concludes Andrew. "Not even the cost of the computer. You don't have to run it on a Raspberry Pi, but if you do, it is remarkably straightforward, ridiculously entertaining, and properly educational."

П

Full details of the project can be found on the Bank Underground blog (**magpi.cc/2fHsL2q**).

# SPINACH BOMB DETECTOR

IT engineers are using Raspberry Pi boards and spinach plants to detect explosives.

The remarkable new technology is called 'plant nanobionics'.

Spinach plants are injected with carbon nanotubes, and the leaves are then scanned by a Raspberry Pi and infrared camera.

"The plants were designed to detect chemical compounds known as nitroaromatics, which are often used in landmines and other explosives," says Anne Trafton from the MIT News Office. "When one of these chemicals is present in the groundwater, which is sampled naturally by the plant, carbon nanotubes embedded in the plant leaves emit a fluorescent signal that can be read with an infrared camera."

"This is a novel demonstration of how we have overcome the plant/ human communication barrier," says Michael Strano, the Carbon P. Dubbs professor of chemical engineering at MIT.

A video of the remarkable project can be watched online at MIT (magpi.cc/2fHxFfC).

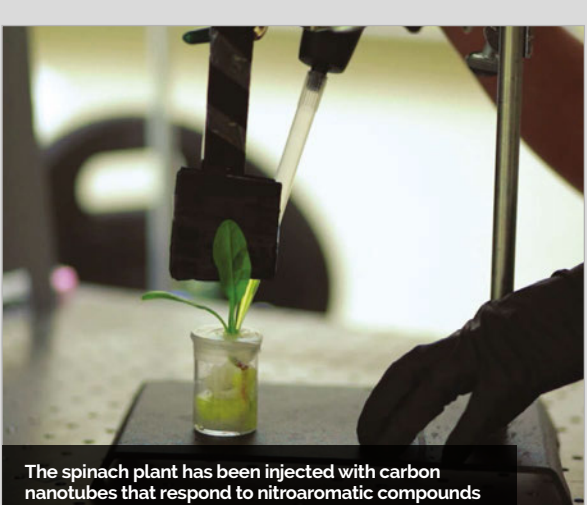

8 | MägPi December 2016

# A CUSTOM GIFT FOR YOUR RASPBERRY PI

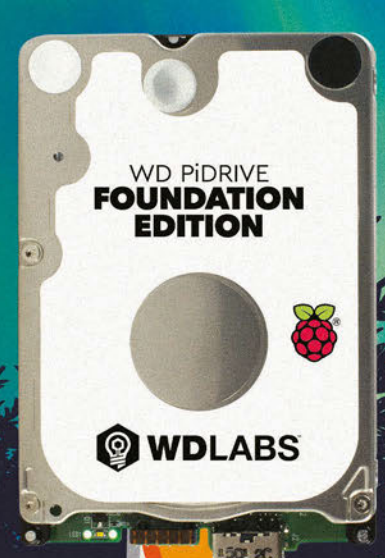

Combining SD card and USB drive functionality, the WD PiDrive Foundation Edition is preloaded with custom software to help you start creating Raspberry Pi projects quickly and easily.

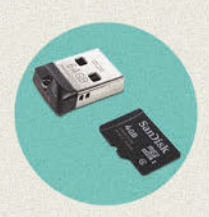

WD PIDRIVE FOUNDATION EDITION USB FLASH 64GB

\$18.99

USB Flash Drive SanDisk MicroSD™ card

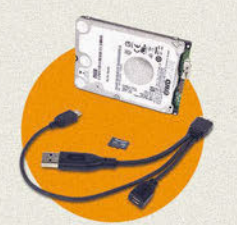

WD PIDRIVE FOUNDATION EDITION USB HARD DRIVE 250GB

\$28.99

USB 2.5" 7mm HDD SanDisk MicroSD™ card WD PiDrive Cable

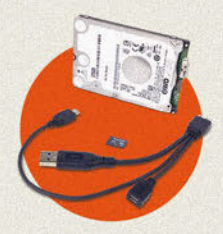

WD PIDRIVE FOUNDATION EDITION USB HARD DRIVE 375GB

\$37.49

USB 2.5" 7mm HDD SanDisk MicroSD™ card WD PiDrive Cable

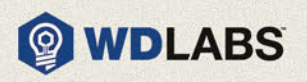

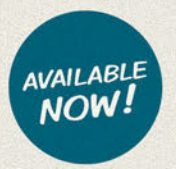

wdlabs.wd.com/holiday

#### **News** COMPUTER AID CONNECT

# **COMPUTER** AID CONNECT

Raspberry Pi devices recycled into internet education routers

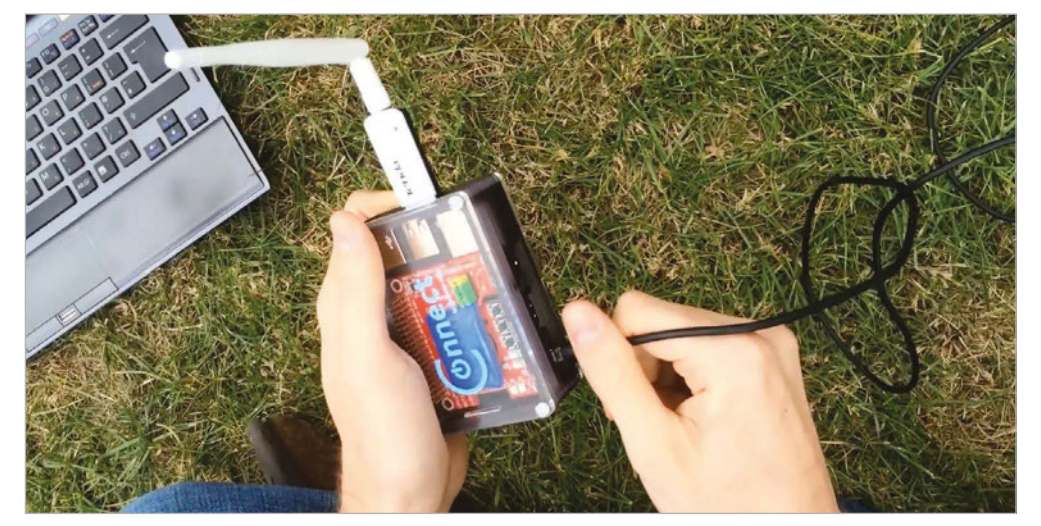

Above The Computer Aid Connect brings offline internet access to remote parts of the world omputer Aid brings access to digital technology to some of the world's poorest people. The charity's latest project uses recycled Raspberry Pis to provide offline classrooms with

a wealth of educational resources. Computer Aid Connect is a portable hotspot device based on the Raspberry Pi. "It is for offline students, and teachers, across the world," says Nicola Gampell, e-learning and marketing officer for Computer Aid International.

Based on the RACHEL-Pi (magpi.cc/2fUKzua), Connect will "bring them a local internet full of educational resources ranging from scientific simulations to Wikipedia articles," Nicola tells us.

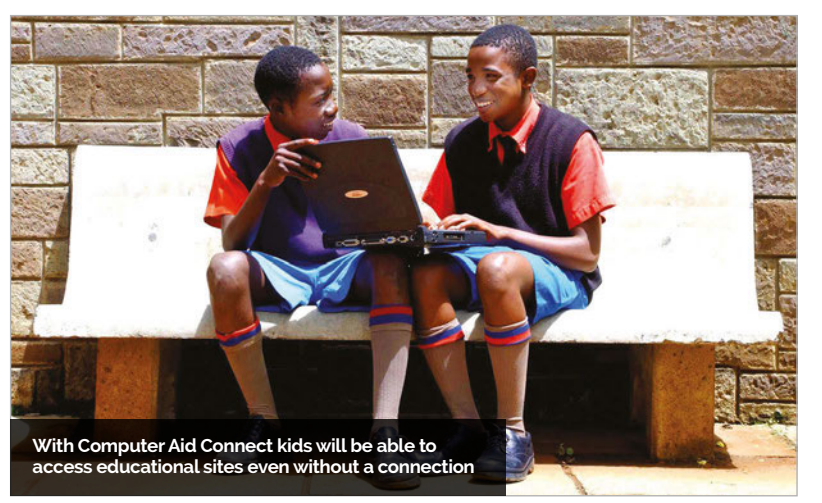

"All too often we're reminded of this reality," writes Jeremy Schwartz, executive director of World Possible, which created RACHEL. "There are places where young people aren't given the resources they need to learn. For many, the internet has become a small equalising force, but for many more, that equaliser does not exist.

"In 2017, we're going to test RACHEL against as many different use cases as we can," continues Jeremy. "We'll be formalising our own testing through our social entrepreneurs, and intimately supporting a narrower group of other organisations".

"We currently have 20 [devices] about to arrive to a project in Ethiopia and one in Mauritania," says Nicola. "So hopefully we'll be getting to see it in action soon.

"The Raspberry Pi is a key component of the device, being beneficial to for its low power usage and low cost.

"It also uses the UPS PIco Uninterruptible Power Supply to make it sustainable and stable during power outages."

Inside each Computer Aid Connect is a 64GB SD card and a wireless N150 high-power USB adapter (**magpi.cc/2fUW58N**).

"The version of the Raspberry Pi used changes between the Pi 2 and the old Model A," explains Nicola, "as we receive donations of old Raspberry Pi devices."

You can donate to Computer Aid, or request devices, on the charity's website (**magpi.cc/2fURnIo**).

SUSE / EDUCATOR'S EDITION

News

# SUSE GETS **SERIOUS**

version of SUSE Linux Enterprise Server (SLES) has been released for Raspberry Pi.

SUSE is used by the European Space Agency to handle Mission Control, and by the Leibniz Supercomputing Centre to control SuperMUC, the fastest supercomputer in Europe.

In October, SUSE announced that it had optimised SLES for ARMbased 64-bit servers.

"SUSE Linux Enterprise Server for ARM will give customers more choice, flexibility, and opportunities," says Ralf Flaxa, SUSE president of engineering. "And they will be able to do it faster than ever before." "We decided to bring SUSE Linux Enterprise Server to the Raspberry Pi to increase the visibility for SUSE and SLES," comments Jay Kruemcke, senior product manager at SUSE. "But to be honest, we also did it because it looked like fun.

"The real breakthrough for us in this process was the enthusiastic support that we received from Eben Upton when we told him of our plans," Jay tells us.

Right SUSE Linux

SUSE Linux Enterprise Server is used to run mission-critical software around the world

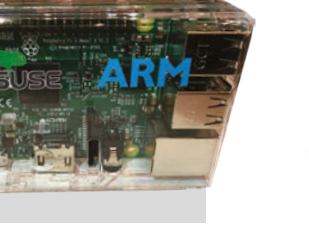

# **NOW TRENDING**

The stories we shared that flew around the world

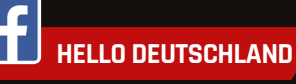

#### magpi.cc/2eJDd6X

The latest edition of *The MagPi* translated into German – by our friends at CHIP – is now available. Our German readers are loving this over on Facebook. Raspberry Pi Trading CEO Eben Upton says, "Germany is our third largest market, so it seems natural that Germany should be the first country to get a localised version."

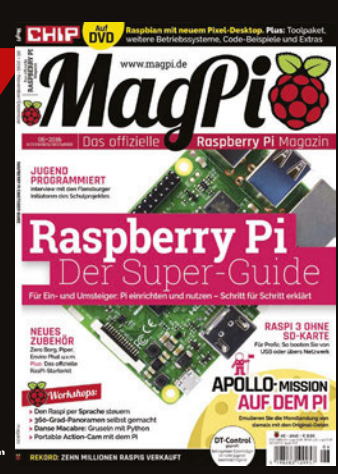

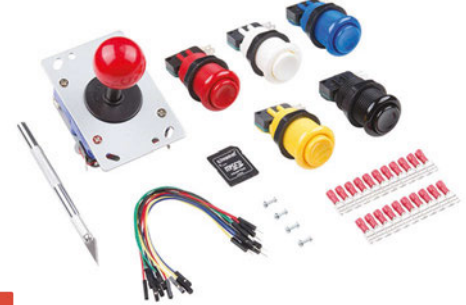

# BRAND NEW EDUCATOR'S EDITION

he second edition of *The MagPi Educator's Edition* is now available. This special edition of *The MagPi* is created for teachers and educators interested in Raspberry Pi and computer science.

"At the heart of Raspberry Pi is a global community of educators who are working both

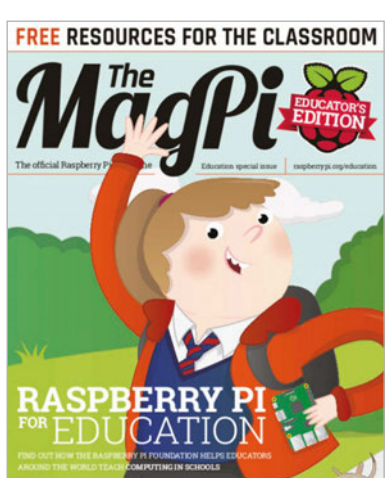

inside and outside the classroom to inspire kids to get creative with technology," writes Philip Colligan, CEO, Raspberry Pi Foundation. "Our job is to provide that community with the support that they need.

"One of the ways we do that," explains Philip, "is by developing high-quality teaching resources and projects, many of which don't require a Raspberry Pi computer, all of which have been designed by educators, and all of which are available for free."

The MagPi Educator's Edition is freely licensed under Creative Commons and can be downloaded for free (**magpi.cc/2fVoPLB**).

Left The MagPi Educator's Edition is a special edition designed for teachers and educators

#### 8+ SPARKFUN PIRETROCADE

#### magpi.cc/2eJO9RZ

Our Google Plus crowd liked the look of this arcade joystick control kit.

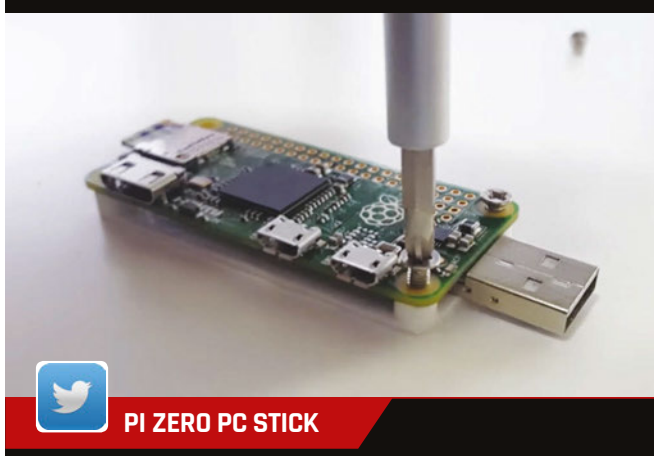

#### magpi.cc/2eJMqMv

Over on Twitter, people got very excited at this project, by Nova Spirit, to turn a Pi Zero into a stick PC. Very few components are required for this 'PC in your pocket'. News

#### **UBUNTU CORE 16 / ARTHUR CLARKE AWARD**

buntu Core 16, also known as 'Snappy Ubuntu Core', has been released for the Raspberry Pi.

The latest version of Snappy Ubuntu Core has a completely upgraded software packaging system.

"In Ubuntu Core 16 we keep all of the software as compressed

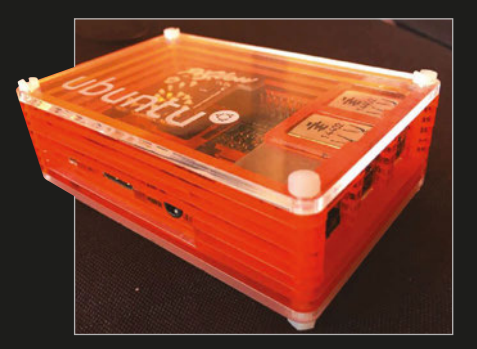

**Right** Snappy Ubuntu Core 16 now on the Raspberry Pi

#### Latest version of Ubuntu's Snappy software introduces a raft of new features

can store different versions of each file used in the system. Files can be automatically updated, choosing the best fit for the system. Updates are automatically rolled back if things don't go to plan.

"The snap mechanism really changes the game," said Mark. "Your lawnmower will update itself every day, your MRI device in a hospital can be presented with updates offline, cars and robots can update themselves in a very reliable fashion, but they can also get new software installed on them that gives them new capabilities,"

You can download the Snappy Ubuntu Core 16 ISO on Ubuntu's website (**magpi.cc/2fV43Pn**).

trophy, I would like to pay tribute to all of my colleagues at Raspberry Pi who helped make it all happen. That's basically everyone! We couldn't have done it without the UK Space Agency, ESA, and a whole host of aerospace companies that gave us free lab time to qualify the payload for space."

"It's been great to work with Tim Peake, who's been hugely supportive from the start," Dave told us afterwards, "and while his flight is over, we're looking forward to the upcoming flight of French ESA astronaut Thomas Pesquet who will be expanding participation in Astro Pi to all ESA member states. My hope for the future is that Tim will fly again and, you never know, we might build him a new educational payload of some kind."

## ASTROPIWINS **ARTHUR CLARKE AWARD** Prestigious prize awarded to programme manager, Dave Honess

Below Winners of the Sir Arthur Clarke Awards at the Royal Society in London he Sir Arthur Clarke Award for Space Achievement has been awarded to Dave Honess, programme manager for Astro Pi. The British Interplanetary

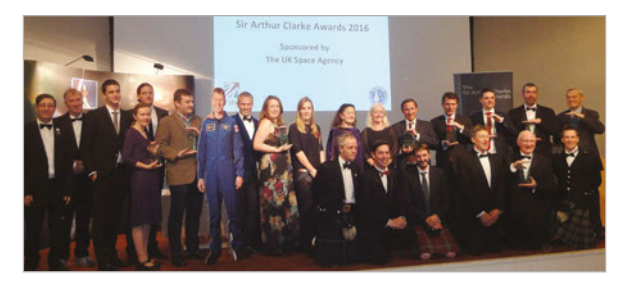

Society (BIS) presented the award at a glittering reception, held at the Reinventing Space Conference Gala Dinner at the Royal Society in London. Dave received the Award for Space Achievement – Industry/ Project Individual.

and signed files," Mark

Shuttleworth, Canonical CEO told

The Inquirer (magpi.cc/2fUTMCK).

software on the device can always

"Hackers can't modify that

software on the disk, and the

be validated," explained Mark.

individual files were spread out

On Ubuntu Core 15 the

over the disk, but in Core 16

they are concentrated into a single blob. Snap updates are

transactional, which means

that failures are automatically

rolled back, giving developers

the confidence to update their

The files exist as immutable

squashFS blobs on disk. This

running Ubuntu Snappy Core

means that a Raspberry Pi

applications regularly.

"It's a great honour to receive this award," said Dave. "I was rather surprised because the other nominees had all achieved so much... Astro Pi has had an impact on our whole organisation and because my name is on the

**METERMAID MONITOR** 

#### News

# **METERMAID MONITOR**

#### Keep an eye out for traffic wardens with this intelligent detector

ike the rest of us, John Naulty, a dev ops engineer at Nuage Networks, hates getting parking tickets. But while most people just grumble, John actually built a machine-learning Raspberry Pi device that saves him from getting fined.

Known as Metermaid Monitor, the device is a speed camera that photographs passing cars and detects traffic wardens (known as 'meter maids' in the US).

"Have you recently moved into a neighbourhood and are afraid to bring your car for fear of the oppressive meter maid?" asks John. "I feel your pain."

You can only park for two hours in San Francisco – a rule that's enforced by meter maids driving around in highly visible three-wheeled vehicles called 'Interceptors'. Meter maids note parked cars and come back every two hours. If the car is still around, they issue a fine.

Metermaid Monitor uses TensorFlow (**magpi.cc/2fZKtkl**), an open-source software library for machine intelligence, to spot the distinctive Interceptors. The TensorFlow instance was trained with images of Interceptors which were obtained using Google Image Search.

Car Speed Detector by Greg Barbu (magpi.cc/2fZFMXA) is used to detect and photograph vehicles driving past John's car. A Raspberry Pi with a Camera Module is used to run all the software.

"The purpose of this project was to provide a lazy way to avoid

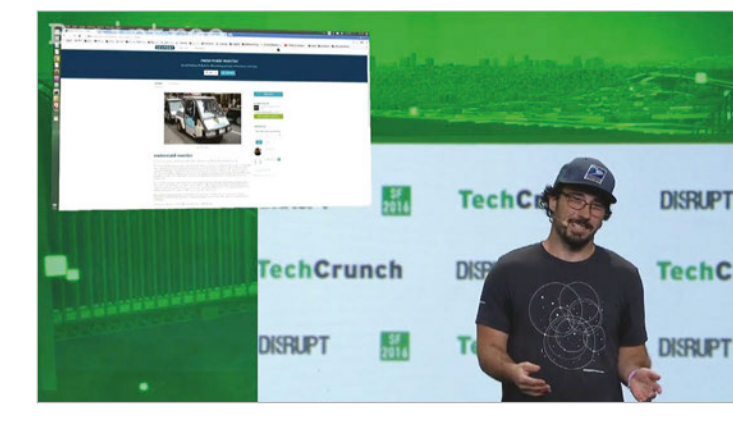

paying parking tickets," says John, "People who park in residential areas desire to park for as long as possible without having to move every two hours."

You can watch John Naulty explain his Metermaid Monitor at the Disrupt SF Hackathon 2016 (magpi.cc/2fAQ9y6). Above John Naulty explained how the Metermaid Monitor system works at the Disrupt SF Hackathon

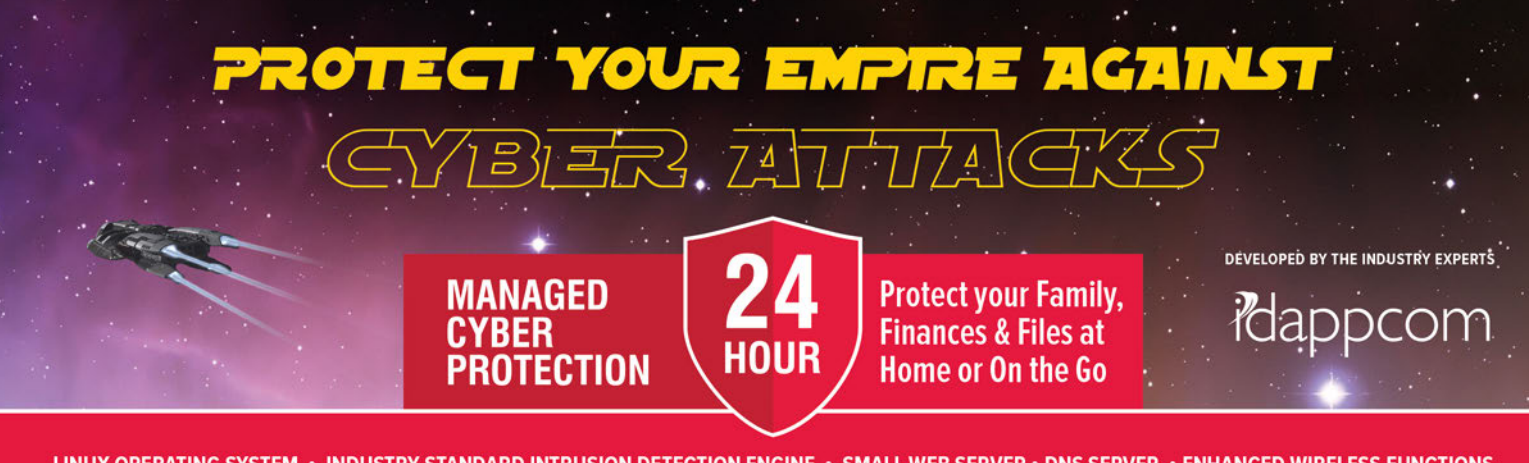

LINUX OPERATING SYSTEM + INDUSTRY STANDARD INTRUSION DETECTION ENGINE + SMALL WEB SERVER + DNS SERVER + ENHANCED WIRELESS FUNCTIONS

HIPSY.

#### MANAGED CYBER-PROTECTION SERVICE

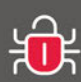

SHIELD FROM EXPLOITS Attackers working from outside your system

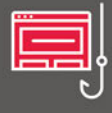

PROTECT FROM PHISHING Invitations to reveal your private information

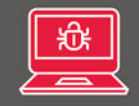

BLOCK MALWARE

GIPSY GLOBAL INTRUSION PREVENTION SYSTEM

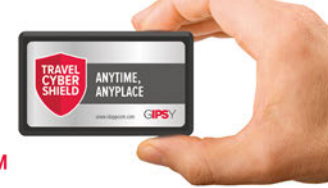

#### USE THE FORCE OF IDAPPCOM

Our products are built on the best of British small computer, using our decades of expert security experience. We provide 24 hour security management via the cloud connected Idappcom Security Operations Centre.

 Taking the Raspberry Pi to the Next Level of Cyber Protection

 Visit: www.ipssecurityrules.com
 Call: +44 (0) 203 355 6804

#### Power up the festive season with a Raspberry Pi and some holiday magic

e love Christmas here at *The MagPi*. The food, the atmosphere, the food, the decorations, and even the food. Putting up the decorations for Christmas is a time-honoured tradition, whether they be lights and baubles on a tree, snowman figures, or dancing rock 'n' roll reindeers that scare the dog.

Every year we say to ourselves that we want to make something a little special with our ready access to maker tools. Lights, code, and Raspberry Pis are all you need to create some cheap yet spectacular displays. You may have noticed that we've designed the cover this issue so that you can make it one of your displays, and we'll go through how to do that over the next few pages.

As well as creating a Christmas decoration with the magazine, we've got a couple of other projects you can do, including real Christmas lights and a fun Santa tracking system you can code yourself on Raspberry Pi.

#### **MAGAZINE TREE**

Turn this magazine into your newest Christmas decoration

#### **DIY CHRISTMAS TREE**

Make your real Christmas tree better with some NeoPixels and code

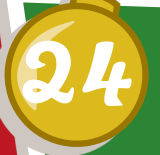

#### SANTA TRACKER PI

Follow Saint Nick as he makes his way around the world

#### CHRISTMAS CRACKERS

Want some Raspberry Pi-themed gift ideas? We have you covered...

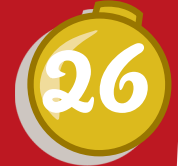

#### A VERY RASPBERRY PI CHRISTMAS

Feature

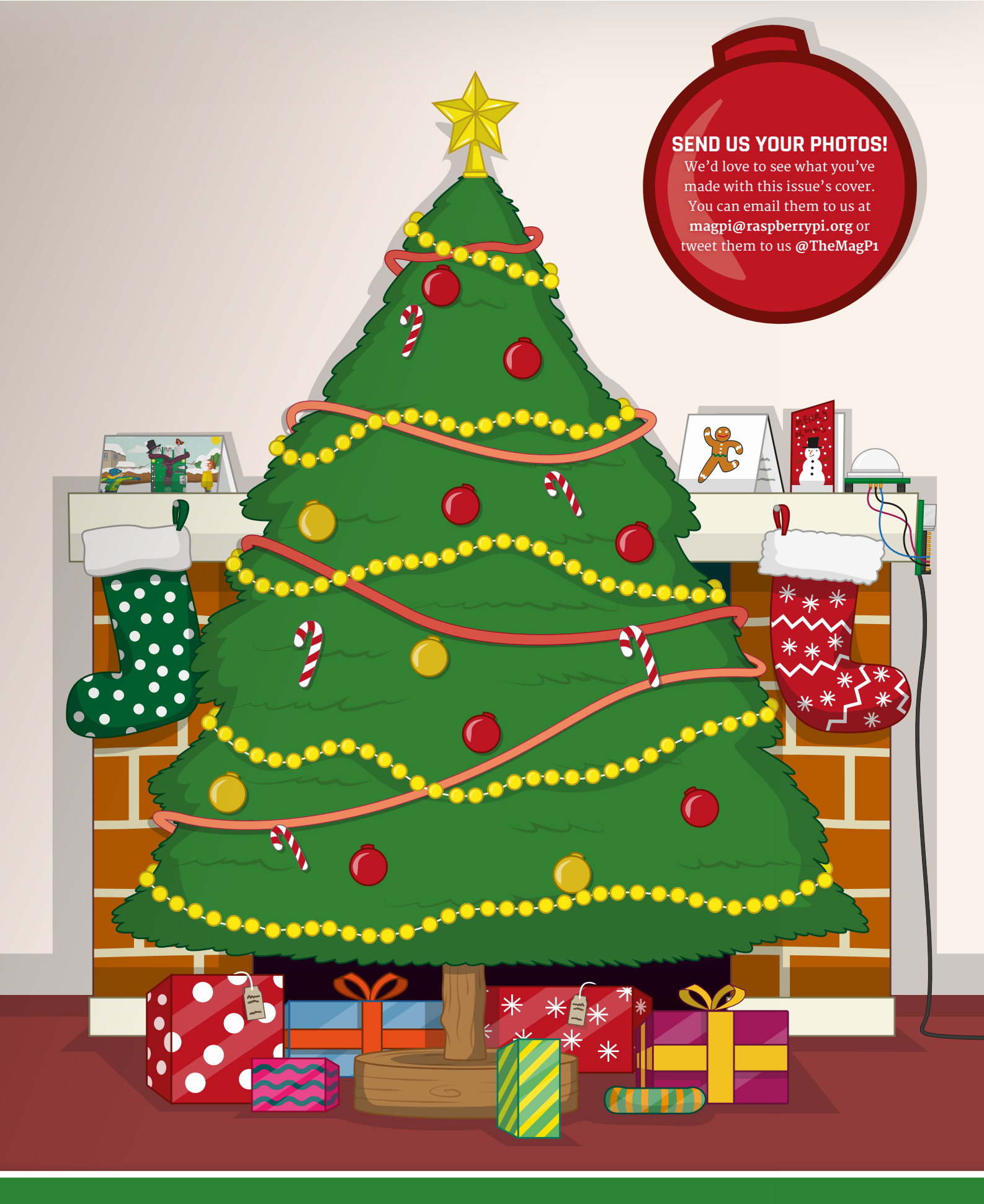

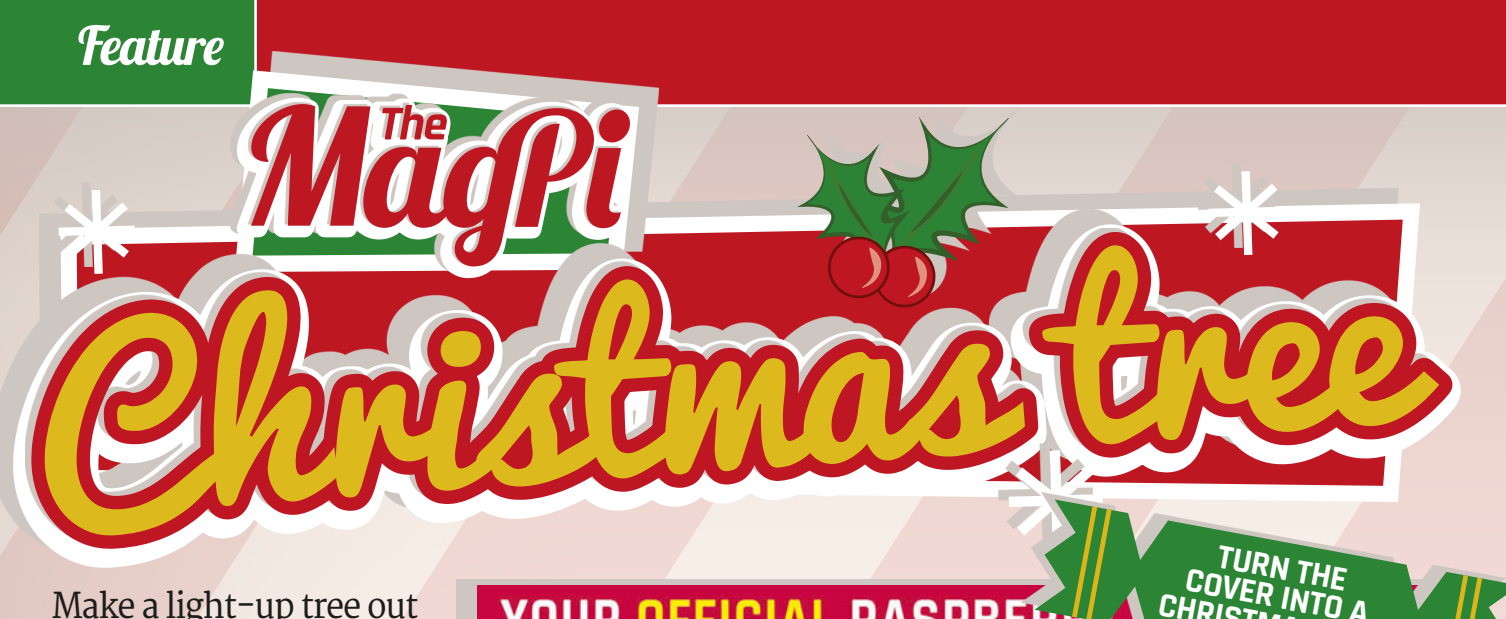

Make a light-up tree out of the cover for a unique decoration this year

#### **ALTERNATE COVER**

We know you all probably want to keep your copy of The MagPi 52 intact so you can reread the articles and tutorials at your leisure. While we wouldn't mind you carving up the cover, if you want to do so without permanently damaging your physical copy, remember that every issue of The MagPi is available as a free PDF on our website. Get some strong card, print off the cover from the PDF, and you'll be able to have the best of both worlds.

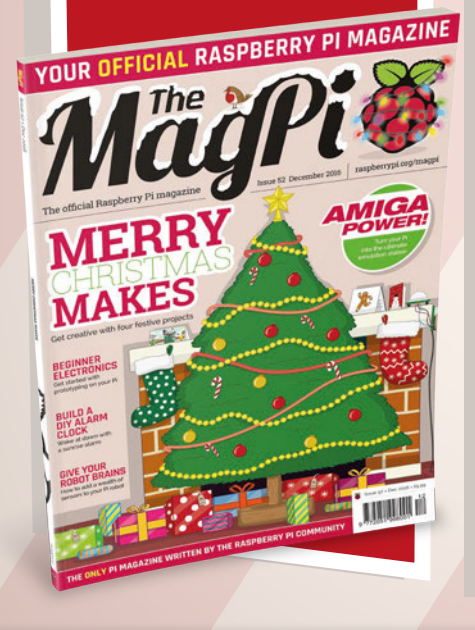

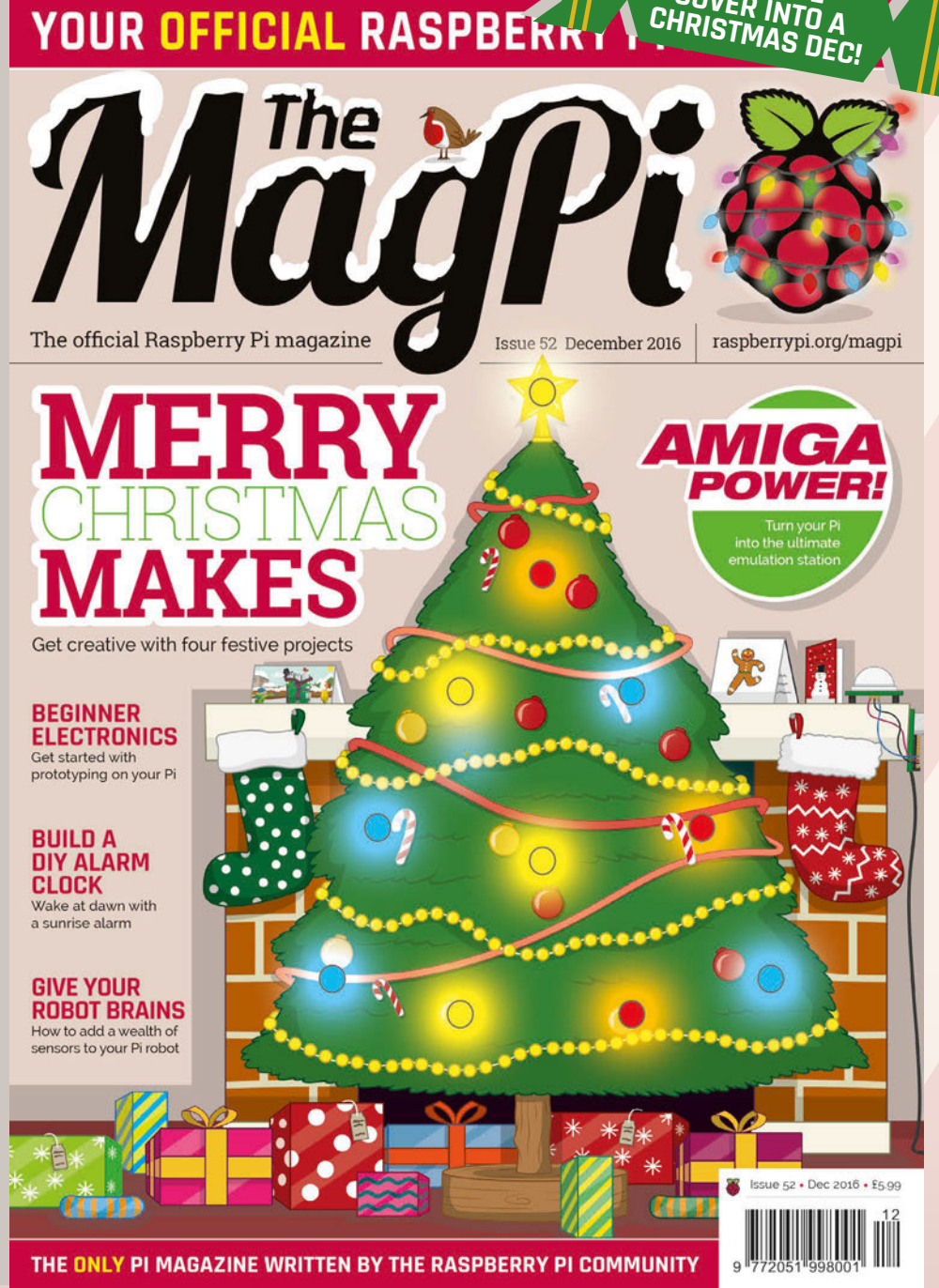

#### A VERY RASPBERRY PI CHRISTMAS

Feature

EDs, LEDs, and more LEDs. It may seem like a lot to wire up 11 separate LEDs to the Raspberry Pi, but the effect should be superb once you've done it. We've tried to keep the code for this simple, with four different effects you can try to learn from!

-----

#### Set up your Christmas Pi

We're not going to do anything particularly fancy with the Raspberry Pi for this project, but we need to make sure it's up to the task. Any Raspberry Pi will be able to do this; all we recommend is that you have some sort of network connection set up on the Pi, so you can access it remotely from another computer.

Install Raspbian with PIXEL if you haven't already. Update your Pi with **sudo apt-get update** followed by **sudo apt-get upgrade**, and connect to your network if you can. If you plan to control it over the network, you might want to change the boot behaviour in Raspberry Pi Configuration so that it goes straight to the command line. This should save on a bit of power, and let it boot up a little quicker as well.

Once that's done, turn your Raspberry Pi off and wire up the circuit as shown in the diagram to test it. There are ten LEDs for the lights on the tree, and an eleventh LED that we're using for the star. Follow the next page on how to wire up the lights to the cover...

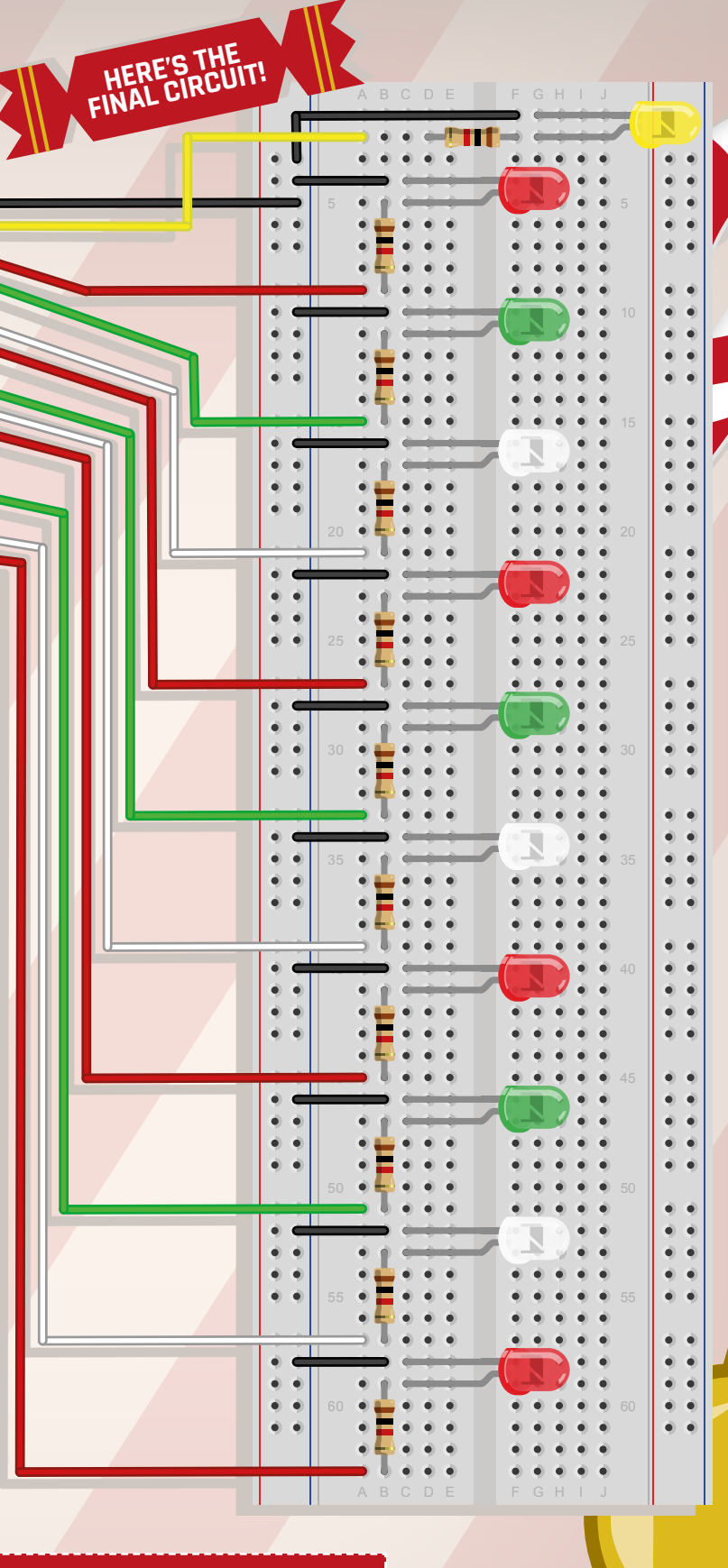

You can use a breadboard to make wiring easier or you can wire up the LEDs directly to the Pi. Use any colours you wish!

#### Feature

#### You'll Need >STEP-01 Cut out the holes We don't usually condone

Raspberry Pi

(any model)

> 11× 5mm LEDs

(any colour)

Jumper wires

connection

(optional)

defacing the cover of *The MaqPi* - we do work hard on making it look fantastic for you! In this case, though, we've designed it so you can cut out little LED holes on the cover. Open up the > 11× 1kΩ resistors magazine so the cover is laying flat against a cutting board. Use Wireless network a craft knife or box cutter and carefully cut holes for the LEDs on the cover. If you're feeling especially handy, you can always use a 4mm drill. Make the holes slightly smaller than the LEDs.

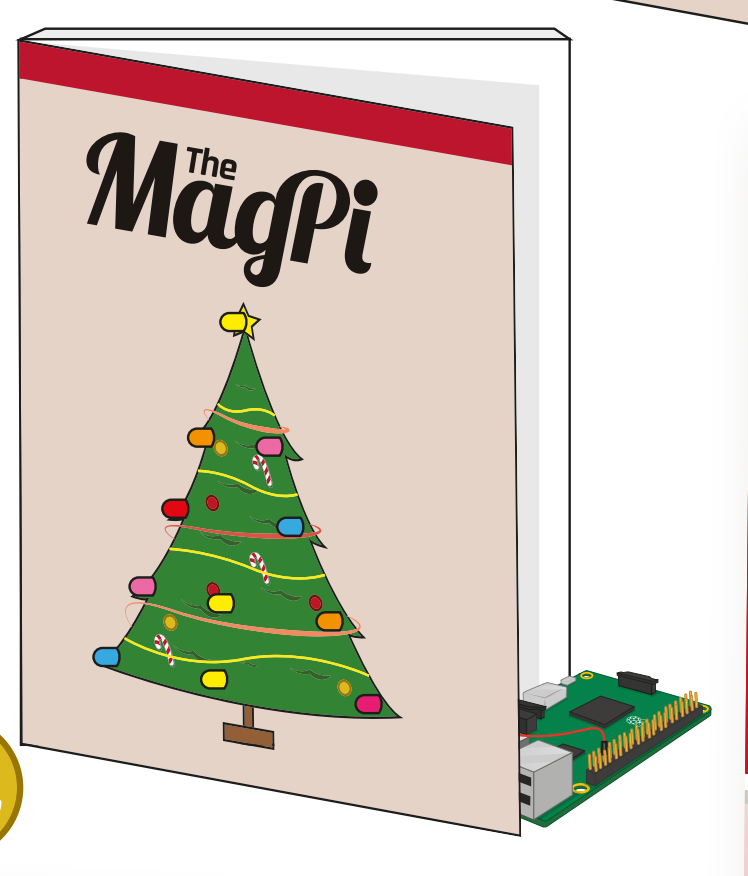

#### >STEP-02 Push through the LEDs

MagPi

If your holes aren't the perfect size or shape, don't worry, as you'll want them to hold the LEDs in the cover. Push them through the holes from the back; with the holes a little smaller, they should be snug. You can arrange them in any order you want, with any colour you desire; however, you may need to change some of the code later to accommodate this (and we'll show vou how).

#### **A VERY RASPBERRY PI CHRISTMAS**

Feature

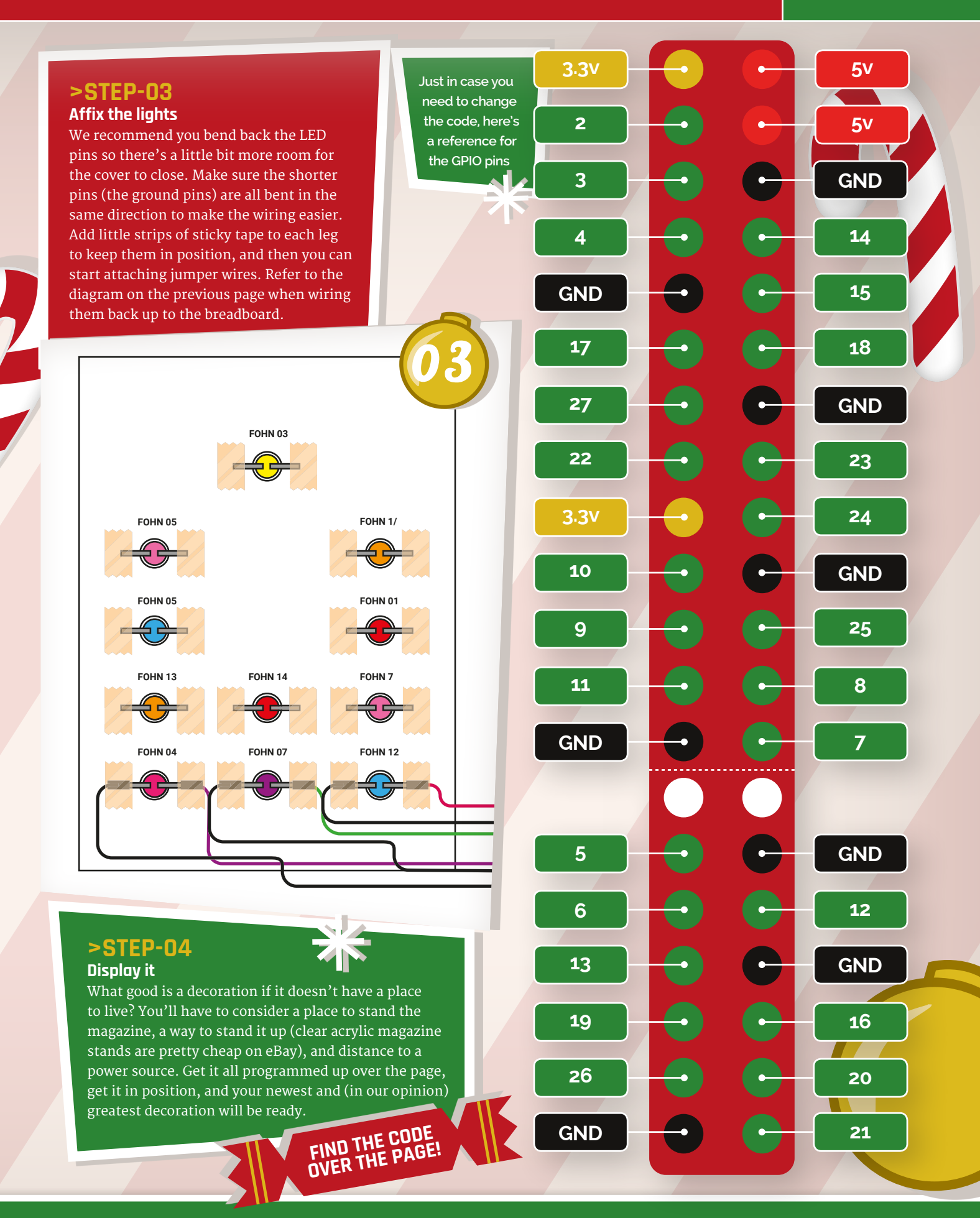

#### Feature

Download all the code here: magpi.cc/XmasCover

#### This is the most basic script for the cover that you can use. We've decided to use GPIO Zero to make coding this a little easier. The **star** variable is what we're using for the star on top of the tree, which in our circuit is attached to GPIO 14 (pin 8). The rest of the LEDs are attached to the programmable pins on the edge of the Pi, which represent the GPIO pins listed in the variable **lights**. Refer to the GPIO pins on the previous page if you need to identify them.

We then turn the star LED on, and then turn on all the other lights, using a **for** loop to activate them all in sequence with minimal code.

## lightson.py

lights on

#!/usr/bin/env python

```
from gpiozero import LED
```

star = LED(14)

```
lights = [LED(15), LED(18), LED(23), LED(24),
        LED(25), LED(8), LED(7), LED(12),
        LED(16), LED(20)]
```

star.on()

```
for i in range(10):
    lights[i].on()
```

Twinkling lights

With this code, we've modified it so that the LEDs that make up the tree lights will randomly turn on and off as they go, leaving seven on at all times. As will happen with the rest of the code, the star LED code will remain unchanged. We turn on seven lights in a similar fashion. then create a while loop to turn off a random light that's on, and replace it with a light that's off.

## twinkling.py

#!/usr/bin/env python

from gpiozero import LED
from random import randint
from time import sleep

star = LED(14)

```
lights = [LED(15), LED(18), LED(23), LED(24),
        LED(25), LED(8), LED(7), LED(12),
        LED(16), LED(20)]
```

star.on()

```
for i in range(7):
    lights[i].on()
```

```
while True:
    turn_off = randint(0,9)
    turn_on = randint(0,9)
    if lights[turn_off].is_lit == True and
    lights[turn_on].is_lit == False:
        lights[turn_off].off()
        lights[turn_on].on()
        sleep(0.5)
```

#### **A VERY RASPBERRY PI CHRISTMAS**

Feature

candle\_flicker.py

#!/usr/bin/env python

from gpiozero import PWMLED, LED
from gpiozero.tools import random\_values
from signal import pause

star = LED(14)

star.on()

for i in range(10):
 lights[i].source = random\_values()

Candle lights

pause()

Did you know that a lot of early Christmas trees used candles as lights? Bit of a fire hazard, really, although at least the whole lot didn't go out if one of the bulbs went dead. We've decided to create candle lights of our own by programming the LEDs to 'flicker' like candles.

First, you'll need to change the **lights** list to have them all listed as PWMLEDs. If you followed our Jack-o-lantern tutorial last issue, you know we can use this to change the brightness of the LEDs. Using a slightly different command to turn them on, lights[i].source = random values(), we can make them have a random PWM value. This will get you a flicker effect with a lot less code than last issue.

Wave lights

Create a Mexican wave on the cover! This is much harder to do on a real tree, so we thought we'd give it a go here first. It works very similarly to our previous code examples, but this time it only activates so many lights at a time. We use the **toggle** function of GPIO Zero to toggle LEDs on or off, which also allows us to make the code more efficient.

This may involve a little trial and error, though, to make sure it's all working well with your light arrangement.

## waves.py

#!/usr/bin/env python

from gpiozero import LED
from time import sleep

star = LED(14)

lights = [LED(15), LED(18), LED(23), LED(24), LED(25), LED(8), LED(7), LED(12), LED(16), LED(20)]

#### star.on()

while True: for i in range(3): lights[i].toggle() sleep(0.5) for i in range(3): lights[i+3].toggle() sleep(0.5) for i in range(2): lights[i+6].toggle() sleep(0.5) for i in range(2): lights[i+8].toggle() sleep(0.5)

#### **START AT BOOT**

You could use SSH to connect to your Pi each time and run the scripts, or you can have them run at startup. To do that, open up the profile file with **sudo nano** /etc/profile and add a line like this to the bottom:

sudo python
lightson.py

#### Feature

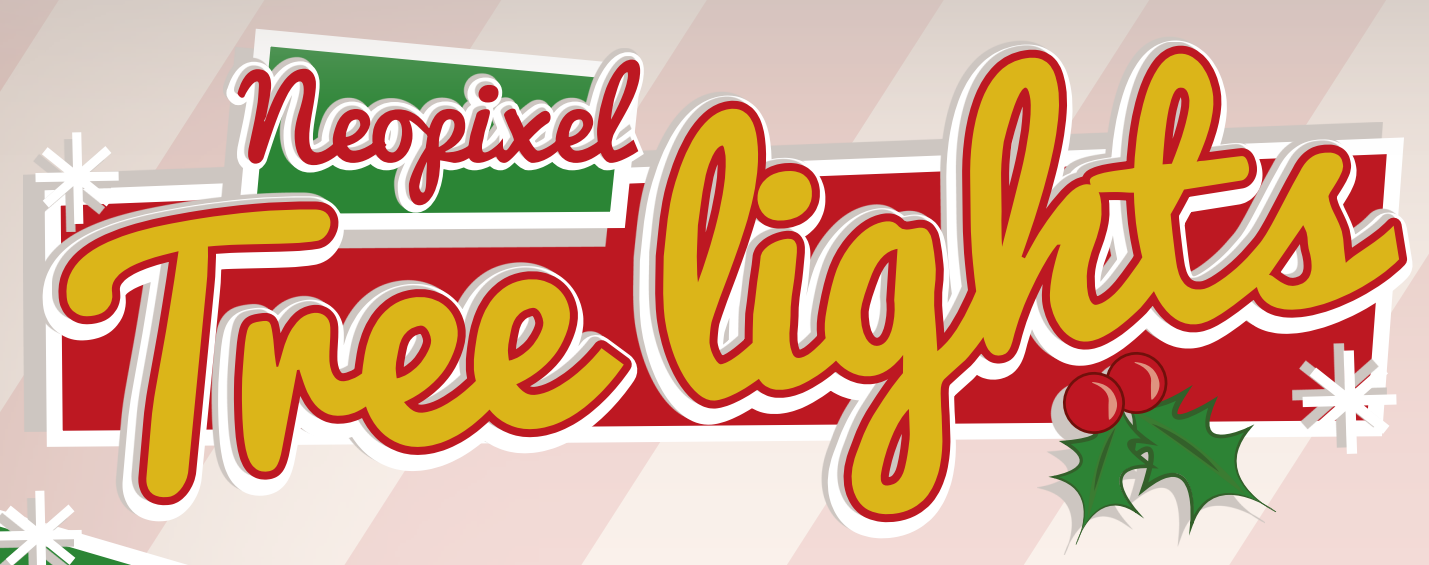

#### Make your own turbo-charged fairy lights for a real Christmas tree

#### Pi Zero

- RGB LED NeoPixel strip – enough length to wrap around your tree
- Level converter chip 3v - 5v (74AHCT125)
- Female DC plug adapter magpi.cc/ 2eD5eR3
- 5V power supply (for DC plug)

Push button

> Wires, breadboard

Go from the tree drawing on the cover to a real tree

NeoPixel strips are perfect for wrapping around a tree

The lights can be programmed in any colour, and to make patterns

ver the last few pages we've programmed and lit up the cover. We hope you've enjoyed doing that (send us a tweet with a picture to **@TheMagP1**!), but it may have left you in the mood for a slightly bigger project.

This is where a strip of NeoPixels comes in. These are programmable RGB LED strips that easily connect up to a Raspberry Pi and can create some incredible displays. Let's make them Christmassy...

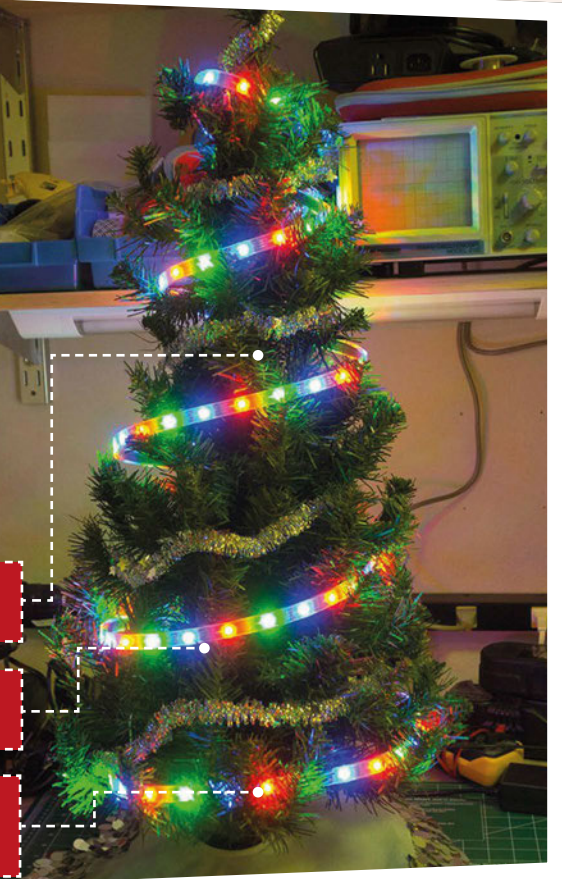

#### >STEP-01 Get a Pi ready

NeoPixels work a bit better with first-generation Raspberry Pis, so we suggest using a Pi Zero or A+ to save on space and power when making your tree lights. Install the latest version of Raspbian with PIXEL, and perform the customary **sudo apt-get update** and **sudo apt-get upgrade** on it.

sudo apt-get install build-essential python-dev git scons swig

Now download the library for the NeoPixels:

git clone https://github.com/jgarff/rpi\_ ws281x.git cd rpi\_ws281x scons

Finally, we can install the module on the Pi:

cd python sudo python setup.py install

#### >STEP-02 Test circuit

It will be easiest to build this up on a breadboard first. Follow the Fritzing diagram to do this. The strip is powered by an independent power source (the Pi can't provide enough power to light the LEDs) and the signal from the Raspberry Pi is converted through the chip so it can be properly read by the strip. The NeoPixel strip sometimes comes with a multi-prong connector; you only need to use one of the wires to program the LEDs. If you look carefully, this wire will be connected to the middle DIN connector on the strip, and will very likely not be a red or black wire.

#### A VERY RASPBERRY PI CHRISTMAS

Feature

# GND DIN 5V

#### >STEP-03 Get the code

Type up the code listing for this tutorial or download it to your Raspberry Pi. It's Python code using a library that ports the normally Arduino code over to Python and the Pi. With the circuit wired up and the Pi switched on, run the code and see if it's all working properly.

signals can be converted

When initially switched on, the first 30 LEDs should turn white. Pressing the push button will create a series of red and green lights that run down the strip in an endless loop. Finally, the last press will make them slowly pulsate with rainbow-coloured lights. Pressing the button again will renew the loop.

#### >STEP-04

#### Deck the tree

Once you've done all your testing, it's time to decorate the tree. It might be best to disconnect the NeoPixels from the circuit before continuing. Wrap the tree with the NeoPixels (with the end at the bottom), and then cut between LEDs where you want the strip to end. If you have a waterproof covering, you can remove it now.

Plug it all back in and do another test. You'll now want to change the **LED\_COUNT** number to represent the actual number of NeoPixels in the strip around your tree; you can either count them or use trial and error!

#### >STEP-05

#### Build a better circuit

It might be a good idea to construct the circuit properly if you're worried about the breadboard falling apart. The chip can be substituted for a diode which may make it easier (check the Adafruit website: **magpi.cc/2fvshuy**). You probably don't want the lights on all the time either; if you want the program to run at boot, check out the boxout in the previous tutorial on how to get Python scripts to run at boot. Most importantly, though, enjoy your new lights!

```
Neopixel_tree.py
                                                  language
                                                  >PYTHON
from neopixel import *
from gpiozero import Button
                                                 DOWNLOAD:
from time import sleep
                                                 magpi.cc/NeoPixelTree
button = Button (18)
LED COUNT
               = 30
                         # Number of LED pixels
LED_PIN
               = 14
                         # GPIO pin
               = 800000
LED FREQ HZ
                         # LED signal frequency in hertz
LED DMA
               = 5
LED BRIGHTNESS = 255
                         # Brightness of LEDs
LED INVERT
               = False
def lights_on (strip, color):
  for i in range(strip.numPixels()):
    strip.setPixelColor(i, color)
    strip.show()
def lights_wave(strip, color1, color2):
  for q in range(3):
    for i in range(0, strip.numPixels(), 3):
      strip.setPixelColor(i+q, color1)
    strip.show()
    sleep(0.2)
    for i in range(0, strip.numPixels(), 3):
      strip.setPixelColor(i+q, color2)
def color wheel(pos):
  if pos < 85:
    return Color(pos * 3, 255 - pos * 3, 0)
  elif pos < 170:
    pos -= 85
    return Color(255 - pos * 3, 0, pos * 3)
  else:
    pos -= 170
    return Color(0, pos * 3, 255 - pos * 3)
def lights_rainbow(strip):
  for j in range(256):
    for i in range(strip.numPixels()):
      strip.setPixelColor(i, color_wheel(
((i * 256 / strip.numPixels()) + j) & 255))
      strip.show()
      sleep(0.1)
strip = Adafruit_NeoPixel(LED_COUNT, LED_PIN, LED_FREQ_HZ,
                      LED_DMA, LED_INVERT, LED_BRIGHTNESS)
strip.begin()
while True:
  lights_on(strip, Color(255,255,255))
  button.wait for press()
  sleep(0.5)
  while button.is_pressed == False:
    lights_wave(strip, Color(255,0,0), Color(0,0,255))
  sleep(0.5)
  while button.is_pressed == False:
    ligthts_rainbow(strip)
  sleep(0.5)
```

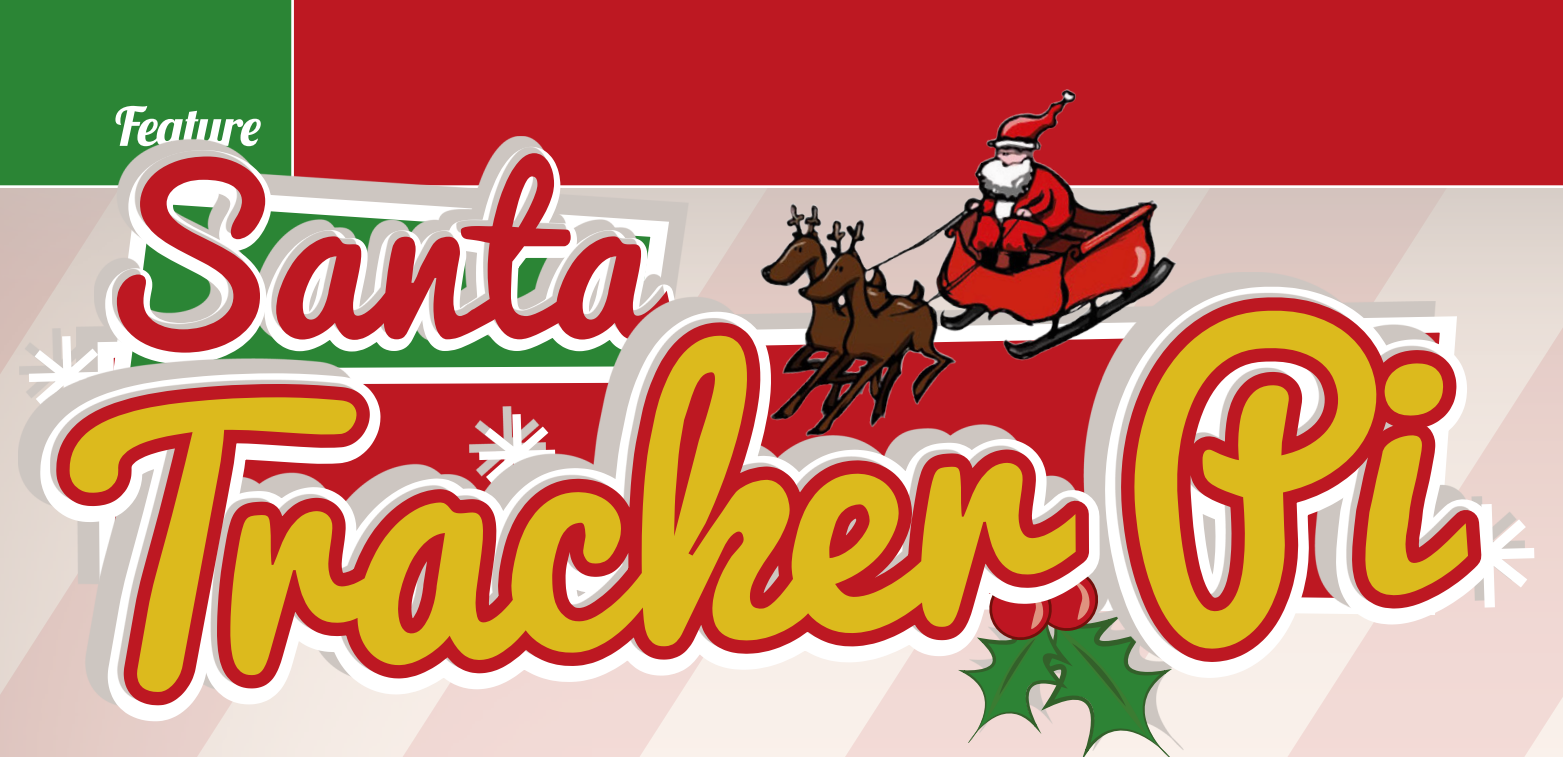

#### Find out where Santa is on his journey around the world by visualising it on a map

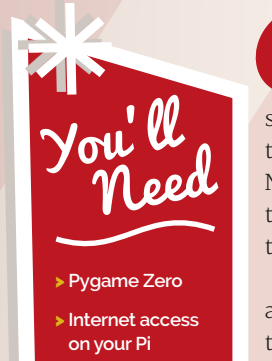

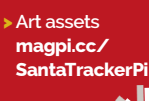

ather Christmas has got to make a lot of stops on Christmas Eve, but he somehow manages to do it anyway. He's an impressive fellow; very spry for his age. What you might not know, though, is that it's possible to track him throughout the night. NORAD uses its global satellite and radar systems to track Santa, but we have to make do with a little lowertech solution on the Pi. Let's get to work.

For this project we're going to use Pygame Zero; it's a very easy way to create graphical representations on the Raspberry Pi. It's already installed on Raspbian with PIXEL and makes use of the Pygame library to work. Make sure your Raspberry Pi is up to date with a quick **sudo apt-get update** followed by **sudo apt-get upgrade** in the terminal.

You'll also want to make sure your Raspberry Pi boots to the PIXEL desktop, as we'll be doing this all in a graphical environment. If you haven't already, connect your Raspberry Pi to the internet, either via wireless or a wired Ethernet cable. For this code we require a constant connection to the internet.

You'll also need to get the art assets for the program. Download them from magpi.cc/SantaTrackerPi and put them in a folder called images – we just need the two.

#### **Tracking Saint Nick**

Although we don't have access to the same surveillance technology as the folks at NORAD, we can still make a pretty good approximation as to where Santa Claus will be at any given time. Since he always arrives at midnight, we can make an educated guess that wherever it's midnight in the world is where he'll be.

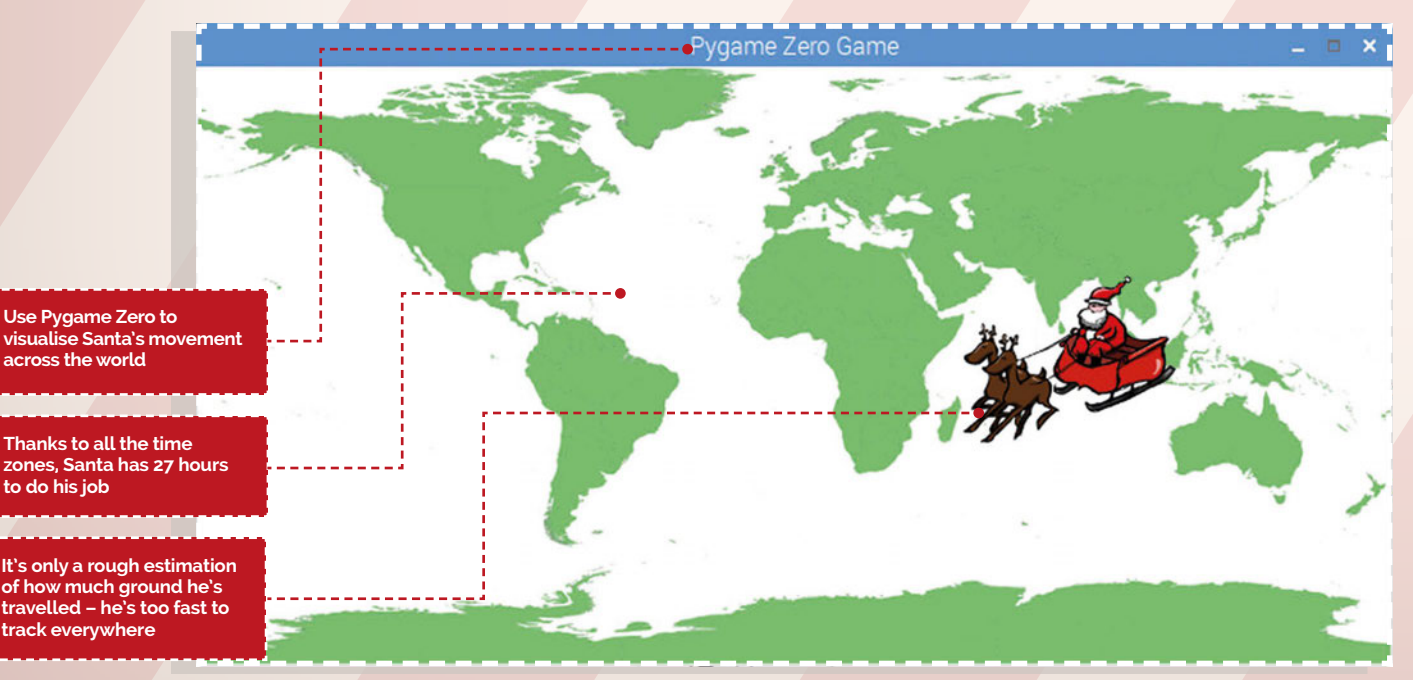

#### A VERY RASPBERRY PI CHRISTMAS

#### Feature

Different parts of the world operate at different times. San Francisco is eight hours behind the UK, and Tokyo is nine hours ahead. When it's midnight in Japan, it's only 3pm in the UK. With that in mind, we can take into account the full range of time zones, and calculate how far around the planet Santa has been at any point. Santa starts as early as 10am UK time on Christmas Eve, in the furthest reaches of the East, and finishes at midday Christmas Day at the International Date Line.

#### **Clever code**

We now know enough to make our program. Type it up or download it and save it as **tracker.py**; this and the **images** folder should both be in the same folder together. Here's how it works.

First, we set the stage. We have our Santa sprite, which we use the **Actor** class on so the code knows it's a character sprite. We also set the width and height of the window. Once that's done, we draw both the map image background and Santa onto the screen.

Santa's position is worked out by first finding out the time. We want to use Coordinated Universal Time (UTC), which is a constant. Luckily, it's the same time as GMT, so if you live in the UK it's a bit easier to understand. By finding it online using **urllib**, we know the exact time and don't have to worry about any inaccuracies in the Raspberry Pi's clock. We then parse it to remove the HTML from it, and look for the month, day, hour, and minute. This code will only work on Christmas Eve and Christmas Day, so we need to know exactly when the program is running.

We then use **if** statements which check to see if it's the right time of year: after 10am on Christmas Eve UTC, and before midday Christmas Day UTC. If it's not, we assume he's about to start or has just finished, so we make his position reflect that using the pixel coordinates of the window we made. 0 is the far left, and 800 is the far right.

If it is a time during his journey, we then calculate roughly where he is. Santa will be working over 27 hours, so we know that each hour after 10am he'll have covered 1/27th of the map. We then also add a little bit, depending on the minute; this means the map will be more accurate, and also it'll update every minute so you can track his progress.

#### **Run the script**

That's all we need to do. Pygame Zero automatically loops the script a few times a second, so it'll update live as Santa makes his way across the world. To run it, open a terminal, use **cd** to move to the folder with **tracker.py** and the **images** folder, and then use:

#### pgzrun tracker.py

Remember to be tucked up in bed when he comes to visit you, though, or you might not get any presents!

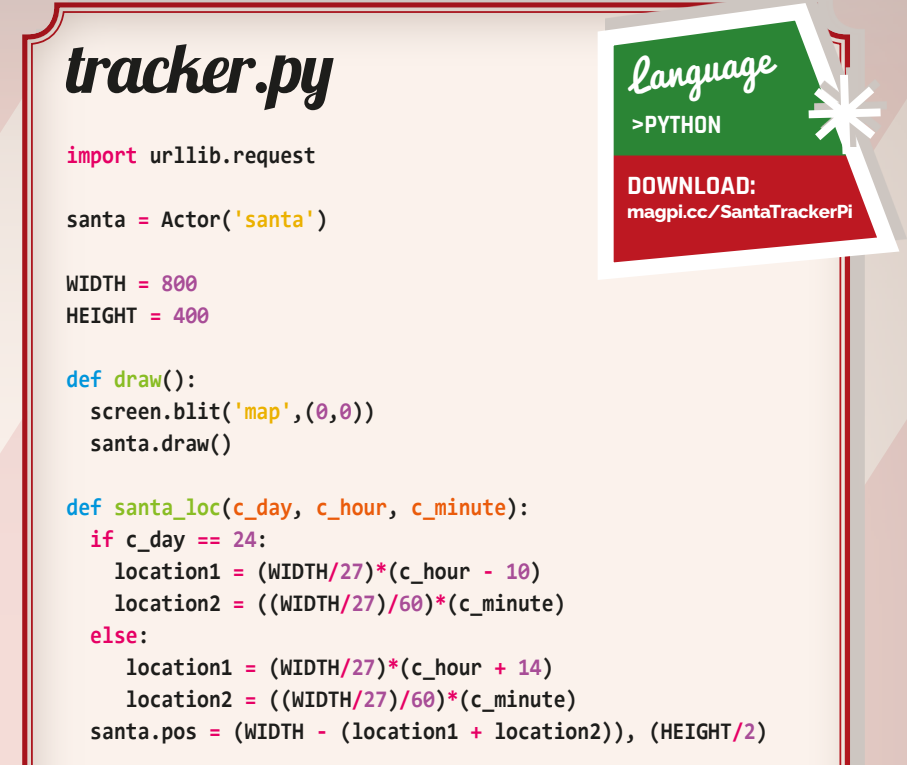

#### def update():

```
response = urllib.request.urlopen (
'http://just-the-time.appspot.com/')
web_time = (response.read()).decode('utf-8')
c_day = web_time[0:2]
c_month = web_time[3:5]
c_hour = int(web_time[11:13])
c_minute = int(web_time[14:16])
```

```
if c_month == 12 and c_day == 24:
    if c_hour >= 10:
        santa_loc(c_day, c_hour, c_minute)
    else:
        santa.pos = (WIDTH), (HEIGHT/2)
elif c_month == 12 and c_day == 25:
    if c_hour <= 12:
        santa_loc(c_day, c_hour, c_minute)
    else:
        santa.pos = (WIDTH-WIDTH), (HEIGHT/2)
else:
```

santa.pos = (WIDTH), (HEIGHT/2)

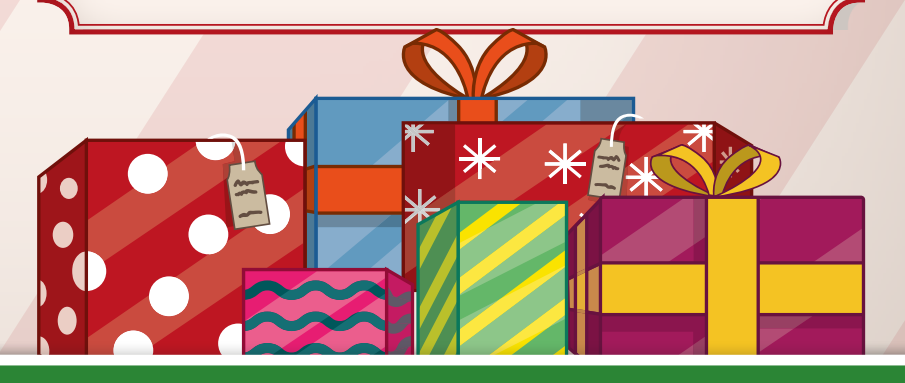

#### Amazing ideas for Raspberry Pi gifts this Christmas

hristmas is the time for giving (even if you're giving to yourself). And what more could a selfrespecting Raspberry Pi maker want than one of the gifts here?

We've scoured the Raspberry Pi market for some of the best gifts for a Raspberry Pi lover. From environment-sensing pHATs to portable games consoles, there's something here for everyone. We've kept the prices low, so buying a Raspberry Pi as a gift won't break the bank. And remember you can pick up a Pi Zero for just £4 / \$6. You can check who has Pi Zero boards at **magpi.cc/2fMveZh**.

magpi.cc/2cl06BV

£10 / \$13

# IOT PHAT

Add WiFi and Bluetooth to a Pi Zero

This small pHAT makes it easy to add WiFi and Bluetooth to a Pi Zero. In fact, it uses the same wireless radio chip as the Raspberry Pi 3. It's an excellent way to add some of our favourite Pi 3 functionality to the Pi Zero.

## PICO-8

#### magpi.cc/2fMhLkn £12 / \$18

#### Fantasy Console Software

PICO-8 is software that turns your Raspberry Pi into an amazing retro games console. It's rare to pay for software on the Raspberry Pi, but we think PICO-8 is worth it. There is a huge community providing games, and you can stop any game (at any time) and change the graphics, sound effects, and music using built-in tools. You can then learn to make your games. Great fun!

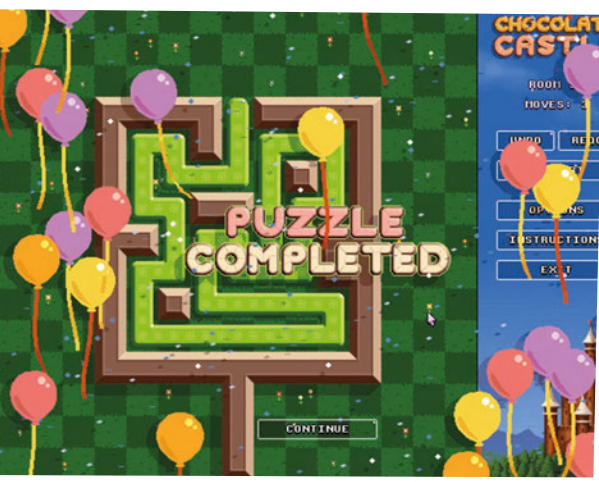

magpi.cc/29NHB3T £16 / \$21

A

## ENVIRO PHAT

#### Take environment and motion measurements

The Enviro pHAT is packed with sensors for your Pi Zero (or any other Pi model). These enable you to measure temperature, pressure, light level, colour, motion, compass heading, and analogue inputs. It's like a smaller Sense HAT for your Pi Zero.

> magpi.cc/2flX8wA £8 / \$10

#### Great gifts for under £10

#### **MCROBOFACE**

A fun LED face that lights up to create different expressions. Make your robots happy, sad, or shocked. Great fun for Christmas Day. £7 / \$9

magpi.cc/2dXcipD

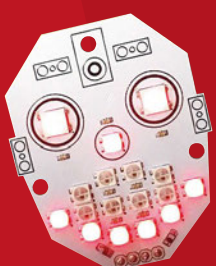

ure

#### ZEROVIEW

This clever camera mount screws onto your Pi Zero and has suction cups to stick it to a window. Ideal for shooting time-lapse videos. £7 / \$9

magpi.cc/2e89hWt

## ZEROSEG This 8-character display for

your Pi can be used to create news tickers, time and date displays, and mini information boards. It does require assembly, which is challenging (but half the fun). £10 / \$13 magpi.cc/2dOtGBg

**MUG** Circular receptacle with convenient handle for liquid transportation

Tea (or coffee) and project-making go hand in hand. This mug can hold 330ml of your chosen beverage. It's bright red with a Raspberry Pi logo on the side and it's available along with other Pi goodies at the official Raspberry Pi Swag Store. Just be careful not to spill liquid on your Pi.

#### PROJECTS BOOK 2

Fresh from *The MagPi*, the *Official Raspberry Pi Projects Book* is 200 pages stuffed full of Raspberry Pi goodness, tutorials, projects, and features. Available from Amazon, Barnes & Noble, WHSmith, The Pi Hut, and the Swag Store. £12.99 magning of Back-income

magpi.cc/Back-issues

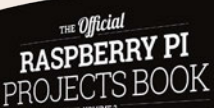

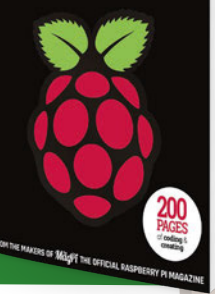

# FREE

Subscribe in print for six or 12 months to receive this stunning free gift

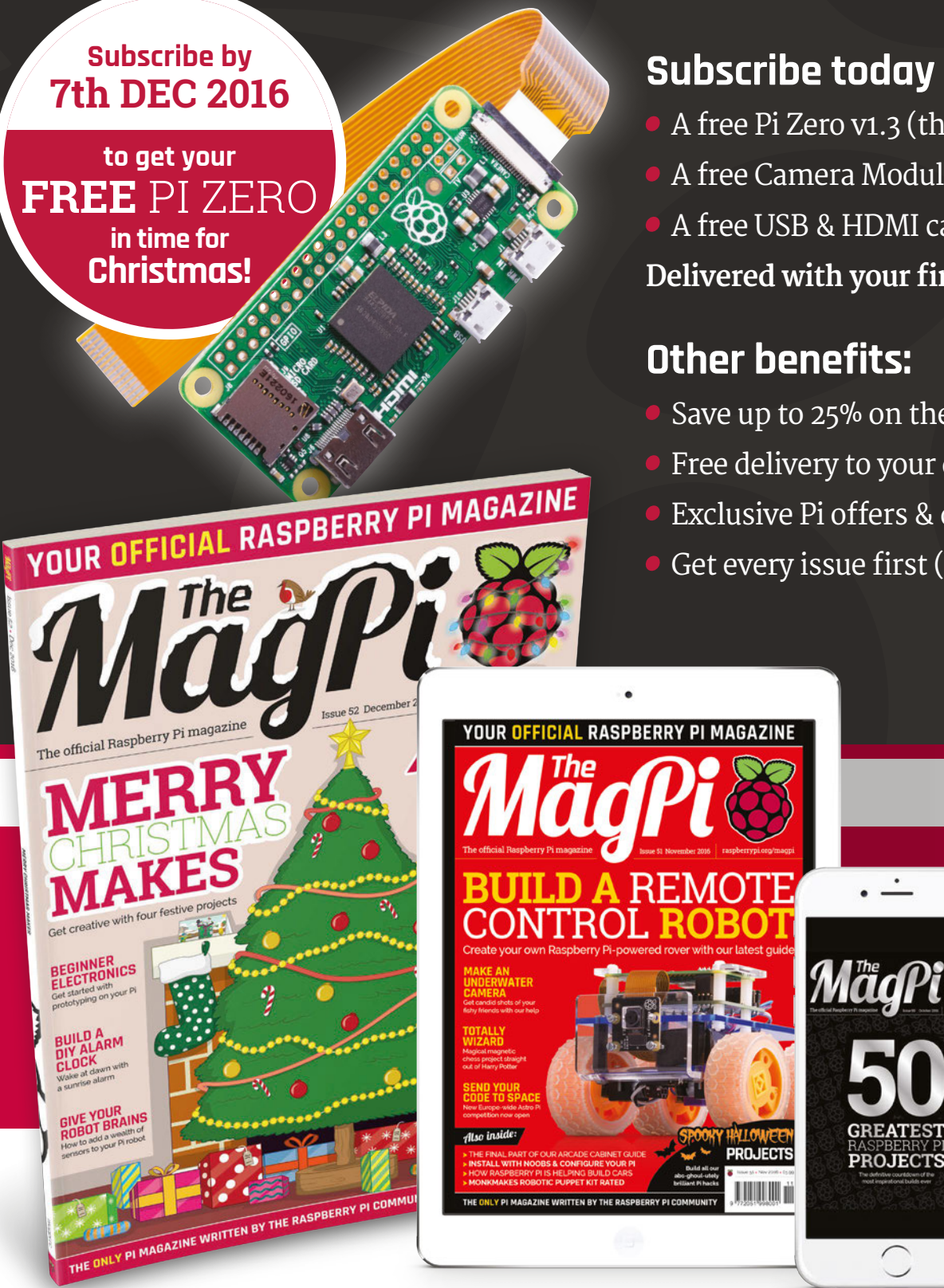

#### Subscribe today & receive:

- A free Pi Zero v1.3 (the latest model)
- A free Camera Module connector
- A free USB & HDMI cable bundle Delivered with your first issue!

### **Other benefits:**

- Save up to 25% on the price
- Free delivery to your door
- Exclusive Pi offers & discounts
- Get every issue first (before stores)

28

# Pricing

Get six issues:

£30 (UK) £45 (EU) \$69 (<u>USA)</u>

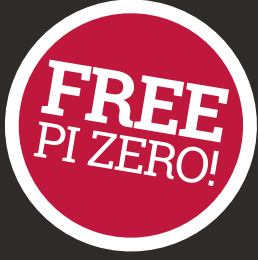

£50 (Rest of World)

## Subscribe for a year:

£55 (UK) £80 (EU) \$129 (USA) £90 (Rest of World

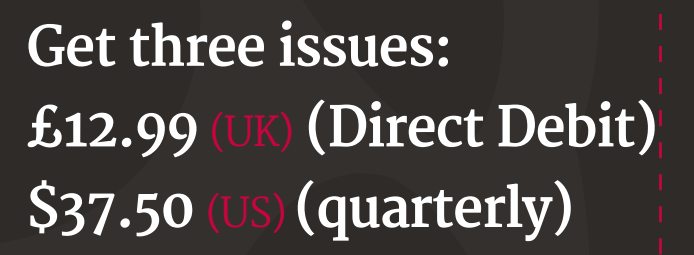

#### How to subscribe:

- magpi.cc/Subs1 (UK / ROW)
- imsnews.com/magpi (USA)
- Call +44(0)1202 586848 (UK/ROW)
- Call 800 428 3003 (USA)

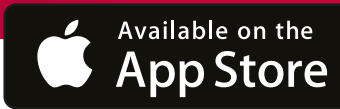

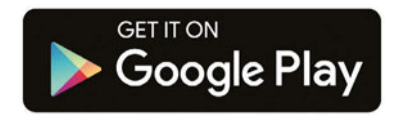

#### SUBSCRIPTION FORM

YES! I'd like to subscribe to The MagPi magazine and save money

| This subscription is: For me A gift for someone* Mag#52                                                                                                    |
|----------------------------------------------------------------------------------------------------|
| YOUR DETAILS Mr Mrs Miss Ms                                                                                                    |
| First name                                                                                                    |
| Address                                                                                                    |
|                                                                                                    |
| Postcode Email                                                                                                    |
| Daytime phone Mobile                                                                                                    |
| *If giving The MagPi as a gift, please complete both your own details (above) and the recipient's (below).                                                                                                    |
| GIFT RECIPIENT'S DETAILS ONLY Mr Mrs Miss Ms                                                                                                    |
| First name Surname                                                                                                    |
| Address                                                                                                    |
| Postcode Email                                                                                                    |
| PAYMENT OPTIONS                                                                                                    |
| 1 DIRECT DEBIT PAYMENT £12.99 every 3 issues (UK only)<br>Instruction to your bank or building society to pay by Direct Debit                                                                                                    |
| Please fill in the form and send to:<br>The MagPi, Select Publisher Services Ltd,<br>PO Box 6337, Bournemouth BH1 9EH Service user number 8 3 8 7 7 3                                                                                                    |
| Name and full postal address of your bank or building society:                                                                                                    |
| To: The Manager Bank/building society                                                                                                    |
| Address                                                                                                    |
|                                                                                                    |
| Postcode                                                                                                    |
| Name(s) of account holder(s)                                                                                                    |
| Branch sort code                                                                                                    |
| Instruction to your bank or building society<br>Please pay Select Publisher Services Ltd Direct Debits from the account detailed in this instruction<br>subject to the safeguards assured by the Direct Debit Guarantee. I understand that this instruction<br>may remain with Select Publisher Services Ltd and, if so, details will be passed electronically to my<br>bank/building society. |
| Signature Date                                                                                                    |
| Banks and building societies may not accept Direct Debit instructions for some types of account.                                                                                                    |
|                                                                                                    |
| SUBSCRIPTION PRICING WHEN PAYING BY CHEQUE OR CREDIT/DEBIT CARD                                                                                                    |
| 13 ISSUES IIK fre Europe £80 Dect of World £50                                                                                                    |
|                                                                                                    |
| 2 CHEQUE<br>I enclose a cheque for (made payable to Select Publisher Services Ltd)                                                                                                    |
| 3 CREDIT/DEBIT CARD Visa MasterCard Maestro Switch                                                                                                    |
| Card number                                                                                                    |
| Expiry date Valid from (if shown)                                                                                                    |
| Issue number       (if shown)       Security number         (last 3 digits on the back of the card)                                                                                                    |
| Signature Date / / / / /                                                                                                    |
|                                                                                                    |
| Turuuld like mu subscription to begin from issue                                                                                                    |
| i would like my subscription to begin from issue                                                                                                    |
| RETURN THIS FORM TO:                                                                                                    |

MagPi Magazine Subscriptions, Select Publisher Services Ltd, PO Box 6337 Bournemouth BH1 9EH

Please tick this box if you DO NOT want to receive any other information from Select Publisher Services Ltd.

Please tick this box if you DO NOT want to receive any other information from other companies.

Please tick this box if you DO NOT want to subscribe to The MagPi newsletter.

#### **Projects** SHOWCASE

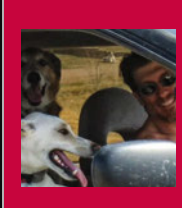

#### **BRUCE SHAPIRO**

Bruce grew up enchanted by music, electronics, and making things. He has devoted himself to using motion control for making art and education tools. magpi.cc/2fUUaRN Inside the table is a Raspberry Pi used to control the pattern being created

T

Beneath the sand surface is a robot called Sisbot. This moves the ball using a powerful magnet

A metal ball is pulled across a sand surface to generate a work of art

#### Quick Facts

- Each table is made in the US
- Bruce has been building
   Sisyphus tables for 20 years
- Sisyphus tables are displayed in museums and art galleries
- Components were picked to run quietly; it's virtually silent
- > Sisyphus is demoed at Northeast Minneapolis makerspace magpi.cc/ 2eWKiEH

SISYPHUS

#### The incredible table that's also a work of art (and a Raspberry Pi robot)

B ruce Shapiro is a maker and an artist. Unlike Picasso or Rembrandt, Bruce doesn't paint with oil and brushes. "My medium is motion control," he tells us.

We caught up with Bruce to chat about his latest project, Sisyphus. Hot on the heels of a phenomenally successful Kickstarter campaign, Bruce has a lot to talk about. "Sisyphus is a computercontrolled machine that moves a magnet beneath a field of sand," Bruce explains. "On the sand, a steel ball follows the magnet's changing position, creating dune patterns in its wake."

In Greek mythology, Sisyphus was condemned to roll a boulder up a mountain for all eternity. "In my art, Sisyphus is a kinetic sculpture that rolls a ball through sand, forever creating and erasing beautiful patterns." Bruce says that watching Sisyphus evokes a meditative feeling.

"Initially, I viewed Sisyphus as a kinetic sculpture. I still do! But over the years, I began to see a parallel with the relationship between making musical instruments and writing songs. As different as these creative skills are, both are absolutely integral to the final art."

#### SISYPHUS

#### Projects

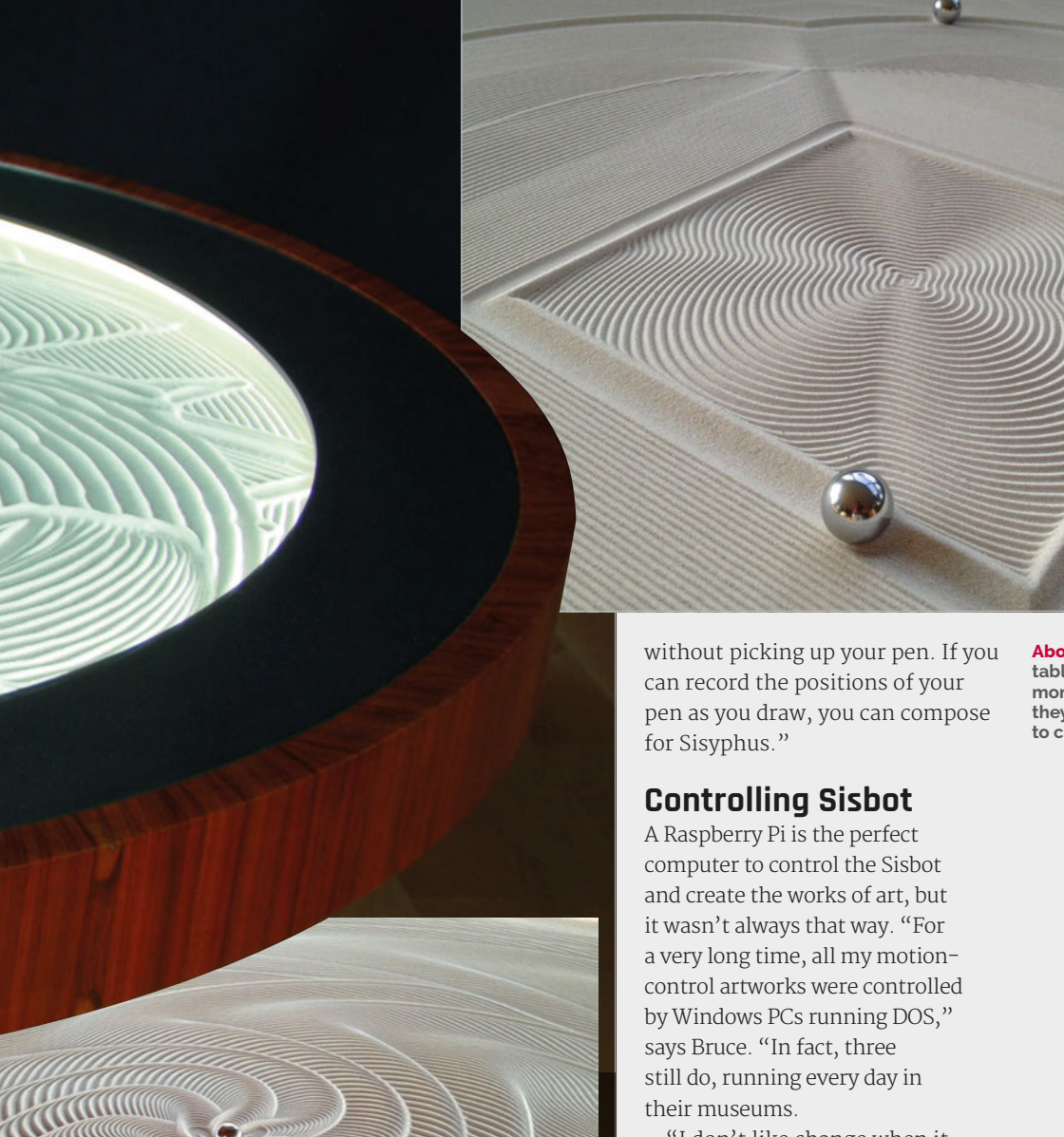

"I don't like change when it comes to something that works,"

# I've been creating Sisyphus sculptures for nearly 20 years

Bruce admits. "Through many trials, and sometimes painful dead ends, I've learned that community matters."

It was the Raspberry Pi community that convinced Bruce to switch over to a low-cost microcomputer. This was "more important than form factor and low cost," he tells us.

"The choice to use Raspberry Pi in the new home versions of Above The Sisyphus table can contain more than one ball; they work together to create the artwork

Bruce has been creating Sisyphus sculptures for nearly 20 years, and has permanent installations in Switzerland, Germany, and Australia.

The heart of the project is the Sisbot, a robot that controls the metal balls which create the artwork in the sand.

"Sisyphus is a CNC machine," reveals Bruce. "It doesn't use G-code for its file format, but the principle is the same: a toolpath determines where the ball moves and its speed. With Sisbot being a polar machine, these moves end up producing spiral arcs, but this still works since small arcs connected together can emulate any path.

"My patterns tend to be algorithmic since I never learned to draw," Bruce continues. "But anyone can create paths for Sisyphus – just draw something

#### Projects

#### PRECISION BALL CONTROL ROBOT

#### >STEP-01

#### The Sisbot

Under the table is a two-motor robot called Sisbot. This moves a magnet which pulls the steel ball (sitting above the sand).

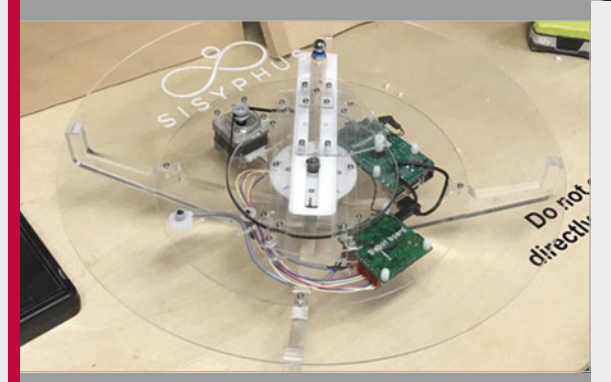

#### >STEP-02 Playing motion

The motors of the Sisyphus are controlled by a Raspberry Pi. This plays a set of path files, much like a music player plays an MP3 file.

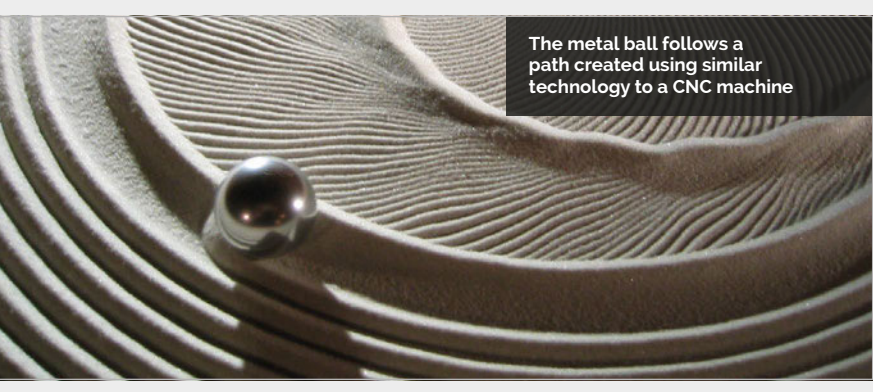

Sisyphus was driven by all the 30-somethings that I listen to," says Bruce. The community informed him that JavaScript is essential and Node.js runs well on a Raspberry Pi.

"The size of the community and its willingness to share makes the Raspberry Pi unique," adds Bruce.

The requirements of the Sisyphus table are complex. "Three levels are involved," he explains. At the lowest level is "firmware written in C, running on the SisBotBoard". This was created by Brian Schmalz (magpi.cc/2fXxWhl) for an earlier project Bruce created, called EggBot. "Brian started many years ago with the initial crude C code I wrote for running my steppers," says Bruce.

The second level is higher-level motion control, recently ported to JavaScript by Bruce and cleaned up considerably by Alex Wayne (**magpi.cc/2fXDqs7**). This code runs in Node on the Raspberry Pi.

The third level is algorithmic path generation. "I originally did this with AutoLISP routines running in vintage AutoCAD," says Bruce, "but now I use the Grasshopper Rhino 3D plug-in."

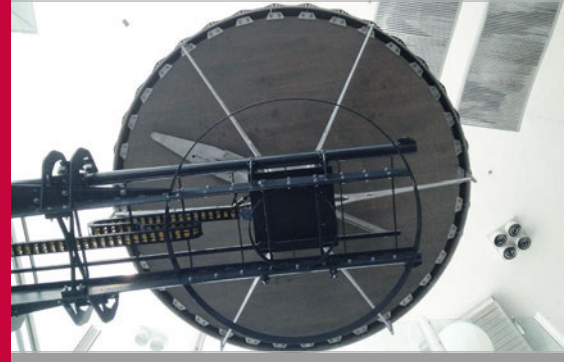

#### >STEP-03 Always on

Sisyphus has no on/off switch. When it's plugged in, it automatically calibrates and starts playing. You connect to it with WiFi from a laptop or an iPhone app. From the app, you can control the speed of the Sisbot and the lighting of the table.

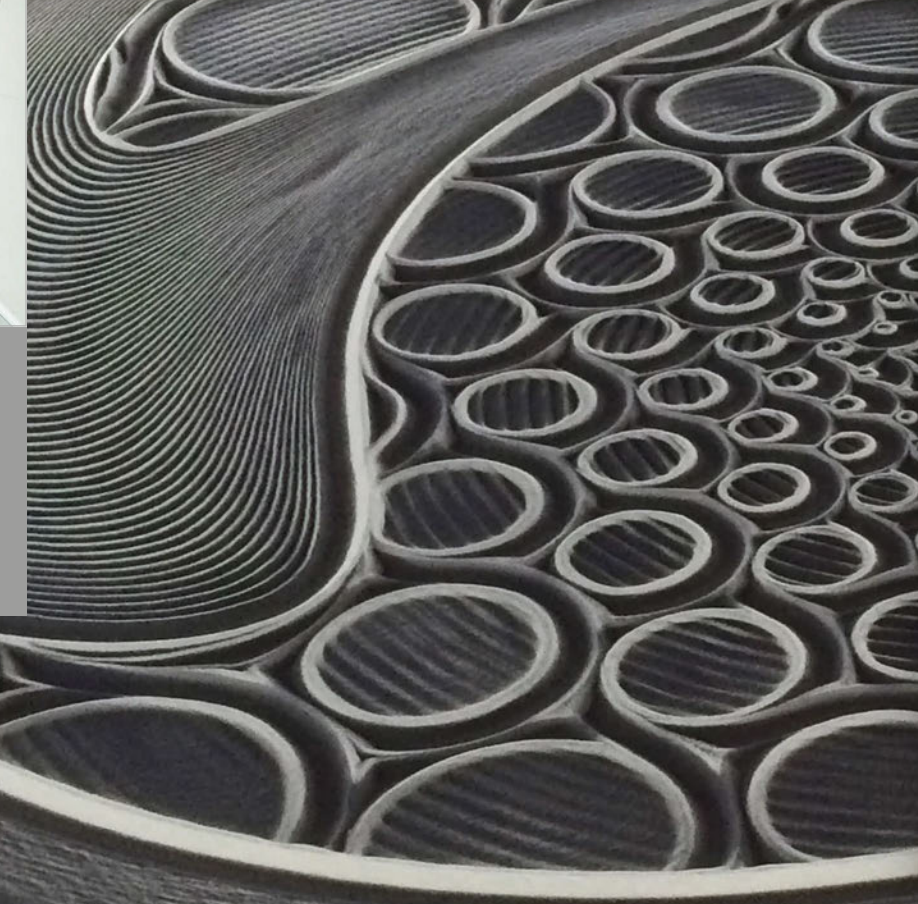

#### SISYPHUS

#### **Projects**

#### History matters

"I became fascinated with the challenge of connecting motors to my computer about 25 years ago," Bruce recalls. "The easiest and most compelling way to demonstrate its potential is to create a machine that can draw, using just two motors."

EggBot was Bruce's first art machine. "[EggBot] rescued me from being locked up as a madman and for being so obsessed with, and talking incessantly about, the potential of hooking up motors to a computer," he laughs.

"[EggBot] is actually pretty cool," he says, "and people I showed it to, for the most part, got that. I spent many years building successively larger drawing machines that eventually were capable of moving cutting tools like plasma torches to enable me to cut out intricate shapes, mostly in metal, to make sculptures.

"I fell in love with watching them move," continues Bruce. "As I got better at designing new machines, the components that made them possible - stepper motors and the electronics that run them - were

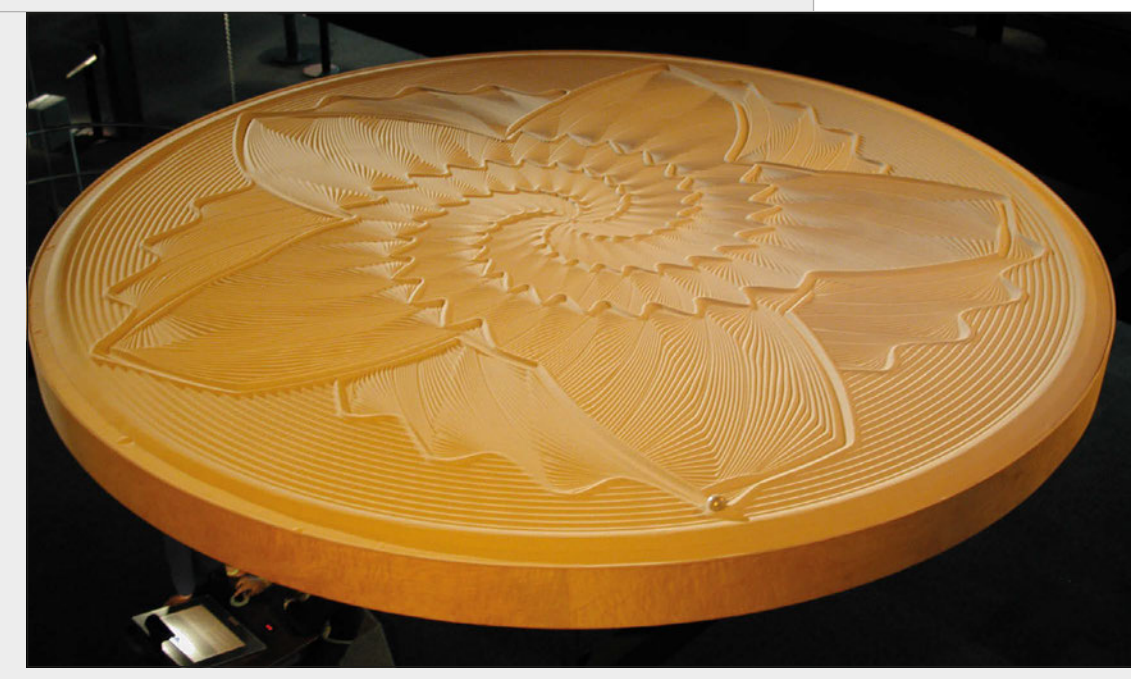

hold of. In 1998, Sisyphus became my first CNC machine to escape the studio – transitioning from a tool used for making sculpture, to being the sculpture itself."

After 20 years of making, and refining, the Sisyphus project, Bruce was wary of making it available to buy. "Probably the biggest reason was not knowing how many people would respond."

He needn't have worried. What

\$50,000 eventually ended up getting close to two million dollars.

"When it comes to planning to make stuff for others, it helps to know how many will want it," says Bruce. "Kickstarter is a very public space to show what you want to do and find out how many people are supportive, not just with words, but with their hard-earned cash. It's an amazing leap of faith on their part, something we're still coming to

Above Users can control the lighting of the table, as well as the speed of the metal balls

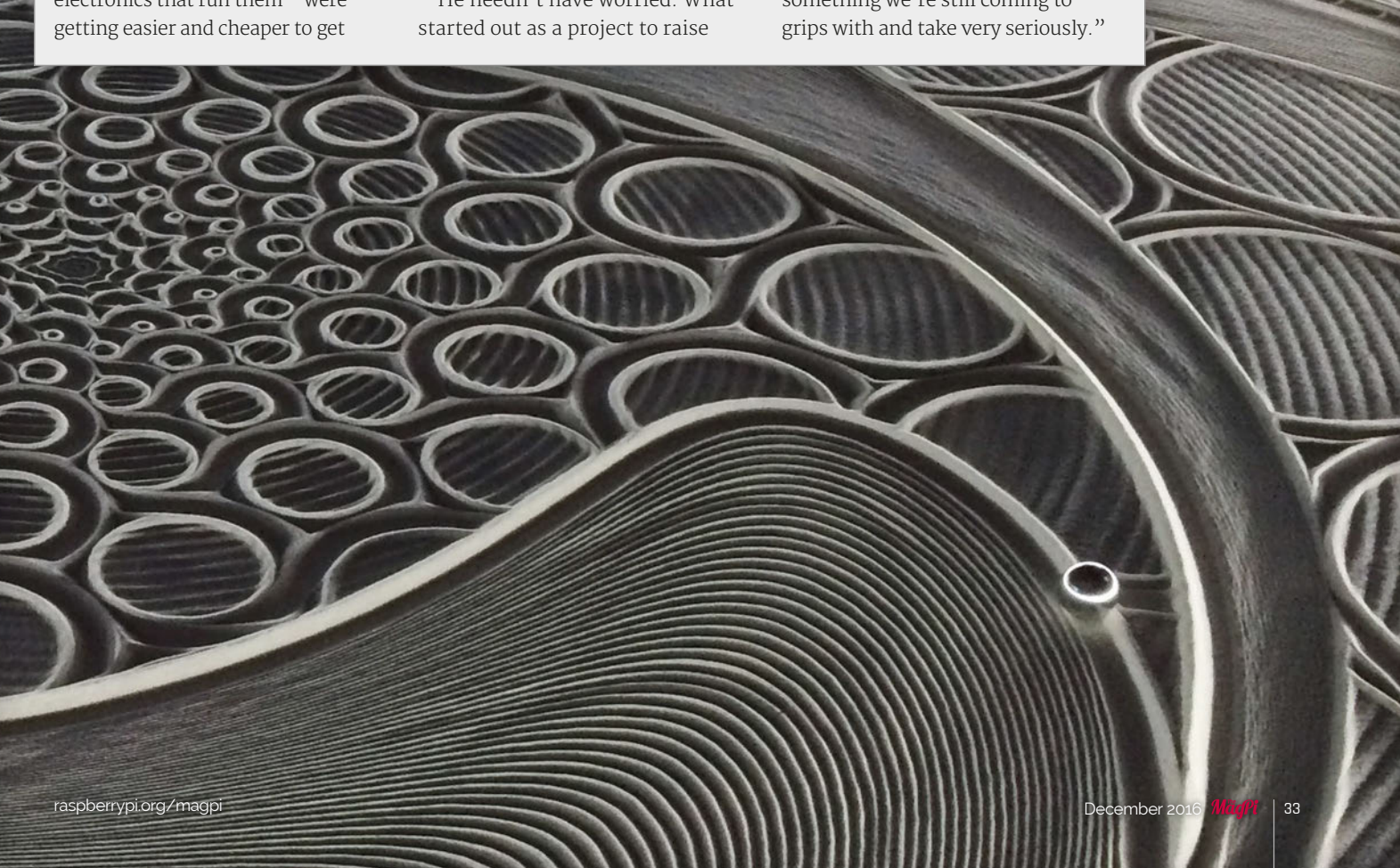

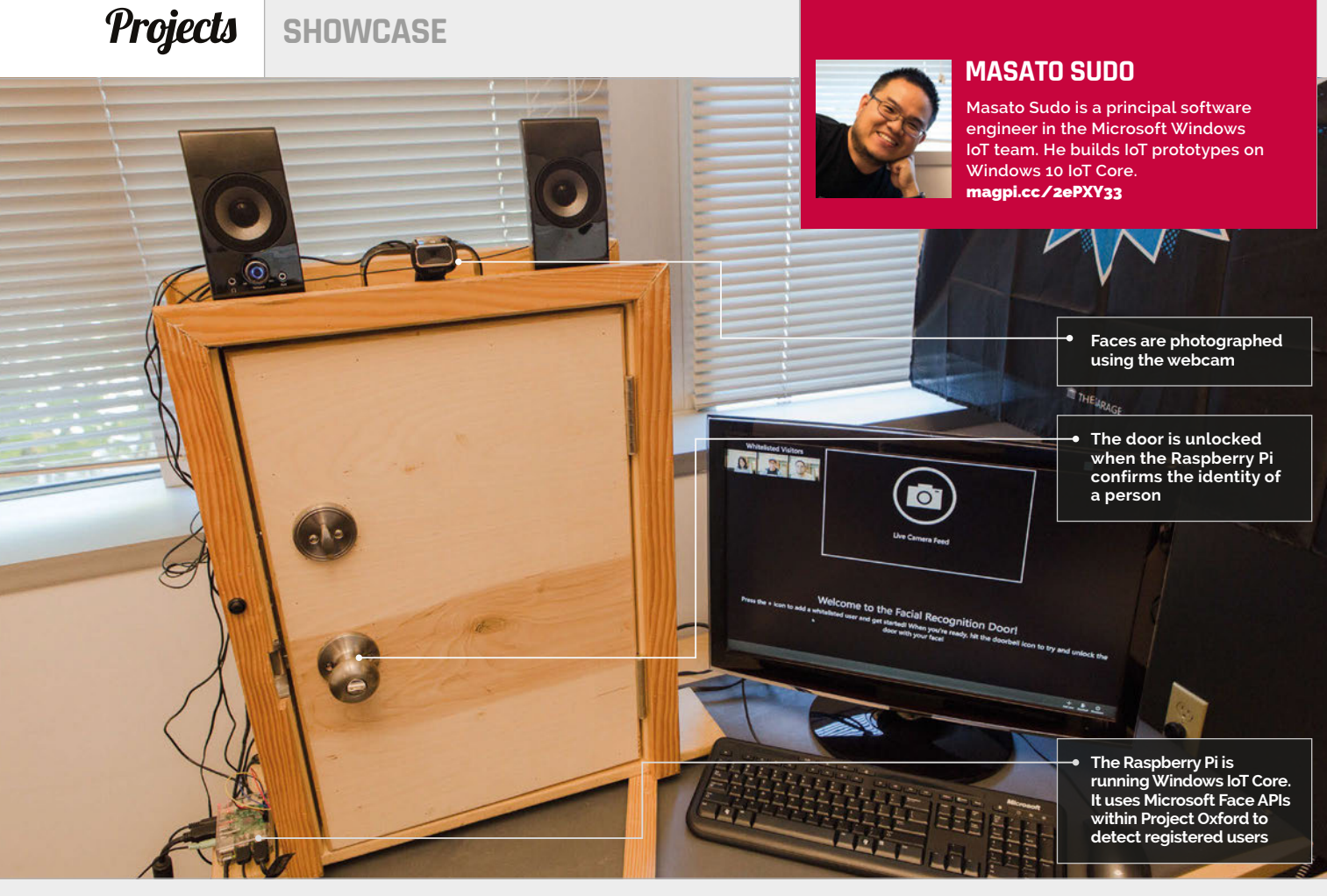

# WINDOWS IOT: FACIAL RECOGNITION DOOR

- It was built at Microsoft's OneWeek Hackathon event for employees
- It taps into the Face API from Microsoft Cognitive Services
- A Leviton 79A00 is used to lock and unlock the door
- It uses a regular Microsoft Lifecam HD3000
- C# was used to write the code

This Raspberry Pi-controlled door can spot a face, and open up for people it knows - strangers get shown the (closed) door

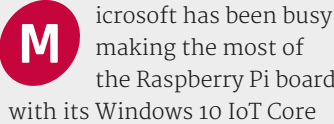

the Raspberry Pi board with its Windows 10 IoT Core operating system.

Windows 10 IoT Core might not be the home version of Windows 10 that some users would like on their Raspberry Pi. However, it taps into some pretty powerful services and enables hackers to create unique projects.

"The Windows 10 IoT Core Facial Recognition Door is an example of a compelling new experience that can be created when Windows 10 IoT Core is combined with Microsoft Cognitive Services," says Masato Sudo, a

software engineer in the Microsoft Windows IoT team.

He explains: "It's a prototype that identifies the visitor." If the door recognises the visitor, it will greet them by name, and the door will be unlocked and opened.

"If it doesn't recognise the visitor, it notifies the person that they are not recognised and keeps the door locked," Masato tells us. They're really shown the door.

Facial recognition is no mean feat, but the hardware requirements are surprisingly light. Attached to the Raspberry Pi is a standard USB camera to capture the face of prospective visitors. At the same time, a

regular set of speakers is used to provide voice feedback to the guest.

For the door to open, a GPIO pin is wired up to a relay switch. When the Raspberry Pi sends a signal to the GPIO, the relay switch unlocks the door.

Finally, another GPIO pin is wired up to a doorbell. When the visitor presses the doorbell, it snaps a photo of their face, and the authentication process begins.

"Windows 10 IoT Core is the brains of the project," explains Masato. "For facial recognition, it uses a Microsoft Cognitive Services API that runs in the Microsoft Azure cloud."

#### **FACIAL RECOGNITION DOOR**

#### **Projects**

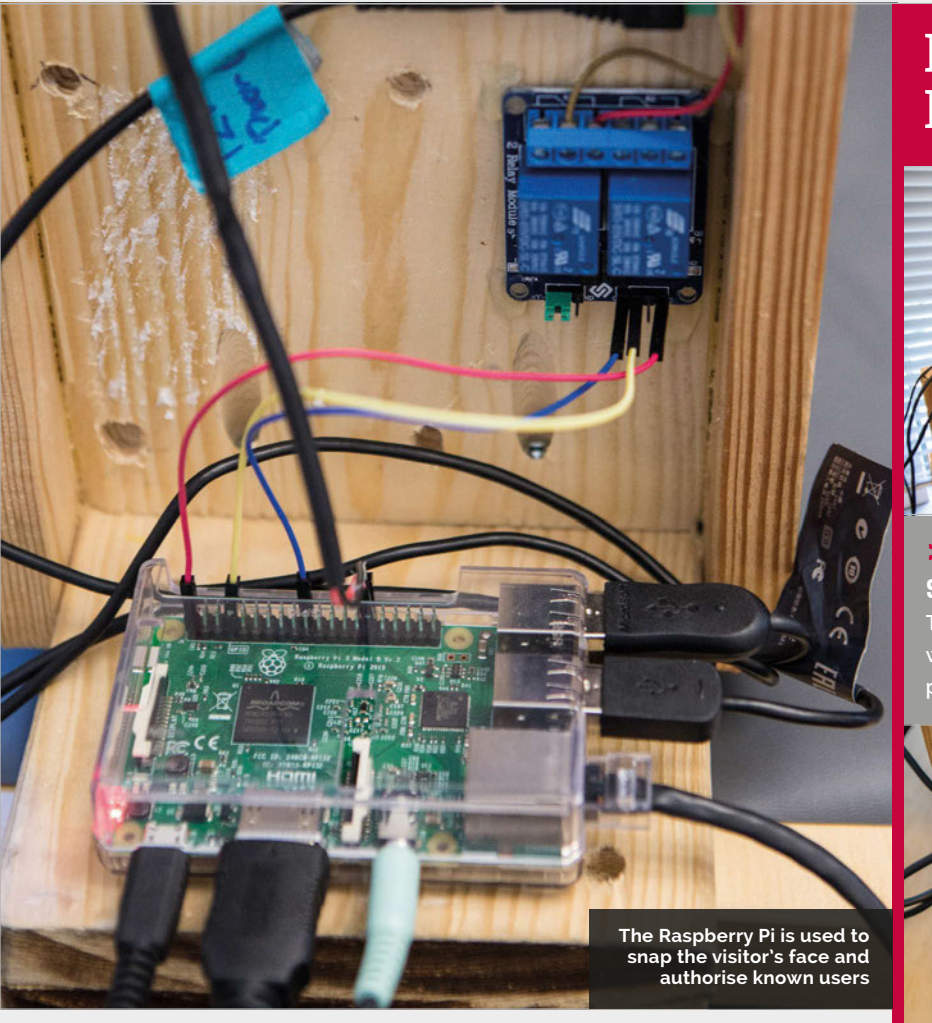

Microsoft Cognitive Services (magpi.cc/2eDbDM6) is the new name for Project Oxford. It "provides machine learning and artificial intelligence capabilities in the areas of vision, speech, language, knowledge, and it's a human face before sending it for a face match."

If the image does contain a human face, it's sent to the Microsoft Azure cloud to detect if it's a match. "It searches matches of the face from the list

# If it does not recognise the visitor, it notifies the person and keeps the door locked

search," explains Masato. For the project, he used the Face API (**magpi.cc/2eDb3xV**).

"We create a friends and family list, and add their pictures to a list in the Microsoft Azure cloud," says Masato. "We used the Face API's Face Grouping feature for this process. It's used to sort faces into groups based on their visual similarity. After a picture is taken of the visitor at the door, it verifies we created," explains Masato, "and returns the confidence level of 0 to 100% on the likelihood of a face match.

"We wrote our code in C# and used Visual Studio 2015 to code, deploy, and debug our project on Raspberry Pi," he continues. "We shared our code with the open-source community so that developers can enhance the security."

#### RECOGNISING FACES

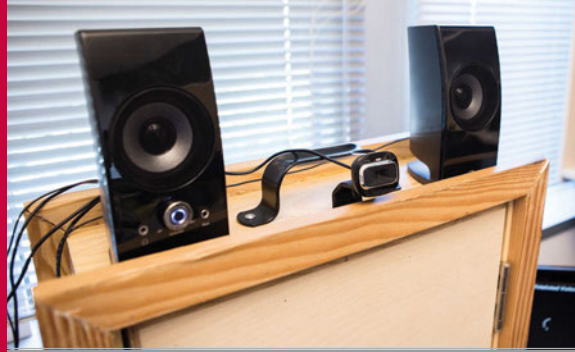

#### >STEP-01

Smile for the camera The visitor presses the doorbell, and a regular webcam takes a snap of their face. The speakers play an audio greeting to the visitor.

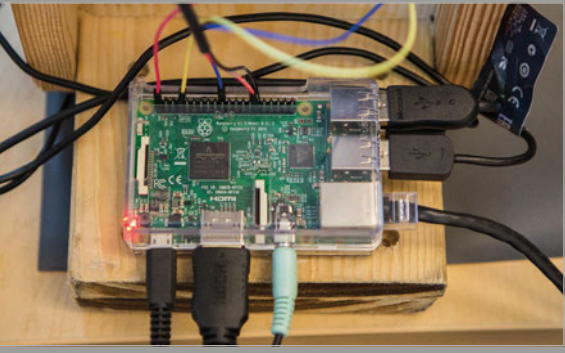

#### >STEP-02 Getting cognitive

The Raspberry Pi is running Windows 10 IoT Core. It sends the photo to Microsoft Cognitive Services, where it's compared to a previous selection of authorised people.

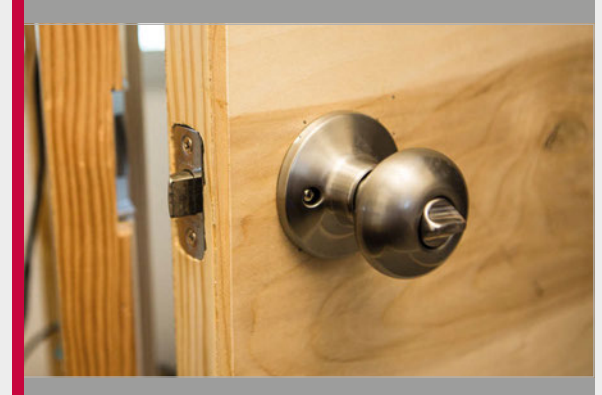

#### >STEP-03 Welcome visitors

The visitor is matched against the authorised faces using Microsoft's Faces API. For positive matches, a relay is used to open the door, and the speakers welcome the visitor by name.

#### **Projects** SHOWCASE

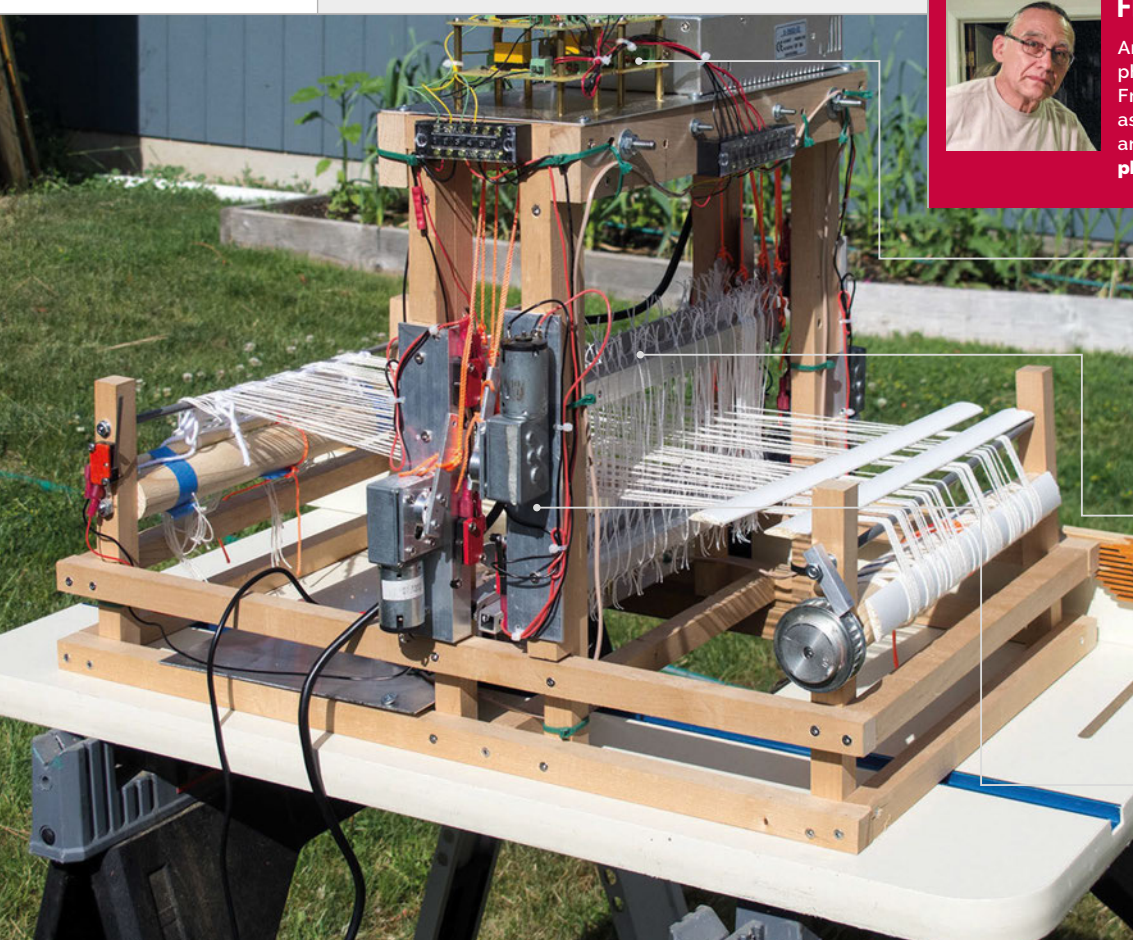

#### FRED HOEFLER

An award-winning landscape photographer from Spokane WA, USA, Fred enjoys weaving in his spare time, as well as tinkering with electronics and the Raspberry Pi. **photographic-perspectives.com** 

> These custom-made motor control units feature
>  12V relays and TIP 120
>  Darlington transistors

 Connected to an actuator arm by a cord, each loom harness is lifted and lowered in sequence

Controlled by the Raspberry Pi, four 12V DC motors are attached to actuator arms

#### Quick Facts

- The loom took Fred a year to build
- One Pi was accidentally fried in the process
- The total component cost is around \$150
- Limit switches prevent the harnesses moving too far
- The user needs to send the weft threads through by hand

# PLLOUM

#### A weaving wonder controlled entirely by Raspberry Pi

hen Fred Hoefler sent back a computer-controlled tabletop loom after it

stopped working with his MacBook Pro, his wife Gina suggested that he should be able to build one with "one of those Raspberry Pi things of yours." Fred recalls, "The most reasonable answer I could come up with was: 'as a matter of fact, I think I can.'" A project was born (magpi.cc/2fDminE).

At the outset, Fred set out some ground rules for building the new four-harness tabletop loom. As well as being controllable by a Raspberry Pi via the Bash console, no part of the hand-built loom was to cost more than the Pi itself. It would also need to be quiet enough to carry on a conversation in the same room with it.

Following a year of work, with many stops and starts, the end result is a working Pi-powered loom that meets all Fred's goals. "Basically, the Raspberry Pi drives four 12-volt DC motors turning in opposite directions, like a robot that rolls forward and backward," he explains. "These motors are attached to actuator arms that are in turn attached to a cord that runs through a pulley system to individual loom harnesses."

Fortunately, Fred had some previous electronics experience from his earlier career as an aircraft mechanic and electrician. "I was quite used to working with wiring, relays, switches, and motors. Working with aircraft aluminium, making brackets and such is also second nature to me." The project wasn't without the odd mishap, however. As Fred discovered the hard way, "A Raspberry Pi cannot directly control common motor power. You must use some kind of motor control circuit. I thought I would try to use a half-bridge MOSFET controller (a TI SN754410) that claimed to be able to handle up to 1 amp, and have all sorts of protection between the power circuit and the GPIO circuit." After one working motor test cycle, the result was a fried Pi: "We held an appropriate memorial."
### PI LOOM

### **Projects**

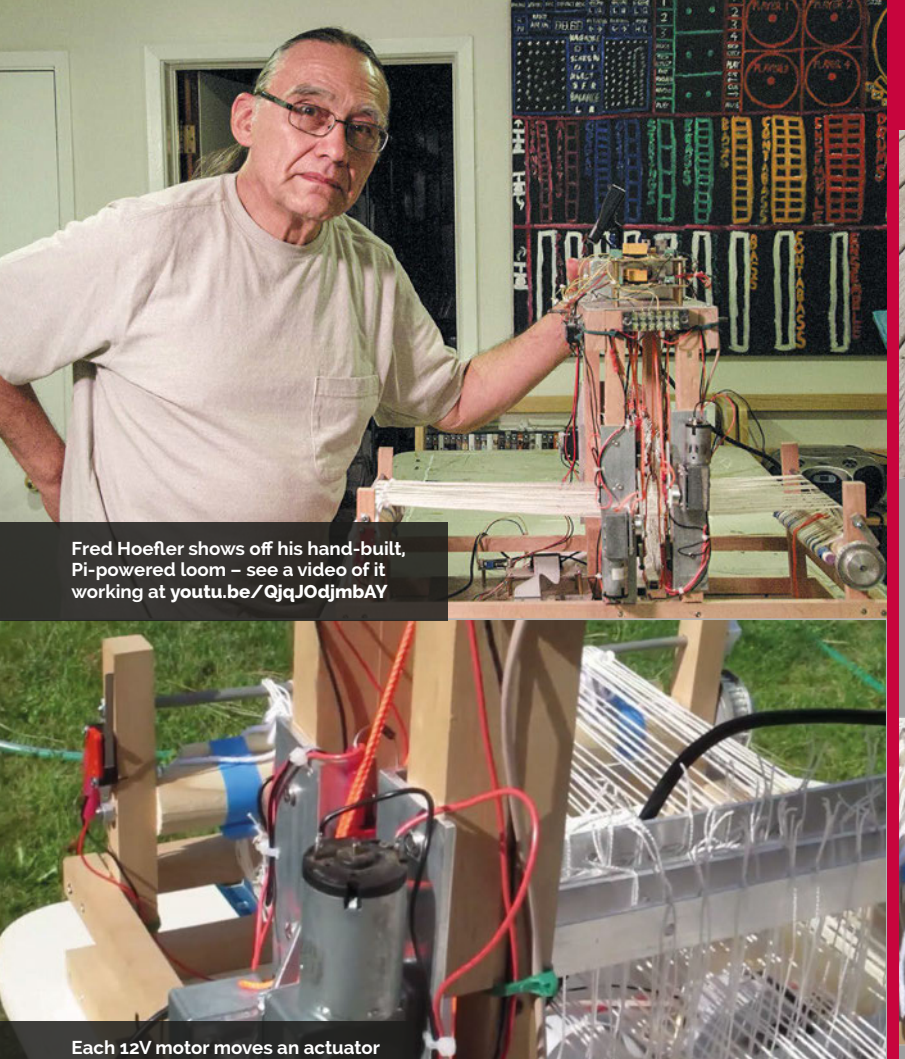

Each 12V motor moves an actuator arm with a cord attached via a pulley to a loom harness

To his surprise, Fred had less trouble programming a Python script (which can be found on his website) to control the loom. "Python works like the old BASIC interpreters we used back in the early 1970s, only easier. There are While Fred admits the loom is too slow to use for production purposes and requires an operator to send the weft threads through the shed by hand, he is looking to improve it by experimenting with different 12V actuators and possibly

### Four 12-volt DC motors turn in opposite directions, like a robot that rolls forward and backward

lots of Python examples out there explaining how to turn on and off GPIO pins... Once I set up how to control one harness with a module, all I had to do was copy-paste a duplicate module and change the calling parameters to control the next harness." solar power. "Finally, I found that the manufacturer of the 'cute little loom' that started this whole project has halted production due a supplier not being able to produce a reliable control unit. If we could just send him a copy of this article and offer to upgrade the control unit..."

### BUILD A PI-POWERED LOOM

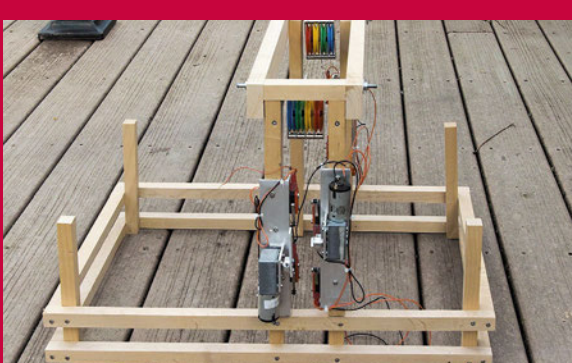

### >STEP-01 Frame and motors

Attached to the hand-built wooden frame with metal brackets, the four 12V motors are linked to actuator arms, with cords running via a pulley system to lift and lower the harnesses.

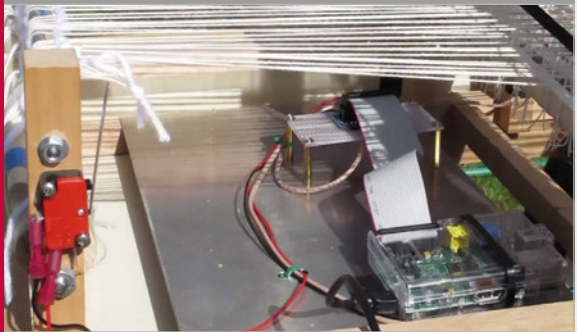

>STEP-02 Pi powered

A Raspberry Pi is connected via a breakout board to the rest of the circuitry in the loom. Since the Pi cannot directly control 12V DC current, motor control units are required...

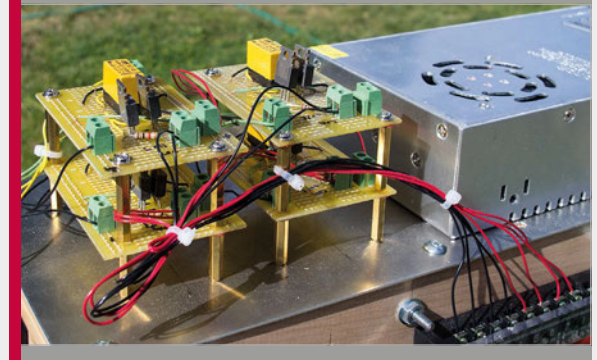

### >STEP-03 Motor control units

Fred opted to build his own motor control units using 12V relays and TIP 120 Darlington transistors. An alternative would be to use a commercially available Pi relay control board.

### pi-top

WWW.PI-TOP.COM

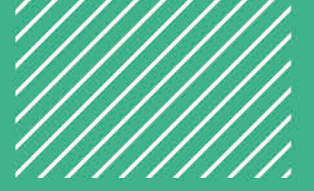

### LEARN PLAY CREATE

### pi-topCEED

14"

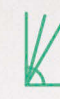

Adjustable **Viewing Angles** 

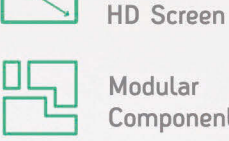

Modular Components

\$114<sup>99</sup> without Raspberry Pi ex VAT

### pi-top

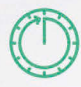

10 Hour **Battery Life** 

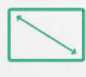

13.3" HD Screen

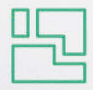

Modular Components

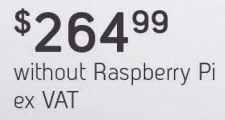

pi-top

Available in green or grey colours

Worldwide shipping available in green or grey at www.pi-top.com Stay up to date with our latest news by following our social media

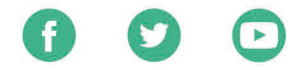

### CEED**universe**

CEED**universe** is a world of fantasy grounded in computing reality! After crash landing on a strange new planet you will first encounter 'drag and drop' coding puzzles that improve your computational thinking skills.

Discover more about the planet you've landed on and the civilisation that used to inhabit it while learning harder and more complex concepts in fun and engaging ways! Before long you'll be writing your own conditional statements, loops and functions. Find out more about CEED**universe** at www.pi-top.com

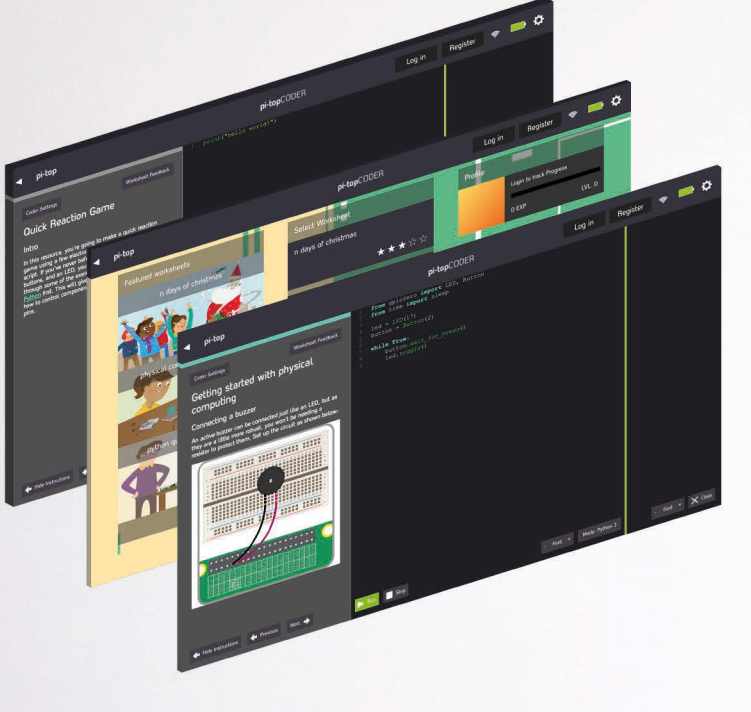

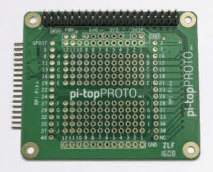

### pi-topPROTO

**pi-top**PROTO is a HAT compatible Add-on Board for your **pi-top** or **pi-top**CEED that allows you to prototype electronics. Create a Weather Station, HAM Radio, Heart Rate Monitor, or integrate any Arduino based maker kits into your own Raspberry Pi compatible prototyping board!

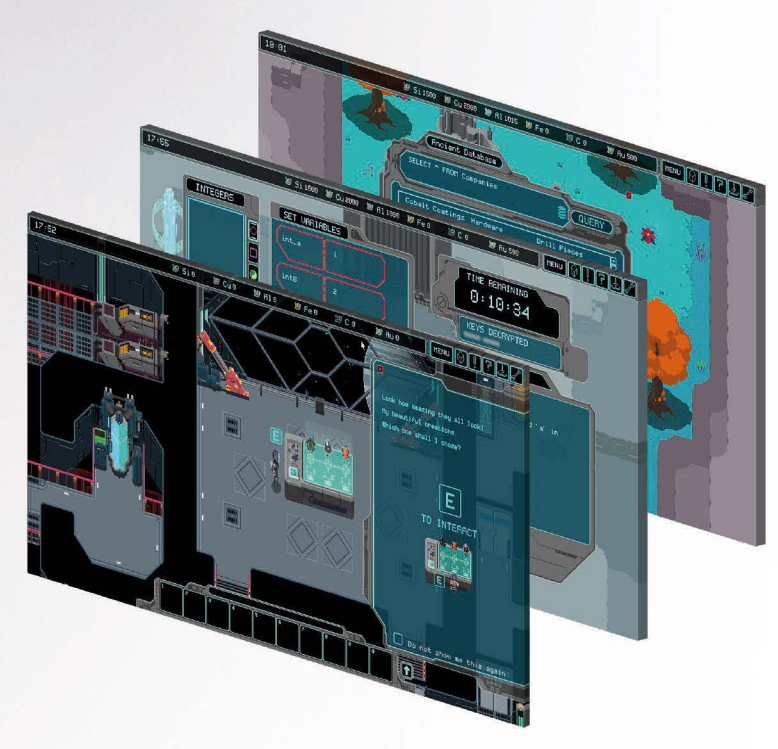

### pi-topCODER

Influenced by the workflow of makers and hackers, pi-top presents **pi-top**CODER - an integrated code editor which allows you to learn, write and test code all in one view. With intuitive syntax highlighting, dynamic views and customizable themes it makes for a versatile learning tool for your projects.

**pi-top**CODER also has every Raspberry Pi Foundation lesson plan created and will track and save your progress as you go through dozens of fun hardware and software projects.

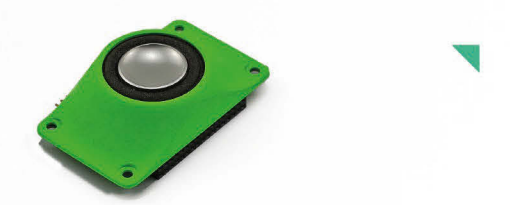

### pi-topSPEAKER

Give a voice to your **pi-top** device with **pi-top**SPEAKER!

- Modular design, attach up to three in a row to give true stereo sound.
- 2W per module
- Left, Right and Mono mix selection
- High quality SPDIF digital audio from HDMI
- I<sup>2</sup>C controlled

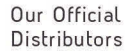

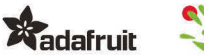

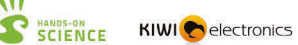

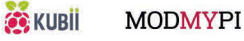

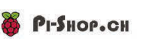

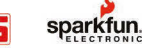

### HOW TO USEA BREADBOARD

This humble plastic block full of holes can be used to create just about anything

### You'll Need

- Breadboard
- LED light
- Resistor
- Male-to-female jumper leads
- Male-to-male jumper leads

ost of our projects are tested using a small piece of plastic known as a breadboard. Officially, it's known as a 'solderless breadboard' because it enables you to use circuit parts without soldering them together.

Electrical components are connected by pushing them into the holes in a breadboard. These holes are connected in strips, as shown in the main image. If you push a wire, or a different component, into one hole in a strip, and another wire into the hole next to it, it's as if you'd physically joined (or soldered) the two wires.

In the old days, people would either solder wire components together on an actual breadboard, or they'd wrap wires together around nails in a pinboard.

For a lot of Raspberry Pi fans, using a breadboard is part of life. But for many newcomers this quirky piece of kit is baffling: a smorgasbord of holes arranged in rows and columns that seem to make little sense.

So we think it's high time we had a beginner's guide to how a breadboard works. In this tutorial, we'll explain how these holes are arranged, and how to set up a circuit on your breadboard.

If you already know all this, feel free to move on. If not, stick around and learn about one of the most fun things you can do: building your own circuits and hooking hardware up to your Raspberry Pi.

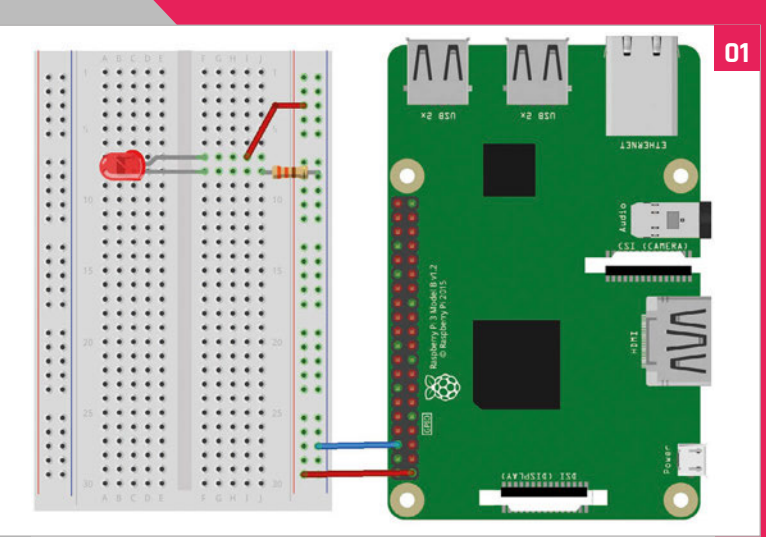

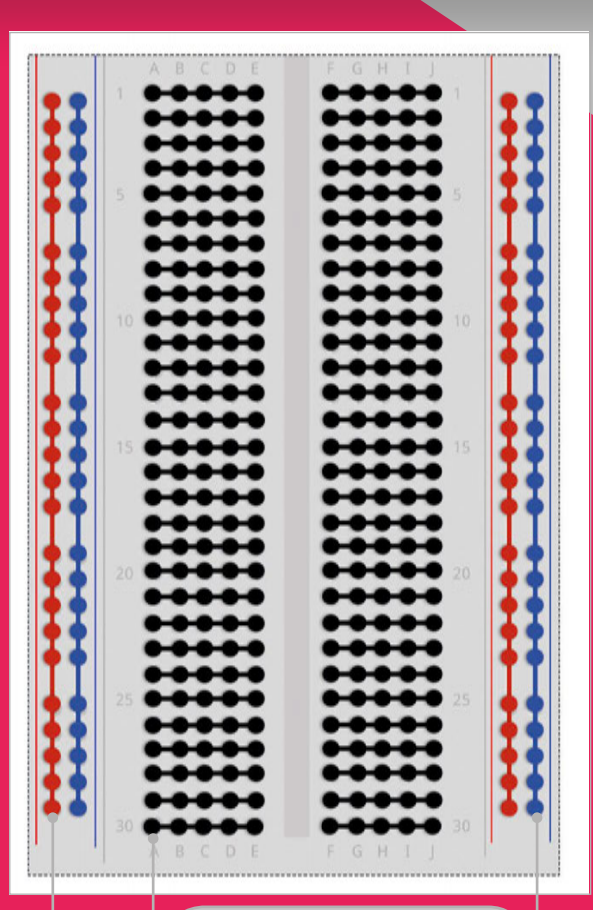

A hole in the blue (sometimes black) rail is connected to a GND pin. It then becomes the ground rail

These horizontal rows are where you place the components that make up your circuit. They are linked into groups of five (or six) holes

These long vertical strips are known as rails. They are used to provide regular constant power. The red rail is connected to a power pin and becomes the live rail

### >STEP-01 Fritzing diagram

Circuit diagrams can be a little hard to understand for the novice. So we use visual breadboard diagrams, like this. This complete diagram uses the power and ground pins from a Raspberry Pi to light up an LED.

### **RASPBERRY PI 101**

### **Tutorial**

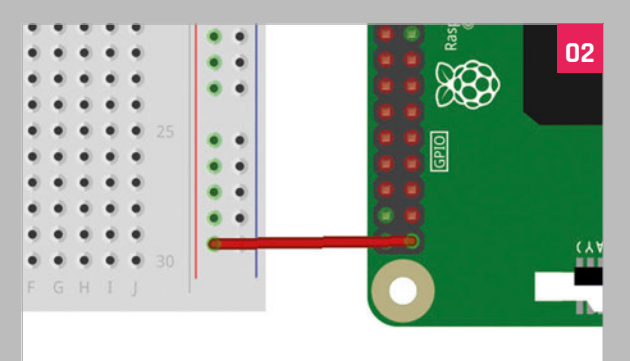

### >STEP-02 Wire up the live rail

Take a female-to-male jumper lead (the colour of the wire doesn't matter) and connect the female end to a 5V pin on the Raspberry Pi. Place the male end of the lead into a hole on the red rail on the breadboard.

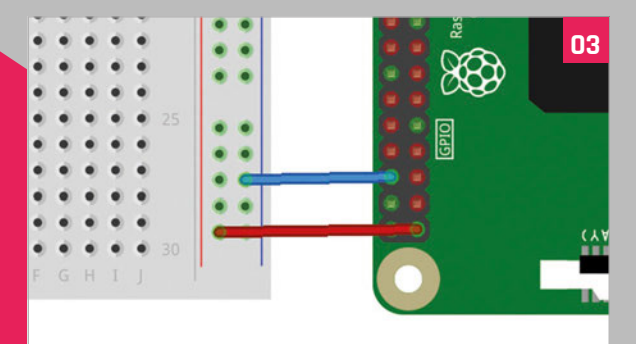

### >STEP-03 The ground rail

Take another female-to-male jumper and connect the female end to a ground (GND) pin on the Raspberry Pi. The male end goes into a hole on the blue (ground) rail. All blue holes now act as a ground pin.

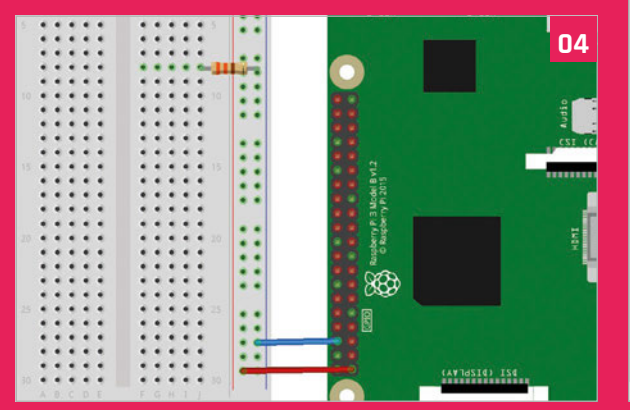

### >STEP-04 Add a resistor

Take a resistor and connect one leg of it to a hole on the ground rail of the breadboard. It's now linked to the ground pin of the Raspberry Pi (via the jumper lead we used in the previous step). Take the other leg and connect it to a hole on the main breadboard.

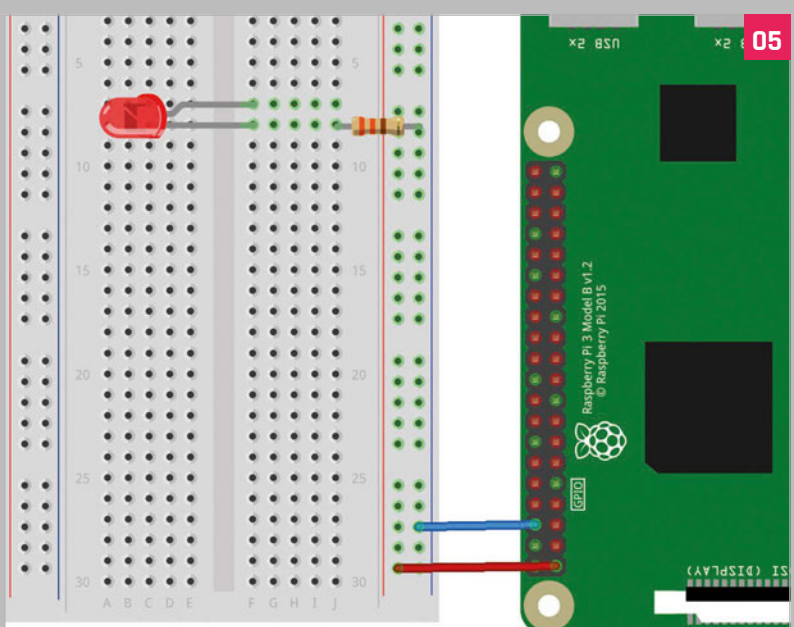

### >STEP-05 Add the LED

Take an LED component and look at the legs. Notice that one of the legs is shorter than the other. Place the shorter leg in a hole on the same row as the resistor. This leg is now connected to the resistor (which is linked to the ground rail, and therefore to the ground pin on the Raspberry Pi).

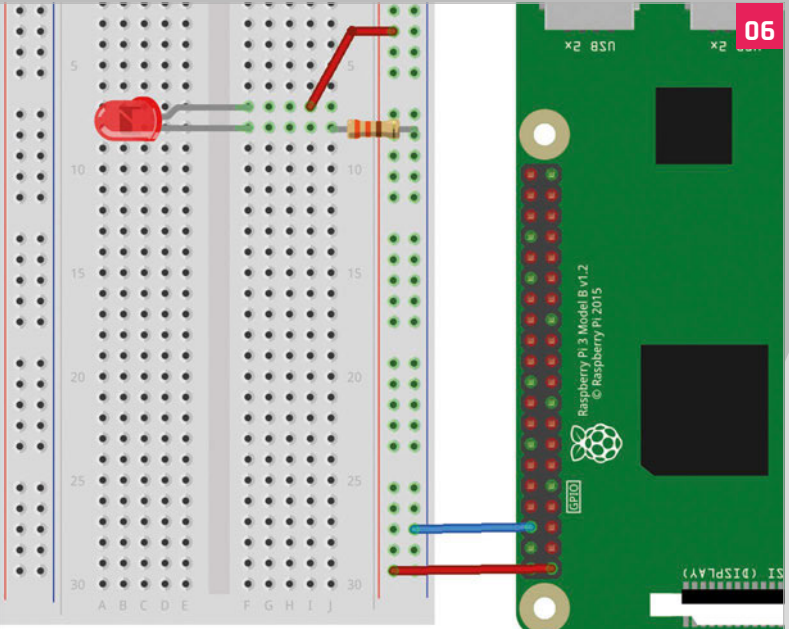

### >STEP-06 Wire it up

Place the longer leg in a hole on the next row along. Now take another male-to-male jumper lead and place one end in the hole next to the long leg of the LED. Place the other end in a hole on the red live rail to complete the circuit. The LED lights up.

### **BEGINNER'S GUIDE TO NZERU** GPI

Discover the easy way to control GPIO pins on your Raspberry Pi

### GPIO Zero Layout Guide

GPIO Zero uses the BCM number system to identify pins. These are the numbers referenced on the outside of the diagram, such as 18 for GPIO18. The board numbers (the ones on the inside) are just to help you count the pins. You can use any pin here marked GPIO, but the ones in blue double up with other functions. For this reason, we will stick to the ones marked in green in this tutorial.

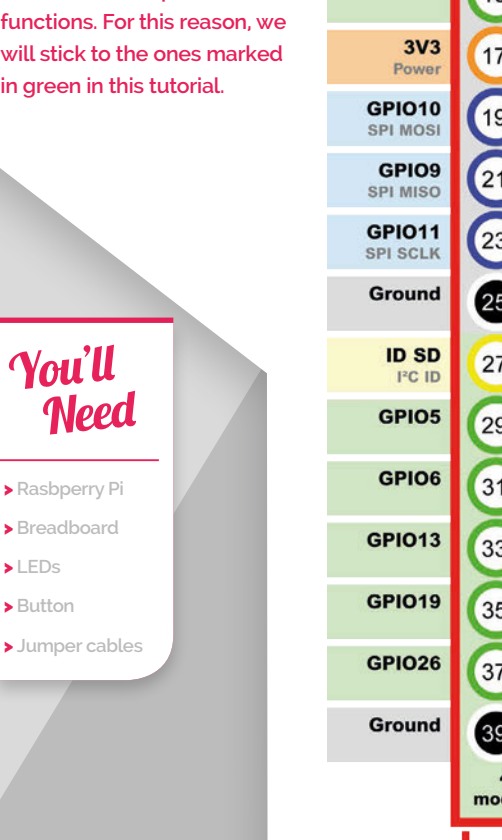

|                               | All Models            |                              |
|-------------------------------|-----------------------|------------------------------|
| 3V3<br>Power                  | 12                    | 5V<br>Power                  |
| GPIO2<br>SDA I <sup>2</sup> C | 34                    | 5V<br>Power                  |
| GPIO3<br>SCL I <sup>2</sup> C | 56                    | Ground                       |
| GPIO4                         | 78                    | GPIO14<br>UART0 TXD          |
| Ground                        | 9 10                  | GPIO15<br>UART0 RXD          |
| GPIO17                        | 11 12                 | GPIO18                       |
| GPIO27                        | 13 14                 | Ground                       |
| GPIO22                        | 15 16                 | GPIO23                       |
| 3V3<br>Power                  | 17 18                 | GPIO24                       |
| GPIO10<br>SPI MOSI            | 19 20                 | Ground                       |
| GPIO9<br>SPI MISO             | 21 22                 | GPIO25                       |
| GPIO11<br>SPI SCLK            | 23 24                 | GPIO8<br>SPI CE0             |
| Ground                        | 25 26                 | GPIO7<br>SPI CE1             |
| ID SD<br>I <sup>2</sup> C ID  | 27 28                 | ID SC<br>I <sup>2</sup> C ID |
| GPIO5                         | 29 30                 | Ground                       |
| GPIO6                         | 31 32                 | GPIO12                       |
| GPIO13                        | 33 34                 | Ground                       |
| GPIO19                        | 35 36                 | GPIO16                       |
| GPIO26                        | 37 38                 | GPIO20                       |
| Ground                        | 39 40                 | GPIO21                       |
|                               | 40-pin<br>models only |                              |
|                               | USB Ports             |                              |

he 40 metal pins on your Raspberry Pi board are known as General Purpose Input/Output pins, or GPIO pins for short.

These pins are your connection between the virtual world of computer code and the real world. With GPIO, you can connect circuit components up to your Raspberry Pi.

It's easy to attach LED lights, buttons, buzzers, and all kinds of electronic components to your Raspberry Pi. Typically you connect these components to a breadboard, at least when you are starting out. A breadboard is a plastic prototyping board used to link circuit components together without having to connect them physically. The legs of the components, along with cables, are pushed into adjoining holes on the breadboard.

You then hook the breadboard up to the GPIO pins on a Raspberry Pi (again, using jumper cables). You'll need male-to-male jumper cables to connect breadboard components together, and male-tofemale jumper cables to connect the breadboard to the GPIO pins on your Raspberry Pi.

Different GPIO pins have different qualities. Some provide constant power, either at 5 volts or 3.3 volts. Others are ground pins, which should be used to complete a circuit.

Perhaps the most interesting GPIO pins are the ones that can be programmed. These can be turned on and off, powering up components (like LED lights) from code. Alternatively, they can be set to respond to voltage change inputs, such as a button push. Your code can then respond to these inputs.

Typically, you'll program GPIO pins using Python, although Scratch, Java, and a host of other languages can be used to control GPIO.

Programming GPIO in Python used to be quite a simplifies things massively. With GPIO Zero you can quickly connect components and start using them with just a few simple commands.

> LEDs

### **RASPBERRY PI 101**

### **Tutorial**

### >STEP-01 Set up a circuit

Programming GPIO pins is a relatively straightforward process, but remember that there are a few steps required to perform the most basic of tasks.

We're going to start by wiring up a single LED to GPIO25 as shown in this diagram. If you don't know how to use a breadboard, take a look back a couple of pages in this magazine. This circuit is extremely similar to the one we used there, except that instead of the long leg of the LED being connected to a live pin, it is connected to a programmable GPIO pin. This makes the LED light up when the GPIO pin is turned on in our program.

Use a female-to-male jumper lead to connect the GND pin to the ground rail on the breadboard.

Insert one end of a resistor into a hole on the ground rail, and the other end into a hole on the breadboard.

Connect the short leg of the LED into a hole on the same line and the longer pin on the line next to it.

Finally, take another male-to-female jumper wire. Place one end in a hole on the same row as the longer LED leg. Connect the other end to GPIO18.

### >STEP-02 Regular GPI0

If we were going to light up this LED using regular code rather than GPIO Zero, this is what we would have to write (don't enter this code: it's just an example):

import RPi.GPI0 as GPI0
GPI0.setmode(GPI0.BCM)
GPI0.setup(25, GPI0.OUT)
GPI0.output(25,GPI0.HIGH)

It's not impossible to decipher. But this code is fussy, and concepts like 'OUT' and 'HIGH' get in the way of understanding the relationship between the code and the light. With GPIO Zero it's a lot easier.

>STEP-03 GPIO Zero

GPIO Zero simplifies things. The same code in GPIO Zero looks like this:

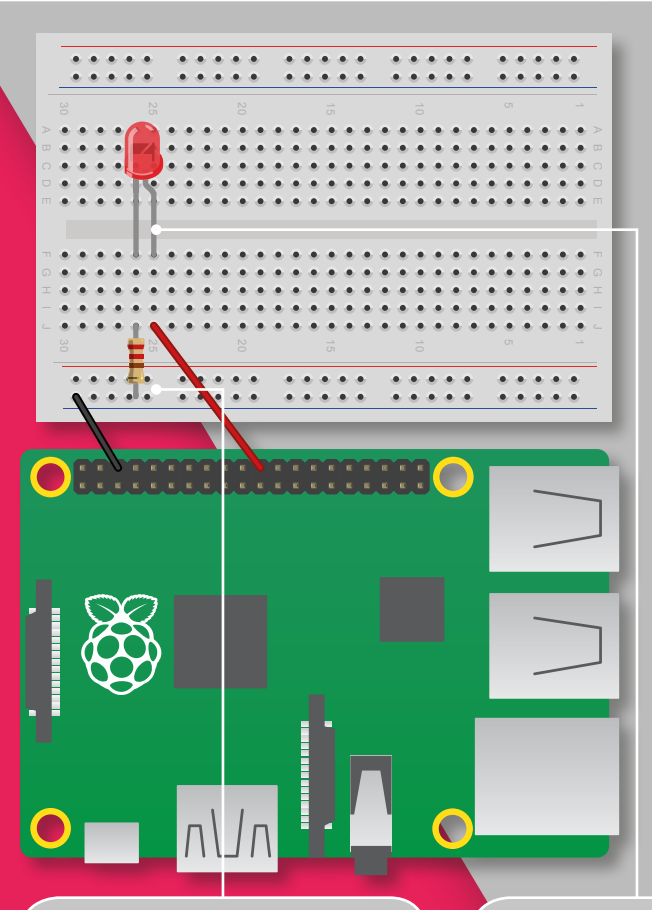

A resistor is used to prevent the LED from burning itself out. The smaller the resistor, the brighter the light will be, but don't burn your LED out. A 330Ω resistor is a good start, though you can use other sizes. However, if you pick one that's too high, you may not be able to see the LED

The LED has two legs. The short one is connected to the resistor (and to the ground pin). The long leg is connected to GPIO25 on the Raspberry Pi

### from gpiozero import LED led = LED(25) led.on()

Enter each line of the code above into the Python shell one line at a time. Press **RETURN** after each line. When you enter **led.on()** the LED will light up. As well as consisting of fewer lines, this program is easier for young students to understand.

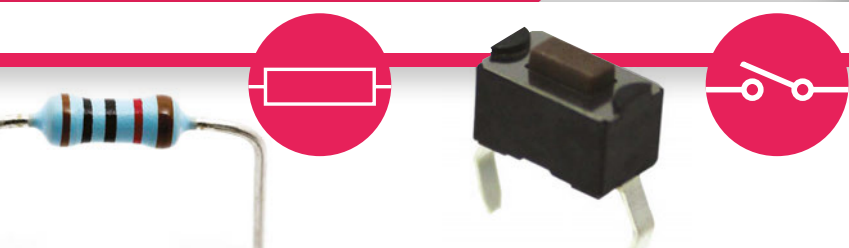

### LED

LEDs are easy to start with. LEDs have one leg longer than the other. They only work one way around.

### RESISTOR

Always use a resistor with LED lights. This prevents them from burning out from high voltage.

### **BUTTON SWITCH**

A button switch completes a circuit connection when it's pressed. Code can respond to button pushes.

### *Tutorial* RASPBERRY PI 101: BEGINNER'S GUIDE TO GPIO ZERO

The first line of the program is where we import the **gpiozero** library into Python.

The second line creates a LED object, with the pin number as the argument (inside the brackets). The third line tells the pin to switch on.

Now enter **led.off()**. The light will switch off.

### >STEP-04 Blink

The real joy of GPIO Zero is that it lets you perform rather complex tasks with simple instructions. Creating a blinking LED with more standard code requires you to import the **time** module, set an LED to on, pause for a period, then set the LED to off, and repeat in a loop. This process makes it difficult to perform other code tasks at the same time. In GPIO Zero, however, you simply enter this line:

### led.blink()

The light will start blinking on and off at one-second intervals. Enter **led.off()** to stop it.

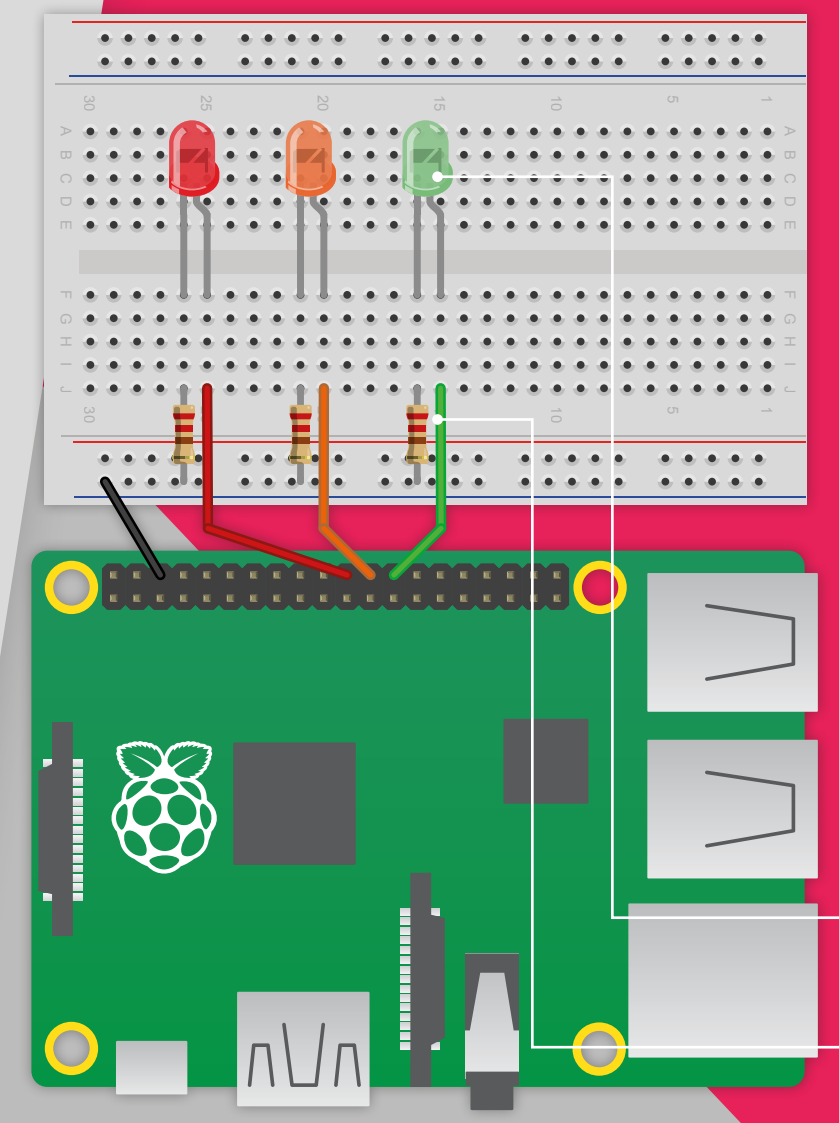

### >STEP-05 More control

One neat thing about GPIO Zero commands is that you can enter arguments inside the brackets. Enter **led.blink(** and stop at the open bracket. A yellow box appears showing the text 'on\_time=1, off\_time=1, n=none, background=True)'.

These are the parameters available for the **blink** method. They are the number of seconds for which a light stays on and then stays off, how many times the light blinks, and whether you can add more code while the light is blinking.

After each argument is the default value: one second on, one second off, none (which means the light blinks until you say otherwise), and True (which lets you carry on adding code while the light is flashing). To set default values, add a number for each value (from left to right):

### led.blink(4,2)

The light comes on for four seconds, and off for two seconds. Enter **led.off()** to stop it. Alternatively, you can add the item and equals sign to pick a value to change (and keep the defaults).

### led.blink(n=3)

The light will blink three times and stop.

### >STEP-06 Traffic lights

Let's take our LEDs and build something a little more complex. We're going to add another two LEDs to our circuit (three in total). We'll use one red LED, one amber, and one green.

Connect the new LEDs into the circuit using another two resistors to connect their shorter legs to the ground rail.

Connect the longer leg of the amber LED to GPIO8 and the longer leg of the green LED to GPIO7. These are the two pins next to GPIO25, so you have your LEDs all together.

Now we need to create a program to control our traffic lights. Open Python 3 (IDLE) and choose **File > New File**.

Type out the code from **traffic\_lights.py** and choose **Run > Run Module** (or press **F5**). The Python program will run, and you'll see your traffic lights in action.

The short leg of each LED is connected to a resistor. Each longer LED is connected a separate GPIO pin. These pins are used to turn on, or off, the power to each light

All three resistors are connected to the ground rail. This rail is connected to a single GND pin on the Raspberry Pi

### **RASPBERRY PI 101**

The LED is wired up to GPI017 via a resistor. When GPIO Zero detects a button push, it lights up the LED

connected to the ground rail. The oth

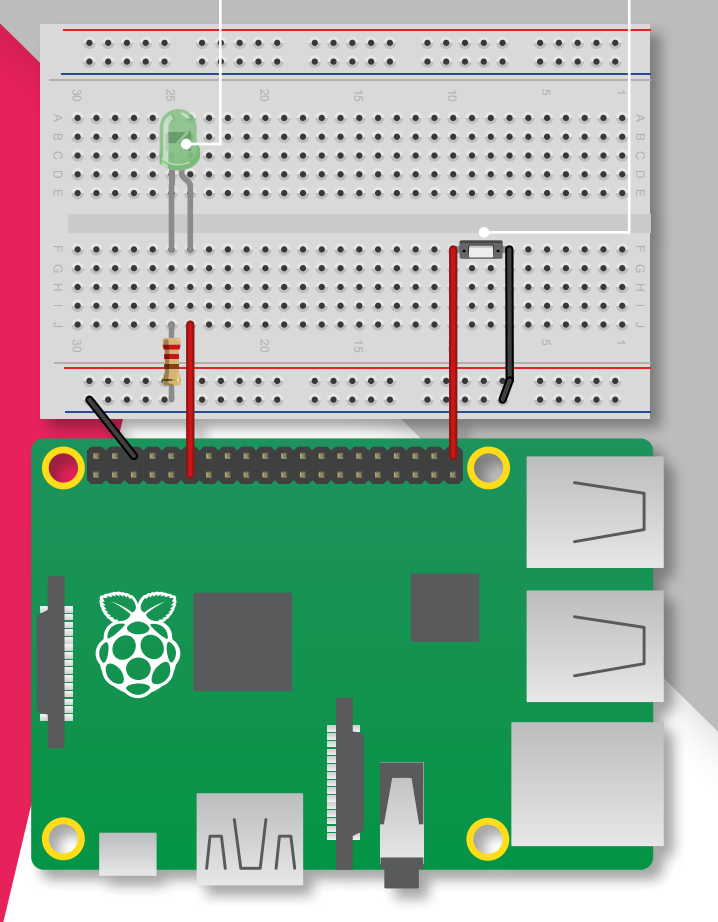

### >STEP-07 Adding a button

Now we're going to add a button to our circuit and connect it to GPIO21 with an LED wired up to GPIO17. Buttons are wired up in a similar fashion to LEDs, using female-to-male jumper leads.

Like LEDs, buttons have legs. One leg is wired to a GND pin (via the same ground rail you've been using for LEDs); the other leg is connected to a GPIO pin. Some buttons have four legs, so you can connect them to the breadboard with their legs straddling the central groove (see the breadboard diagram).

### >STEP-08 Button responder

Unlike LEDs, you don't need to use a resistor with a button. The button's legs are the same length, and it typically doesn't matter which way around you hook it up to the breadboard.

When the button is pushed, it forms a connection between the ground rail and the pin, completing a circuit. The Raspberry Pi is set up, using GPIO Zero, to detect this connection and respond.

Open Python shell and create a new file. Enter the code from **button.py**, save the file, and run the code. When you push the button, the LED will light up.

### button.py

### ----

### DOWNLOAD: magpi.cc/2ehTqVq

>PYTHON

Language

Tutorial

from gpiozero import LED, Button
from signal import pause

led = LED(17)
button = Button(21)

button.when\_pressed = led.on
button.when\_released = led.off

pause()

traffic\_lights.py

from gpiozero import LED
from time import sleep

red = LED(25)
amber = LED(8)
green = LED(7)

green.on()
amber.off()
red.off()

### while True:

sleep(10)
green.off()
amber.on()
sleep(1)
amber.off()
red.on()
sleep(10)
amber.on()
sleep(1)
green.on()
amber.off()
red.off()

### **Going further**

You can achieve a lot more with GPIO Zero than controlling LEDs and buttons.

For a more detailed look at how you can detect motion, control robots, read sensor information (such as movement sensors or thermometers), *The MagPi*'s Phil King has created a fantastic guide: *MagPi Essentials: Simple Electronics with GPIO Zero*. Learn more at **magpi.cc/Back-issues**.

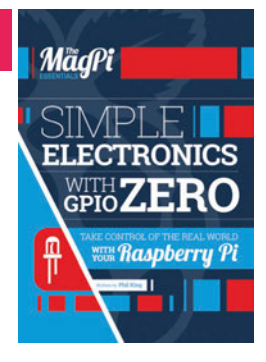

### *Tutorial* | RASPBERRY PI 101: BEGINNER'S GUIDE TO VNC

### BEGINNER'S VINC

Remotely control your Pi from another computer with VNC Server and Viewer

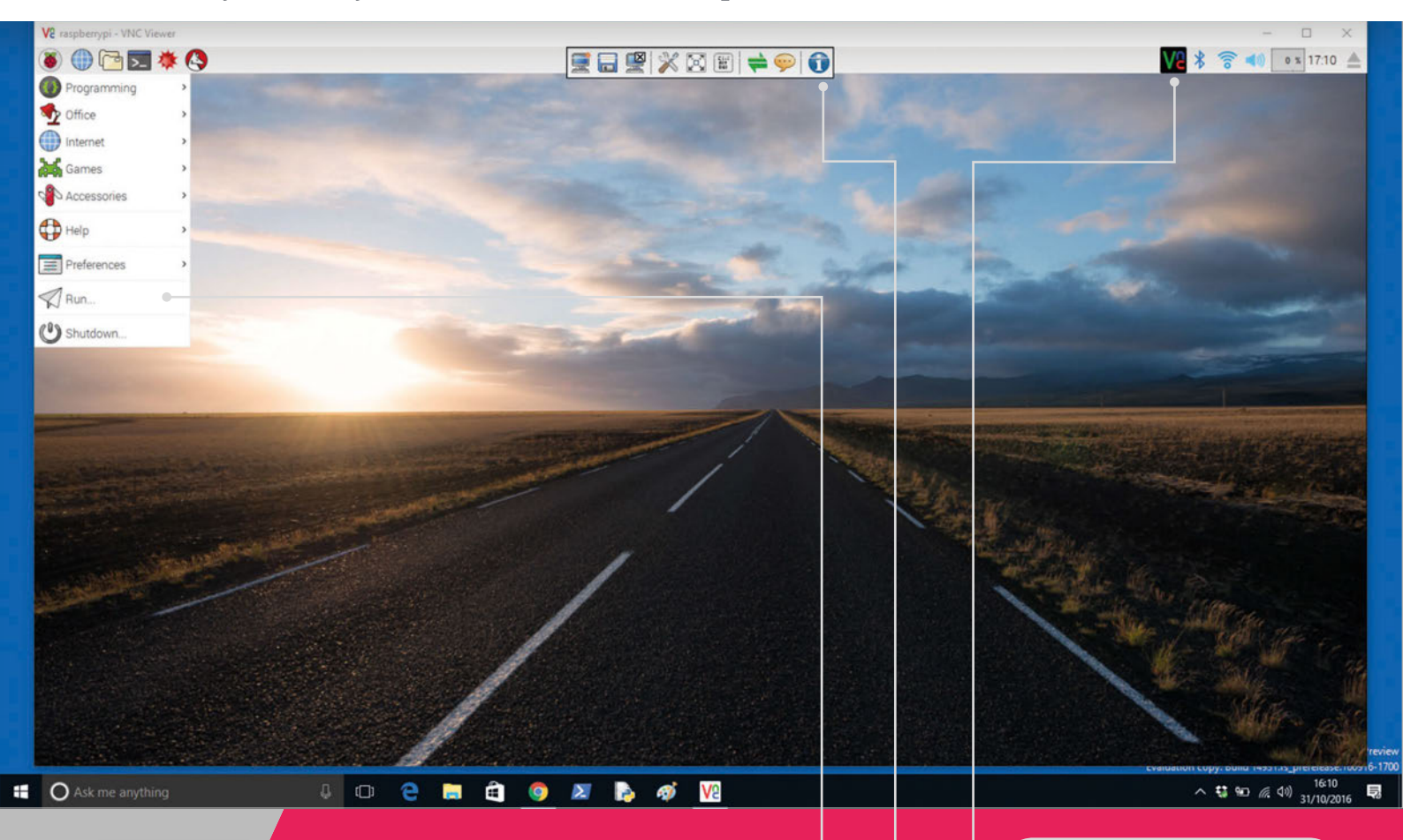

You'll Need

Raspberry Pi

Raspbian

 VNC Viewer on your computer, smartphone or tablet device NC (Virtual Network Computing) is a great technology included with Raspbian. With VNC, you can remotely control your

Raspberry Pi from another computer, such as a PC or Mac, or even another Raspberry Pi board.

Sometimes it's not convenient to work directly on a Raspberry Pi. This can be because it's not easy to access, or because your keyboard and monitor are being used on your main computer.

With VNC, you can open the Raspbian desktop interface from your Raspberry Pi inside a window on your computer. You can even use VNC apps on your smartphone or tablet to control your Raspberry Pi.

By default, VNC Server from RealVNC gives you direct control over your Raspberry Pi, just as though you were sitting in front of it. The VNC Server settings are accessed via the menu bar in PIXEL

> he Toolbar enables you to s Settings, Full-Screen mode and other tools

Interact with the PIXEL interface on your Raspberry Pi directly inside the VNC Viewer window

This is great for controlling lightweight Raspbian projects, such as IoT builds.

As we'll see in the steps, Raspbian Jessie with PIXEL includes VNC Server by default. However, you will need to enable it yourself. From then on, VNC Server will be loaded every time you switch on your Raspberry Pi.

### **RASPBERRY PI 101**

### Tutorial

| System      | Interfaces | Performance                 | Localisation                 |
|-------------|------------|-----------------------------|------------------------------|
| Camera:     |            | C Enabled                   | <ul> <li>Disabled</li> </ul> |
| SSH:        |            | Enabled                     | O Disabled                   |
| VNC:        |            | <ul> <li>Enabled</li> </ul> | O Disabled                   |
| SPI:        |            | C Enabled                   | <ul> <li>Disabled</li> </ul> |
| 12C:        |            | Enabled                     | <ul> <li>Disabled</li> </ul> |
| Serial:     |            | Enabled                     | <ul> <li>Disabled</li> </ul> |
| 1-Wire:     |            | C Enabled                   | <ul> <li>Disabled</li> </ul> |
| Remote GPIC | ):         | C Enabled                   | <ul> <li>Disabled</li> </ul> |

### >STEP-01 Enable VNC

Start with a fresh build of Raspbian Jessie with PIXEL. Choose **Menu > Preferences > Raspberry Pi Configuration**. Click on Interfaces and set the VNC option to Enabled. Click OK.

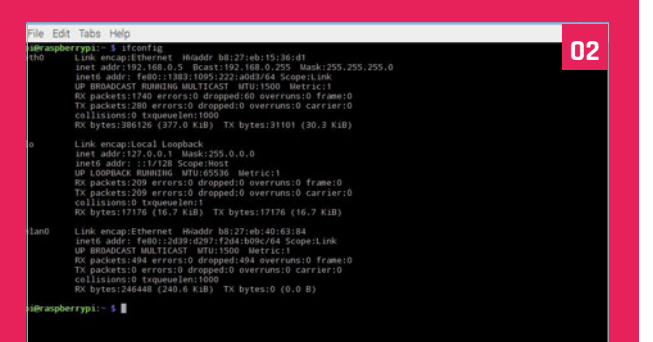

### >STEP-02 Network

You'll need to know which IP address your Raspberry Pi is using to connect to it remotely. Open a Terminal window and enter **ifconfig**. Check for the four numbers next to **inet addr**. They'll be under **eth0** if you're connected using an Ethernet cable, or **wlan0** if you've connected to a wireless network. It'll look a bit like this: 192.168.0.5.

| S AIAC Alewe                      | er          | _  | ~     |
|-----------------------------------|-------------|----|-------|
| VNC® View                         | wer         |    | Va    |
| VNC Server:                       | 192.168.0.5 |    | ~     |
| Encryption: Let VNC Server choose |             |    | ~     |
| About                             | Options     | Co | nnect |

### >STEP-03

### **Download VNC Viewer**

Download and install VNC Viewer on your computer from RealVNC (**magpi.cc/1M4uzfG**). Open the app and enter the IP address from the previous step into the VNC Server field. Ensure Encryption is set to 'Let VNC Server choose', and click Connect then OK. The first time you connect, it will display a 'VNC Server not recognized' alert. Click Continue.

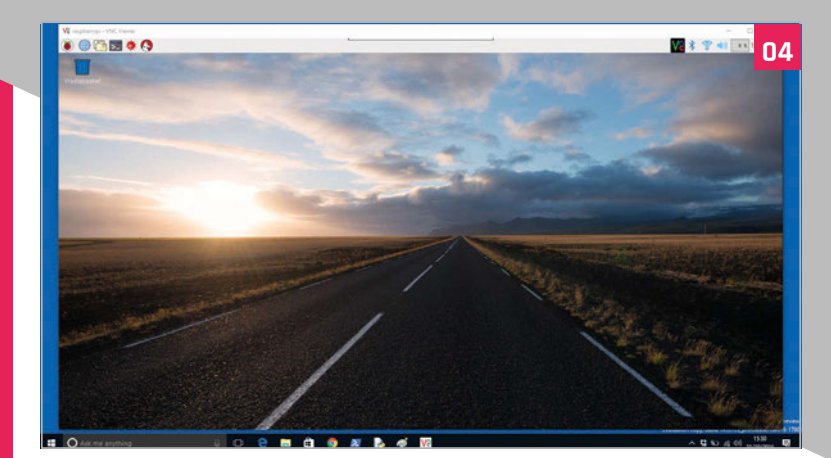

### >STEP-04 Desktop window

Enter **pi** into the Username field, and **raspberry** (or your Raspbian password) in the Password field. Click OK. The Raspbian PIXEL interface will appear inside a window on your computer. You can click on the Menu, open programs, and run Terminal commands on your Raspberry Pi. If you have your Pi connected to a monitor, you'll see it move as you remotely control it.

### >STEP-05 Toolbar settings

At the top of the virtual window is a small white strip. Hover the pointer over it to reveal a set of control icons known as the Toolbar. Full-Screen Mode is one of the most useful. Click Settings to the left to access options; the Advanced button near the bottom expands the list of settings.

| Scali | ng         |        |             |                                                                                                    |       |      |              |
|-------|------------|--------|-------------|----------------------------------------------------------------------------------------------------|-------|------|--------------|
| ON    | o scaling  |        |             |                                                                                                    |       |      |              |
| • S   | cale to wi | ndow   | size        |                                                                                                    |       |      |              |
| OC    | ustom sc   | aling: |             |                                                                                                    |       |      |              |
| 10    | 0          | ×      | 100         | Perce                                                                                                    | nt 🗸  |      |              |
| P     | reserve as | pect r | atio        |                                                                                                    |       |      |              |
| Ada   | pt to net  | work s | peed (recon | nmended)                                                                                                    |       |      |              |
|       | compress   | ion    |             | -                                                                                                    |       | <br> | Best quality |
| Best  |            |        |             |                                                                                                    |       |      |              |
| Best  |            |        |             | and the set of the set of the set |       |      |              |
| Best  |            |        | н           | indreas of c                                                                                                    | olors |      |              |
| Best  |            |        | Н           | indreas of c                                                                                                    | olors |      |              |
| Best  |            |        | H           | indreds of c                                                                                                    | olors |      |              |
| Best  |            |        | H           | indreds of c                                                                                                    | olors |      |              |

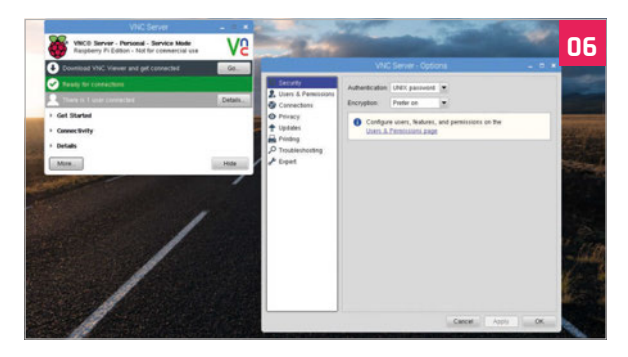

### >STEP-06 VNC Server

Another set of options is found inside the VNC Server app on your Raspberry Pi. Click on the VNC Server icon to view the server window. Click on Details to see which users are connected (normally this will be just one). Click **More > Option** to view detailed settings for the VNC Server software.

### Tutorial walkthrough

| Menu 🐼       | Image: Second state     Image: Second state       Image: Second state     Image: Second state       Imag | Ofunc.c - /home/pi - Ge_ pi@raspberry: ~      Geany ew Document Project Build Tools Help      @ ×                                                                                                    | SIMON LONG<br>Works for Raspberry Pi as a software<br>engineer, specialising in user interface<br>design. In his spare time he writes apps<br>for the iPhone and solves crosswords.<br>raspberrypi.org |
|--------------|----------------------------------------------------------------------------------------------------|----------------------------------------------------------------------------------------------------|----------------------------------------------------------------------------------------------------|
| A<br>ty<br>a | Symbols<br>Punctions<br>Punctions<br>Punction<br>function definition<br>pe, a function na<br>guments enclose                                                                                                    | <pre>funce x funce x f</pre> | A function must return a<br>value of the same type as<br>stated in its definition                                                                                                    |

## AN INTRODUCTION TO C PART OF FUINTRODUCTION TO C

### Functions - how to split your code up into easy bite-size chunks...

Il the examples we've looked at so far have had one function, **main**, with all the code placed within it. This is fine for small programs, but it's not really practical when code gets bigger, and it wastes space if you need to do the same thing more than once. Splitting code into functions makes it more readable and enables easy reuse. We've already seen functions used; the main function is a standard C function, albeit with a special name. We've also seen the **printf** function called by our examples. So how do we create and use a function of our own? Here's an example:

# #include <stdio.h> int sum (int a, int b) { int res; res = a + b; return res; } void main (void) { int y = 2; int z = sum (5, y); printf ("The sum of 5 and %d is %d\n", y, z); }

This example includes both the **main** function and a second function, called **sum**. In both cases, the structure of the function is the same: a line defining the value returned by the function, the function name, and the function arguments, followed by a block of

### RETURNING VALUES

A function can return a single value at all. If you define the function as returning void, there's no need to use a return statement in it, but you'll get an error if you don't include a return of the correct type in a non-void function.

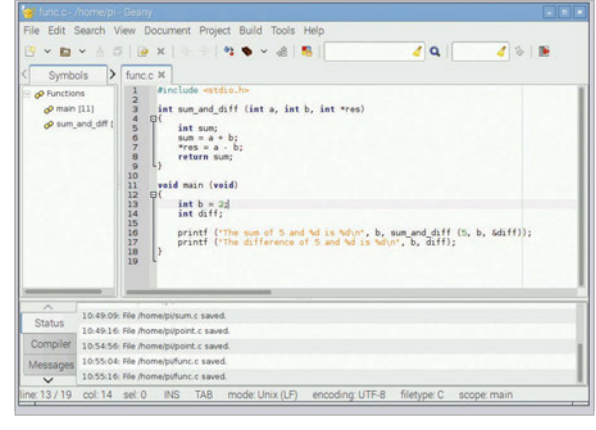

Above You can use a function call wherever a variable of the same type as the value returned by the function could be used – in the code here, a call to sum\_and\_diff replaces an integer value in the arguments to printf

### **AN INTRODUCTION TO C**

### Tutorial

VARIABLE

If you declare a

SCOPE

code enclosed within curly brackets, which is what the function actually does.

### What's in a function?

Let's look at the **sum** function:

### int sum (int a, int b)

The definition of a function has three parts. The first part is the type of the value returned by the function: in this case, an **int**. The second part is the name of the function: in this case, **sum**. Finally, within round brackets are the arguments to the function, separated by commas, and each given with its type: in this case, two integer arguments, **a** and **b**.

The function's code is between the curly brackets:

### int res;

This declares a local variable for the function, an integer called **res**. This is a variable which can only be used within the function itself. Variables declared within a function definition only exist within that function; if you try to access **res** from **main**, you'll get an error.

### res = a + b;

Here, **a** and **b** are the arguments of the function. When a function is called, a local copy of the arguments is made. If you change the values of **a** or **b** within the function, that only affects the local values; it doesn't change the values that the arguments had in the function from which it was called.

### return res;

Finally, we return the result. The function was defined to return an integer, therefore it must call the **return** statement with an integer to be returned to the calling function.

A function doesn't have to return a value; if the **return** type is set to **void**, it returns nothing. In this case, a function will return when it reaches the last line, but if you want to return early (in the event of an error, for example), you just call **return** with no value after it.

### **Calling a function**

Let's look at how we call the function from **main**:

### int z = sum (5, y);

The **sum** function returns an integer, so we set an integer variable equal to it. The arguments we supply to the function are inside round brackets, and in the same order as in the function definition: **a** is 5, and **b** is the value of **y**.

You can only return one value from a function, but you can also use pointers to pass multiple items of data back to the calling function. Take this example:

```
variable within
#include <stdio.h>
                                                        a function, it's
int sum and diff (int a, int b, int *res)
                                                        only usable
                                                        within that
{
                                                        function, not
  int sum;
                                                        within any
  sum = a + b;
                                                        functions
  *res = a - b;
                                                        which call the
                                                        function, or
  return sum;
                                                        called by the
}
void main (void)
                                                        function. This
                                                        is known as
{
                                                        the scope of
  int b = 2;
                                                        a variable: the
                                                        parts of the
  int diff;
  printf ("The sum of 5 and %d is %d\n", b,
                                                        it is valid.
    sum and diff (5, b, &diff));
  printf ("The difference of 5 and %d is %d\n", b, diff);
}
```

The sum is returned as before, but we're also passing the difference back using a pointer. Remember that the arguments to a function are local variables; even if you change one in the function, it has no effect on the value passed by the calling function. By passing a pointer, the function doesn't change the value of the pointer itself, but it can change the value in the variable to which it points.

So we call the function with the same two arguments as before, but we add a third one, a pointer to the variable where we want to write the difference. In **main**, we call the function with the address of **diff** as the pointer argument to the **sum\_and\_diff** function; the difference is written into **diff** in the main function.

### **Order matters**

One thing to bear in mind when defining functions is that the compiler reads files from top to bottom, and you need to tell it about a function before you can use it. In the examples above, this is automatic, as the definition of the **sum** and **sum\_and\_diff** functions is

before the first call to them in **main**. But in larger files, when multiple functions call multiple other functions, this gets complicated; it?

multiple other functions, this gets complicated; it's not always easy to make sure the function definitions are all in the right order. To avoid this, C allows you to declare functions before they're used.

A function declaration is just the definition of the function, minus the function code within the curly brackets. So for the **sum\_and\_diff** function, the declaration would be:

### int sum\_and\_diff (int a, int b, int \*res);

Note the semicolon at the end! Function declarations are included at the top of the file. When the compiler finds a function declaration, it knows that at some point a function with this name, arguments, and return type will be defined; it then knows how to handle a call to it, even if it hasn't yet seen the definition itself.

### ARGUMENTS

A function arguments, from zero up to hundreds. If you don't need any arguments, you list the arguments as (void) in the function definition (just function); when you call the function, just put a pair of empty round brackets () after the function name

### Tutorial

### WALKTHROUGH

### MIKE'S PI BAKERY

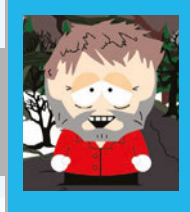

### **MIKE COOK**

Veteran magazine author from the old days and writer of the Body Build series. Co-author of *Raspberry Pi for Dummies*, *Raspberry Pi Projects*, and *Raspberry Pi Projects for Dummies*. magpi.cc/259aT3X

4\* Tilt switches
5\* ribbon cable
MDF board

Strip pine and glue

### HELP SANTA AND THE CREV DELIVER THE PRESENTS

### A simple but unique interface controls this Christmas puzzle

anta has a problem, and he needs your help. He has landed on an ice-covered flat roof and the reindeers can hold firm, but Santa and the elves are sliding about all over the place. Can you help out by tilting the roof to guide Santa and his presents down the chimney? Make sure you don't lose an elf down it, though.

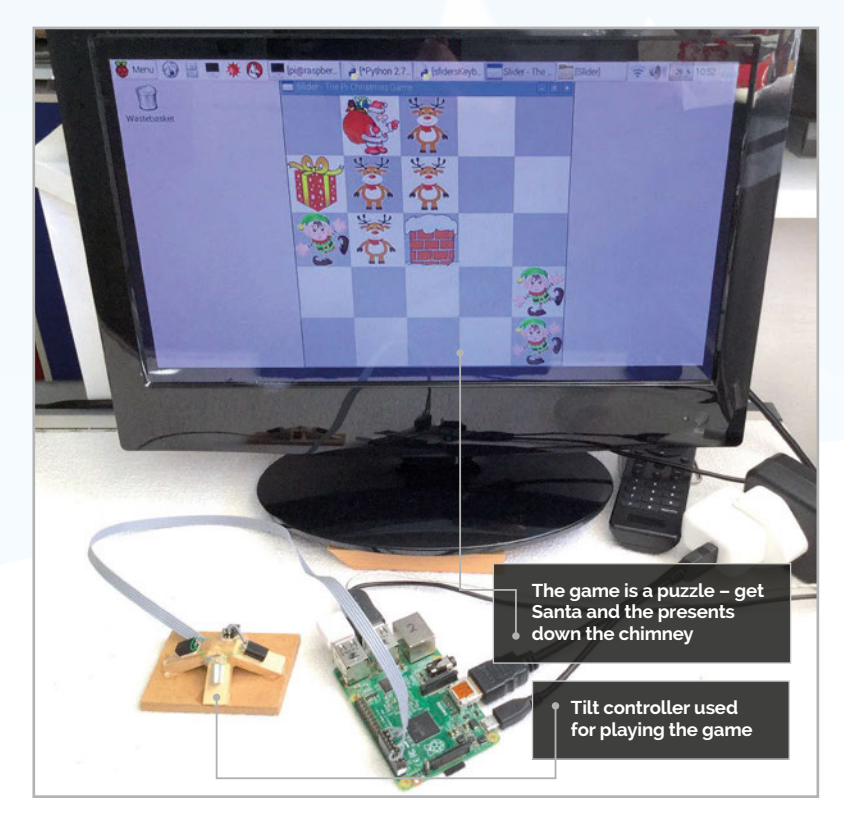

### Slider game

**F**.

The Sliders game is placed on a 5 by 5 grid; the object of the game is to deliver the presents down the chimney without losing any of your 'helpers'. Your cast consists of reindeer who helpfully (or not) stay fixed throughout the game, and elves who helpfully (or not) slide with Santa and his presents. Once you tilt the sensor, all the sliders slide in the same direction until they hit a reindeer, the end of the board, or another character. Once they're sliding there's no stopping them, no matter what you do with your tilt controller. As the chimney is at the centre of the grid, there's no way to get at it without the help of the other characters. The setup for each puzzle is graded into one of four difficulty levels, which range from easy to downright fiendish.

### **Physical interface**

The controller is very simple. It consists of four tilt switches, arranged in a square base pyramid, so that normally none of the tilt switches are activated; that is, the ball is at the bottom of the tube. As this arrangement is tilted in a cardinal direction, just one of the tilt switches activates. Each switch is connected to a GPIO pin with the internal pull-up resistors enabled. The schematic is shown in **Fig 1**, and full details of the construction are in the steps overleaf.

You first need to get some images of each character, including the chimney, with a transparent background. These need to be 112 by 112 pixels in size. Clip art is a good source if your drawing skills aren't up to much. You can find the images we used

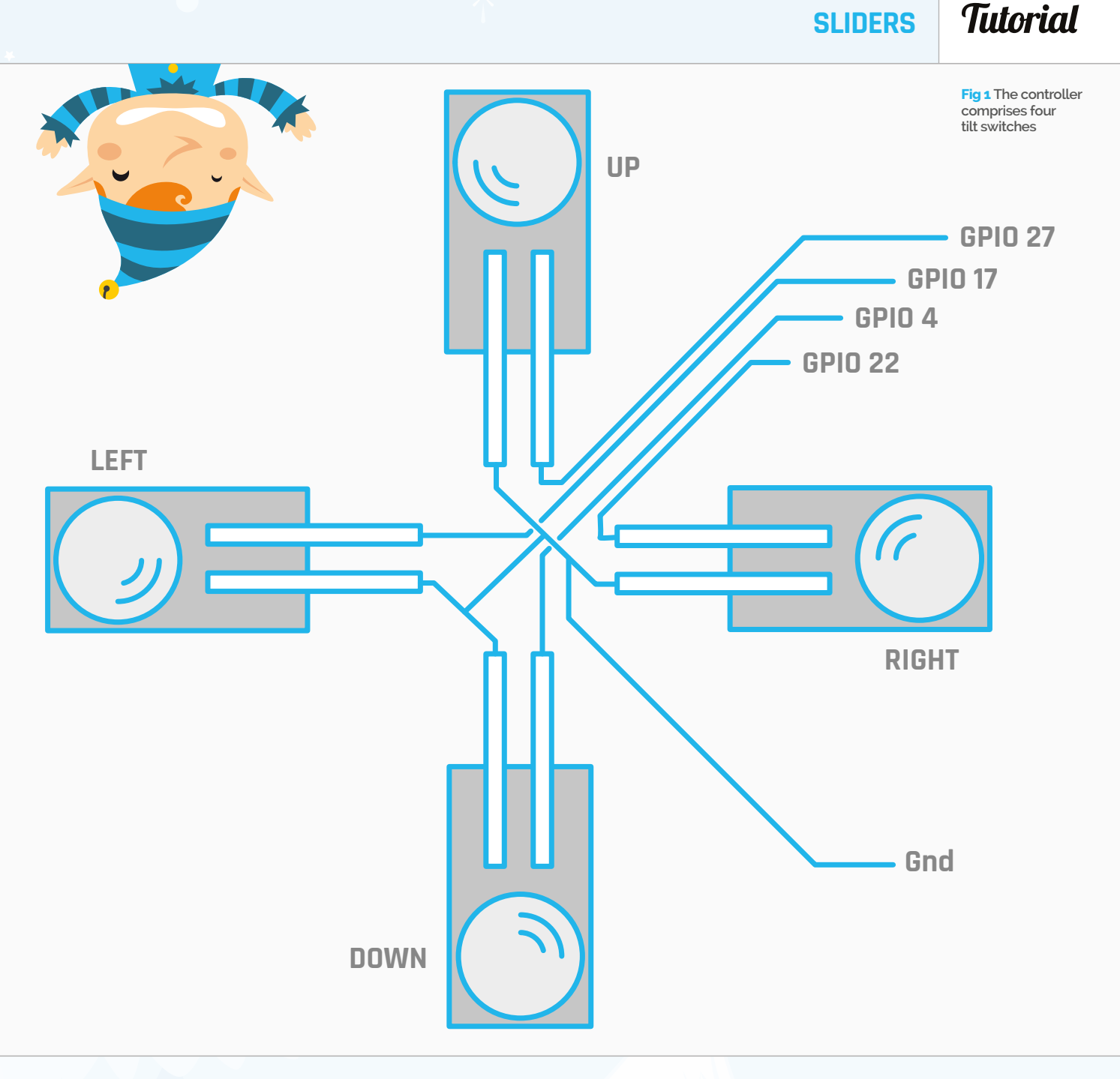

in our GitHub repository. You'll also need to get some sound samples: a short jingle of bells to accompany the sliding, and a triumphant finished sound. In addition, you'll need sounds for the presents and the elves plunging down the chimney, as well as a lost and won splash screen.

### Create the software

The **Sliders.py** code listing is shown overleaf. It's written with the Pygame framework and the heart of it is the **showBoard** function. This draws a chessboard in a 5 by 5 grid, and places the character images based on the information in the board list. In fact, this was the first function we wrote, and we expanded the program around it. The board list is 25 elements long and shows what character number is in what square, with zero indicating no character. The **loadResources** function assembles all the individual images into a piece list and, as the zeroth element is not used, we simply make it a copy of the first element, which saves complications further on in the code.

What makes the game look good is the smooth sliding to one end of the board. This can be a problem because sometimes a character can't move, and sometimes they can only move so far because other things are blocking them. The trick to fix this is to only move one adjacent square at a time. At the end of this, a list is made of all the characters that could move; if there are none then the slide is complete. Otherwise, the move list is applied again to one adjacent square. Thus, in a series of single moves, all the pieces end up in the right place, and the speed of the Pi makes it look like a smooth continuous

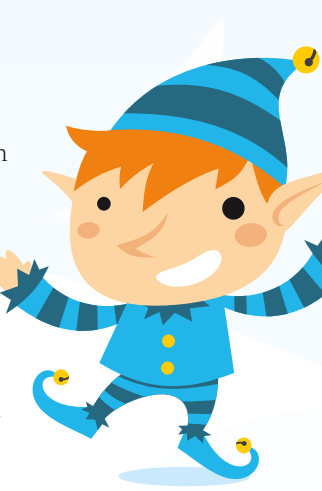

### Tutorial

WALKTHROUGH

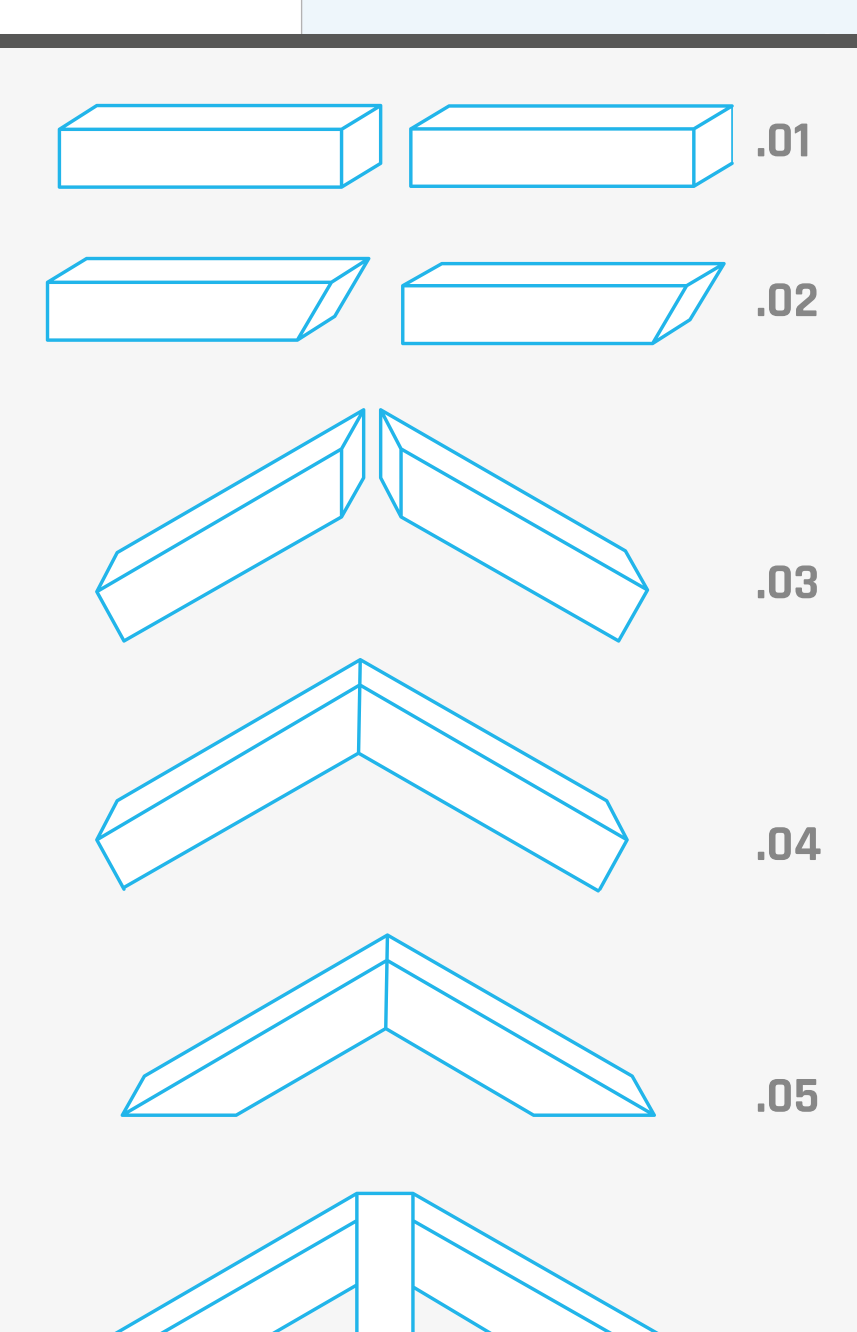

move. The redrawing moving co over this destination character updated a see if any

move. The move animation is done in a loop by redrawing the original and destination square of each moving character, and then drawing the character over this in a position slightly further over to the destination square. When the loop is completed, the character is in a new position, so the board list is then updated and the positions of the pieces checked to see if anything is in the chimney square, normally indicating the end of the game. A new move list is generated to see if any more sliding is needed. The only complication with this is that the adjacent square's position changes depending on the sliding direction, which means that the magic numbers have to be replaced by variables set when the slide direction is determined.

### >STEP-01

### Make the switch support

Cut four pieces of 12×6mm strip pine 30mm long. Mitre the ends at a 60 degree angle; we used a disc sander for this. Take two pieces and glue them together at the mitre point. When set, make the other ends level by pushing it onto the disc sander. Take the other two pieces and glue them to the mitre joint of the first two, and again sand flat when set. Flood the whole joint with epoxy for added strength.

### >STEP-02

### Wiring up the switches

Wire up the switches to the ribbon cable. Put the cable on the back of the mount and bring up the wire to the top. Fix the ribbon cable on the underside with a double-sided foam pad. Use the same to fix the tilt switches to the arms of the switch support. At this stage test the switches, because wiring might be difficult after the next stage. You can do this with a continuity meter, or wire them up to the Raspberry Pi.

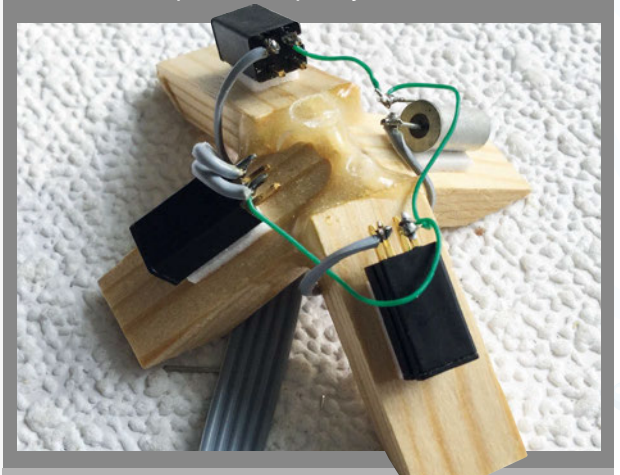

### >STEP-03

### Add the base

.06

Cut a piece of 52×72mm MDF of 7mm thickness for the base and glue the switch support to it. Clamp them together while the glue sets. Make sure the switches are wired up to the correct GPIO pins, as shown in the photograph. Note that we used two different styles of tilt switch for the simple reason that this is what we hac to hand. You might want to paint the finished unit.

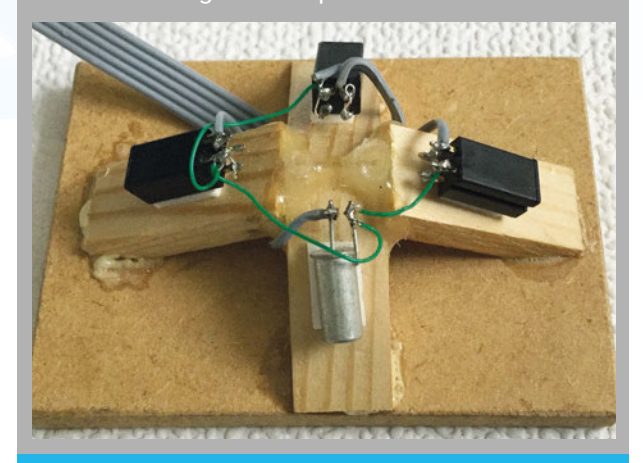

**SLIDERS** 

**Tutorial** 

# Silder - The Pi Christmas Game Easy Easy Tilt to select Game Level Ultra Hard Easy Medium

### **Reading the tilt switches**

The tilt switches are read individually, but are then placed into various bit positions of a single variable. This allows us to read the slide direction as a single number. With four switches, there are 16 combinations, but we're only interested in five: the four tilt directions and no tilt. This is done in the **getSensor** function, working with **getMove**.

The initial starting position for each game is defined in the **loadResorces** function and is split into four degrees of difficulty. You can choose what level of difficulty you want to play, and the setup position is chosen at random from that

level. Pressing the **R** key will restore the original setup, while the space bar abandons a game and creates a new setup at the chosen level. Pressing the **RETURN** key will take you back to the level select screen. If you lose an elf down the chimney, you get to play the same game again.

### **Taking it further**

The code printed here has 20 different setups; in the GitHub repository (**magpi.cc/1NqJjmV**) there's also a version with 40 different setups, as well as a version you can play using your keyboard to control the tilt with the cursor keys. You can customise the icons and the sounds very easily, or you can keep a track of the score. You might want to play each setup in order and not choose one at random, or, for the more advanced hardware people, even replace the tilt switches with an accelerometer.

### Sliders.py

```
01. # Pi Christmas Sliders Game 20 setups
02. # By Mike Cook - October 2016
03.
04. import pygame, time, os, random
05. import wiringpi2 as io
06.
                      # initialise graphics interface
07. pygame.init()
08. pygame.mixer.quit()
09. pygame.mixer.init(frequency=22050, size=-16, channels=2,
    buffer=512)
10.
11. os.environ['SDL VIDEO WINDOW POS'] = 'center'
12. pygame.display.set_caption("Slider - The Pi Christmas Game")
13. pygame.event.set_allowed(None)
14. pygame.event.set_allowed([pygame.KEYDOWN,pygame.QUIT])
15. screenSize = 560
16. screen = pygame.display.set_mode([screenSize,screenSize],0,32)
17. textHeight = 36 ; sq = 112 # square size
18. font = pygame.font.Font(None, textHeight)
19. random.seed()
20.
21. move = 0; moveInc = 0; moveIncX = 0; moveIncY = 0
22. tiltPins = [ 4,17,27,22]
23. squareC = [ (175,175,175),(255,255,255)]
24. board = [ 2,0,5,0,0, 3,0,0,0,0, 0,0,1,0,0, 0,0,4,0,0,
    0.0.2.0.31
25. moveList = [0,0, 0,0, 0,0, 0,0, 0,0, 0,0]
26. gameOver = True ; newLevel = True ; sameGame = False
27. currentGame = 0 ; gameLevel = 0
28.
29. def main():
30.
      global move, gameOver, newLevel
      loadResorces()
31.
32.
      initGPIO()
      print"The Pi Christmas Game"
33.
      while True:
34.
35.
        checkForEvent()
36.
        if gameOver:
37.
          if newLevel:
            selectGameLevel()
38.
39.
            newLevel = False
          makeNewGame()
40.
41.
          waitLevel()
          #print "table level"
42
43.
          time.sleep(1.0)
44.
          gameOver = False
45.
          lastMove = 0
46.
          move = 0
        while (move == lastMove or move == 0) and (not gameOver):
47.
          # wait for a move
48.
          getMove(getSensor())
49.
50.
        lastMove = move
        if move!= 0 and not gameOver:
51.
52.
          gameSound[0].play()
53.
        while move != 0 and not gameOver:
          # move all to the side of the tilt
54.
55.
          makeMoveList()
56.
          s=0
          while s <= 1.0: # move free pieces one square
57.
58.
            showMove(s)
59.
            s+= 0.05
          updateBoard()
60.
61.
          showBoard()
62.
63. def getSensor():
64.
      global move
```

### Tutorial WALKTHROUGH

```
65.
       sensor = 0
66.
       checkForEvent()
67.
       for pin in range(0,4):
68.
         sensor = (sensor << 1) | (</pre>
     io.digitalRead(tiltPins[pin]))
69.
       return sensor
70.
     def selectGameLevel():
71.
72.
       global gameLevel
       drawLevelScreen()
73.
74.
       waitLevel()
75.
       drawSelectScreen()
76.
       getMove(getSensor())
77.
       while move == 0:
        getMove(getSensor())
78.
79.
       gameLevel = move
       #print"game level ",gameLevel, " selected"
80.
81.
82. def waitLevel(): # hold until the platform is level
83.
       table = getSensor()
       while table != 15 :
84.
85.
         firstLook = getSensor()
86.
         time.sleep(1.0)
         secondLook = getSensor()
87.
88.
         if firstLook == secondLook :
89.
           table = firstLook
90.
91. def getMove(sensor):
92.
       global move,moveInc,moveIncX,moveIncY,piece
93.
       move = 0
94.
       if sensor == 0xd: # up
95
        move = 1
96.
        moveInc = -5
97.
        moveIncX = 0
98.
        moveIncY = -1
99.
      if sensor == 0x7: # down
100.
       move = 2
101.
        moveInc = 5
        moveIncX = 0
102.
103.
         moveIncY = 1
104. if sensor == 0xe: # right
105.
        move = 3
106.
        moveInc = 1
107.
        moveIncX = 1
108.
         moveIncY = 0
         piece[4] = santaFlip
109.
110. if sensor == 0xb: # left
111.
        move = 4
112.
         moveInc = -1
         moveIncX = -1
113.
114.
         moveIncY = 0
115.
         piece[4] = santa
116.
117. def drawLevelScreen():
118. cp = screenSize/2
       pygame.draw.rect(screen,squareC[0],(0,0,screenSize,
119.
     screenSize),⊘)
       drawWords("Set platform level",cp-100,cp-100)
120.
121.
       pygame.display.update()
122.
123. def drawSelectScreen():
124. cp = screenSize/2
       pygame.draw.rect(screen,squareC[0],(0,0,screenSize,
125.
     screenSize),0)
       drawWords("Tilt to select Game Level", cp-140, cp-100)
126.
127.
       drawWords("Ultra Hard",20,cp)
128.
       drawWords("Hard",screenSize-100,cp)
129.
       drawWords("Easy", cp-40, 20)
       drawWords("Medium", cp-50, screenSize- 60)
130.
131.
       screen.blit(piece[2],(10,cp+40))
```

```
132.
        screen.blit(piece[3],(screenSize-140,cp+40))
133.
        screen.blit(piece[4],(cp-60,60))
134.
        screen.blit(piece[5],(cp-60,screenSize-180))
135.
        pygame.display.update()
136.
137. def makeNewGame():
        global board, gameOver, setup,sameGame, currentGame
138.
139.
        for s in range(0,25): # Wipe board
140.
          board[s]=0
141.
        if not sameGame :
142.
          temp = currentGame
143.
          while temp == currentGame:
144.
            currentGame = random.randint(gameRange[gameLevel
      -1]+1,gameRange[gameLevel])
        game = setup[currentGame]
145.
146.
        elements = len(game)
        #print"playing game ",currentGame
147.
        for s in range(0,elements,2):
148.
149.
          board[game[s+1]] = game[s]
150.
        board[12] = 1 # always the chimney
151.
        gameOver = False
152.
        sameGame = False
153.
        showBoard()
154.
155. def updateBoard():
156.
        global board, gameOver, sameGame
157.
        for c in range(0,12,2):
158.
          if moveList[c+1] > 2: # not chimney or reindeer
159.
            board[moveList[c]] = 0 # remove piece
160.
            board[moveList[c]+ moveInc] = moveList[c+1]
161.
        # new piece position
162
        if board[12] == 3:
          gameOver = True # lose
163.
164.
          gameSound[1].play() # elf scream
165.
          sameGame = True
166.
          screen.blit(loseImage,(0,60))
167.
          pygame.display.update()
168.
          time.sleep(3.0)
          board[12] = 1
169.
170.
        if board[12] == 4 or board[12] == 5 :
171.
          gameSound[2].play() # present delivery sound
172.
          board[12] = 1
173.
          finished = True
174.
          for s in range(0,25):
175.
            if board[s] == 4 or board[s] == 5:
              # see if anything left to deliver
176.
              finished = False
177.
          if finished :
178.
179.
            gameOver = True # win
180.
            screen.blit(winImage,(0,60))
            pygame.display.update()
181.
182.
            time.sleep(2.0)
183.
            gameSound[3].play() # finish
            time.sleep(2.0)
184.
185
186. def makeMoveList():
187. # add to move list if not wrap round/space to move into
188.
        global moveList,move
189.
        c = 0
        for i in range(0,12):
190.
191.
          moveList[i] = 0 # remove all moves
        for square in range(0,25):
192.
193.
          if board[square] > 2:
            if not findWrap(square):
194
195.
              if board[moveInc + square] < 2:</pre>
196.
                moveList[c] = square # place piece
197.
                moveList[c+1] = board[square] # piece type
198.
                c += 2
        if c == 0:
199.
200.
          move = 0 # finished moving
```

### **SLIDERS**

### Tutorial

g14,

```
201.
                                                                      266.
202. def findWrap(square):
203.
      wrap = False
                                                                      267.
204.
       y = int(square / 5)
       x = (square - (y * 5))
205.
                                                                      268.
       xw = x + moveIncX
206.
207.
       yw = y + moveIncY
                                                                      269.
208.
       if xw>4 or xw < 0 or yw > 4 or yw < 0:
        wrap = True
                                                                      270.
209.
210.
       return wrap
211.
                                                                      271.
212. def showMove(movePart): # move all on the move list one square 272.
213.
      for c in range(0,12,2):
                                                                      273.
214.
         if moveList[c+1] !=0:
                                                                      274.
          y = int(moveList[c] / 5)
                                                                      275.
215.
           x = (moveList[c] - (y * 5))
                                                                      276.
216.
217.
            if moveList[c+1] > 2 :
                                                                      277.
             drawMove(moveList[c+1],x*sq+(sq*moveIncX*movePart),y*s 278.
     q+(sq*moveIncY*movePart),moveList[c],x*sq,y*sq)
                                                                      279.
218.
       pygame.display.update()
                                                                      280.
219.
                                                                      281.
220. def drawMove(character,x,y,square,sx,sy):
                                                                      282.
221. pygame.draw.rect(screen,squareC[square & 1],(sx,sy,sq,sq),0) 283.
222.
       # from square
                                                                      284.
223. pygame.draw.rect(screen,squareC[(square & 1)^1],(sx+(sq*move 285.
      IncX), sy+(sq*moveIncY), sq, sq), 0) # to square
                                                                      286.
224.
       screen.blit(piece[character],(x,y))
                                                                      287.
225.
                                                                      288.
226. def showBoard():
                                                                      289.
227. c = 1
                                                                      290.
228.
       for x in range(0,5):
                                                                      291.
         xp = x * 112
229
                                                                      292
230.
         for y in range(0,5):
                                                                      293.
231.
           yp = y *112
                                                                      294.
           c = c ^ 1
232.
                                                                      295.
233.
           pygame.draw.rect(screen,squareC[c],(xp,yp,112,112),0)
       for square in range(0,25):
                                                                      296.
234.
235.
         y = int(square / 5)
                                                                      297.
                                                                      298.
         x = (square - (y * 5))
236.
237.
         if board[square] != 0 :
                                                                      299.
238
           screen.blit(piece[board[square]],(x*sq,y*sq))
                                                                      300.
239.
       pygame.display.update()
                                                                      301.
240.
                                                                      302.
241. def drawWords(words,x,y) :
                                                                      303.
242.
       textSurface = pygame.Surface((14,textHeight))
                                                                      304.
       textRect = textSurface.get_rect()
243.
                                                                      305.
       textRect.left = x
244.
                                                                      306.
245.
       textRect.top = y
                                                                      307.
246.
       textSurface = font.render(words, True, (0,0,0), squareC[0])
                                                                      308.
     screen.blit(textSurface, textRect)
                                                                      309.
247.
                                                                      310.
248. def initGPIO():
                                                                      311.
249.
                                                                      312.
      trv :
250.
         io.wiringPiSetupGpio()
                                                                      313.
251
       except :
                                                                      314
         print"start IDLE with 'gksudo idle' from command line"
252.
                                                                      315.
253.
         os._exit(1)
                                                                      316.
254.
       for pin in range (0,4):
                                                                      317.
255.
         io.pinMode(tiltPins[pin],0) # mux pin to output
                                                                      318.
         io.pullUpDnControl(tiltPins[pin],2) # input enable pull up 319.
256.
257.
                                                                      320.
258. def loadResorces():
                                                                      321.
       global gameSound, piece, winImage, loseImage, santa,
259.
                                                                      322.
     santaFlip, setup, gameRange
                                                                      323.
260. chimney = pygame.image.load("images/chim.png").convert_alpha()
                                                                      324.
261.
       elf = pygame.image.load("images/elf.png").convert_alpha()
                                                                      325.
262.
       rainD = pygame.image.load("images/rain1.png").convert_alpha()
                                                                      326.
263.
       santa = pygame.image.load("images/santa.png").convert_alpha()
                                                                      327.
       santaFlip = pygame.image.load("images/santaFlip.png").convert_alpha()
264.
                                                                      328.
265.
       present = pygame.image.load("images/present.png").convert_alpha()
                                                                      329.
```

| ā | <pre>piece = [chimney,chimney,rainD,elf,s anta,present]</pre>                   | Language                              |   |
|---|---------------------------------------------------------------------------------|---------------------------------------|---|
| _ | winImage = pygame.image.                                                        | >PYTHON 2                             |   |
| 1 | <pre>.oad("images/win.png").convert_alpha()     loseImage = pygame.image.</pre> |                                       |   |
| ] | <pre>.oad("images/lose.png").convert_alpha()</pre>                              | magpi.cc/1NqJjmV                      |   |
|   | <pre>soundEffects = ["bells","elfScream"," HoHoHo" "finish"]</pre>              |                                       |   |
|   | gameSound = [ pygame.mixer.Sound                                                | VIDEOS                                |   |
| ( | <pre>"sounds/"+soundEffects[sound]+".wav") "sound in pange(0, 4)]</pre>         | VIBEOO                                |   |
|   | # Easy                                                                          | Check out Mike's<br>Bakery videos at: |   |
|   | g1 = [4,0,2,1,2,22]; $g2 = [2,0,4,1,3,2];$                                      | magpi.cc/1NqJnTz                      |   |
|   | $g^2 = [2,0,4,1,2,2,3,20,5,21]$                                                 |                                       |   |
|   | g4 = [2,0,4,4,5,24,3,20]; g5 = [3,0                                             | ,3,5,3,2,4,1,5,7,2,6]                 | J |
|   | g6 = [3,0,2,1,4,5,5,6,2,7,2,9];                                                 |                                       |   |
|   | g7 = [2,1,4,6,2,7,5,8,2,13,2,21] $g8 = [2,0,2,1,2,2,2,6,2,7,4,20,5,21]$         | 3 241.                                |   |
|   | g9 = [2,17,2,18,3,22,4,23,2,24]                                                 | , , , , , , , , , , , , , , , , , , , |   |
|   | g10 = [2,0,3,1,3,4,4,9,2,14]<br># Hard                                          |                                       |   |
|   | g11 = [2,0,2,2,2,4,2,11,2,17,2,22,4                                             | ,19,3,24]                             |   |
|   | g12 = [2,2,4,3,3,4,2,6,5,9,3,24] $g13 = [2,2,4,5,2,10,2,20,3,21,2,24]$          |                                       |   |
|   | g14 = [2,0,2,7,4,8,5,9,2,13,2,14,3]                                             | 18,3,19]                              |   |
|   | g15 = [2,0,2,9,2,13,4,14,5,19,3,18,<br># Ultra hard                             | 2,17,3,24,3,23]                       |   |
|   | g16 = [2,1,2,2,2,17,2,21,4,16,5,23,                                             | 3,22,3,18]                            |   |
|   | g17 = [2,0,2,1,2,4,4,5,5,6,3,10,2,2] $g18 = [2,20,2,22,2,2,3,2,17,2,13,4,1]$    | 2]<br>8 5 24 3 19]                    |   |
|   | g19 = [2,1,2,3,2,11,2,18,2,23,3,17,                                             | 3,22,4,16,5,21]                       |   |
|   | g20 = [2,2,2,7,2,10,4,1,5,5,3,6,3,3]                                            | ,3,15]<br>g9 g10 g11 g12 g13 g        |   |
| £ | g15,g16,g17,g18,g19,g20]                                                        | ,89,810,811,812,813,8                 | 5 |
|   | gameRange = [0,5,10,15,20]                                                      |                                       |   |
| C | def terminate(): # close down the pro                                           | gram                                  |   |
|   | <pre>print Closing down please wait pygame.mixer.quit()</pre>                   |                                       |   |
|   | <pre>pygame.quit() # close Pygame</pre>                                         |                                       |   |
|   | osexit(1)                                                                       |                                       |   |
| C | <pre>lef checkForEvent(): # see if we need</pre>                                | to quit                               |   |
|   | <pre>global move, gameover,piece,newLev event = pygame.event.poll()</pre>       | el,sameGame                           |   |
|   | <pre>if event.type == pygame.QUIT :</pre>                                       |                                       |   |
|   | <pre>if event.type == pygame.KEYDOWN :</pre>                                    |                                       |   |
|   | <pre>if event.key == pygame.K_ESCAPE</pre>                                      | :                                     |   |
|   | <pre>if event.key == pygame.K_r :</pre>                                         |                                       |   |
|   | <pre>gameOver = True # abandon game<br/>True # danlt act read</pre>             |                                       |   |
|   | move = 0                                                                        | M TEAET                               |   |
|   | <pre>if event.key == pygame.K_RETURN</pre>                                      | :                                     |   |
|   | <pre>newLevel = True # abandon game<br/>newLevel = True # set new leve</pre>    | 1                                     |   |
|   | move = 0                                                                        |                                       |   |
|   | <pre>it event.key == pygame.K_SPACE :     gameOver = True # start game a</pre>  | gain                                  |   |
|   | move = 0                                                                        |                                       |   |
| # | # Main program logic:                                                           |                                       |   |
| j | <pre>fname == 'main':     main()</pre>                                          |                                       |   |
|   |                                                                                 |                                       |   |
|   |                                                                                 |                                       |   |

### *Tutorial* | STEP BY STEP

### IEP

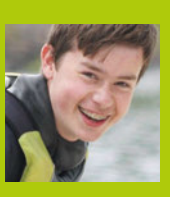

### HENRY BUDDEN

Following the release of the Raspberry Pi when he was twelve, Henry has taught himself to code and use/break electronics. magpi.cc/2eCbaMf

### You'll Need

### 2× LEDs

- Light-dependant resistor (LDR)
- 330nF ceramic capacitor
- Buzzer
- > 2× 1kΩ resistors
- > 2× 470Ω resistors
- 6× Male-tofemale jumper wires
- > 3× Male-to-male jumper wires
- > Or Monk Makes Raspberry Pi Electronics Starter Kit magpi.cc/ 2eC95jz

### **DIV SUNRISE** ALARM

Use a breadboard and simple components to sense light levels and activate a loud (and blinky) alarm to wake you up each morning!

ith the help of some exciting code and some clever electronics, you can use your Raspberry Pi to read an analogue signal from a photoresistor without the need for a conversion chip! Armed with this power, you can measure the ambient light level and trigger an effective alarm. The project is designed as an extension to the projects found in the Monk Makes Raspberry Pi Electronics Starter Kit.

> Dual LEDs flash to stir you from your slumber

Even the deepest sleeper couldn't sleep through the (annoying) noise made by the buzzer!

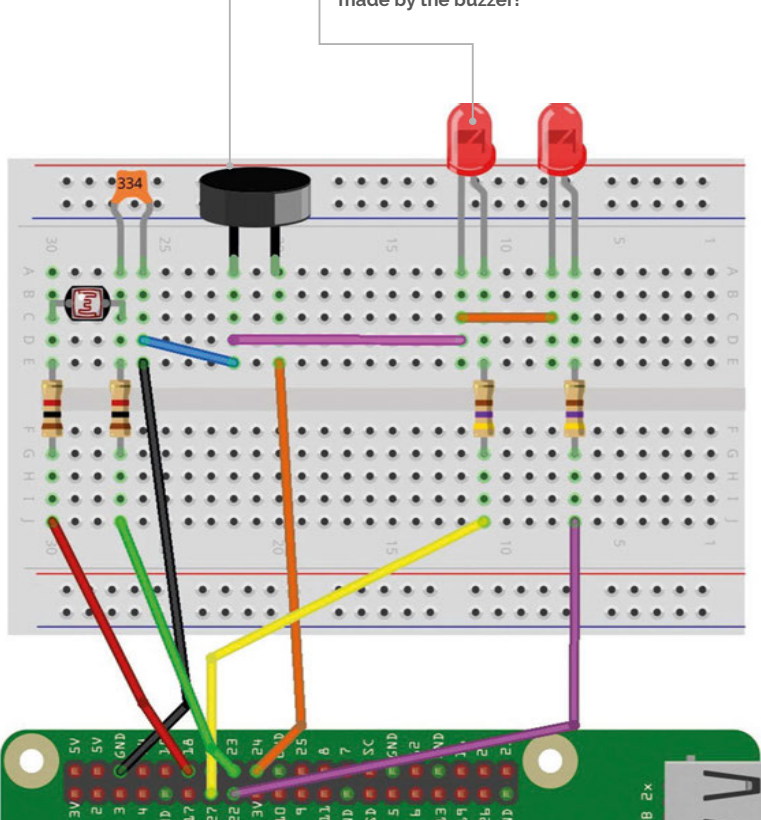

### >STEP-01

### Connect the resistors

Once you have the components, begin to make the circuit by connecting up the resistors. Do this as shown in the circuit diagram, pushing each component's legs into the holes in the breadboard. Ensure that the bottom two resistors are  $470\Omega$  (yellow, purple, and brown), and the top two are  $1k\Omega$  (brown, black, and red).

### >STEP-02

### Add the rest of the components

Next, add the LEDs, making sure that the long legs are connected towards the bottom of the diagram, as shown. The flat side of the LEDs should be facing towards the  $1k\Omega$  resistors. When connecting the buzzer, the longest leg should be facing the bottom of the breadboard. Finally, connect the LDR and capacitor. These can be connected in any orientation.

### >STEP-03

### Connect to the Pi

Make sure your Raspberry Pi is turned off and unplugged before you do this. Using the three male-to-male jumper wires, connect the ground to the two LEDs, the buzzer, and the LDR as shown in the diagram. Next, use the remaining male-to-female jumper wires to connect the breadboard to the Raspberry Pi's GPIO pins.

### >STEP-04

### Install the software

Turn on your Raspberry Pi, and ensure it is connected to the internet. Using the Terminal, clone the GitHub repository containing the code to your Pi's SD card using the command:

### git clone https://github.com/henrybudden/ rpesk-advanced/

Once the files have downloaded and you have returned to the command prompt, change into the

### **DIY SUNRISE ALARM**

### Tutorial

### Sunrise\_alarm.py

from Tkinter import \*
import RPi.GPIO as GPIO
import time, math

GPIO.cleanup()

GPIO.setmode(GPIO.BCM)

sunrise = 50

a\_pin = 18 b\_pin = 23

buzzer\_pin = 24
red\_pin1 = 27
red\_pin2 = 22

GPI0.setup(buzzer\_pin, GPI0.OUT)
GPI0.setup(red\_pin1, GPI0.OUT)
GPI0.setup(red\_pin2, GPI0.OUT)

def discharge():

```
GPIO.setup(a_pin, GPIO.IN)
GPIO.setup(b_pin, GPIO.OUT)
GPIO.output(b_pin, False)
time.sleep(0.01)
```

### def charge\_time():

```
GPI0.setup(b_pin, GPI0.IN)
GPI0.setup(a_pin, GPI0.OUT)
GPI0.output(a_pin, True)
t1 = time.time()
while not GPI0.input(b_pin):
    pass
t2 = time.time()
return (t2 - t1) * 1000000
```

def analog\_read():
 discharge()
 return charge\_time()

def read\_resistance(): n = 20total = 0; for i in range(1, n): total = total + analog read() reading = total / float(n) resistance = reading \* 6.05 - 939 return resistance def light\_from\_r(R): return math.log(1000000.0/R) \* 10.0 while True: GPIO.output(red\_pin1, False) GPIO.output(red\_pin2, False) light = light from r(read resistance()) print light x = 0 if light > sunrise: GPIO.output(red pin1, True) GPIO.output(red\_pin2, False)

while True: x = x + 1GPI0.output(buzzer\_pin, True) time.sleep(0.001) GPIO.output(buzzer\_pin, False) time.sleep(0.001) if x == 250: x = 0break GPI0.output(red\_pin1, False) GPIO.output(red\_pin2, True) while True: x = x + 1GPIO.output(buzzer\_pin, True) time.sleep(0.001) GPIO.output(buzzer\_pin, False) time.sleep(0.001) if x == 250:

Language >PYTHON 2

> DOWNLOAD: magpi.cc/2eCbCtZ

directory containing the code by using the command **cd rpesk-advanced**.

### **>STEP-05**

### Run the code

The time has come to run the code and test out the alarm! After checking that the circuit you have built is an exact replica of the one shown in the circuit diagram, and that it is connected to the Pi, run the command **sudo python 01\_sunrise\_alarm.py**. You can test that the alarm works by shining a torch at the photoresistor from within a fairly light room. The LEDs should start to flash, and the buzzer should sound. If this happens, congratulations!

### >STEP-06

 $\mathbf{x} = \mathbf{0}$ 

break

### Make it your own

The default threshold for the alarm's activation is when the photoresistor reaches a value of 50, which works well for testing as described previously. However, in order to use the alarm to accurately detect the sunrise in the morning, this value can be changed by entering the file editor with the command **nano 01\_sunrise\_alarm.py** and then changing the value found on line 13. We would recommend that you use 30 for fairly accurate detection of dawn. Save this change by pressing **CTRL+X**, followed by **Y**, then the **ENTER** key. This code can now be run again as in step 05.

### Tutorial

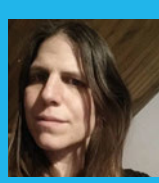

### **K.G. ORPHANIDES**

K.G. has been tinkering with computers since the mid-'80s and writing about them since the late '90s. They've mostly survived the experience. twitter.com/KGOrphanides

### You'll Need

- microSD card
- >USB stick
- Wired Xbox 360 controller
- Amiga Kickstart ROMs
- amigaforever.com
- bit.ly/Amibian

### TURN YOUR PI INTO AN <mark>AMIG</mark>A

Recapture the glory days of 16-bit computing by turning your Pi into a faithful Amiga emulator

he Commodore Amiga's top-notch sound and graphics made it one of the most desirable home computers of the '80s and early '90s, at a time when your average IBM PC was still plodding along with EGA graphics and an internal beeper. Amiga games from the era have aged incredibly well, and look and play brilliantly on everything from a portable display to a widescreen TV. We'll take you through turning your Raspberry Pi 3 into a perfect modern-day Amiga emulator. You'll need a Windows, Mac OS X, or Linux desktop operating system to copy the Amibian Linux distribution to your SD card and unpack the Kickstart ROMs required to make it work smoothly.

Start by downloading the Amibian distro. Format a microSD card, decompress the Amibian RAR file, and use Win32DiskImager or Linux's **dd** command to copy the IMG file to the card. A 4GB card should be plenty, as Amibian only occupies around 300MB.

| Configurations     | DF0:         | 3.5" DD         | •        | Vrite-protected | Eje                               | ct     |
|--------------------|--------------|-----------------|----------|-----------------|-----------------------------------|--------|
| CPU and FPU        |              |                 |          |                 |                                   |        |
| Chipset            | Load co      | onfig with same | name a   | s disk          |                                   |        |
| ROM                |              |                 | trend 1  | <b>—</b>        |                                   |        |
| I RAM              | DF1:         | Disabled        | •        | Write-protected | Eje                               | ct     |
| E Floppy drives    |              |                 |          |                 |                                   |        |
| 🛃 Hard drives / CD | DF2:         | Disabled        | -        | Write-protected | Fie                               | ct     |
| 🖳 Display          |              | producto        |          |                 | Ljo                               | P1     |
| 3 Sound            |              |                 |          |                 |                                   |        |
| 🔹 Input 🛛 🖳        | DF3:         | Disabled        | -        | Write-protected | Eje                               | ct     |
| Se Miscellaneous   |              |                 |          |                 |                                   |        |
|                    | Floppy Drive | e Emulation Sp  | eed:     | 100%            | 6 (compatible)                    |        |
|                    | Save con     | fig for disk    | Crea     | te 3.5" DD disk | Create 3.5" HD disk               |        |
| Reset Qu           | uit          |                 |          |                 |                                   | St     |
|                    |              |                 |          |                 |                                   |        |
|                    |              |                 |          |                 | <ul> <li>Once you've s</li> </ul> | et up  |
|                    |              |                 | <b>^</b> | <b>I</b>        | emulated har                      | dwar   |
|                    |              |                 | uame     | controllers,    | and firmware                      | confi  |
| You can            | load and cr  | eate            | config   | urations can    | just mount a t                    | obb?   |
|                    |              |                 |          |                 | inaye and cu                      | -n Jla |
| emulate            | ed hardware  | <del>}</del>    | be sel   | ected and       |                                   |        |

Slot the microSD card into your Pi and power up. It'll boot directly into the UAE4ARM emulator, but there's some extra configuration to do before we start playing. Quit UAE4ARM to get to the command line and run:

### raspi-config

Select Expand Filesystem, which will give you access to the entirety of the SD card's capacity for storage, then Exit and select Yes to reboot.

If your Pi won't output sound via HDMI properly, enter this at the command line:

### nano /boot/config.txt

Make sure the following lines are present and aren't commented out with a preceding hash (#):

### hdmi\_drive=1 hdmi\_force\_hotplug=1 hdmi\_force\_edid\_audio=1

Save and return to raspi-config:

### raspi-config

Select **Advanced Options > Audio > Force HDMI** and then reboot.

### Kickstart me up

To run Amiga programs, you'll need a Kickstart ROM – firmware from the original computers. UAE4ARM comes with the open-source AROS ROM, which can run only some Amiga programs, so we recommend using genuine Amiga Kickstarts for reliability.

The Amiga's Kickstart ROMs and Workbench GUI are still being maintained, thanks to Italian firm Cloanto. Amiga Forever Plus Edition, priced at €29.95, gets you a complete, legal set of Kickstarts for every Amiga computer and console. Cloanto is still working

### **TURN YOUR PI INTO AN AMIGA**

### Tutorial

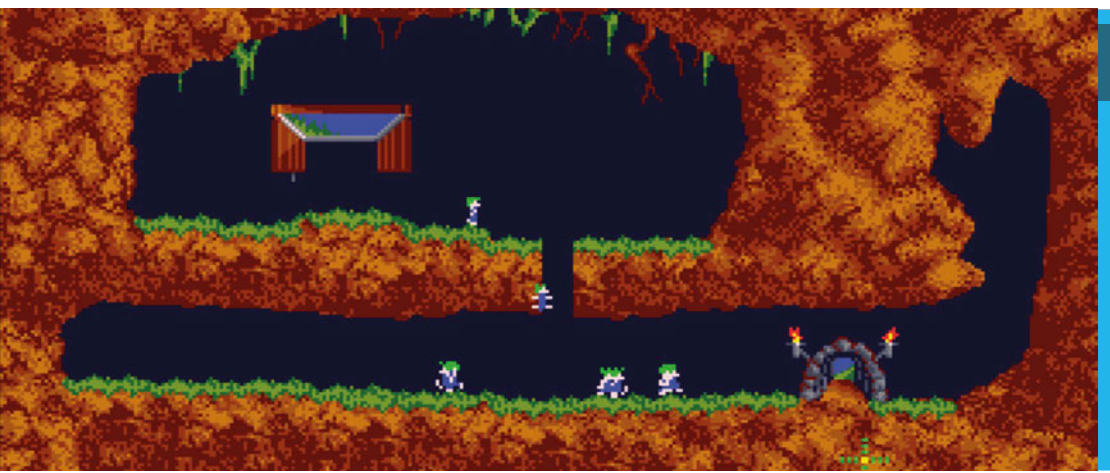

### PUBLISHER-APPROVED GAME DOWNLOADS

Amigaland amigaland.de

Ami Sector One magpi.cc/2dDLELL

Dream17 dream17.info

Games Coffer gamescoffer.co.uk

Gremlin Graphics World magpi.cc/2dDKZ3S

on a Raspberry Pi edition, so you'll currently have to install Amiga Forever on a Windows PC or Wine and copy the files onto a USB stick.

There are other ways of obtaining Kickstart ROMs, but most are legal grey areas. You can extract them from an Amiga using a tool such as TransRom or find them on abandonware sites, but we strongly recommend supporting Cloanto's continued development of Amiga Forever.

Classic Amiga software is even easier to find. You'll get 50 games with Amiga Forever Plus, while some major publishers have made the Amiga versions of their games available for free (see above).

Many more games are only available online as legally dubious abandonware. They're easily found using any search engine, but inform yourself of the legal status of such software in your region before you download.

### One true path

As Amibian doesn't include a window manager, it's easiest to download and copy everything to a USB stick using your operating system of choice. Helpfully, UAE4ARM can read Amiga ADF floppy images even if they're in a ZIP file.

We recommend copying everything to your microSD card. Fire up your Pi, exit UAE4ARM, and run:

mc

Copy your game files from **/media/usb** to **/root/amiga/floppys**, and your Kickstart ROMs, including a Cloanto rom.key file if you have one, to **/root/amiga/kickstarts**. Quit Midnight Commander and reboot:

### reboot

In the latest version 1.313 of Amibian, two different versions of UAE4ARM are supplied. If you plan on using two Xbox 360 controllers, button mapping on controller two works best using the 'old' version, although the 'new' edition generally provides more options. To switch between the two, at the command line type either **rpiold** or **rpinew**. The following configuration instructions work with both versions.

### Configure UAE4ARM

First, go to the Paths tab and click Rescan ROMs so UAE4ARM knows where to find everything.

The Configurations tab lets you select from several preset hardware emulations, with the default being an A1200 - just select and Load your chosen computer. You can tweak your virtual hardware in the CPU and FPU, Chipset, and RAM tabs.

Your configuration selection doesn't always set the relevant Kickstart ROM for you, so check the ROM tab, where you can choose Kickstarts from a pulldown menu. Note that many games require a specific ROM or hardware configuration to work properly, depending on which system they were originally released for.

To run most software, you'll need the Floppy drives tab. Just press the ... icon next to drive DFo's Eject button, select the desired disk image, and click Start.

By default only drive DFo is active, and most titles expect this configuration. To swap disks when prompted, press **F12**, eject the disk image in DFo, select the disk image you're asked for, and click Resume.

**F12** will always pause and return you to UAE4ARM's main interface, so you can create a save state – a stored image of your progress in a game – or give up and load something new. The Reset, Quit, and Start/ Resume buttons are always visible in UAE4ARM's GUI. Reset completely reboots your emulation and Resume returns you to your current game.

UAE4ARM automatically detects Xbox controllers. You can use two controllers for multiplayer gaming - if the second is unresponsive, you may need to press **F11** to disable your mouse and switch control to the pad. If you're running the 'new' version of the emulator, first select your controllers from the pulldown Porto and Port1 menus in the Input settings.

Now you've got your Amiga emulator up and running, there's plenty of scope to build on the project, from setting up virtual hard disks to install Workbench and other software onto, to creating floppy images from your own original Amiga disks and using the Pi's GPIO to connect a classic '80s joystick.

### Tutorial walkthrough

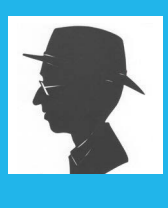

### **JAMES HOBRO**

James is a Pi hacker with current interests in robotic behaviour and multicore programming. He has an alter ego as a research scientist at Schlumberger Gould Research in Cambridge. github.com/jhobro

### AN INTRODUCTION TO PARALLEL PROGRAMMING

### Put all four cores in your Raspberry Pi to work by running tasks in parallel

e are used to the idea that the Raspberry Pi W has revolutionised education and the maker community, but since the launch of the Pi 2 it has joined one of the biggest revolutions in the history of computing: the change from single-processor to multi-processor computers. This is fundamentally changing the way we think about writing programs. The Pi 2 and Pi 3 both contain quad-core processors, which means that they can run four tasks simultaneously. In principle, this gives us four times the original speed, but in practice it can be difficult to make use of this extra power. In this article, we introduce one of the simplest approaches to parallel programming that will enable you to make use of all the processing power on your Pi.

### Three-core breakfast

Before we write any programs, let's look at something that most of us do every day: make breakfast. If we try to describe this in what might seem the obvious way – a list of instructions – it might look something like the list in **Fig 1**.

Fig 2 BREAKFAST TASK

Fig 1 BREAKFAST LIST

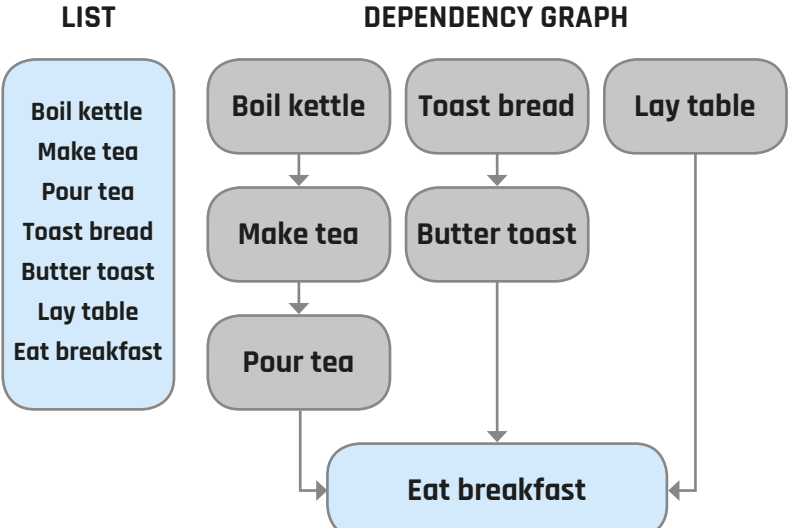

The breakfast list is a sequential program. It contains all the instructions necessary to make breakfast, but something important is missing. In reality, we would never perform these tasks in sequence - we would do some of them in parallel. After all, it's possible to boil the kettle and toast a slice of bread at the same time. But not all the tasks can be performed simultaneously - you can't make the tea until the kettle has boiled. How can we describe this? One way to do it is with a task dependency graph. Each task in the graph can only start once all the others it depends on have been completed. The breakfast task dependency graph (Fig 2) is a much more useful description than the sequential program; it's no coincidence that it describes more closely what we actually do when making breakfast, starting with all the tasks at the top of the graph and working our way down. As each of the initial tasks is completed, we can move on to the ones lower down that depend on it: once the kettle has boiled, we make the tea. Of course, not all programs that we'd like to run in parallel can be broken down in this way, but a task dependency graph offers a simple and powerful way to solve many problems in parallel.

### Meet your maker

So how can we apply this to the Raspberry Pi 2 or 3? Raspbian contains a utility called Make, which follows a task dependency graph, executing tasks in the appropriate order and, where possible, running them in parallel using all four of the cores on your Pi. Make was designed to build programs in languages like C or C++ that require source code to be compiled to binary object files, executable programs, and libraries. However, it can be used to solve any problem that can be expressed as a set of tasks with dependencies. To use Make, we need to write a 'makefile' which describes how each task depends on the others. As an example, we will generate a collage of thumbnail images from a set of original image files. This is often required when dealing with large numbers of image files, for example when managing photos on

a server. As well as running Make, we're going to use ImageMagick for the image conversion, so ensure that both packages are installed on your Pi by running:

### sudo apt-get update sudo apt-get install make imagemagick

We're going to use Make first to create a thumbnail image for each of the originals, then finally combine them all in the collage. The majority of the work is in the generation of the thumbnails. The dependency graph (**Fig 3**) shows the relationship between each original image, its thumbnail, and the final collage. Since each thumbnail can be generated independently, we can put all four of our cores to work generating thumbnails, then finally create the collage once they're all ready.

### **Makefile rules**

The makefile is all we need to describe our tasks and their dependencies. First, it defines the lists of original image files and thumbnails that we're going to work with. Then we define the two dependency rules in the graph. The first rule describes how to generate a thumbnail from a full-size image. It says that any file in the **fullsize** directory should be converted to a thumbnail with the same name in the thumbs directory, using the **convert** command. Note that the lines containing commands in a makefile must begin with a tab character (not spaces), shown in the listing as a long underscore. Our second rule specifies that the final collage depends on all the thumbnail images. It uses the montage command to create the collage and then displays it. Notice that we've told Make which commands will be used to rescale and combine the images, but we've not specified an execution order. Make will work this out for itself. We have moved away from writing a sequential program to describing a set of tasks and their dependencies, allowing the system to work out how to solve them most efficiently.

The simplest way to run our program is to type:

### make

This will launch Make, which will read the rules we have specified in the makefile and get to work launching the tasks required in the correct order. However, by default Make assumes that only one core is available, so it will run each task sequentially. Luckily, we can easily tell it to use multiple cores:

### make -j4

This command specifies that Make should execute up to four jobs simultaneously, and your thumbnails and collage will be generated up to four times faster than on a single core. Now try adding some new pictures to the **fullsize** directory or updating some

### **PARALLEL PROGRAMMING**

### Tutorial

Language

DOWNLOAD:

magpi.cc/2bSdSJG

>BASH

### Makefile

# Thumbnail size in pixels SIZE = 128x128

# The list of original photos to use (fullsize/\* refers to all files # in the directory fullsize) ORIGINALS = \$(wildcard fullsize/\*)

# Use the list of originals to build a list of thumbnails (this takes # the list of originals and changes the prefix on each file from # 'fullsize' to 'thumbs') THUMBS = \$(ORIGINALS:fullsize/%=thumbs/%)

# RULE 1: Generate each thumbnail from its original using the convert # utility from ImageMagick, rotating the image if necessary thumbs/% : fullsize/% \_\_\_\_convert \$< -thumbnail \$(SIZE) -auto-orient \$@</pre>

# RULE 2: Combine all the thumbnails into the montage and display it montage.jpeg: \$(THUMBS) \_\_\_\_montage \$(THUMBS) montage.jpeg \_\_\_\_display montage.jpeg &

# Clean up all thumbnails and delete the montage
clean:
 \$(RM) thumbs/\* montage.jpeg

### Fig 3 COLLAGE DEPENDENCY GRAPH

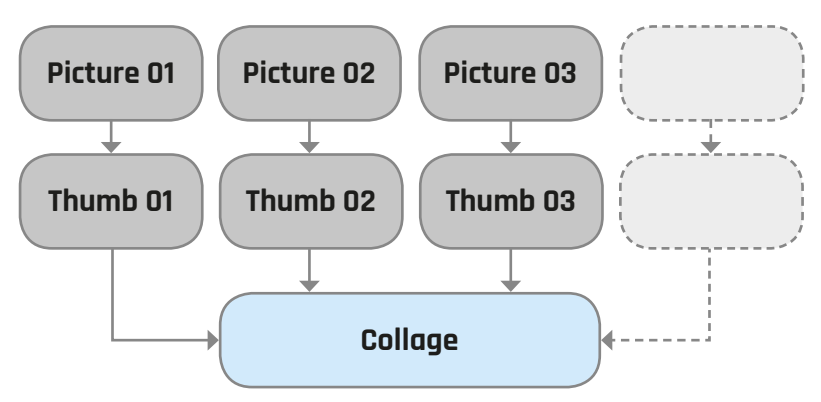

of the existing pictures and rerun Make. It will now do only the work necessary to update your collage. Because Make understands the dependency graph and can see the date stamps on all the files in the graph, it can work out exactly which tasks are required and will not redo any work unnecessarily. This also means that you can stop it in the middle of a job and it will pick up the unfinished tasks correctly the next time you run it. Typing:

### make clean

...will clean up by deleting the generated thumbnails and collage.

### Tutorial

### WALKTHROUGH

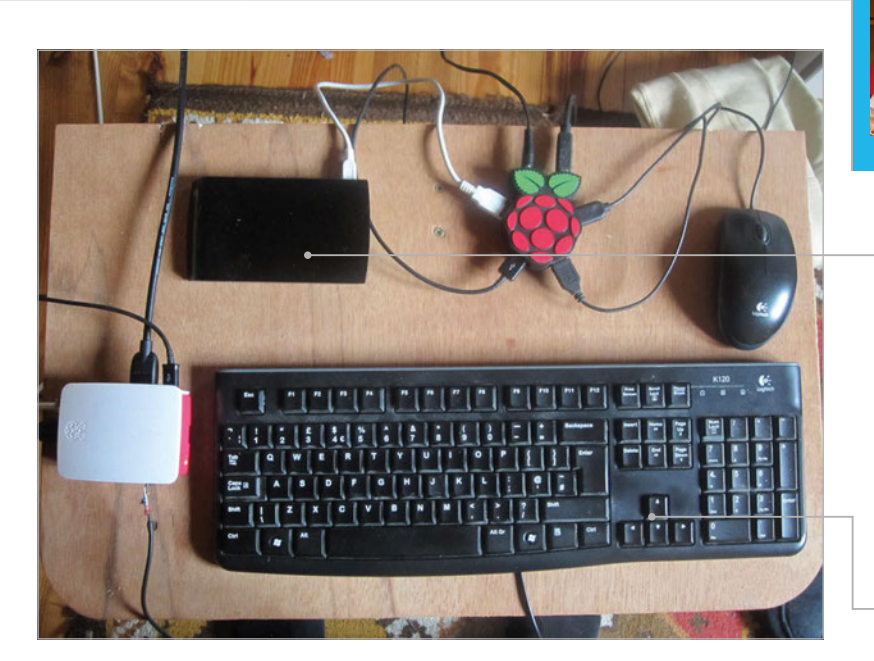

### WINFRIED PLAPPERT

Former IT consultant. Has enjoyed playing with Unix/Linux for many years. Received a Raspberry Pi 1 as a Christmas present a few years back.

USB hard disk attached to Raspberry Pi 2 with multiple operating systems

Use this like any normal multi-booting PC setup

### MULTI-BOOT YOU **RASPBERRY PI 2** PART 01

Use 'Das U-Boot' to boot multiple Raspberry Pi operating systems

You'll Need

Das U-Boot Cross compiler tools

Η

ave your ever run different operating systems on your Raspberry Pi? Did you ever wonder about a bootloader for the Raspberry Pi? Did you ever think of having your root partition(s) on a USB hard drive? Here is a guide for all these ideas.

from a USB hard drive

Over time, you might have collected a few Raspberry Pi 2 operating systems on various micro SD cards. Whenever you want to change to a different operating system, you might have to find the correct micro SD card, take out the current one, and put the new one in. This can be a fiddly job.

Using a USB hard drive and multiple operating system images, we can create a multi-boot device, much like on a normal PC.

For this we're going to be using Das U-Boot, which you can read up on here: magpi.cc/2gaabm6. This method will also work on other Pi models, but some of the FDT and kernel files will be different.

### Get U-Boot working

All the compilation work has been done on Ubuntu MATE 16.04, but any Linux system should be fine for the job. You could install the source of Das U-Boot on the Pi itself and do the compiling there, but it would take a while.

First, download Das U-Boot in the terminal with:

git clone git://git.denx.de/u-boot.git --depth=1

Next, install the cross compiler and tools:

sudo apt-get install gcc-arm-linux-gnueabihf bc

You'll need to set the essential environment variables on the PC:

export ARCH=arm export CROSS\_COMPILE=arm-linux-gnueabihf-

Move to the U-Boot directory (u-boot) with cd and compile with:

make rpi\_2\_defconfig make allt

From the result we need exactly one file, called u-boot.bin, in the main directory. Copy this file to the boot partition of your micro SD card (/dev/mmcblkop1) and modify config.txt in your boot

### **MULTI-BOOT YOUR RASPBERRY PI 2**

### **Tutorial**

partition so it says **kernel=u-boot.bin**, or add the line if it's not there.

You're now ready to test your changes on the Pi 2. The webpages indicate that you need a serial console, but some modern U-Boots happily handle USB keyboards. Follow the instructions on your HDMI screen or your serial console. Interrupt the boot process of Das U-Boot when you're told to do so. You have two seconds to react, so be quick!

Type in this sequence of U-Boot commands:

### setenv machid 0x00000c42

fatload mmc 0:1 \${fdt\_addr\_r} bcm2709-rpi-2-b.dtb
fatload mmc 0:1 \${kernel\_addr\_r} kernel7.img

Set the boot args:

setenv bootargs "bcm2708\_fb.fbwidth=1920 bcm2708\_fb.fbheight=1080 bcm2708\_fb.fbdepth=32 bcm2708\_fb.fbswap=1 dwc\_otg.lpm\_enable=0 earlyprintk console=tty1 console=ttyAMA0,115200 rootfstype=ext4 elevator=deadline rootwait rootdelay=5 noinitrd root=/dev/ mmcblk0p2 smsc95xx.macaddr=AA:BB:CC:DD:EE:FF"

For manual booting, use the following:

setenv bootargs rootwait noinitrd rootdelay= 5
root=/dev/mmcblk0p2
bootz \${kernel\_addr\_r} - \${fdt\_addr\_r}
saveenv

### Here's what the relevant terms mean:

machid is the U-Boot ID for the Raspberry Pi 2 fatload.

bcm2709-rpi-2-b.dtb loads a flattened Device Tree file into memory.

fatload ... kernel7.img
loads the kernel into memory.

### "bootargs"

is the U-Boot variable which contains the parameter string that's handed over to the kernel; you find this under normal circumstances in **cmdline.txt**.

Please note that we have to specify the **fbwidth=1920** and **fbheight=1080** parameters, otherwise you'll see an HDMI display in a 800×480 configuration. The normal Raspberry Pi 2 boot process works this out automatically, but when using Das U-Boot, the information generated by **start.elf** gets lost. Currently there's no easy way to recover this information successfully via Das U-Boot.

### boot\_via\_uboot.txt

Language >ASCII TEXT

# boot script to generate boot.scr
# this boot script will take the root device from the second
partition of the micro SD card

# machine ID
setenv machid 0x00000c42

# load FDT
fatload mmc 0:1 \${fdt\_addr\_r} bcm2709-rpi-2-b.dtb

# load kernel
fatload mmc 0:1 \${kernel\_addr\_r} kernel7.img

# set the boot parameters

setenv bootargs bcm2708\_fb.fbwidth=1920 bcm2708\_fb.fbheight=1080 bcm2708\_fb.fbdepth=32 bcm2708\_fb.fbswap=1 dwc\_otg.lpm\_enable=0 earlyprintk console=tty1 console=ttyAMA0,115200 rootfstype=ext4 elevator=deadline rootwait rootdelay=5 noinitrd root=/dev/mmcblk0p2

# boot the kernel
bootz \${kernel\_addr\_r} - \${fdt\_addr\_r}

### **Boot up**

The Pi 2 should now boot into your favourite distribution. If it doesn't, you can fix it by modifying **/dev/mmcblkop1/config.txt** and commenting out the **kernel=** line with a leading **#**. When it's working, you might get a slightly odd screen resolution. Let's fix that.

After the Pi 2 boots via Das U-Boot, you can automate the process by creating a **boot\_via\_uboot.txt** script file. This contains most of the commands you entered earlier and the full 'bootargs' parameter list:

### setenv machid 0x00000c42

```
fatload mmc 0:1 ${fdt_addr_r} bcm2709-rpi-2-b.dtb
fatload mmc 0:1 ${kernel_addr_r} kernel7.img
setenv bootargs "bcm2708_fb.fbwidth=1920 bcm2708_fb.fbheight=1080
bcm2708_fb.fbdepth=32 bcm2708_fb.fbswap=1 dwc_otg.lpm_enable=0
earlyprintk console=tty1 console=ttyAMA0,115200 rootfstype=ext4
elevator=deadline rootwait rootdelay=5 noinitrd root=/dev/mmcblk0p2"
bootz ${kernel_addr_r} - ${fdt_addr_r}
# generate with ./tools/mkimage -0 linux -A arm -T script -n "boot
schript for booting from usb hard disk" -d boot_via_uboot.txt boot1.scr
```

This file gets converted by the tool **mkimage** into a U-Boot executable script file. The exact command is:

./tools/mkimage -O linux -A arm -T script -n "boot script for booting from micro SD card via u-boot" -d boot\_via\_uboot.txt boot.scr .

Copy the file **boot.scr** to the first partition of your micro SD card and test again. The system should automatically boot from the micro SD card.

Next time, we'll add partition scanning and create a boot menu you can use for true multi-booting!

### FREQUENTLY ASKED QUESTIONS

### NEED A PROBLEM SOLVED?

find us on **raspberrypi.org/forums** to feature in a future issue.

Your technical hardware and software problems solved...

RASPBERRY PI

### WHAT IS THE GPIO FOR?

### **Physical computing**

The GPIO pins are used to connect to the 'real world: components such as sensors, lights, and buzzers. These can then be programmed and controlled via the Raspberry Pi using built-in software.

### Add-ons

The GPIO pins are also used to add functionality to the Raspberry Pi. Early on, LCD screens were a popular addition that connected via the GPIO. These days, HATs with many functions are available to add to the Pi.

### **Minor hacks**

As well as physical computing, the GPIO pins act popularly as extra inputs. People add controllers to retro gaming projects through them. You can even power the Pi through the GPIO, allowing you to save some space on a bulky USB cable.

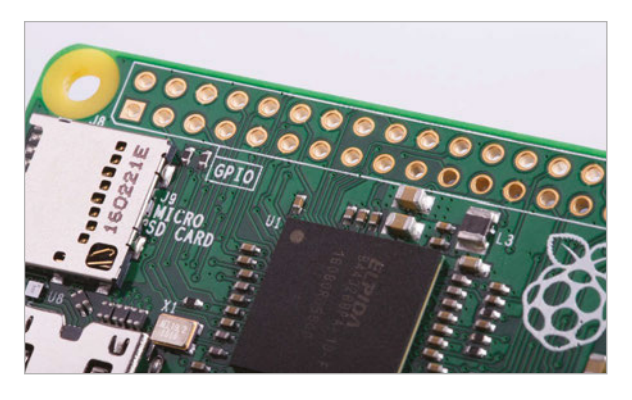

Right The Pi Zero features an unpopulated GPIO by default – you can add a header

### WHAT DO THE INDIVIDUAL PINS DO?

### **Power pins**

Throughout the 40 pins, there are a handful that provide power (5V or 3.3V) and a few more that can be use as a ground pin. Many of the individual pins can be programmed to output 3.3V.

### GPIO

The vast majority of the pins are programmable in a number of ways. Most often you'll see them used to power simple components such as LEDs and buzzers, as well as sense when a button has been pressed.

### **Special functions**

Some pins have extra functions, such as providing an SPI interface, access to I<sup>2</sup>C, and more. These are used in more advanced projects, and you'll usually be told which pins to use and why they need to be used. For example, some chips need specific wiring to the GPIO.

### **HOW MANY PINS ARE THERE?**

### **Original models**

The original Raspberry Pis had 26 GPIO pins running down the side. This included all the power pins, some ground pins, and a number of programmable pins. You'll see a few add-ons for Pi still only using 26 pins so that they're backwards compatible.

### B+ and beyond

Raspberry Pis now have a standard 40-pin arrangement. You'll find it on everything from the Pi Zero to the Pi 3. The first 26 pins use the same configuration as the original Pi so that old projects still work, but the 14 extra pins add more ground pins and programmable pins.

### **Compute Module**

For some serious computer projects, the Compute Module is designed with real products in mind. The I/O board has 200 GPIO pins, as it's expected to do a little more than learning how to light LEDs with GPIO Zero!

**F.A.Q.** 

ð,

WDLABS

### FROM THE RASPBERRY PI FAQ **RASPBERRYPI.ORG/HELP**

### How powerful is the Raspberry Pi?

Real-world performance for models A, A+, B, and B+ is akin to a 300MHz Pentium 2, only with much better graphics – the GPU is capable of 1Gpixel/s, 1.5Gtexel/s or 24 GFLOPs of general-purpose computing, and includes texture filtering and DMA infrastructure. The Model 2B is approximately equivalent to an Athlon Thunderbird running at 1.1GHz, but with higher-quality graphics thanks to the same GPU. The Model 3B is around 50% faster than the 2B.

### Can it be overclocked?

Pi models A, A+, B, and B+ operate at 700MHz by default; most devices will run happily at 800MHz. The Model 2B operates at 900MHz by default and should run quite happily at 1000MHz. In the latest Raspbian distro, there's an option to change the overclocking options on first boot and at any time afterwards, without voiding your warranty, by running **sudo raspi-config**. It should be noted, however, that

**WDLABS** 

these are experimental settings and that not every board will be able to run stably at the highest setting. If you experience problems, try reducing the overclocking settings until stability is restored.

### Do you need a heatsink?

You shouldn't need to use a heatsink, as the chip used in the Raspberry Pi is equivalent to that in a mobile phone, and should not become hot enough to need any special cooling. However, depending on the case you're using and the overclocking settings, you might find a heatsink to be advantageous. We recommend the use of a heatsink if overclocking the Model 3B.

### What hardware interfaces does it have?

Depending on the model, the Raspberry Pi has either 40 or 26 dedicated GPIO pins. In all cases, these include a UART, an I<sup>2</sup>C bus, an SPI bus with two chip selects, I<sup>2</sup>S audio, 3V3, 5V, and ground. The maximum number of GPIOs can theoretically be indefinitely expanded by making use of the I<sup>2</sup>C or SPI bus.

### WD PIDRIVE FOUNDATION EDITION FOR RASPBERRY PI

Offering USB functionality and an SD card **preloaded with custom starter software**, the **WD PiDrive Foundation Edition** is your ideal storage solution for Raspberry Pi. Start creating projects in a matter of moments.

wdlabs.wd.com/holiday

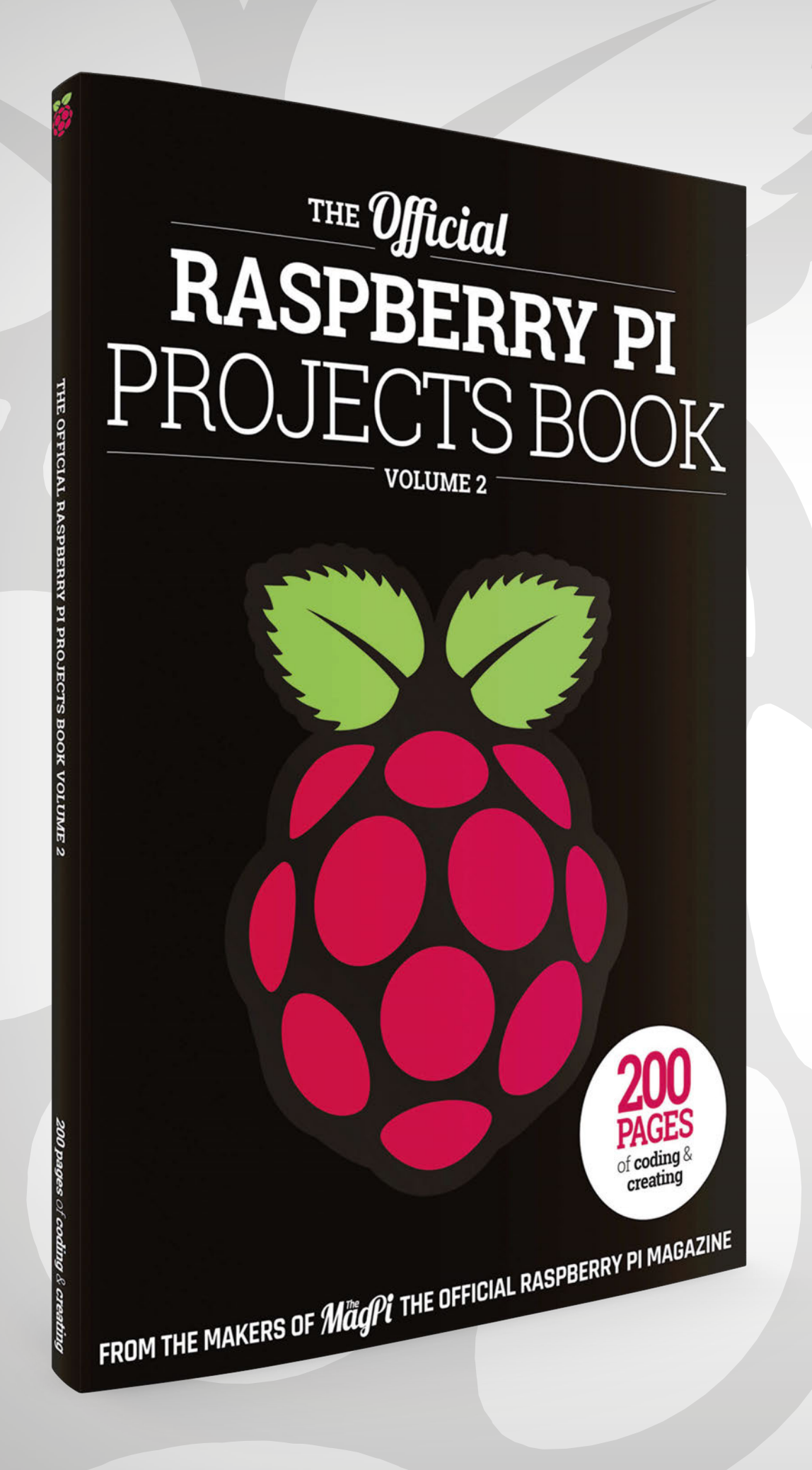

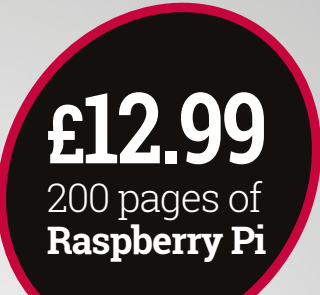

### THE Official Raspberry PT RASPBERRY PI PROJECTS BOOK

### Amazing hacking and making projects

from the creators of *MagPi* magazine

### **Inside:**

How to get started with Raspberry Pi

The most inspirational community projects

Essential tutorials, guides, and ideas

Expert reviews and buying advice

Available now www.magpi.cc/MagPiStore plus all good newsagents and:

WHSmith BARNES&NOBLE

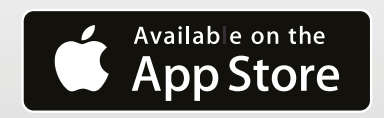

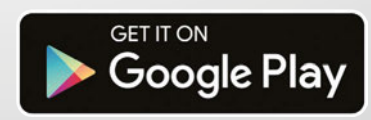

### ADD SENSORS TOYOUR ROBOT

Take your robot from last issue and turn it into a true automaton

THE CODE

FOR THE ROBOT:

magpi.cc/2dx82hO

ow for the cool stuff: your Raspberry Pi robot can be a lot more than just a remotecontrolled device. By using sensors, we can make your robot react to its environment. We also need to use sensors for the robot to be able to compete in Pi Wars autonomous challenges. In this feature we're covering the ever-popular linefollowing course, maze solving, and the straightline robot drag race. The sensors we will be using are line-following and distance (range) sensors. We'll also take a look at alternative sensors you could add instead of the ones we've selected to use for the challenges.

### **BUILD A REMOTE-CONTROLLED ROBOT**

Feature

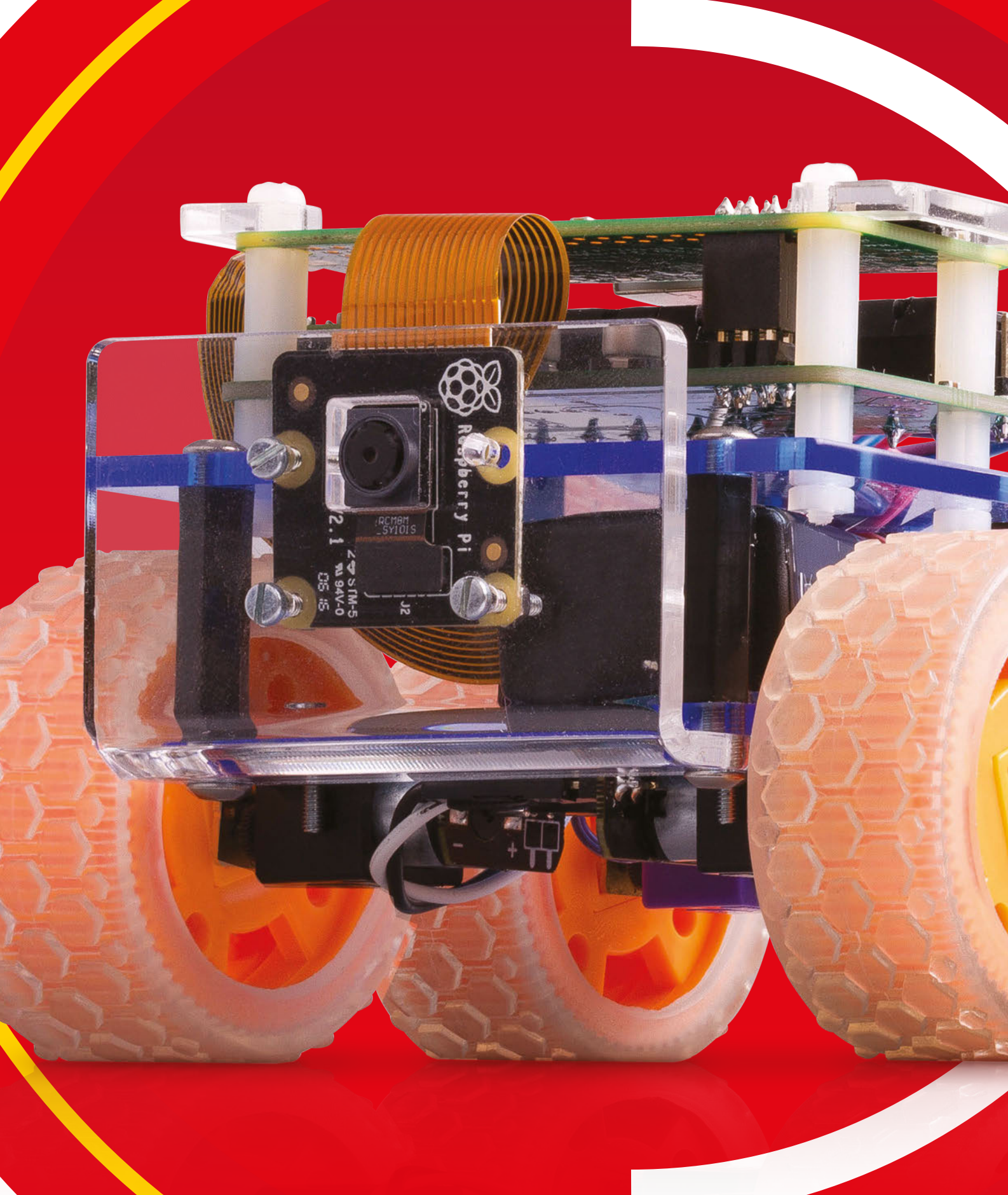

### Feature

### CHALLENGE LINE FOLLOWER

This challenge is a favourite with many robot competitions. With great programming, amazing times can be achieved

he classic line-following challenge has been around for as long as people have been making robots and holding competitions. In this challenge, you must complete three laps around a circuit as fast as possible. The line will normally be black on a white background.

There are several methods used to sense the line. Infrared (IR) LEDs, the most common way to

achieve this, use a light source and measure the light reflecting back. This works because the black line does not reflect as much light as the white background. The line-following sensor we have selected uses this method. The sensor has an array of three paired IR LED and photosensitive diodes; each pair of diodes is associated with an input pin on the Raspberry Pi.

### **THINGS TO CONSIDER**

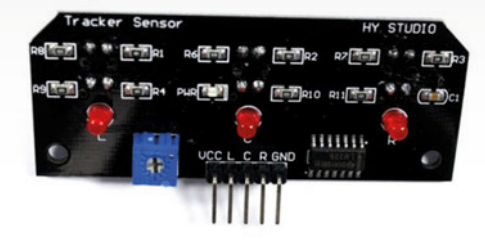

### LINE SENSOR

This Ryanteck line follower is the one we will be using. On the top side, you can see the three LEDs corresponding to the three sensors underneath the PCB. The adjustable resistor, commonly known as a pot, is for adjusting the sensitivity. magpi.cc/2eoEXTI

### **NOT ALL LINES ARE THE SAME!**

The line in a line-following contest can be produced by several methods. This means it may be invisible to your sensor, as some inks can be transparent to IR light. Common methods are laser, ink, and electrical tape. Test your robot with different types of lines!

### LET THERE BE LIGHT

The ambient light, or any shadows on the course, could affect how well your robot will run. It's best to test your robot in several different lighting conditions and with shadows falling across the course.

### **HIGHER, LOWER**

The height at which the sensor is mounted can affect how well your sensor works. If you found your sensor is unreliable, it may be mounted too high or low. Try lowering the sensor if it's mounted high or raising if mounted low; repeat until you find the sweet spot.

### **FASTER IS NOT BETTER!**

When you first try out your code, start with low speed settings for the motors, because if your robot is too fast, it will lose the line. Once you have proven your code, you can increase the speed of your robot until it fails, then go back to the last good settings.

### **BUILD A REMOTE-CONTROLLED ROBOT**

Feature

### >STEP-01 Mounting the sensor

The sensor needs to be mounted properly and allow you to adjust its height. We have designed a bracket to mount the sensor to our robot (find it here: **magpi.cc/2dx82hO**) and used PCB spacers to adjust the height of it. The sensor should be fitted to the front of the robot.

O

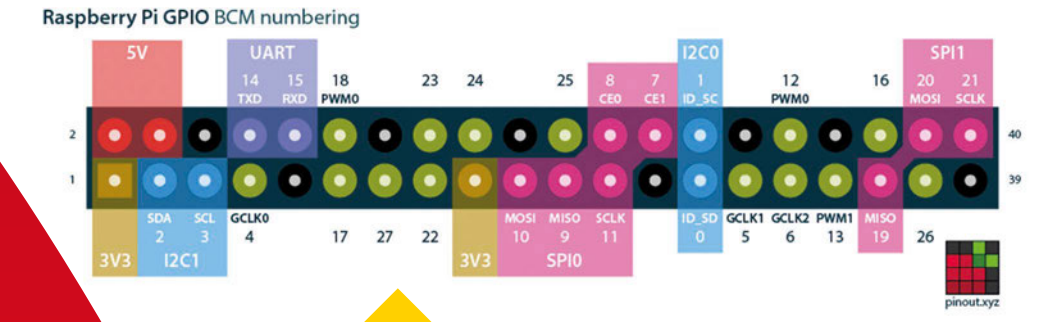

### >STEP-02

### Connect the sensor to the GPIO pins

For connecting the sensor to the Pi, you'll need five male-to-male jumpers. The robot should be powered down while connecting them. With the Pi Zero's USB ports towards you, count five pins from the left: this pin is GND (oV). The next three pins will be associated with the three output pins on the sensor, and the next pin is 3V3. Connect the jumpers to the corresponding pins on the sensor. See the table for assignments. Be careful connecting to the GPIO pins: double-check each one.

| RASPBERRY PI | LINE-FOLLOWING SENSOR |
|--------------|-----------------------|
| GND          | GND                   |
| BCM 17       | L                     |
| BCM 27       | С                     |
| BCM 22       | R                     |
| 3V3          | VCC                   |
|              |                       |

### >STEP-03 Testing the sensor

Now to test the sensor: power up your robot and place it on a white surface. The LEDs on the sensor will light. Now place it on a black line. Each time the following sensor goes over the line, the large LED corresponding to it should be unlit. If you've not done so already, download the code and test. If the line is on the left, the robot should turn to the right; if in the middle, the robot should move in a straight line; if on the right, it'll turn left.

### Feature

# CHALLENGE:

The maze challenge is another classic and maze-solving robots are amazing - have a look on YouTube for some

> his is a classic challenge, and very popular. The idea is to solve the maze in the quickest time possible; in the Pi Wars version, we are not allowed to touch the walls. For the challenge, we've selected a ToF distance sensor. The ToF (time-of-flight) sensor is an advanced version of the IR (infrared) distance sensor, which measures the intensity of the returning IR light. However, it's possible for the ambient light and the colour of the surface to affect readings from the sensors. ToF sensors were developed to counter those issues. They work by sending out pulsed light and count the time it takes for the light to return; this counters the effects of the colour of the surface and ambient light. Depending on how you approach this challenge, you may need to use more than one sensor.

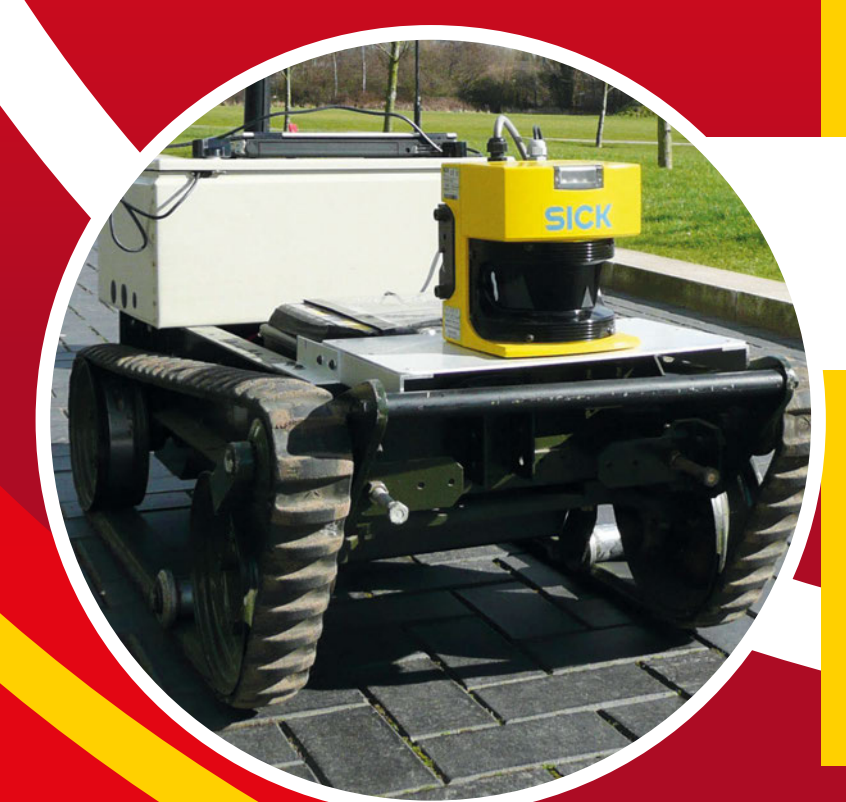

### ToF SENSOR

The time-of-flight sensor is the new kid on the block. The one we have selected uses I<sup>°</sup>C to talk to the Pi Zero and returns the distance in millimetres! magpi.cc/2gclGsc

### **OTHER SENSORS**

### **RASPBERRY PI CAMERA**

The Raspberry Pi Camera Module can be used to navigate the maze, using computer vision techniques to find the walls or just working out which wall your robot is pointing at. The Python library you need for computer vision is OpenCV – or, if you find OpenCV overwhelming, there is SimpleCV. Think of SimpleCV as the CV version of GPIO Zero.

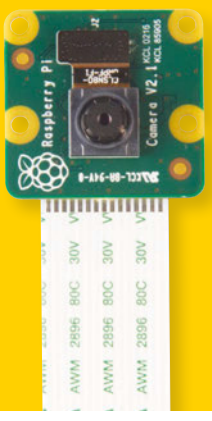

### LIDAR

Lidar uses one or more lasers to map out the robot's surroundings; you can think of it as laser radar. The units cost many hundreds of pounds and are on the large size for our robot! A lidar may not be suitable for our robot, but we can dream.

### ULTRASONIC

The ultrasonic sensor uses sound to find the distance to an object, the same way as a bat does. They work by measuring how long a pulse of sound takes to return to it. A benefit of using this sensor is that

it's not affected by ambient light. However, it's affected by how dense the target object is, and the sensor has a wide target area which can lead to ghosting.

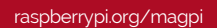
## BUILD A REMOTE-CONTROLLED ROBOT

Feature

## >STEP-01

#### Solder the I<sup>2</sup>C expansion header

Solder a right-angled header to the expansion port on the ZeroBorg. The expansion port is next to the DC-to-DC converter; the header should be on the top of the board and the pins need to face the outside of the board.

### >STEP-02

#### Connecting the sensor

Be careful when connecting the sensor and make sure that your robot is powered down when doing so. The pins are not laid out the same as the other 2×3 header on the ZeroBorg; you only need to connect the 3V3, GND, SDA, and SCL. If you are planning to use more than one of the sensors, you will need to use a multiplexer like the Adafruit TCA9548A. For details on how to use the latter, see **magpi.cc/2dx82hO**, which has an example on how to read two sensors at the same time.

| RASPBERRY PI OR ZEROBORG | POLOLU TOF SENSOR |
|--------------------------|-------------------|
| 3V3                      | Vin               |
| GND                      | GND               |
| SDA (BCM 2)              | SDA               |
| SCL (BCM 3)              | SCL               |

## maze.py

| 01 | # nseudocode for reading distance sensor                 |
|----|----------------------------------------------------------|
| 02 | H                                                        |
| 03 | listOfMoves = [ forward, right, forward, right, forward, |
|    | left, forward, left, forward]                            |
| 04 |                                                          |
| 05 | function turn(move)                                      |
| 06 | if move equals 'left' then set left motors forwards      |
|    | and right motors backwards until turned 90 degrees       |
| 07 | if move equals 'right' then set left motors backwards    |
|    | and right motors forwards until turned 90 degrees        |
| 08 | if move equals 'forward' then set left motors forwards   |
|    | and right motors forwards                                |
| 09 |                                                          |
| 10 | for nextMove in listOfMoves                              |
| 11 | read sensor                                              |
| 12 | if sensor less than 10cm then turn(nextMove)             |

13 sleep for 0.1 seconds

## **DOWNLOAD THE FULL CODE AT:** magpi.cc/2dx82hO

HERE'S HOW IT WORKS...

## **CODE NOTES**

Note: This is pseudocode for explanatory purposes – the full version is in the GitHub repo.

#### CODE LINE: 03

Defines a list of the required moves for the maze.

#### CODE LINES: 05 TO 08

Function for setting the motors for each type of move; for the turns, the robot will spin on the spot.

#### CODE LINES: 10 TO 13

The for loop reads each item of the move list and passes them to the function 'turn'.

## Feature

# **CHALLENGE:** STRAIGHT-LINE SPEED TEST

The smell of burning rubber and screaming motors is autonomous robot drag racing. How fast can your robot cover seven metres in a straight line without hitting the wall?

> he aim of the straight-line speed test – or, as we like to call it, robot drag racing – is to run the course as quickly as possible, and it's run autonomously. If you can afford it, it's best to use two sensors for both sides of the robot, and you may also want to change the motors to a lower ratio for more speed; 20:1 or 10:1 motors are available. The size of the wheels can also affect the speed and acceleration of your robot: small wheels are the quickest to accelerate while larger wheels have a higher top speed.

# DIFFERENT SOLUTIONS

## ToF SENSOR

We're using the same Pololu ToF sensor we used in the Maze challenge. The sensor is mounted at the front of the robot, pointing to the side, and needs to be below 40mm. magpi.cc/2gclGsc

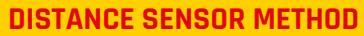

One or more distance sensors are mounted to the robot, facing the course wall(s). The robot is programmed to stay at a set distance from the wall(s) and if the robot gets too close to a wall, it's instructed to turn in the opposite direction. When only one sensor is used, the robot turns back toward the wall after a set time to ensure it doesn't hit the far wall.

#### **MOTOR/WHEEL ENCODERS**

This method counts the number of turns that a motor or wheel turns. The control program for this method allows each motor to run the same number of clicks from the encoders. When run for a short amount of time, this will help the robot run in a straight line.

#### **IMU (INERTIAL MEASUREMENT UNIT)**

An IMU is a sensor that measures and reports a body's specific force, angular rate, and sometimes the magnetic field surrounding the body, using a combination of accelerometers, gyroscopes, and magnetometers. This allows a bearing to be followed; you may want to add a means of aiming your robot before starting the challenge.

### **BUILD A REMOTE-CONTROLLED ROBOT**

## Feature

#### >STEP-01 Prepare the ZeroBorg

As before, you'll need to solder a right-angled header to the ZeroBorg. If you didn't do so in the last tutorial, you'll have to add it next to the DC-to-DC converter, and the header should be affixed to the top of the board with the pins facing away from the board.

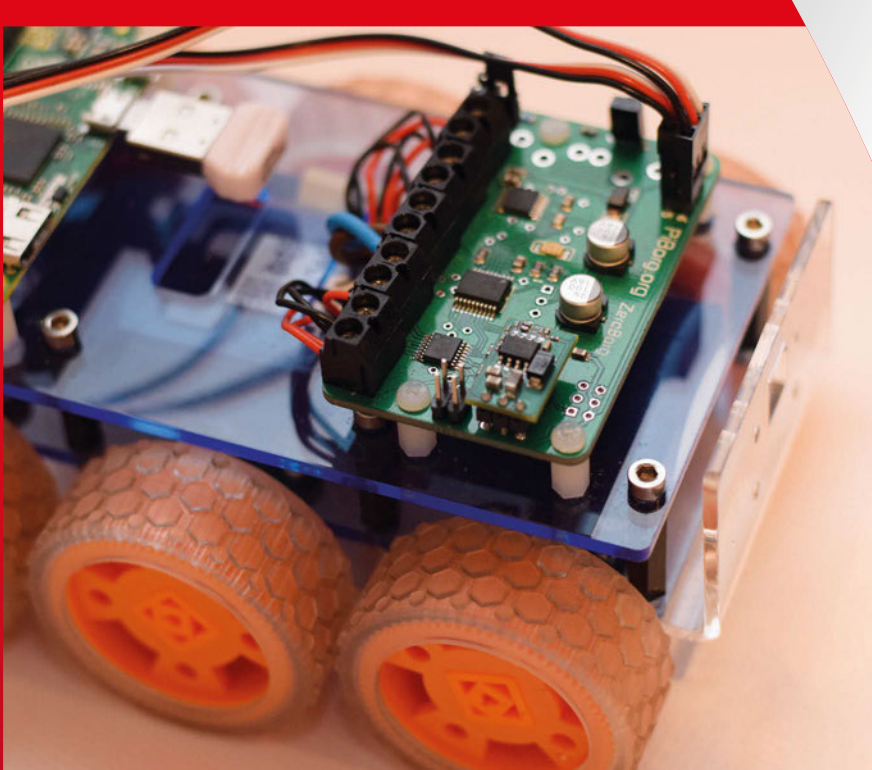

DOWNLOAD THE FULL CODE AT: magpi.cc/2dx82hO

HERE'S HOW IT WORKS ...

## straight-line.py

- 01 # pseudocode for straight-line speed test
- 02 start motors
- 03 while True
- 04 read sensor
- 05 if sensor returned value is less than 10cm then turn left
- 06 if sensor returned value is greater than 15cm then turn right
- 07 if sensor returned value is greater then 10cm and returned value is less than 15cm then drive forward
- 08 sleep for 0.1 seconds

## **CODE NOTES**

Note: This is pseudocode for explanatory purposes – the full version is in the GitHub repo.

CODE LINE: 02

Starts the motors so the robot can move forward.

#### CODE LINES: 03 TO 08

The control loop. Runs as long the Raspberry Pi has power.

CODE LINE: 04 Reads the sensor.

CODE LINES: 05 TO 07

This sets the direction the robot will turn.

#### CODE LINE: 08

Adjusting this will affect how quickly the sensor is read.

#### >STEP-02 Wire up the sensor

The sensor is a delicate piece of equipment, so you need to be careful when putting it on. You'll need to turn the robot off before adding the sensor (although you should be doing this with any additions to the build). The layout of the pins is slightly different, so refer to the table below for what pins to wire up to the ZeroBorg. You won't need two as in the maze challenge, although if you want to add a second one for more precise readings, look at that spread for more information on using two ToF sensors.

| RASPBERRY PI OR ZEROBORG | POLOLU TOF SENSOR |
|--------------------------|-------------------|
| 3V3                      | Vin               |
| GND                      | GND               |
| SDA (BCM 2)              | SDA               |
| SCL (BCM 3)              | SCL               |

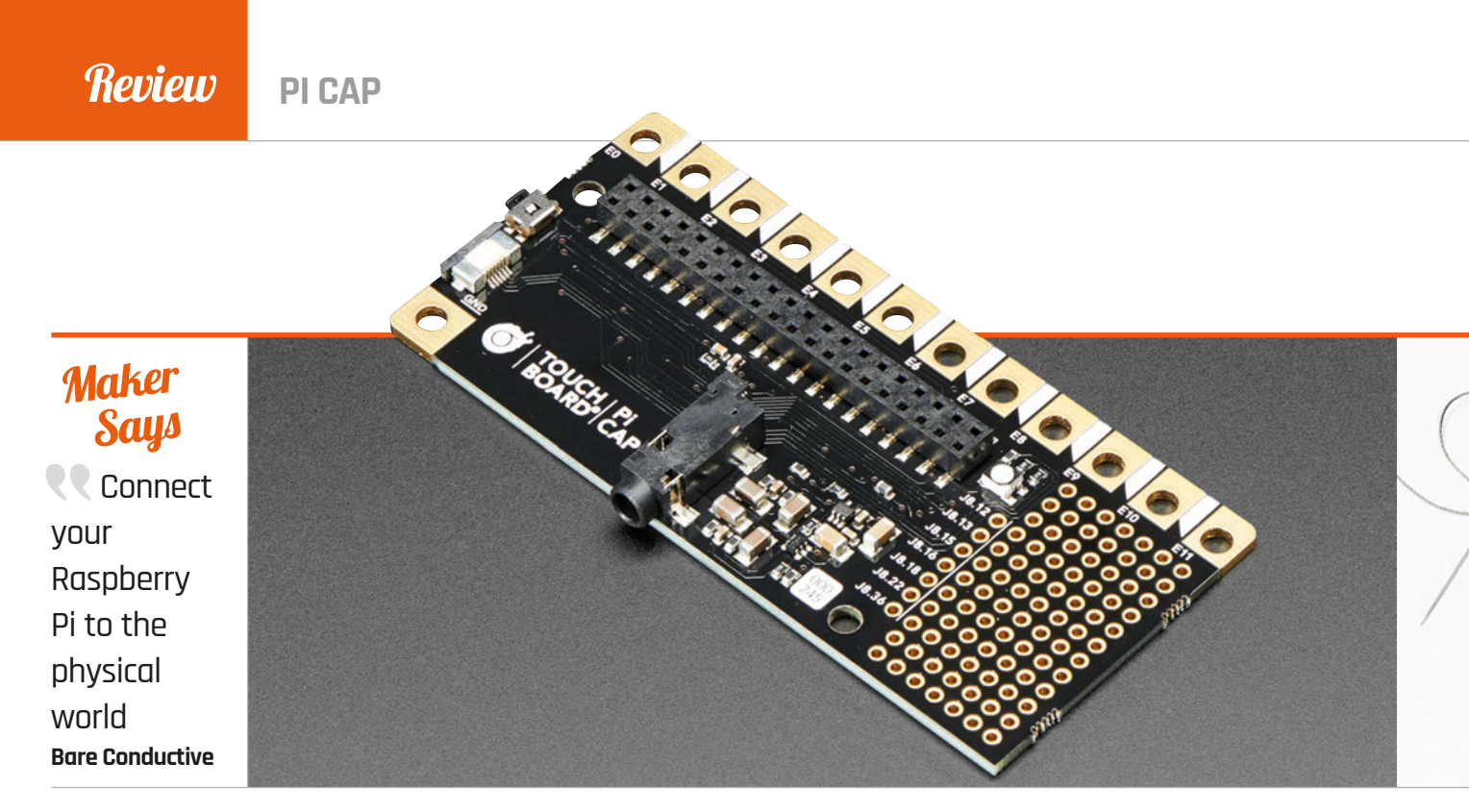

A HAT that adds some interesting features to a Raspberry Pi. Just how well does it fit?

are Conductive is one of B those cool things we love to see stuff made with. The conductive paint can be used in some amazing creative builds and we love seeing people make things with it and post pictures and videos online.

## RASPIO

**PRO HAT** Although it doesn't quite have as many functions as the Pi Cap, it's still a great prototyping board for the Pi

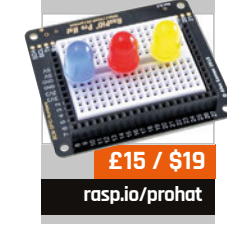

To expand the uses of the paint, Bare Conductive the company has created its own special HAT for the Raspberry Pi, called the Pi Cap. HAT, Cap? The name is a bit more than just a pun, as one of the board's most interesting features is the addition of capacitive touch buttons/pads. We'll get to that, though - first, let's talk about the design.

The Pi Cap works very much like a standard HAT, sitting on top of your Raspberry Pi and granting you immediate access to more functions through the use of special software. Unlike most

HATs, it hangs over the sides of the Raspberry Pi, though this is a deliberate design choice which allows easier access to some of its features. While it's designed with the Pi Zero in mind (the parts of the board that don't overhang fit snugly over the Zero's form factor), it will work on any other Pi model with a 40-pin GPIO.

The board comes pre-soldered so you can use it out of the box. You can put it straight onto a Raspberry Pi from there, although this does require some degree of software setup. The process is well documented on the website (magpi.cc/2eKcB5C), and you should be able to get it all set up within half an hour.

### Internet of caps

With the Pi Cap on and ready to use, you have access to the aforementioned capacitive touch pads. These are the large gold connectors on the long edge, which can also be used to connect to wires and which are ideal for painting on with the Bare Conductive paint. Next to these is a large prototyping area with a GPIO breakout. There's also a physical button and an RGB LED attached to the board.

It's all really quite appealing. It adds a decent amount of useful functionality for education and for creating some interesting projects (you can find Capong in our last issue, but there are others on the firm's website under Suggested Tutorials: magpi.cc/2eKcB5C). We especially like the little breakout area, which is useful in any project. However, the capacitive pads are also excellent and the slightly larger holes in the connectors make them pretty good for wearables as well.

## Related

**PI CAP** 

## Review

## magpi.cc/2dDDdXP

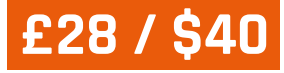

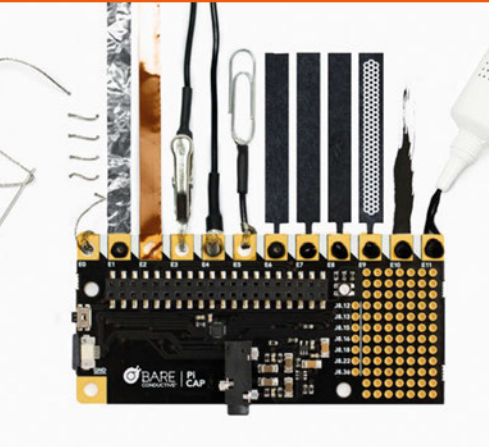

Programming the Cap is pretty simple and you can do so in a number of languages, including the standard Python and C++, although you can also control it via Processing. Again, refer to our Capong tutorial from last issue for a sneak peek into how that works. There's also an interactive introduction and examples that come with the code so you can try some lower-barrier-to-entry tests; they're enough to get your head around what's going on at least.

### Thinking cap

We do like the build of the Pi Cap. It's very robust and high-quality, possibly even more sturdy than the Pis themselves, which is quite the accomplishment. All the

## It's very robust and highquality, possibly even more sturdy than the Pis themselves

components are very small and have a very small form factor, meaning you will be unlikely to snap them off easily. There's even a high-quality audio jack installed on the board – it's perfect for the Pi Zero and is a little better than the 3.5mm jack on the Pi 3 as well. We'd love to see an activity kit come with the Pi Cap in the future, with some components and perhaps a book to get you started with some fun projects. At the moment, though, it's still a pretty great board on its own, and maybe something to look into with Christmas coming up.

### Last word

00

0000000000

0000000000

0000000000000

0000000000

000

A neat little board with a lot of potential, adding some fairly unique features to the Pi. It would be better in a kit, but it's still great in its own right.

0

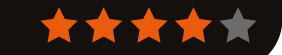

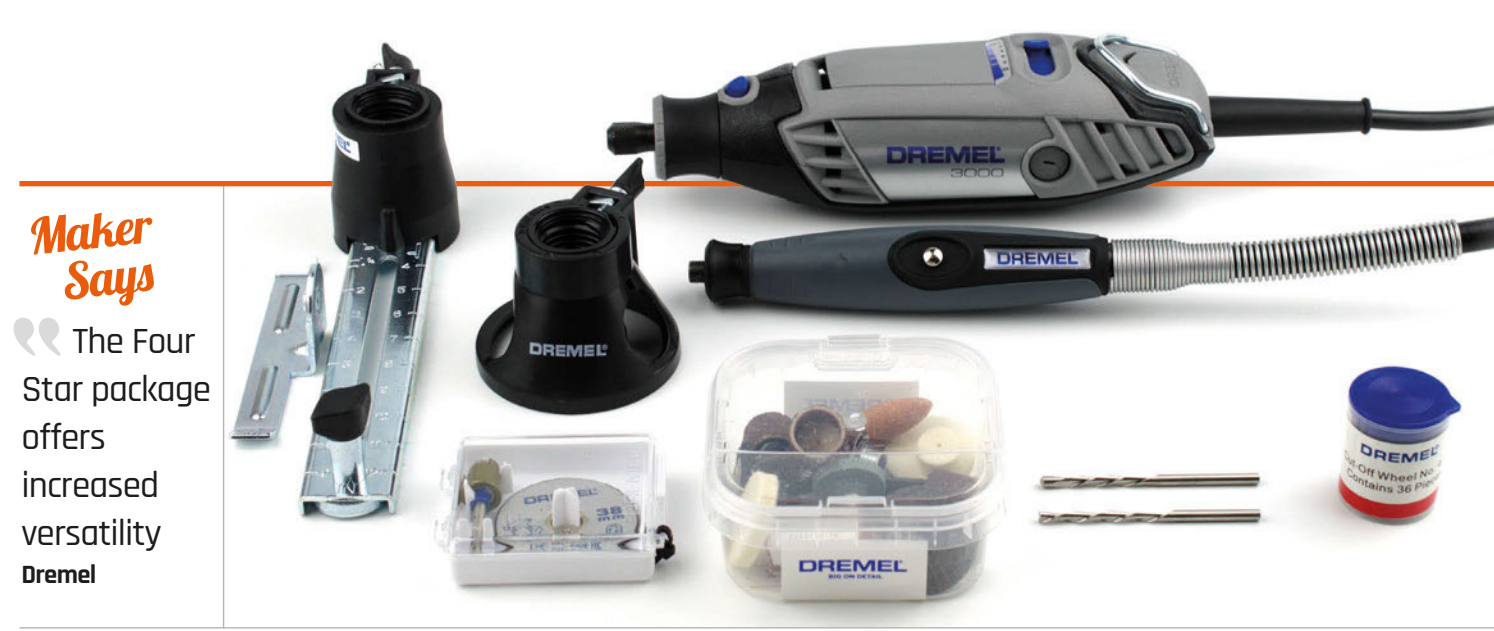

# DREMEL 3000 FOUR STARKIT

Can a toolbox and a selection of popular accessories renew interest in the Dremel 3000 rotary multitool?

## Related

#### BLACK & DECKER WIZARD RT650KA KIT

While it lacks some of the more advanced accessories, like the SpeedClic system and flexible shaft, the Wizard kit is a considerably cheaper introduction.

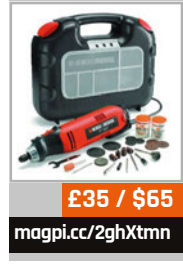

the family of devices that you never really think you need, then once you have one wonder how you survived without. At their heart, they're little more than a high-speed electric drill that you hold like a pencil; the wealth of accessories you can

otary multitools are in

wealth of accessories you can insert into the collet, though, enables them act like everything from routers and engravers to circular saws and polishers.

Dremel's latest attempt to turn people on to the joys of rotary multitools comes in the form of three new bundles, timed for pre-Christmas release. The Three Star Kit is a variant on the existing bundles, offering a Dremel 3000 multitool, a small number of accessories, and a plastic desk holster for storage. The Four Star Kit, as reviewed, ups the ante to include a wider range of accessories and a plastic toolbox for storage. The Five Star Kit, meanwhile, tops the range out with a fuller accessory selection and a more robust aluminium toolbox.

Unpacking the Four Star Kit reveals the first disappointment. The cardboard outer wrapping makes much of a bundled chess set, part of a competition run by Dremel encouraging users to make their own chess pieces using the included tool. The 'set,' though, is nothing more than a chess board printed on the reverse of the packaging and a set of black and white twodimensional cardboard counters; this may be handy if you've forgotten what chess pieces look like, but it's not something you'd want to use to play a game.

The chess set is by-the-by, however. The kit's real meat comes inside the plastic toolbox, the lid of which entirely detaches with a flick of the solid-feeling blue catches. A second disappointment awaits, though: the interior of the toolbox is entirely plain, devoid of any indentation or padding to hold the tool and accessories properly. While it's certainly functional for storage, if you're planning to use your Dremel on the road you can expect a great deal of rattling and crashing of loose parts.

Thankfully, things improve from here on out. The kit includes many well-thought-out accessories: there's the flexible shaft, which provides a smaller tool head for easier use while insulating the user from the heavy vibration of the tool's motor at high speeds; there's the line and circle cutter, satistfyingly robust; and what Dremel bills as a 'multipurpose cutting kit' which includes three milling bits, a plastic guard, and a guide with pre-measured adjustable

## DREMEL 3000 FOUR STAR KIT

## Review

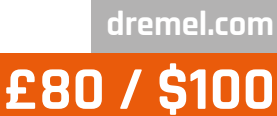

depth. All attach to the Dremel tool itself in moments and detach easily, though the flexible shaft does require replacement of the collet.

#### Accessorise

The remainder of the accessories, to make up the promised count of 55 on the outside of the box, run the gamut from cutting discs and sanding drums to polishing tools with a small vial of compound to match. Most can be installed quickly using the pre-installed EZ Twist Nose Cap, which replaces the traditional wrench for most tool-change jobs. The exception, as always, is in the cutting and grinding discs, most of which must be carefully screwed on to the bundled mandrel using the back part of the wrench tool.

Another notable accessory is a pair of discs designed around Dremel's relatively new EZ SpeedClic system. These will come as a revelation to anyone who has dropped a mandrel screw on the floor: each disc features a specially shaped and reinforced centre, which slots and locks onto a sprung mandrel. Discs can be swapped in seconds, rather than minutes, which is why it's such a shame Dremel only includes two SpeedClic discs in the pack; the remainder are of the traditional, screw-fixed variety.

In use, the Dremel 3000 - first released in 2011 as a replacement for the older Dremel 300, boasting improved cooling and better ergonomics - is a pleasure. The contours of the shape make it easy to hold, while the speed control - which adjusts from 5,000 to 32,000 revolutions per minute is responsive and accessible. At high speeds the Dremel vibrates heavily and makes an awful din; fortunately, the majority of tasks are better carried out at lower speeds anyway, and for those that aren't, the Dremel can be hung from its metal loop and the flexible shaft can be used in its place.

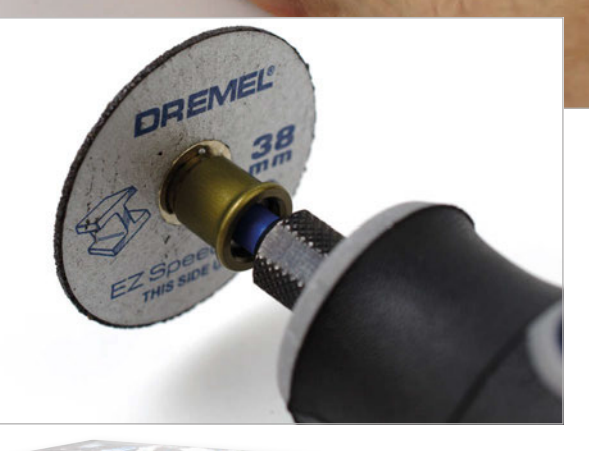

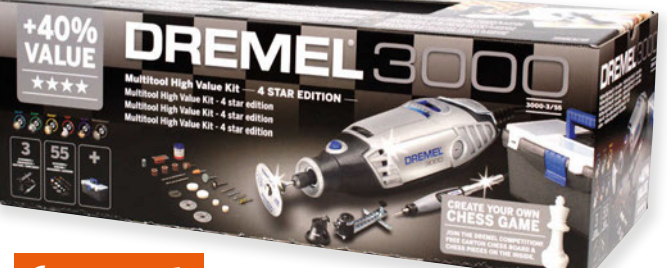

### Last word

While the accessory choices may not be to everyone's taste, the Four Star Kit is a great introduction to the Dremel range at a reasonable price. A higher-quality toolbox would have been nice, though.

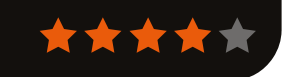

## **Review** SERVO KIT

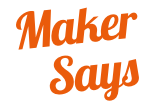

Connect the two included servo motors to your Raspberry Pi Monk Makes

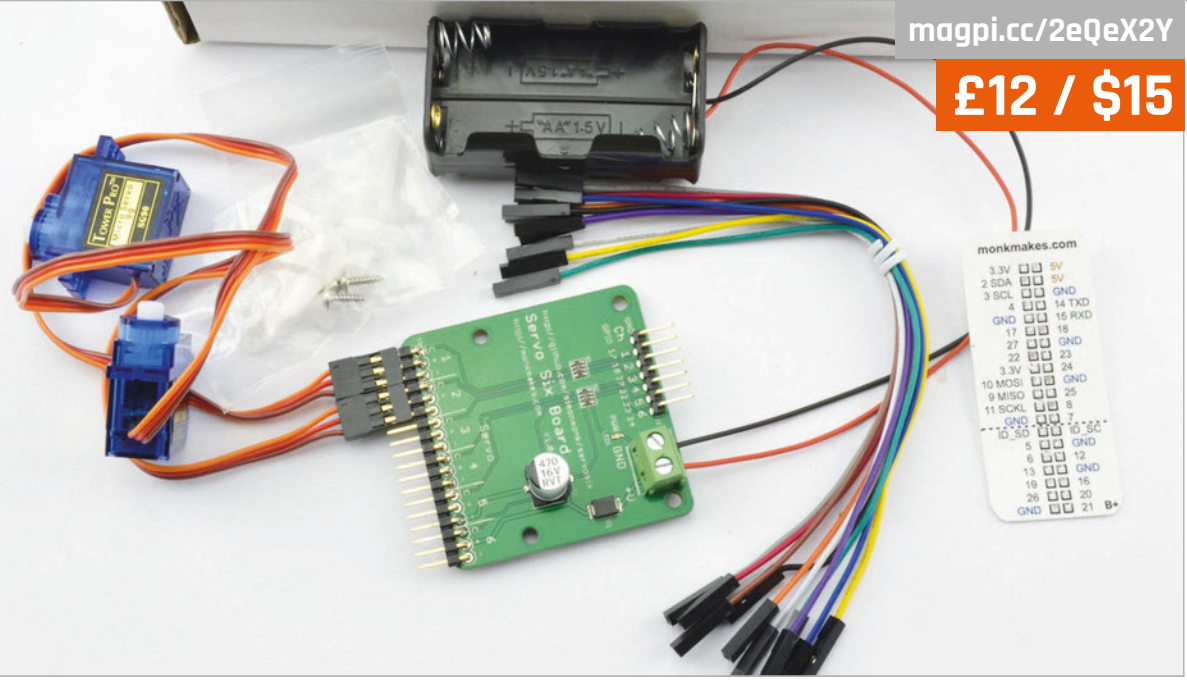

# SERVO KIT

## A kit for starting out with simple robotics projects on your Raspberry Pi

e see a lot of motor boards for the Raspberry Pi here at The MagPi, but very few servo controllers. On some level, they're very similar: they drive an electronic motor that can be programmed by the Pi. The major difference is the power and accuracy of the components; motors tend to just spin, while you can tell a servo to turn a certain amount. The limitations of both types can be worked around with a good bit of code and know-how, but it's best to use a dedicated driver for each.

The Servo Kit we're looking at here from Monk Makes comprises several parts, chief among them being the Servo Six board, a dedicated servo controller. The rest of the kit is a couple of simple servo motors, some jumper wires, and a battery case. It's enough to get you playing around with servos, with room for improvement as you learn.

It connects to the Raspberry Pi via seven pins (six GPIO and one GND). As it has so few connections, it doesn't function as a HAT; instead, you'll be connecting it via the jumper cables. This is better for a lot of projects, as it means the rest of the GPIO pins are available for other bits. You'll need to figure out a workaround if you do have a HAT as part of your project, though.

Construction is simple: there's no soldering involved, and there's plenty of info on the Servo Six page (magpi.cc/2eXxxtr) and GitHub repo for putting together a simple little circuit and programming it. The code uses Python, as usual, and instead of the simple forward, left, right, and stop commands from other Monk Makes motor boards, this one works in angles. Setting angles will cause the servo to spin to what it defines as that angle, but it will require calibrating for your project, or at the very least some trial and error. You'll have to make sure you understand which angle spins where, as well, when

you want to move it 'back', and there are some little tricks you'll need to make use of to spin it in the correct direction sometimes.

The Servo Six Board itself is pretty great, though. You can control six separate servos with it and the code to differentiate between them is as simple as using the correct number, from 1 to 6, in the angle-changing code. With just the two servos included in the box, you'll need to look at getting more servos if you want to upgrade your projects, but it won't require any extra connections to the Raspberry Pi.

## Last word

A great little kit for learning how to use servos that also has room to grow into some excellent projects. It's very well priced too.

## Related

#### ADAFRUIT MINI PAN-TILT KIT

A servo kit with more of a purpose, this can be modified to any applicable use.

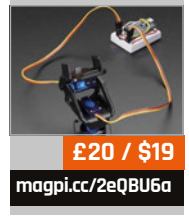

### **RASPBERRY SWEETS**

## Review

magpi.cc/2fMEFHJ

## £10 / \$12

# RASPBERRY SWEETS

We head to our favourite sweet shop, Mr Humbug's in Greenwich, and pick up a bagful of raspberry-flavoured sweets for Christmas

> t's Christmas, and the team at MagPi Towers are benchmarking a lucky-dip mix of raspberry-flavoured sweets. First up had to be Nerds. A hit of pure sugar, followed by a fresh minty afterglow with a mild taste.

It's often said that a camel is a horse designed by committee. We'd love to meet the committee which was responsible for naming Hubba Bubba Bubble Tape Sour Blue Raspberry. It looks like blue Sellotape and tastes of absolutely nothing. We had fun blowing blue bubbles with it, though.

According to MentalFloss (magpi.cc/2fqQ41X), sweet-makers of yore used a dark red dye called Amaranth E123 until the 1970s. But a Soviet study linked it to cancer and it was banned. They had lots of spare blue dye lying around and decided to use it for raspberry sweets.

#### Food for thought

AirHeads Chew has the scrummy tagline, 'Artificially Flavoured Candy'. We check out the nutritional facts: 1% fat, 0% sodium, 5% carbs, and 0% protein.

Inside, the AirHeads Chew is a brighter shade of neon blue than its metallic wrapper. It's tough and chewy. We suspect that it might be 94% blue dye. Bleugh!

To get rid of the taste, we crack open a can of Berry Fanta. Also blue. It contains 43g of sugar. In the interests of science, we measure out 43 grams of granulated sugar on some scales. It's a sobering sight. The soda tastes nice, though.

Our high hopes for Swizzels Sherbet Dip Tangy Raspberry didn't go unrewarded. The pink stick says 'Luv U' and 'Hug Me', a welcome change from the '90s 'Xtreme' styling of other sweets. We dip and dab the old-fashioned way. Pure sugar with a tangy edge.

In contrast, the Blue Razz Jawbreaker is the worst thing our reviewer has ever tasted. And she's drunk fermented horse milk in France and eaten grits from a shack in Alabama that had 'we got good eats' painted on the side. We're guessing kids gamble on who can mouth one the longest.

We saved the Barnetts Mega Sours for last, as Mr Humbug had warned us about them. They're sour, but not as bad as the Blue Razz Jawbreaker. We gamely give it a go for 30 seconds before getting heartburn and a headache. See you next year.

## Last word

Sherbet Dip is a sweet treat that takes us back to a childhood where dabbing had a different meaning. Everything else was a bit too sour for our taste buds. The Blue Razz Jawbreaker was worth tasting just for the eye-watering experience.

magpi.cc/2exjThS

Related

FRUIT

This seed-

(naturally

vitamins,

Unlike table

bearing structure

contains fructose

occurring sugar).

sugar, fructose also contains

minerals, and

nutrients. The

vou should eat

five pieces of

fruit a day

NHS advises that

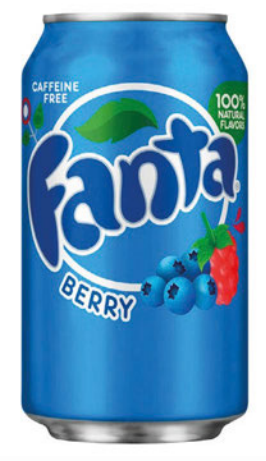

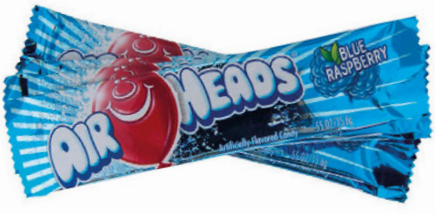

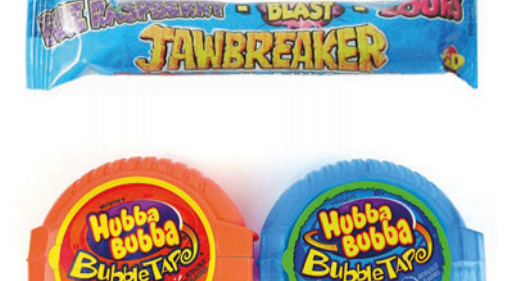

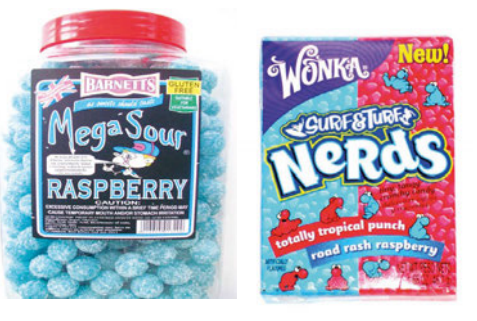

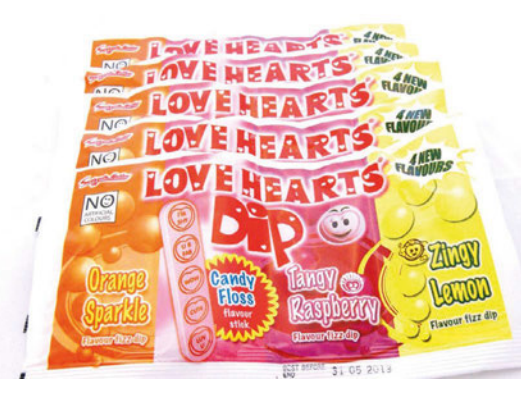

## Review

## BOOKS

## **RASPBERRY PI BESTSELLERS** BETTER WEB

Don't settle for mediocre. bloated. and slow: find more effective ways to power the web!

## **GO WEB** PROGRAMMING

Author: Sau Sheong Chang Publisher: Manning Price: £27.99 ISBN: 978-1617292569 magpi.cc/2f0FF9a

From microservices to scalable, high performance web apps on multi-processor platforms, discover why Go's simplicity its directness with HTTP - and standard library make for happy, productive programming.

## WEB DEVELOPMENT WITH CLOJURE

Authors: Dmitri Sotnikov Publisher: Pragmatic Bookshelf Price: £25.50 ISBN: 978-1680500820 magpi.cc/2f0E835

One of the best web dev books, updated, Build an app with the Ring/Compojure and Luminus framework, functional programming, and the flexible, replaceable components of the Cloiure web stack.

## **BEYOND JQUERY**

Authors: Ray Nicholus Publisher: Apress Price: £27.99 ISBN: 978-1484222348 magpi.cc/2f0x06R

The jQuery playpen is not just preventing you improving your coding, it's often an unnecessary dependence. Nicholus shows you a JavaScript-only way of working and lets you make your own decision.

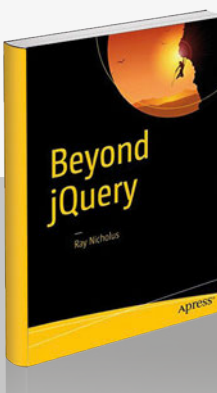

## MAKE: **GETTING STARTED** WITH RASPBERRY PI

Getting Started with

Perry P

Shell Programming in Unix, Linux

and OS X

Author: Matt Richardson & Shawn Wallace Publisher: Maker Media, Inc Price: £14.50 ISBN: 978-1680452464 magpi.cc/2f0L1kN

#### There are many

newbie guides to the Raspberry Pi unsurprisingly, given the numbers of Pis sold, and the diversity of users – and they range from the basic to the mind-bogglingly comprehensive. This title is in the former camp, being somewhat concise, and is in a pleasingly small format - but nothing essential is missing from this work.

After introducing the hardware, and booting up, we get a quick round-up of the command line. Each chapter finishes with a

#### SHELL PROGRAMMING IN UNIX, LINUX AND OS X

Author: Stephen G. Kochan, & Patrick Wood Publisher: Addison Wesley Price: £27.00 ISBN: 978-0134496009 magpi.cc/2foCCOw

More than a quarter of a century after the

first edition, this still-relevant classic gets a face-lift for today's developers. Though they are likely to be using the shell on a Mac or Linux box, rather than a Unix terminal, the book is applicable across all \*nix-like environments. Kochan and Wood's successful teaching-by-example style is still present, but the book starts with a sensibly paced recap of basic commands, then the shell's relationship to the rest of the system, before giving you some tools to work with: wildcards, regular expressions (in an exemplary fuss-free intro

'Going Further' section, and in this case, as well as some Linux references, the online Jargon File which gives cultural background to several decades of ancestry behind

Raspbian - is recommended. Thoughtful touches like this lift the book above many cobbled-together intros, as does the chapter selection, e.g. the brief round-up of interesting alternative OSes for the Pi, or the synergistic Pi/Arduino relationship.

Python chapters are necessarily brief, but the GPIO section gives enough working examples to get the reader started, as does the chapter on Python and the internet, which introduces Flask. The section on cameras is also very useful. This is a very handy little book that will carry newbies a long way.

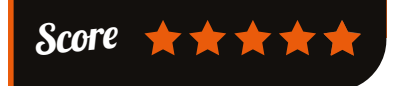

to a subject that often causes

confusion), cut and paste, sed, sort, and others.

Scripting time, and the authors don't disappoint as commands are introduced in a timely fashion, always with appropriate explanations of what's happening as they're executed. This continues as

scripts build up, giving the reader an excellent understanding of how their operating system works behind the scenes.

The sample phone book program gets revisited later with consideration for data formatting and other lessons learned, then - after nearly 300 pages of pure, POSIX compliant shell scripting a look at the additions offered by Bash (Raspbian's shell) and Korn (the basis for Zsh).

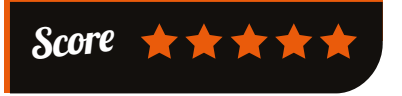

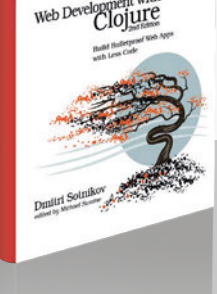

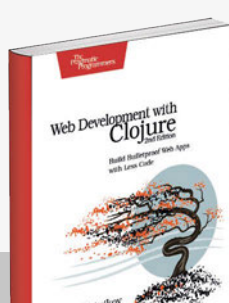

BOOKS

## Review

## PYTHON DATA SCIENCE ESSENTIALS

Author: Luca Massaron & Alberto Boschetti Publisher: Packt Price: £27.99 ISBN: 978-1786462138 magpi.cc/2f0HVxc

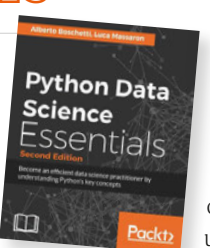

Python is dominating the complex field of data science, its libraries and ease of use enabling scientists to combine work in "linear algebra, statistical modelling, visualisation, computational linguistics, graph analysis, machine learning, business intelligence, and data storage and retrieval" to good effect. Prolific Python and data authors Massaron and Boschetti give us a work - expanded from the first edition - that should get any reasonably technical computer user started in understanding the field.

The book assumes basic Python knowledge, but presents routes to

sections on code and places to learn (MOOCs, etc.). Each chapter, as well as teaching vou the tools of data science - and Python's great libraries - will build on Python basics

get you up to speed if necessary -

the appendix on 'Strengthening

your Python Foundations', with

to give you a practical mastery of the language which could be useful in other fields.

From Jupyter Notebooks (formerly IPython), Numpy, Pandas, and Scikit-learn, through Theano and Tensorflow, to seaborn and ggplot visualisations, and web deployment with Bottle, the book retains its friendly walkthrough format throughout, including several practical examples. Data munging, machine learning algorithms, social network analysis, and more are all well covered, at an enjoyable pace.

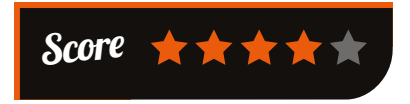

INDUSTRY 4.0 Author: Alasdair Gilchrist

**Publisher:** Apress Price: £10.00 ISBN: 978-1484220467 magpi.cc/2f0Hu68

In manufacturing, there is a synergy - that oft-abused

word - of high-speed, low-cost communications and processing technologies with ever lower costs of storage and processing of data. Add in intelligent, self-monitoring sensors, and the ability to process and act upon mountains of data at real or near real-time speeds, and we're approaching the "fourth industrial revolution" detailed here by Alasdair Gilchrist.

This is a serious-minded look at the issue, somewhat dry at times, but very rewarding for anyone looking for a good round-up of the changes already observable

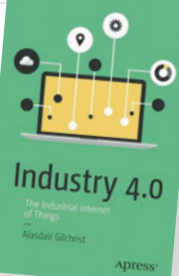

in industry, and the technologies driving them. Indeed, many makers - particularly those moving into manufacture of their projects - could find something useful here.

After chapters on the industrial internet, and some of the network technologies driving the changes, the author moves up the stack to middleware then,

after some of the interesting WAN technologies, software patterns and some of the security challenges. The value chain is next then, inter alia, the EU's IoT6 workgroup's promising results in replacing proprietary protocols, and use of augmented reality to prevent forklift truck accidents. After discussing POS changes, and smart factories, both present and future, there's a roadmap to the future.

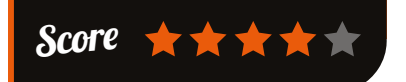

## ESSENTIAL READING: CHRISTM

'Tis the season of buying your loved ones useful and beautiful books to treasure.

#### The Smart **Solution Book**

Author: David Cotton Publisher: FT Publishing International Price: £16.99 ISBN: 978-1292142319 magpi.cc/2f0KjUV

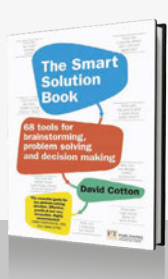

Everybody's got problems, but Cotton has effective solutions to lift the gloom from a work-troubled colleague or relative.

#### Edible Inventions

Author: Kathy Ceceri Publisher: Maker Media, Inc Price: £14.50 ISBN: 978-1680452099 magpi.cc/2f0xs53

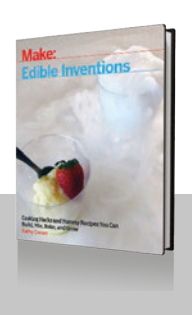

Food meets inventiveness: hydraulic 3D LEGO food printer, chemical cuisine, recipes, aquaponics, and a cardboard solar oven. Fun and inspirational.

#### Games, Design and Plav

Author: Colleen Macklin & John Sharp Publisher: Addison Wesley Price: £30.99 ISBN: 978-0134392073 magpi.cc/2f0J1t5

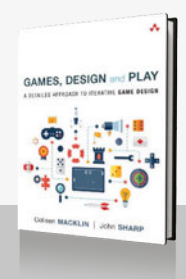

Games design as an art form – producing games that people will love. Rules to take (and break) to any platform.

#### **ReMaking History**, Volume 1

Author: William Gurstelle Publisher: Maker Media, Inc Price: £14.50 ISBN: 978-1680450606 magpi.cc/2f0LJyv

A delightful and beautifully produced look at ancient inventors and inventions, and how to recreate the latter at home.

#### Scratch Programming Plavaround

Author: Al Sweigart Publisher: No Starch Price: £17.99 ISBN: 978-1593277628 magpi.cc/2f0G9Mv

From Breakout to Fruit Ninja, learning-as-fun for your 10- to 12-year-old - or for you!

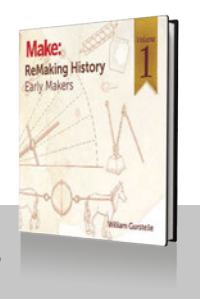

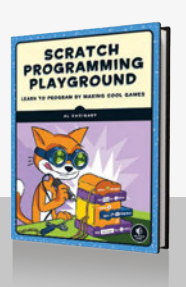

Community

#### **FEATURE**

# SPY V. SPI ROBOT CODING MISSIONS CODE. CAPTURE. DEFEND

Donning disguises, we arrange a rendezvous with Dexter Industries' **Taryn Sullivan** to exchange information on a top-secret spy programme

## EASIER ELECTRONICS

The GrovePi (**magpi.cc/2eEPX1U**) is an add-on board that plugs into the Raspberry Pi's GPIO pins, and features numerous sockets to plug in Grove sensors and other electronic components, of which over 100 types are available. This makes it much easier to wire up physical computing projects, without the need for a breadboard. The Base Kit, as included with the Spy v. sPi, features an ultrasonic distance sensor, dial sensor, button, light sensor, buzzer alert, sound sensor, power relay, temperature/humidity sensor, LCD screen, and red, green, and blue LEDs.

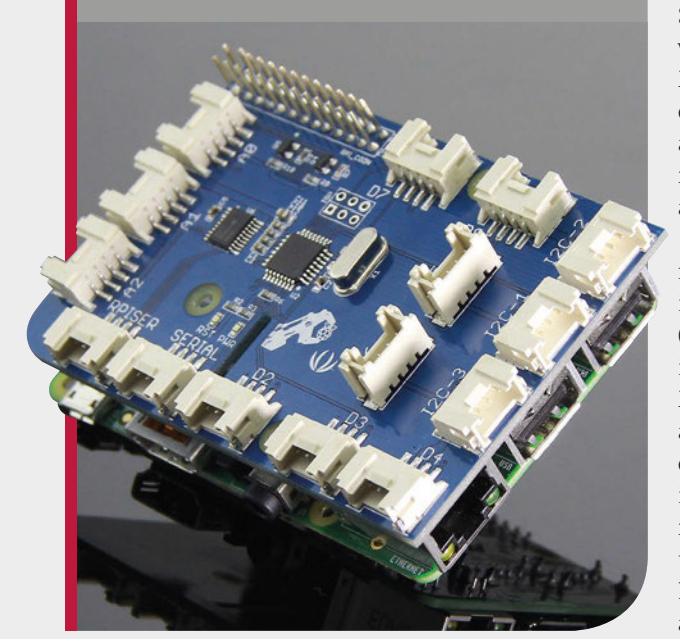

hhhh - you didn't hear S this from us... Dexter Industries is launching a fun educational game that teaches children to solve problems in the form of secret spy missions. To prevent their own 'jewel' from being stolen by rivals in this capture-the-flag-style contest, teams will build protective programmable devices using components from the supplied robot kit, ranging from distance, sound, light, and infrared sensors, to buttons, buzzers, and LEDs.

"We got the idea from some of our customers with kids that loved playing spy games," says Taryn Sullivan, COO at Dexter. "Then we met the guys from Building Momentum who develop and put on technical training of all kinds, and happen to know about the tech real spies use, and thought 'that's a perfect match!'"

While the Spy v. sPi project failed to hit the funding target in its recent Kickstarter campaign (kck.st/2d5tyc6), Dexter confirms it's definitely still going ahead. Missions come in the form of an illustrated colour booklet or online step-by-step instructions, including pictures, diagrams, extra resources, and videos. Each of the ten missions will teach players how to program the GrovePi board and an assortment of sensors to accomplish different objectives, all within a story created by 'real spies'. "Let's just say they were all in the intelligence field, and have set up their fair share of surveillance tools for recon missions," teases Taryn.

She tells us that missions will have a real-life activity to accomplish, such as learning how to set a tripwire, or detecting when someone's coming into your room. "Imagine you just hid your jewel in the perfect place and you want to 'bug' the door to the room, so you know when someone tries to enter. Spy v. sPi teaches you how to take the GrovePi and turn it into a real-life surveillance system. Using ultrasonic range finders and acoustic sensors, the sPis can invent unique and clandestine ways to monitor a door's movement or detect a sneaking opponent."

In the team game, opponents will sneak around and try to physically capture the other side's 'jewel', while defending their own using the robot kit. Quite what the jewel is remains a mystery at this point: "[It] will be revealed by the spy as they accomplish their missions. We can't give away too much!"

While there are step-by-step instructions to help players build their kits and code the sensors, each **Community FEATURE** 

# THE MONTH IN RASPBERRY PI

Everything else that happened this month in the world of Raspberry Pi

KEADEK PHOTOS The students of Fleetville Junior

School in St Albans caught this candid photo of a muntjac deer with their Naturebytes camera. Since putting it up, they've caught foxes and squirrels milling about ou folks out there are the reason we write the magazine, and we love it when you send us photos of stuff you've done using the magazine. Last month, we had two physical projects of note in the mag: our tiny cover robot and the light-up pumpkin using GPIO Zero code. People have already started making the robot, and one young reader made the pumpkin for Halloween himself! We also got a wonderful picture from a Naturebytes wildlife cam, which you can see on the left...

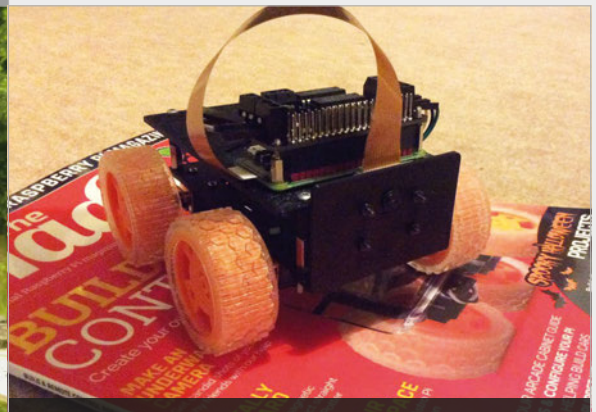

Regular *MagPi* contributor and reader Richard Hayler made some modifications to our build files and 3D printed the chassis from last issue's robot. Check out our feature this issue on powering it up with sensors

11-year-old Louis went above and beyond at Halloween and made this awesome light-up pumpkin using our tutorial from last issue. He especially liked how the LED had a candle flickering effect to it SEND US YOUR CHRISTMAS TREE COVER PHOTOS!

magpi@raspberrypi.org

THIS MONTH IN PI

## Community

# **CROWDFUND THIS!**

The best crowdfunding hits this month for you to check out...

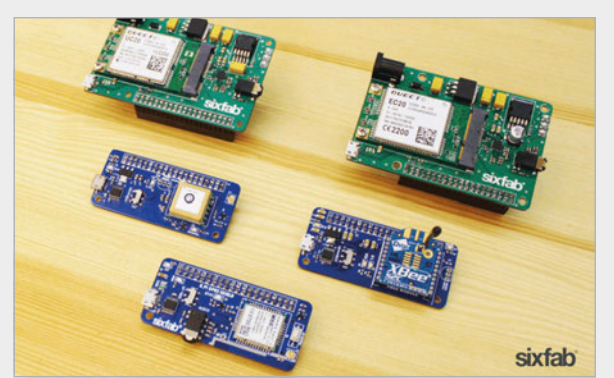

## RASPBERRY PI IOT SHIELD FAMILY

#### kck.st/2evMGys

Instead of being an all-in-one HAT, this is a modular family of different IoT devices that you can build up on your Pi or Pi Zero for different functionality. GPRS, 3G, and 4G/LTE shields give you cellular internet access (with a SIM inserted) so you can use your Pi on the go. There are also GPS and XBee radio shields. The Kickstarter campaign has a while to run, so you should have plenty of time after reading this to decide on it.

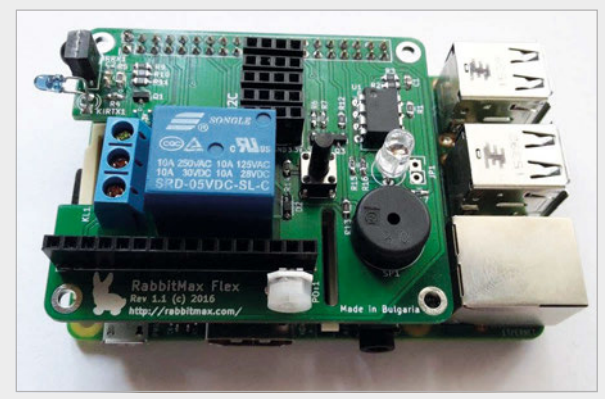

# **RABBITMAX FLEX**

#### magpi.cc/2eFC8gr

The RabbitMax Flex (excellent name) is an IoT HAT for the Raspberry Pi that doesn't require any soldering. Not all HATs do require soldering, but it's nice to know when one doesn't in case you're slightly anxious about picking up the iron. This board comes with a number of features, such as IR, a buzzer, a button, an RGB LED, and slots for standard extra sensors. Check it out on its Indiegogo page.

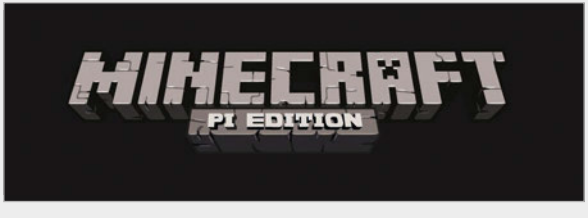

## PETITION MOJANG TO UPDATE MINECRAFT PI

#### magpi.cc/2eFyTpv

Instead of money, this month we want to crowdsource your opinion and votes! Minecraft Pi on the Raspberry Pi is excellent, but it could use an update and/or continual development. With that in mind, a new petition has been started on Change.org to try to convince Mojang, its developer, to resume work on it. Give it a sign and maybe we can make it happen.

# BEST OF THE REST

Here are some other great things we saw this month

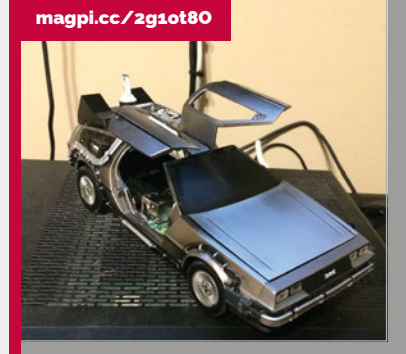

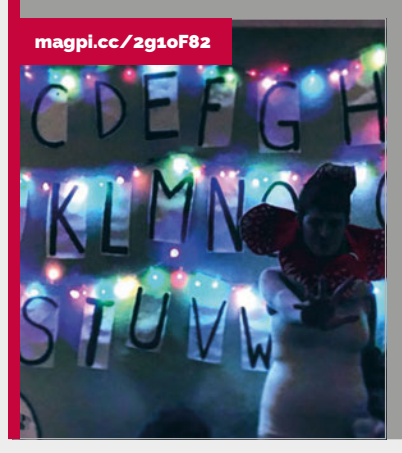

## DELOREAN CASE

Where we're going, we don't need Back to the Future quotes. Reddit user aldog3788 took this model of the BttF time-travelling DeLorean and installed a Raspberry Pi into it. When this baby hits 88 seconds after boot, you're going to see some serious Scratch.

## STRANGER THINGS WALL

Possibly a little late to make your own for Halloween, but here's a Pi-powered alphabet wall. It's interactive, accepting text messages and even being able to give you yes or no answers to questions. Maybe a good use for your Christmas lights before you put them away in January?

### SPY V. SPI

## Community

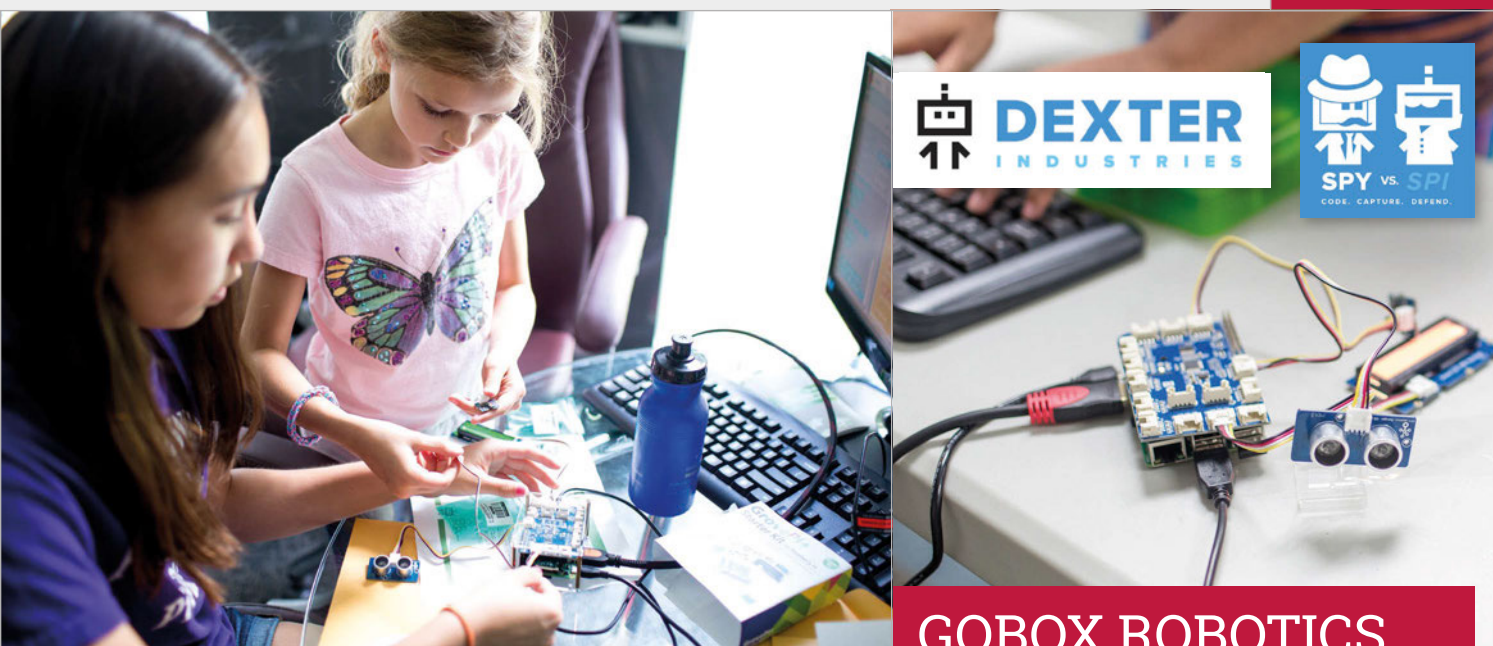

mission has room for every spy to come up with their own unique way to complete it. In addition, there's the option of playing alone: "Solo missions enable spies to go on their own missions, without needing an opponent. They will also learn to defend their room and use their spy device around their house."

#### Modular components

To make things easier for newcomers, the hardware kit includes Dexter's GrovePi board which enables the Raspberry Pi (not included) to be easily connected to Grove modular sensors, rather you can choose which one you'd like to use. "We found that while some people grow out of Scratch to Python, others are doing supercomplicated things with Scratch and don't need to. Likewise, some prefer text-based languages like Python, so we wanted to offer that option too."

Making it accessible for everyone is a key aim for Dexter, which responded to some early feedback from testers: "At first they thought it was too hard, so we went back and revised the whole set of missions in a way that makes it really accessible for newbies, but

## GOBOX ROBOTICS COURSE

Dexter's previous educational programme, GoBox – the world's first subscription-based robot kit (magpi.cc/2fp2pAg) – was launched at the end of last year, as reported in *The MagPi* issue 32. Designed for newcomers to robotics and programming, the year-long course's monthly modules see users building a GoPiGo robot car and equipping it with various sensors to complete missions.

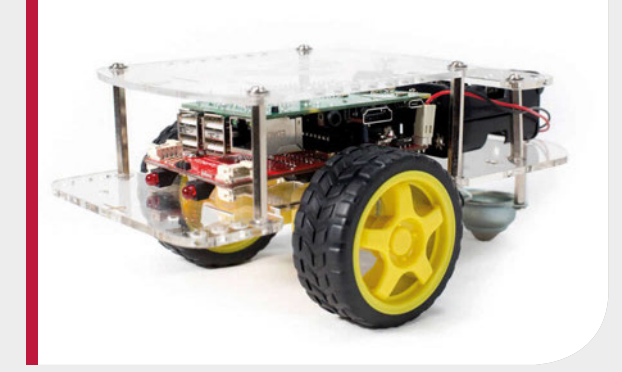

## Solo missions enable spies to go on their own missions, without needing an opponent

than having to wire up standard electronic components. "The GrovePi makes it easy to get started with robotics because it has a board that sits on the Raspberry Pi, and comes with a collection of plugand-play modules and sensors. While breadboarding can be fun, the GrovePi kit allows you to get to programming your device easier and faster."

When it comes to coding, missions are available in both Scratch and Python versions, so kept the more advanced challenges in there for the experts."

The gaming aspect was also a major factor. "One of the reasons we decided to include a competitive aspect to this new programme is because we had so much interest from schools, camps, and afterschool programs for GoBox," says Taryn. "GoBox is more of an individual project based on the GoPiGo, a robot car. But we heard from educators that students are often encouraged by competition, so we thought this was a perfect narrative to allow for that kind of activity."

While ten missions have been created so far, more may be added later. "We do envision offering more missions for spies to unlock as they advance, perhaps even using our new content platform, Dexter Studios, to be an avenue for spies to share missions with each other, or challenge spies to accomplish what they have come up with."

## Community

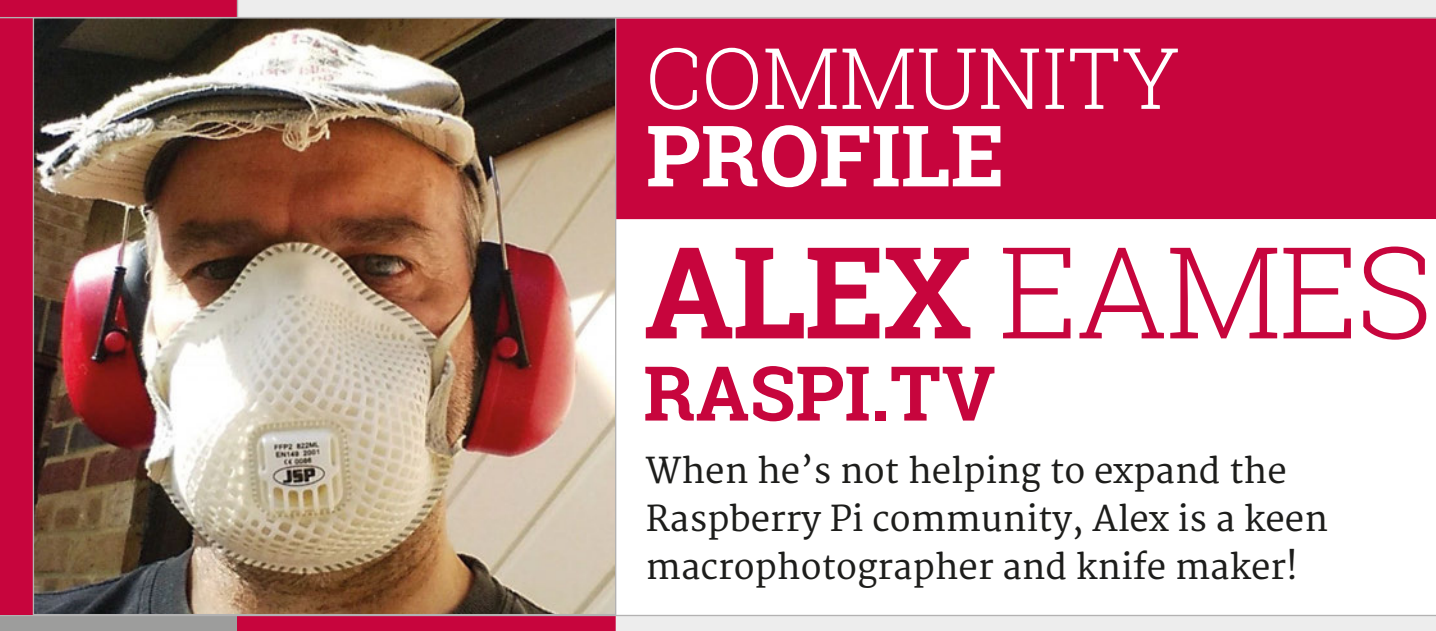

## Alex Eames

Category: Maker, teacher, and YouTuber **Day job:** Full-time RasPi.TV guy Website: raspi.tv

> **Below** Alex is truly a member of the Raspberry Pi community, providing support and resources both to those new to, and experienced in, the world of the Pi

**RASPI.TV** When he's not helping to expand the Raspberry Pi community, Alex is a keen macrophotographer and knife maker! lex purchased his first Raspberry Pi in May 2012

after a BBC article caught his eye. Already teaching ICT at his son's school, he was drawn to the idea of a \$35 computer to aid the education of his ten-year-old students.

That same month, Alex started his website, RasPi.TV, which allowed him both to document his progress with the Raspberry Pi and to curate an easy-to-use reference library for others.

"I found that when I wanted to learn something new, generally the 'instructions' on other Linux sites were either out of date or incomplete. I wanted a place where I could record procedures that I could use again, but that would also be available to others."

Alex was determined to provide tutorials that worked first time, understanding the frustration of newcomers when their hard work didn't always pay off. "It's offputting for people to follow a list

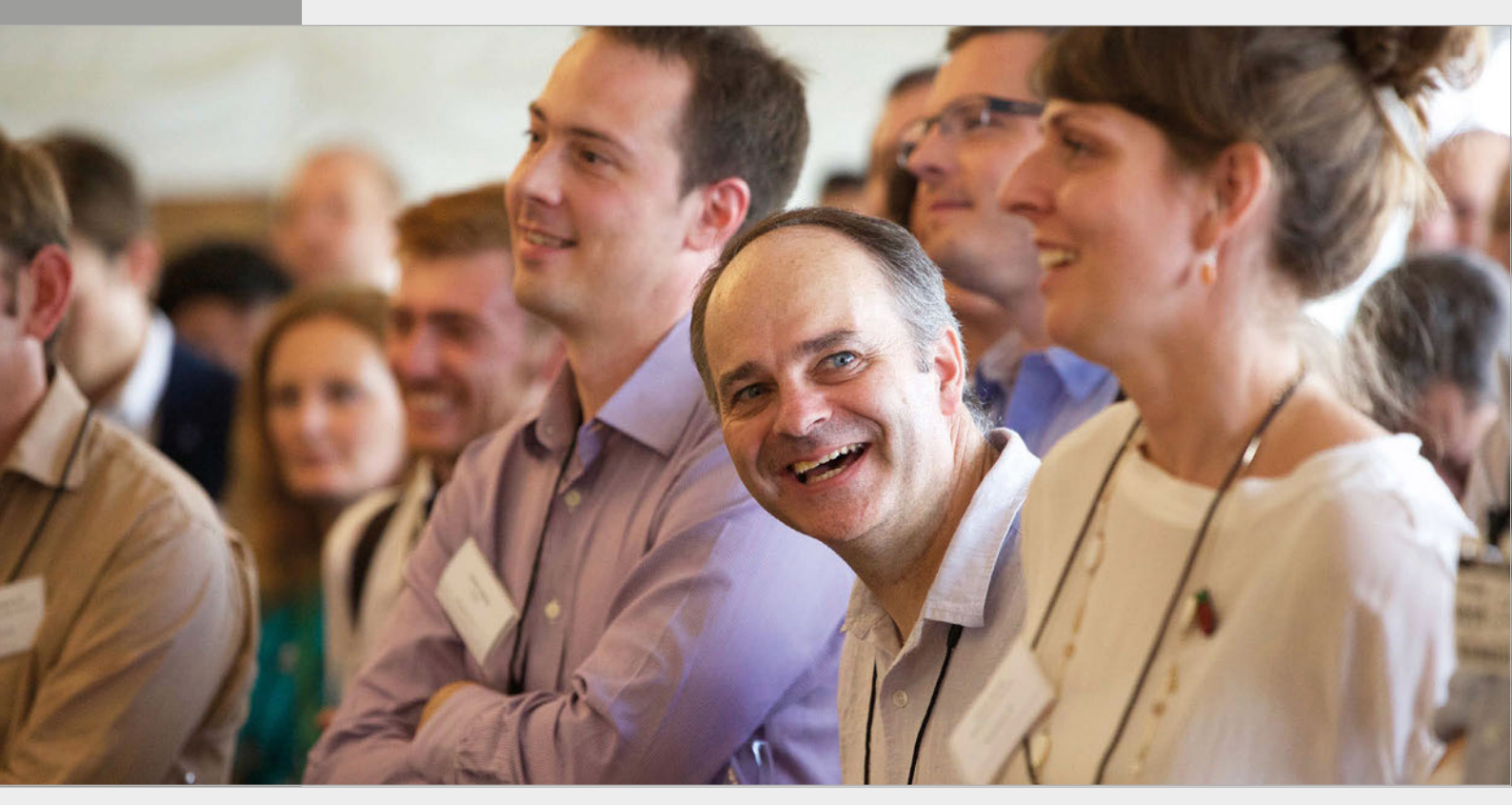

## **ALEX EAMES**

## Community

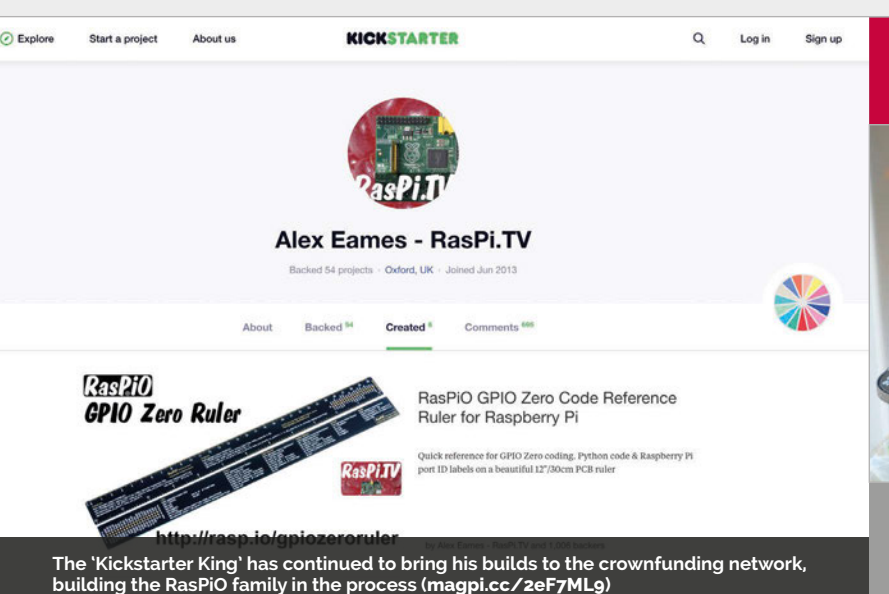

of instructions, get it all right, and then find the process fails," he says. RasPi.TV was all about "instructions that work first time - even if you've never done it before."

In 2012, Alex began to build his own RasPiO boards, with the first releases making an appearance in March 2014. The GPIO labeller, Breakout, and Breakout Pro were successful across the community, earning an honourable mention on the official Raspberry Pi blog. The

'family photo' on his website (raspi.tv/rpifamily), showcasing every model built across the years. It's a picture which often does the rounds of blogs, news articles, and social media.

Outside of his life of Pi, Alex has a background in analytical chemistry, a profession that certainly explains his desire for the clean, precise, and welltested tutorials that brought about the creation of RasPi.TV. From working as a translator to

## I wanted a place where I could record procedures to use again, also available to others

Pro has since been upgraded to the Pro HAT, while the labeller has been replaced with a newer 40-pin version. The RasPiO collection has now increased to ten different units, each available for direct purchase from the website. A few originally found their feet via successful crowdfunding campaigns.

Even if you've yet to visit either RasPi.TV or Alex's YouTube channel, the chances are that you've seen one aspect of his online contribution to the Raspberry Pi Community. Alex maintains a Raspberry Pi

writing his own e-books, Alex is definitely well suited to the maker life, moving on from his past life of pharmaceutical development. His tutorial and review videos on YouTube reach viewing figures in the thousands, with his popular Raspberry Pi DSI Display Launch video garnering close to 300,000 views at the time of writing of this article.

While Alex has updated us on his newest unreleased projects and plans, we'll keep them quiet for now. You'll have to watch the RasPi.TV website for details.

## HIGHLIGHTS

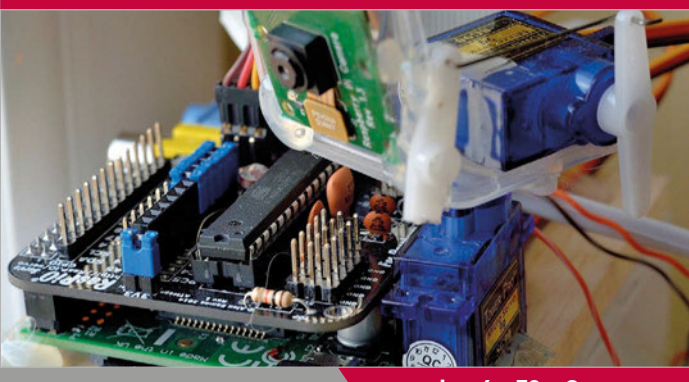

#### DUINOCAM **SECURITY CAMERA**

magpi.cc/2eF6uzO

The Duinocam is set up in Alex's home in Poland. During daylight hours, it emails him photos and temperature data while also responding to tweeted commands such as video capture and upload. Using a Pi Model B,

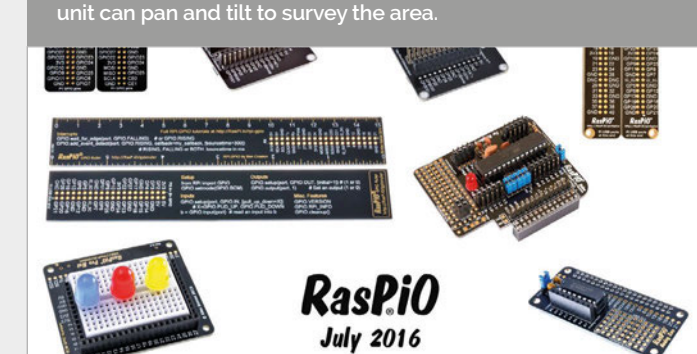

#### RASPIO

rasp.io/introducing-raspio

The RasPiO family is a series of add-on boards, port labellers, GPIO rulers, and tools to aid makers in building with the Raspberry Pi. The ruler, for example, offers GPIO pin reference for easy identification, along with code reference for using the GPIO Zero library.

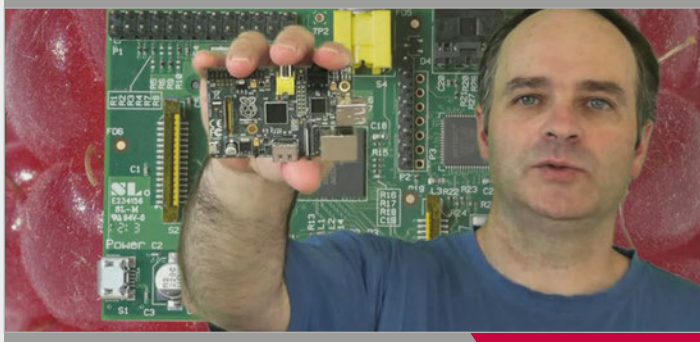

#### **RASPI.TV**

raspi.tv

and videos, all of which have the aim of helping both their skill set and interests. Alex's YouTube channel boasts over 8,000 subscribers, with viewing figures

## Community

## **EVENTS**

# RASPBERRY JAM EVENT CALENDAR

Find out what community-organised, Raspberry Pithemed events are happening near you...

# FIND OUT ABOUT **JAMS**

Want a Raspberry Jam in your area? Want to start one? Email Ben Nuttall about it: ben@raspberrypi.org

## HIGHLIGHTED EVENTS

#### SITTINGBOURNE **RASPBERRY JAM**

When: Saturday 10 December Where: No. 34, Sittingbourne, UK magpi.cc/2goInRj

An interactive event that lets you get to grips with the Raspberry Pi and its software.

#### **RASPBERRY JAM** HORSHAM

When: Sunday 11 December Where: Parkside, Horsham, UK magpi.cc/2goLk45 Come and have fun exploring, learning, and using the Raspberry Pi for coding, robotics, and electronics.

#### **STAFFORD RASPBERRY JAM**

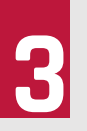

#### When: Tuesday 13 December Where: The Signpost Centre, Stafford, UK

magpi.cc/2g0GT9x A big meetup of Raspberry Pi enthusiasts to share ideas, help each other, and have fun.

### **EAGLE LABS RASPBERRY JAM #2**

When: Saturday 7 January Where: Serendip, Birmingham, UK magpi.cc/2goLAjs There'll be a range of things

to explore, such as Pi projects, 3D printing, Minecraft coding, and more!

## **REGULAR EVENTS**

#### **CAMJAM - CAMBRIDGE RASPBERRY JAM**

When: Saturday 3 December Where: Institute of Astronomy, Cambridge, UK

#### magpi.cc/2eF2a3k

The hometown event is back again this December to see out the year with one last Jam.

#### **RASPBERRY JAM** PRESTON

When: Monday 5 December Where: Media Innovation Studio, Preston, UK

#### magpi.cc/2g0EoE6

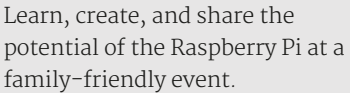

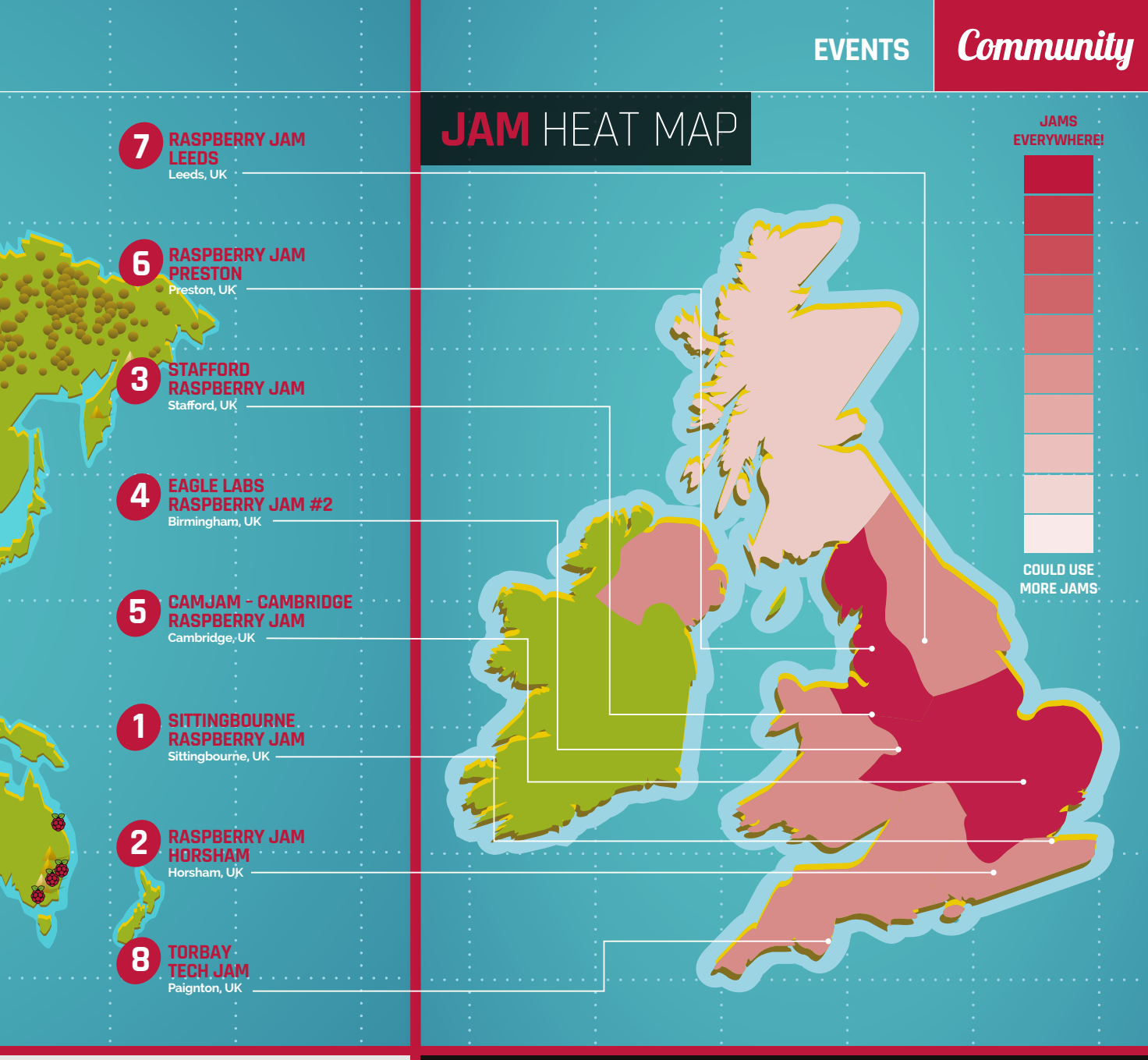

#### **RASPBERRY JAM LEEDS**

When: Wednesday 7 December Where: Swallow Hill Community College, Leeds, UK

#### magpi.cc/2goKVi5

Everyone is invited for a couple of hours of computing fun, talks, demonstrations, and hands-on workshops.

#### **TORBAY TECH JAM**

When: Saturday 10 December Where: Paignton Library and Information Centre, Paignton, UK

#### torbaytechjam.org.uk

A fun, informal, and family-friendly event that aims to inspire people to get into code and take up STEM subjects.

# FILL IN THE GAPS!

## **IRELAND NEEDS RASPBERRY JAMS**

Another region that Ben Nuttall, Raspberry Jam community manager, has indicated is in need of Raspberry Jams is Ireland. There have been Jams in Dublin, along with a regular one in Belfast hosted by Andrew Mulholland. However, it would be great to get more of them through both Northern Ireland and the Republic of Ireland. Check out our previous Jam interviews for tips on how to start a Jam, and try to bring a bit of computing education to your local community!

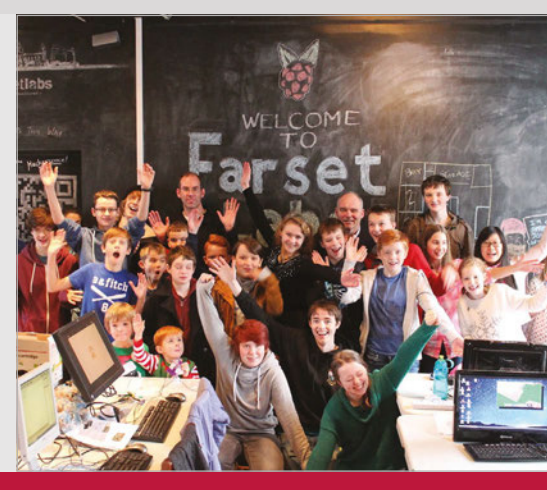

# YOUR LETTERS

#### **Three generations**

The Raspberry Pi computer has been a really great asset for me.

Let me first give you my story. I'm no great computer whiz, although I have been around computers since the days of DOS (when I was knee-high). I've seen from Windows 3.1 all the way through to Windows 10, and I've played around with various Linux OSes, but I never really got involved with the coding side. I never knew coding.

Now enter the Raspberry Pi. My first Pi was a Model 1 B, which ultimately became a Kodi box. When I upgraded to the B+, I gave the original Raspberry Pi to my brother who is still using it as a Kodi box. I gave the next to my Dad and showed him how to use it as a Kodi box too. Then I got two Pi 3s, one of which I'm using as a Kodi box (do you see a trend?), and, after much trial and error, I've set the other up as a Samba media server.

This is what taught me a lot about coding, and although my knowledge is far from complete, far from even scratching the surface, it's given me the confidence to want to attempt my next project: an internet radio. One Pi I've set up as my son's desktop, I introduced him to Scratch, and we haven't seen him since... I think he's still there playing around on it.

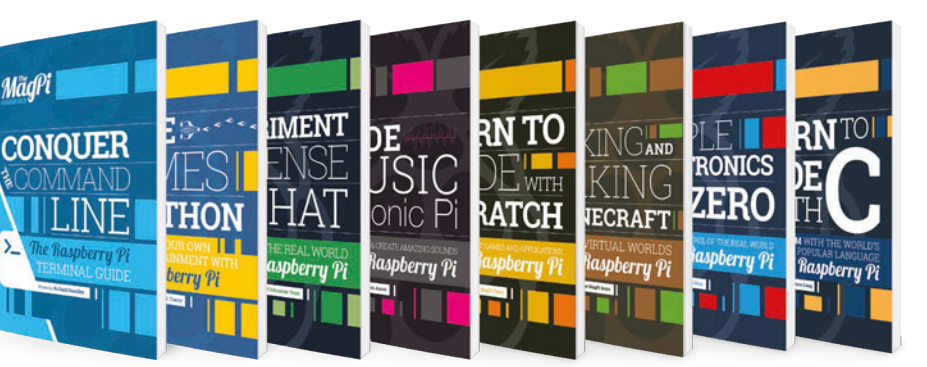

We're just going to sneakily plug our new range of Essentials books that are now in print here, including a Scratch book So that is three generations of my family using it with confidence, with me planning on getting my sixth Pi. I cannot wait to see what the Raspberry Pi Foundation and Eben Upton bring us next (when is the Pi 4 coming out?).

It's a great little computer with loads of potential most of us never actually unlock. I've always read *The MagPi* and cannot wait for the next issue to be available.

### A little help

I have a project I'm working on that operates without a keyboard, mouse, and display. The OS which I will be using to power the Raspberry Pi is Raspbian. So it needs to boot up and not ask for a password, then it should start a Python 3 script. Any suggestions? **Michael Mouton** 

You're in luck, Michael. This is actually quite simple to do (once you know how). We talked about it in the cover feature, but if you missed it there, here's what you need to do...

First of all, Raspbian by default will automatically log in after booting up. However, if you're not using it to display anything, we'd suggest making it boot to command line. This way, it turns on faster and will use a little less power at the same time. From the top–left menu in the Raspbian desktop, select Preferences and then Raspberry Pi Configuration. From there you can change the option from boot to desktop to boot to CLI. Keep the automatic login option the same and when you next reboot, it will automatically load into the command line.

To have a program run after it boots, make sure it has **#!/usr/bin/env python** on the first line of the script. Save it to the **pi** home folder, then open up the profile file with **sudo nano** 

/etc/profile and add the line sudo python
[filename].py to the end of the file.

#### Thank you to all those involved for just being awesome. **Terence**

Thanks for your email, Terence. It's great to hear how so many people in your family are using the Pi for something, even if it is just a bit of Kodi! If your son is really getting into Scratch, make sure to show him the *Scratch Essentials* book that we have out right now – it should help him learn a thing or two and keep him out of sight for a bit longer!

As for the Raspberry Pi 4, you may have to wait a little while for that, but we'll let Eben know you're looking forward to it.

## Community

# 

## FROM THE FORUM:

The Raspberry Pi Forum is a hotbed of conversations and problem-solving for the community - join in via **raspberrypi.org/forums** 

# KEY ISSUES

eader Ian Williams asks about the keyboard in the official starter kits – he wants to know whether English orders will contain a UK keyboard because the position of " and @ is reversed, which can cause problems when coding if using the US keyboard. This is Linux country... I assume changing the code from a keypress to another character is easy. There are plenty of instruction sites online. The editor of the page seems to only suggest rewiring the brain or buying a cheap keyboard from elsewhere. Is the Pi somehow different, which makes key changes impossible? **Ken** 

Hi Ken. Ian was asking specifically about the physical layout of the keyboard, which is currently a US one. You're right, though: the input configuration can be changed to work like a UK keyboard in Raspbian. From the top-left menu, select Preferences, then Raspberry Pi Configuration. Click the Localisation tab, then Set Keyboard and you'll be able to choose the layout.

## WRITE TO US

Have you got something you'd like to say? Get in touch via magpi@raspberrypi.org or on The MagPi section of the forum at: raspberrypi.org/forums

# PI CAN BE MESSY. BUT IT DOESN'T HAVE TO BE.

With a wide range of cables and enclosures for your Raspberry Pi projects and the WD PiDrive, WDLabs helps keep your creations properly powered and organized.

WDLabs Raspberry Pi Accessories wdlabs.wd.com/holiday

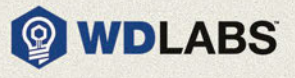

## 1 OF 5 **PI CAPS** EACH WITH A 10 ML TUBE OF **ELECTRIC PAINT!**

## ADD PRECISE CAPACITIVE TOUCH, DISTANCE SENSING, AND HIGH-QUALITY AUDIO TO YOUR RASPBERRY PI WITH PI CAP.

necting the physical world to the digital world is easy with our fully featured libraries and extensive online tutorials. You can also use Pi Cap with
 Electric Paint: nontoxic, solvent free, and water soluble, you can use this to paint wires or sensors directly onto almost any material.

In association with

CONDUCTIVE

bareconductive.com

## WHAT'S **DIFFERENT** ABOUT BARE CONDUCTIVE'S **SPECIAL PAINT?**

## Tell us by 19 December for your chance to win!

Simply email **competition@raspberrypi.org** with your name, address, and answer!

BARE ELECTRIC PAINT

## **Terms & Conditions**

BARE / PI

Competition closes on 19 December 2016. Prize is offered worldwide to participants aged 18 or over, except employees of the Raspberry Pi Foundation, the prize supplier, their families or friends. Winners will be notified by email after the draw date. By entering the competition, the winner consents to any publicity generated from the competition, in print and online. Participants agree to receive occasional newsletters from The MagPi magazine (unless otherwise stated upon entry). We don't like spam. Participants' details will remain strictly confidential and won't be shared with third parties. Prizes are non-negotiable and no cash alternative will be offered.

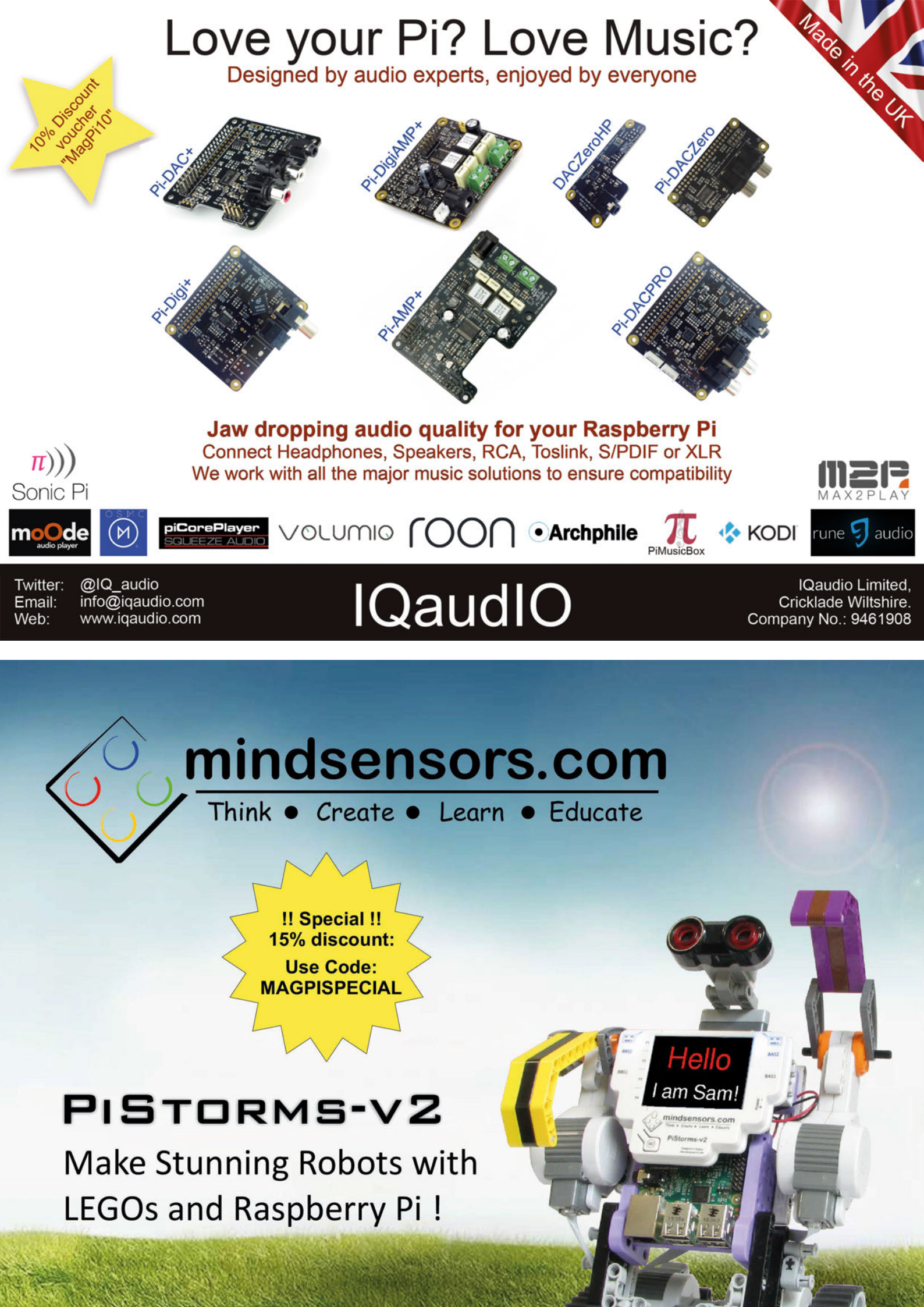

## Column

### THE FINAL WORD

#### MATT RICHARDSON

Matt is Raspberry Pi's US-based product evangelist. Before that, he was co-author of *Getting Started with Raspberry Pi* and a contributing editor at *Make:* magazine.

# HOLIDAYS WITH PI

# For **Matt Richardson**, the holidays can be a time for digital making with family

hen I was a kid, it felt like it took forever for the holidays to arrive. Now that I'm an adult, the opposite is true. It feels like the holidays come hurtling at us faster and faster every year. As a kid, I was most interested in opening presents and eating all of that amazing holiday food. As an adult, I mostly enjoy the opportunity to put a pause on real life for a few days and spend time with my family. Though I do still love eating all that amazing holiday food!

Invariably, the conversations with my extended family turn to Raspberry Pi at some point during the holidays. My relatives may have seen something in the news about it, or perhaps they have a friend who is creating their own retro gaming emulator with it, for example. I sometimes show off the Raspberry Pi projects that I've been working on and talk about what the Raspberry Pi Foundation is doing in order to put the power of digital making into the hands of people around the globe.

All over the world there will be a lot of folks – both young and old – who may be receiving Raspberry Pis as gifts during the holidays. For them, hopefully it's the start of a very rewarding journey making awesome stuff and learning about the power of computers.

The side effect of so many people receiving Raspberry Pis as gifts is that around this time of year we get a lot of people asking, "So I have a Raspberry Pi... now what?" Of course, beyond using it as a typical computer, I encourage anyone with a Raspberry Pi to make something with it. There's no better way to learn about computing than to create something.

There's no shortage of project inspiration out there. You'll find projects that you can make in this very issue of *The MagPi*, as well as all of the back issues online, which are all available as free PDF files. We share the best projects we've seen on our blog, and our resources section contains fantastic how-to projects from our education team.

#### **Be inspired**

You can also explore sites such as Hackster.io, Instructables, Hackaday.io, and Makezine.com for tons of ideas for what you can make with your Raspberry Pi. Many projects include full step-by-step guides as well. Whatever you're interested in – from music, gaming, electronics, natural sciences, to aviation – there's sure to be something made with Raspberry Pi that'll spark your interest.

If you're looking for something to make to celebrate the holiday season, you're definitely covered. We have seen so many great holidayrelated Raspberry Pi projects over the years, such as digital advent calendars, Christmas light displays, tree ornaments, digital menorahs, and New Year countdown clocks. And of course, not only does this issue of *The MagPi* contain a few holiday-themed Pi projects, you can even make something festive with the cover and a few LEDs.

There's a lot of stuff out there to make and I encourage you to work together with your family members on a project, even if it doesn't seem to be their kind of thing. I think people are often surprised at how easy and fun it can be. And if you do make something together, please share some photos with us!

Whatever you create and whatever holidays you celebrate, all of us at Raspberry Pi send you our very best wishes of the season and we look forward to another year ahead of learning, making, sharing, and having fun with computers.

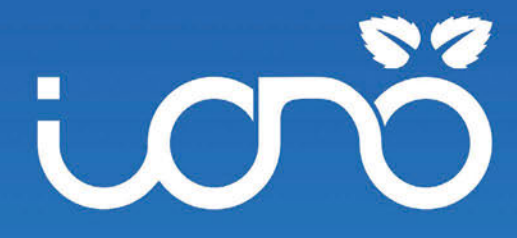

## Iono Pi A professional I/O expansion for your Raspberry Pi

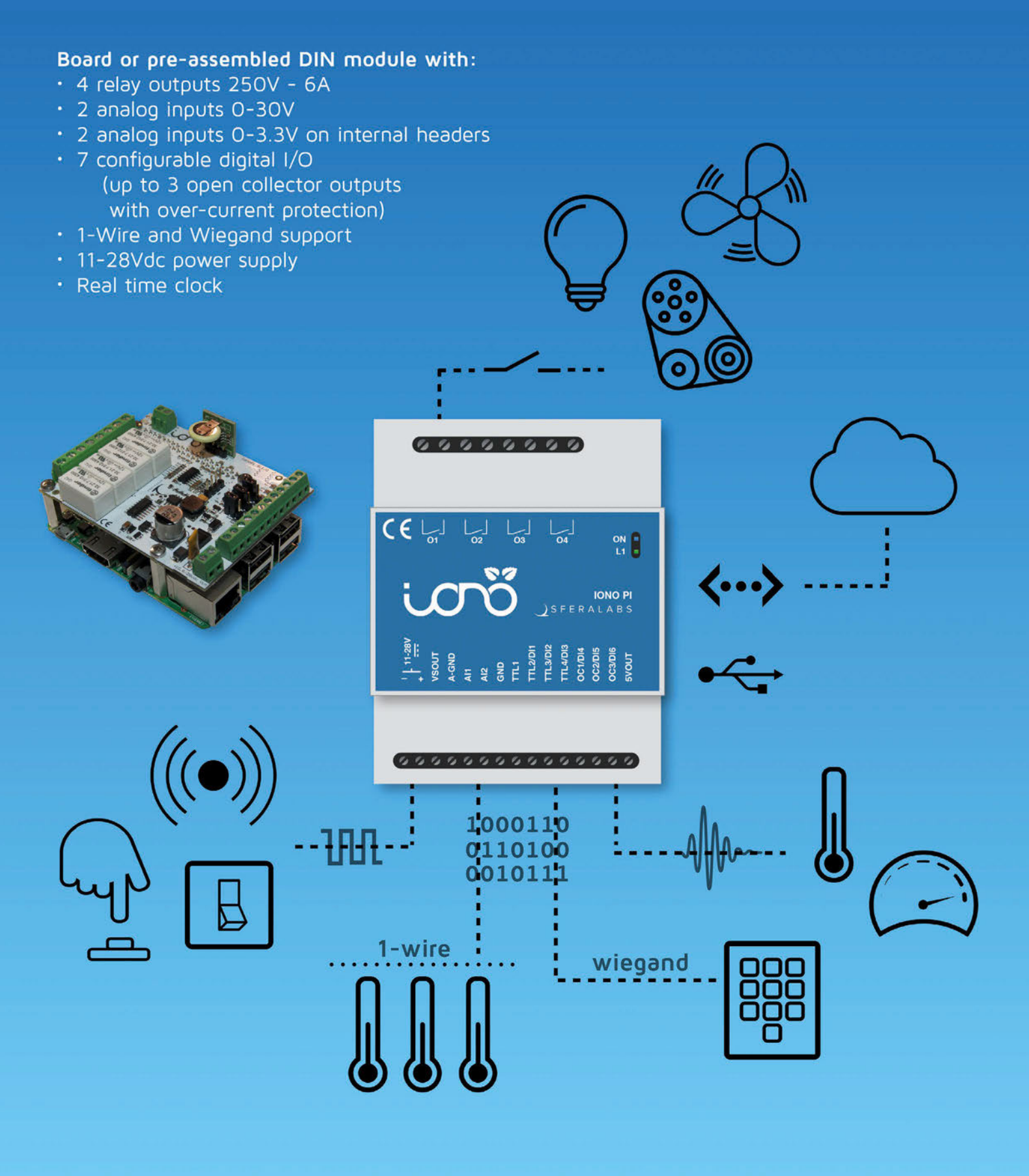

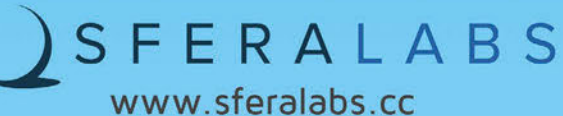

# SB COMPONENTS

CREATE YOUR OWN **REMOTE CONTROLLED CAR OR OBSTACLE-SENSING ROBOT** 

## **FEATURES INCLUDE:**

- Light-weight aluminium
- Electric motors
- Large wheels
- Stackable chassis plates

ESSENTI

## www.robots.sb-components.co.uk Call: 0203 514 0914

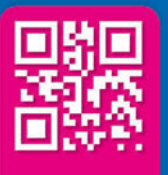

At **SB Components** we strive to offer our customers the best prices for the best products. Our product team works tirelessly to source top quality affordable components from around the world.

Raspberry Pi is a trademark of the Raspberry Pi Foundation. Raspberry Pi not included.

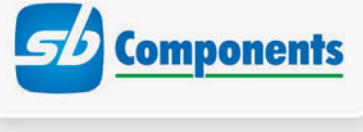

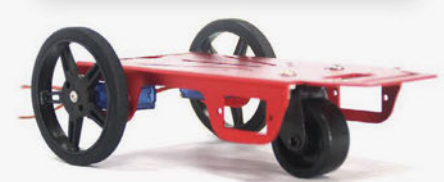

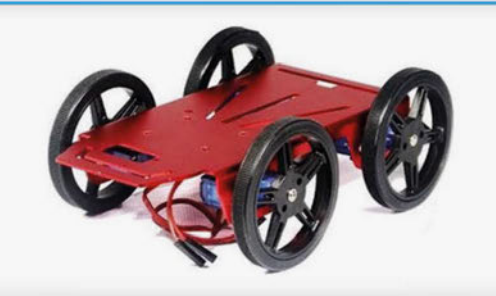

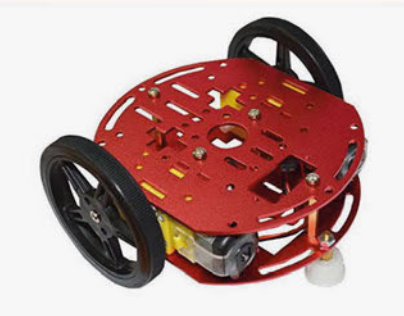

## **DUT NOW IN PRINT** £3.99 from magpi.cc/Back-issues LEARN | CODE | MAKE

## From the makers of the official Raspberry Pi magazine

The perfect companion for

the SB Components' Motor-Shield

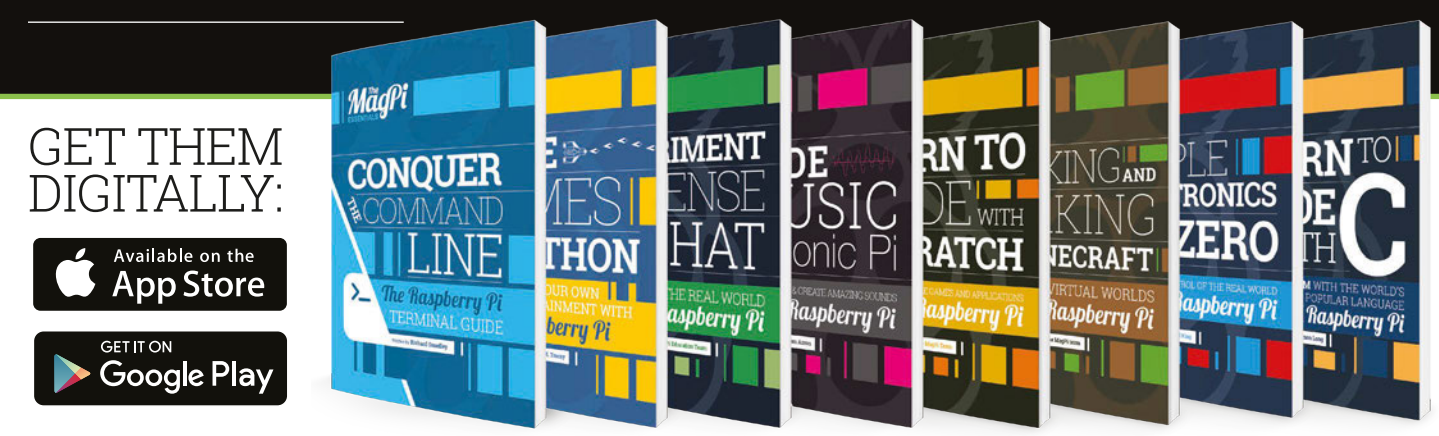

# Expand your Pi Stackable expansion boards for the Raspberry Pi

## Serial Pi Plus

RS232 serial communication board. Control your Raspberry Pi over RS232 or connect to external serial accessories.

## Breakout Pi Plus

The Breakout Pi Plus is a useful and versatile prototyping expansion board for the Raspberry Pi

## ADC Differential Pi

8 channel 18 bit analogue to digital converter. I<sup>2</sup>C address selection allows you to add up to 32 analogue inputs to your Raspberry Pi.

## IO Pi Plus

32 digital 5V inputs or outputs. I<sup>2</sup>C address selection allows you to stack up to 4 IO Pi Plus boards on your Raspberry Pi giving you 128 digital inputs or outputs.

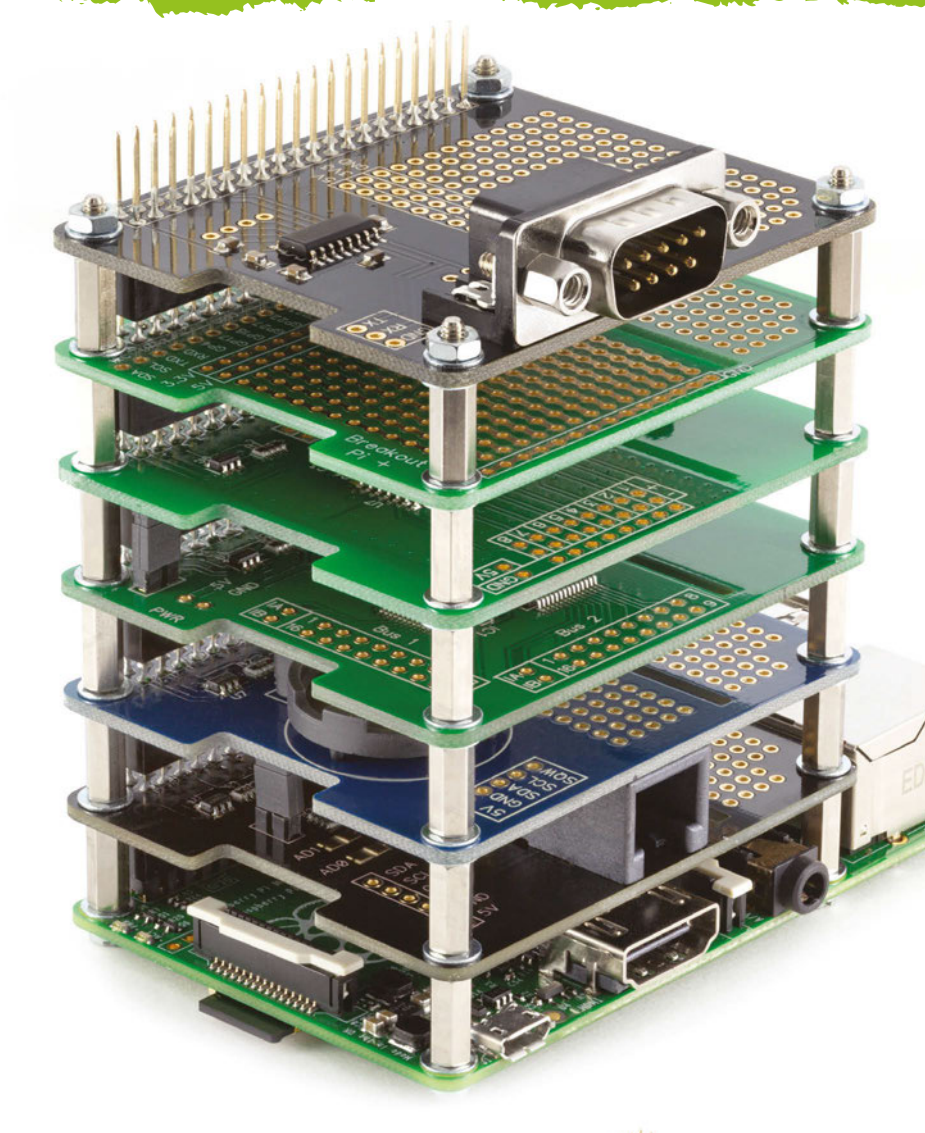

## RTC Pi Plus

Real-time clock with battery backup and 5V I<sup>2</sup>C level converter for adding external 5V I<sup>2</sup>C devices to your Raspberry Pi.

## 1 Wire Pi Plus

1-Wire<sup>®</sup> to I<sup>2</sup>C host interface with ESD protection diode and I<sup>2</sup>C address selection.

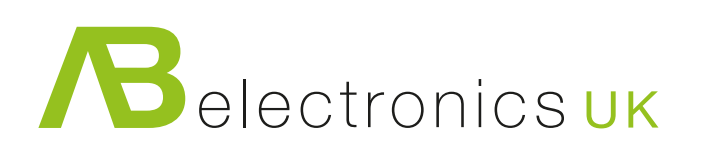

Also available for the **Pi Zero** 

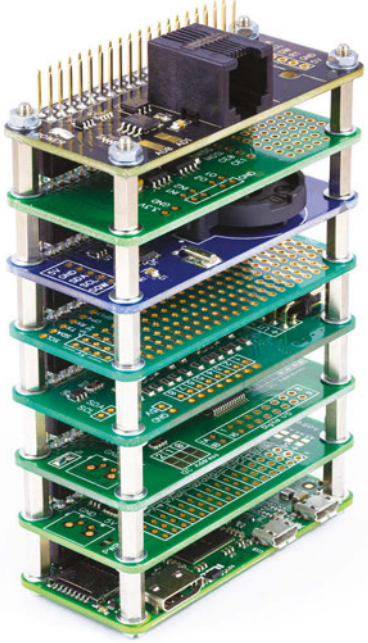

www.abelectronics.co.uk

# DEXTER 11 INDUSTRIES

SAVE 15% coupon code magpi

## GrovePi Plug-and-play Sensor Kit for Raspberry Pi \$89.99 USD-\$179.99 USD

# **GoPiGo** A Robot Car with the Raspberry Pi

\$99.99 USD-\$199.99 USD

XTER

BrickPi Raspberry Pi + LEGO MINDSTORMS \$99.99 USD-\$199.99 USD

www.dexterindustries.com